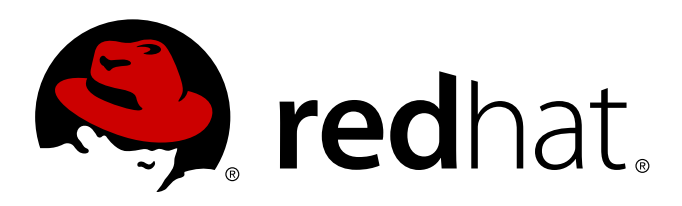

# Red Hat OpenStack Red Hat OpenStack 3.0 (Grizzly) Installation and Configuration Guide

Installing and Configuring OpenStack environments manually Edition 1

Steve Gordon Summer Long Steve Gordon Scott Radvan Tim Hildred Joshua Wulf

# Red Hat OpenStack Red Hat OpenStack 3.0 (Grizzly) Installation and Configuration Guide

Installing and Configuring OpenStack environments manually Edition 1

Steve Gordon sgordon@redhat.com

Tim Hildred thildred@redhat.com

Summer Long slong@redhat.com

Scott Radvan sradvan@redhat.com

Joshua Wulf jwulf@redhat.com

#### Legal Notice

Copyright 2013 Red Hat, Inc. The text of and illustrations in this document are licensed by Red Hat under a Creative Commons Attribution–Share Alike 3.0 Unported license ("CC-BY-SA"). An explanation of CC-BY-SA is available at . In accordance with CC-BY-SA, if you distribute this document or an adaptation of it, you must provide the URL for the original version. Red Hat, as the licensor of this document, waives the right to enforce, and agrees not to assert, Section 4d of CC-BY-SA to the fullest extent permitted by applicable law. Red Hat, Red Hat Enterprise Linux, the Shadowman logo, JBoss, MetaMatrix, Fedora, the Infinity Logo, and RHCE are trademarks of Red Hat, Inc., registered in the United States and other countries. Linux is the registered trademark of Linus Torvalds in the United States and other countries. Java is a registered trademark of Oracle and/or its affiliates. XFS is a trademark of Silicon Graphics International Corp. or its subsidiaries in the United States and/or other countries. MySQL is a registered trademark of MySQL AB in the United States, the European Union and other countries. All other trademarks are the property of their respective owners. 1801 Varsity Drive Raleigh, NC 27606-2072 USA Phone: +1919 754 3700 Phone: 888 733 4281 Fax: +1919 754 3701

#### Keywords

#### Abstract

Installing and Configuring OpenStack environments with Red Hat Enterprise Linux OpenStack Platform 3 (Grizzly).

## **Table of Contents**

| Preface.                                                                               | 8          |
|----------------------------------------------------------------------------------------|------------|
| 1. Document Conventions                                                                | 8          |
| 1.1. Report a bug Links<br>1.2. Programming Language Selection                         | 0<br>8     |
| 1.3 Typographic Conventions                                                            | 8          |
| 1.4. Pull-quote Conventions                                                            | 9          |
| 1.5. Notes and Warnings                                                                | 10         |
| 2. Getting Help and Giving Feedback                                                    | 10         |
| Part I. Introduction                                                                   |            |
| Chapter 1. Product Introduction                                                        |            |
| 1.1. Overview                                                                          | 13         |
| 1.2. Architecture                                                                      | 13         |
| 1.3. Service Details                                                                   | 14         |
| 1.3.1. Dashboard Service                                                               | 14         |
| 1.3.2. Identity Service                                                                | 15         |
| 1.3.3. OpenSlack Nelworking Service                                                    | 10         |
| 1.3.4. Diock Storage Service                                                           | 10         |
| 1.3.6. Image Service                                                                   | 19         |
| 1.3.7. Object Storage Service                                                          | 20         |
| 1.3.8. Metering (Technical Preview)                                                    | 21         |
| 1.3.9. Orchestration (Technical Preview)                                               | 22         |
| Chapter 2. Prerequisites                                                               | 23         |
| 2.1. Software Requirements                                                             | 23         |
| 2.1.1. Operating System Requirements                                                   | 23         |
| 2.1.2. Software Repository Configuration                                               | 23         |
| 2.1.2.1. Register to Red Hat Network                                                   | 23         |
| 2.1.2.2. Red Hat Enterprise Linux Repository Configuration                             | 24         |
| 2.1.2.3. Red Hat Enterprise Linux OpenStack Platform Repository Configuration          | 25         |
| 2.2. Hardware Requirements                                                             | 29         |
| 2.2.1. Compute Node Requirements                                                       | 29         |
| 2.2.2. Retwork Node Requirements                                                       | 30         |
|                                                                                        | 20         |
| Part II. Installing OpenStack                                                          | <b>3</b> 2 |
| Chapter 3. Installing the Database Server                                              |            |
| 3.1. Installing the Packages                                                           | 33         |
| 3.2. Configuring the Firewall                                                          | 33<br>22   |
| 3.3. Starting the Database Service<br>3.4. Setting the Database Administrator Password | 33<br>34   |
| Chapter 4Installing.the.Message Broker                                                 |            |
| 4.1. Installing the Packages                                                           | 35         |
| 4.2. Configuring the Message Broker                                                    | 35         |
| 4.2.1. Simple Authentication and Security Layer - SASL                                 | 35         |
| 4.2.1.1. SASL - Simple Authentication and Security Layer                               | 35         |
| 4.2.1.2. SASL Mechanisms                                                               | 35         |
| 4.2.1.3. SASL Mechanisms and Packages                                                  | 36         |
| 4.2.1.4. Configure SASE using a local Password File                                    | 36         |

| 4.2.2. Configuring TLS/SSL<br>4.2.2.1. Encryption Using SSL                           | 37<br>37 |
|---------------------------------------------------------------------------------------|----------|
| 4.2.2.2. Enable SSL on the Broker                                                     | 37       |
| 4.2.2.3. Export an SSL Certificate for Clients                                        | 38       |
| 4.3. Firewall Configuration                                                           | 38       |
| 4.4. Starting the Messaging Server                                                    | 39       |
| Chapter 5. Installing the OpenStack Identity Service                                  |          |
| 5.1. Identity Service Requirements                                                    | 40       |
| 5.2. Installing the Packages                                                          | 40       |
| 5.3. Creating the Identity Database                                                   | 40       |
| 5.4. Configuring the Service                                                          | 41       |
| 5.4.2. Setting the Database Connection String                                         | 41       |
| 5.4.2. Setting the Database Connection String                                         | 42       |
| 5.4.3.1. Public Key Infrastructure Overview                                           | 42       |
| 5.4.3.2. Creating the Public Key Infrastructure Files                                 | 43       |
| 5.4.4. Configuring for an LDAP Backend                                                | 43       |
| 5.4.5. Configuring the Firewall                                                       | 46       |
| 5.4.6. Populating the Identity Service Database                                       | 47       |
| 5.5. Starting the Identity Service                                                    | 47       |
| 5.6. Creating the Identity Service Endpoint                                           | 47       |
| 5.7. Creating an Administrator Account                                                | 48       |
| 5.8. Creating a Regular User Account                                                  | 50       |
| 5.9. Creating the Services Tenant                                                     | 51       |
| 5.10. Validating the identity Service installation                                    | 52       |
| Chapter 6. Installing the OpenStack Object Storage Service                            | 54       |
| 6.1. Services that Make Up the Object Storage Service                                 | 54       |
| 6.2. Architecture of the Object Storage Service                                       | 54       |
| 6.3. Object Storage Service Requirements                                              | 55       |
| 6.4. Installing the Object Storage Service Packages                                   | 56       |
| 6.5. Configuring the Object Storage Service                                           | 57       |
| 6.5.1. Configuring the Object Storage Service to work with the Object Storage Service | 57       |
| 6.5.2. Configuring the Object Storage Service Storage Notes                           | 50       |
| 6.5.4 Object Storage Service Rings                                                    | 61       |
| 6.5.5 Building Object Storage Service Ring Files                                      | 61       |
| 6.6. Validating the Object Storage Service Installation                               | 63       |
|                                                                                       |          |
| Chapter 7. Installing the OpenStack Image Service                                     |          |
| 7.1. Intage Service Requirements<br>7.2. Installing the Image Service Packages        | 65<br>65 |
| 7.3 Creating the Image Service Packages                                               | 65       |
| 7.4. Configuring the Image Service                                                    | 66       |
| 7.4.1. Configuration Overview                                                         | 66       |
| 7.4.2. Creating the Image Identity Records                                            | 66       |
| 7.4.3. Setting the Database Connection String                                         | 68       |
| 7.4.4. Configuring the Use of the Identity Service                                    | 68       |
| 7.4.5. Using the Object Storage Service for Image Storage                             | 69       |
| 7.4.6. Configuring the Firewall                                                       | 70       |
| 7.4.7. Populating the Image Service Database                                          | 70       |
| 7.5. Starting the Image API and Registry Services                                     | 71       |
| 7.6. Validating the image Service Installation                                        | 71       |
| 7.0.1. Obtaining a Test Disk Image                                                    | /1       |
| 1.0.2. Building a Custom Disk image                                                   | /1       |

| 7.6.3. Uploading a Disk Image                             | 73   |
|-----------------------------------------------------------|------|
| Chapter 8. Installing OpenStack Block Storage             | 7.7. |
| 8.1. Block Storage Installation Overview                  | 77   |
| 8.2. Block Storage Prerequisite Configuration             | 78   |
| 8.2.1. Creating the Block Storage Database                | 78   |
| 8.2.2. Creating the Block Storage Identity Records        | 79   |
| 8.3. Common Block Storage Configuration                   | 80   |
| 8.3.1. Installing the Block Storage Service Packages      | 80   |
| 8.3.2. Configuring Authentication                         | 81   |
| 8.3.3. Setting the Message Broker                         | 81   |
| 8.3.4. Setting the Database Connection String             | 83   |
| 8.3.5. Configuring the Firewall                           | 83   |
| 8.3.6. Populating the Block Storage Database              | 84   |
| 8.4. Volume Service Specific Configuration                | 84   |
| 8.4.1. Block Storage Driver Support                       | 84   |
| 8.4.2. Configuring for LVM Storage Backend                | 84   |
| 8.4.3. Configuring for NFS Storage Backend                | 85   |
| 8.4.4. Configuring for Red Hat Storage Backend            | 86   |
| 8.4.5. Configuring for Multiple Storage Backends          | 88   |
| 8.4.6. Configuring tgtd                                   | 89   |
| 8.5. Starting the Block Storage Services                  | 90   |
| 8.6. Validating the Block Storage Service Installation    | 91   |
| Chapter 9. Installing the OpenStack Networking Service.   | 9.3  |
| 9.1. OpenStack Networking Installation Overview           | 93   |
| 9.1.1. OpenStack Networking Architecture                  | 93   |
| 9.1.2. OpenStack Networking API                           | 93   |
| 9.1.3. OpenStack Networking API Extensions                | 94   |
| 9.1.4. OpenStack Networking Plug-ins                      | 95   |
| 9.1.5. OpenStack Networking Agents                        | 95   |
| 9.1.6. Recommended Networking Deployment                  | 96   |
| 9.2. Networking Prerequisite Configuration                | 97   |
| 9.2.1. Creating the OpenStack Networking Database         | 97   |
| 9.2.2. Creating the OpenStack Networking Identity Records | 98   |
| 9.3. Common Networking Configuration                      | 99   |
| 9.3.1. Upgrading the Kernel                               | 99   |
| 9.3.2. Disabling Network Manager                          | 100  |
| 9.3.3. Installing the Packages                            | 102  |
| 9.3.4. Configuring the Firewall                           | 102  |
| 9.4. Configuring the Networking Service                   | 103  |
| 9.5. Configuring the DHCP Agent                           | 107  |
| 9.6. Configuring a Provider Network                       | 108  |
| 9.7. Configuring the Plug-in Agent                        | 110  |
| 9.7.1. Configuring the Open vSwitch Plug-in Agent         | 110  |
| 9.7.2. Configuring the Linux Bridge Plug-in Agent         | 111  |
| 9.8. Configuring the L3 Agent                             | 112  |
| 9.9. Validating the OpenStack Networking Installation     | 114  |
| Chapter 10. Installing the OpenStack Compute Service      |      |
| 10.1. Compute Service Requirements                        | 116  |
| 10.1.1. Checking for Hardware Virtualization Support      | 116  |
| 10.2. Installing a Compute VNC Proxy                      | 116  |
| 10.2.1. Installing the Compute VNC Proxy Packages         | 116  |
| 10.2.2. Configuring the Firewall                          | 117  |
| 10.2.3. Controlling the VNC Proxy service                 | 117  |
|                                                           |      |

| 10.2.4. Accessing Instances with the Compute VNC Proxy                                                     | 118   |
|----------------------------------------------------------------------------------------------------|-------|
| 10.3. Installing a Compute Node                                                                            | 119   |
| 10.3.1. Creating the Compute Service Database                                                              | 119   |
| 10.3.2. Creating the Compute Identity Records                                                              | 120   |
| 10.3.3. Installing the Compute Service                                                                     | 121   |
| 10.3.4. Configuring the Compute Service                                                                    | 122   |
| 10.3.4.1. Configuring Authentication                                                                       | 122   |
| 10.3.4.2. Setting the Database Connection String                                                           | 123   |
| 10.3.4.3. Setting the Message Broker                                                                       | 123   |
| 10.3.4.4. Configuring Resource Overcommitment                                                              | 124   |
| 10.3.4.5. Reserving Host Resources                                                                         | 125   |
| 10.3.4.6. Configuring Compute Networking                                                                   | 125   |
| 10.3.4.6.1. Compute Networking Overview                                                                    | 125   |
| 10.3.4.6.2. Updating the Compute Configuration                                                             | 126   |
| 10.3.4.6.3. Configuring the L2 Agent                                                                       | 127   |
| 10.3.4.6.4. Configuring Virtual Interface Plugging                                                         | 127   |
| 10.3.4.7. Configuring the Firewall                                                                         | 128   |
| 10.3.5. Populating the Compute Service Database                                                            | 128   |
| 10.3.6. Starting the Compute Services                                                                      | 129   |
| Chapter 11. Installing the Dashboard                                                                       |       |
| 11.1. Dashboard Service Requirements                                                                       | 131   |
| 11.2. Installing the Dashboard Packages                                                                    | 131   |
| 11.3. Starting the Apache Web Service                                                                      | 132   |
| 11.4. Configuring the Dashboard                                                                            | 132   |
| 11.4.1. Configuring Connections and Logging                                                                | 132   |
| 11.4.2. Configuring Secured Deployment (HTTPS)                                                             | 133   |
| 11.4.3. Creating a Member Role                                                                             | 134   |
| 11.4.4. Configuring SELinux                                                                                | 135   |
| 11.4.5. Configuring the Dashboard Firewall                                                                 | 135   |
| 11.4.6. Session Storage Options                                                                            | 136   |
| 11.4.6.1. Configuring Local Memory Cache Session Storage                                                   | 136   |
| 11.4.6.2. Configuring Memcached Session Storage                                                            | 136   |
| 11 4 6 3 Configuring Database Session Storage                                                              | 136   |
| 11.4.6.4. Configuring Cached Database Session Storage                                                      | 138   |
| 11 4 6.5. Configuring Cookies Session Storage                                                              | 138   |
| 11.5. Validating the Dashboard Installation                                                                | 139   |
| Part III. Validating the Installation                                                                      |       |
|                                                                                                    |       |
| 121 Upleading a Dick mage                                                                                  |       |
| 12.1. Oploading a Disk image                                                                               | 141   |
| 12.2. Creating a Network                                                                                   | 142   |
| 12.3. Creating a Network                                                                                   | 143   |
| 12.4. Launching an instance                                                                                | 144   |
| 12.5. Creating a Volume to an Instance                                                                     | 140   |
| 12.6. Attaching a volume to an instance                                                                    | 147   |
| 12.7. Creating an instance Snapshol<br>12.9. Controlling the State of an Instance (Deuse, Suspend, Debest) | 148   |
| 12.8. Controlling the State of an Instance (Pause, Suspend, Reboot)                                        | 149   |
| Chapter 13. Updating the Environment                                                                       |       |
| 13.1. Defining a Floating IP-Address Pool                                                                  | 151   |
| 13.2. Creating a Router                                                                                    | 152   |
| 13.3. Associating a Floating IP with the Instance                                                          | 154   |
| 13.4. Adding a Rule to a Security Group                                                                    | 155   |
| Part IV. Monitoring.the.OpenStack.Environment                                                              | 15.7. |

| Chapter 14. Monitoring OpenStack using Nagios                                         | 158   |
|---------------------------------------------------------------------------------------|-------|
| 14.1. Installing Nagios                                                               | 158   |
| 14.1.1. Installing the Nagios Service                                                 | 158   |
| 14.1.2. Installing the NRPE Addon                                                     | 159   |
| 14.2. Configuring Nagios                                                              | 159   |
| 14.2.1. Setting up Nagios                                                             | 159   |
| 14.2.2. Configuring HTTPD                                                             | 160   |
| 14.2.3. Configuring OpenStack Services                                                | 161   |
| 14.2.4. Configuring NRPE                                                              | 162   |
| 14.2.5. Creating Host Definitions                                                     | 163   |
| 14.2.6. Creating Service Definitions                                                  | 163   |
| 14.2.7. Verifying the Configuration                                                   | 164   |
|                                                                                       |       |
| Chapter 15. Installing and Configuring Remote Logging                                 | 16.6  |
| 15.1. Introduction to Remote Logging                                                  | 166   |
| 15.2. Installing rsyslog Server                                                       | 166   |
| 15.3. Configuring rsyslog on the Centralized Logging Server                           | 166   |
| 15.4. Configuring rsyslog on the Individual Nodes                                     | 167   |
| 15.5. Starting rsvslog Server                                                         | 167   |
|                                                                                       |       |
| Part V. Managing OpenStack Environment Expansion                                      | 16.9  |
|                                                                                       |       |
| Chapter 16. Managing Compute Expansion                                                | 17.0  |
| 16.1. Defining Regions                                                                | 170   |
| 16.2. Adding Compute Resources                                                        | 170   |
| 16.3. Safely Removing Compute Resources                                               | 1/1   |
| 16.4. Using Config Drive                                                              | 172   |
| 16.4.1. Config Drive Overview                                                         | 172   |
| 16.4.2. Setting Up Config Drive                                                       | 173   |
| 16.4.2.1. Enabling Config Drive                                                       | 173   |
| 16.4.2.2. Config Drive Options                                                        | 173   |
| 16.4.3. Accessing Config Drive                                                        | 174   |
| 16.4.4. Data Formats                                                                  | 175   |
| 16.4.4.1. OpenStack Metadata Format                                                   | 175   |
| 16.4.4.2. EC2 Metadata Format                                                         | 176   |
| 16.4.4.3. User Data Format                                                            | 177   |
|                                                                                       |       |
| Chapter 17. Managing Quotas                                                           | 17.8  |
| 17.1. Viewing and Updating Quotas in the Dashboard                                    | 178   |
| 17.2. Updating Compute Service Quotas on the Command Line                             | 179   |
| 17.3. Updating Block Storage Service Quotas on the Command Line                       | 180   |
| Installation Chooklist                                                                | 102   |
| A 1 Installation Draroquisites Checklists                                             | 102   |
| A.I. Installation Prerequisites Checklists                                            | 182   |
| Troubleshooting.the.OpenStack.Environment                                             | 18.7. |
| B.1. No Networks or Routers Tab Appears in the Dashboard                              | 187   |
| B.2. Dashboard Reports ERROR When Launching Instances                                 | 187   |
| B.3. Compute Instance Log Shows no Output                                             | 187   |
| B.4. Identity Client (keystone) Reports "Unable to communicate with identity service" | 188   |
|                                                                                       | 200   |
| Service Log.Files                                                                     | 19.0  |
| C.1. Block Storage Service Log Files                                                  | 190   |
| C.2. Compute Service Log Files                                                        | 190   |
| C.3. Dashboard Log Files                                                              | 191   |
| C.4. Identity Service Log Files                                                       | 191   |

| C.5. Image Service Log Files<br>C.6. Networking Service Log Files<br>C.7. Object Storage Service Log Files | 191<br>191<br>192 |
|----------------------------------------------------------------------------------------------------|-------------------|
| Example Configuration Files                                                                                | 193               |
| D1 Dashboard Service Configuration Files                                                                   | 193               |
| D.2. Block Storage Service Configuration Files                                                             | 197               |
| D 21 ani-naste ini                                                                                         | 197               |
| $D_{22}$ cinder conf                                                                                       | 198               |
| D 2.3 policy ison                                                                                          | 199               |
| $D_{24}$ rootwrap conf                                                                                     | 199               |
| D.3. Compute Service Configuration Files                                                                   | 200               |
| D.3.1. ani-naste ini                                                                                       | 200               |
| D.3.2 nova conf                                                                                            | 202               |
| D.3.3. policy ison                                                                                         | 204               |
| D.3.4. rootwrap.conf                                                                                       | 204               |
| D.4. Identity Service Configuration Files                                                                  | 204               |
| D.4.1. keystone.conf                                                                                       | 204               |
| D.5. Image Service Configuration Files                                                                     | 210               |
| D.5.1. glance-registry.conf                                                                                | 210               |
| D.5.2. glance-registry-paste.ini                                                                           | 212               |
| D.5.3. glance-api.conf                                                                                     | 212               |
| D.5.4. glance-api-paste.ini                                                                                | 218               |
| D.5.5. glance-scrubber.conf                                                                                | 220               |
| D.6. Networking Service Configuration Files:                                                               | 220               |
| D.6.1. api-paste.ini                                                                                       | 220               |
| D.6.2. dhcp_agent.ini                                                                                      | 221               |
| D.6.3. I3_agent.ini                                                                                        | 221               |
| D.6.4. Ibaas_agent.ini                                                                                     | 222               |
| D.6.5. metadata_agent.ini                                                                                  | 223               |
| D.6.6. policy.json                                                                                         | 223               |
| D.6.7. quantum.conf                                                                                        | 224               |
| D.6.8. rootwrap.conf                                                                                       | 230               |
| D.7. Object Storage Service Configuration Files                                                            | 230               |
| D.7.1. account-server.conf                                                                                 | 230               |
| D.7.2. container-server.conf                                                                               | 231               |
| D.7.3. object-server.conf                                                                                  | 231               |
| D.7.4. proxy-server.conf                                                                                   | 231               |
| Revision History                                                                                           |                   |

## Preface

### **1. Document Conventions**

This manual has several features to aid you to discover relevant information and provide feedback.

#### 1.1. Report a Bug Links

In the HTML version, each section in this manual has a link at the bottom on the right-hand margin. This link allows you to easily provide feedback about a specific section. Use this link when you encounter incorrect or incomplete information, or would like to suggest or request an alteration or addition.

#### 1.2. Programming Language Selection

This manual may document examples using multiple programming languages. In that case, the HTML version of the manual may offer a selection of programming language samples in a tabbed dialog. Select the programming language that you wish to view. You can then choose to set this programming language as the default for the entire book by clicking the "Set as Default" link that appears.

#### 1.3. Typographic Conventions

This manual also uses several conventions to highlight certain words and phrases and draw attention to specific pieces of information.

Four typographic conventions are used to call attention to specific words and phrases. These conventions, and the circumstances they apply to, are as follows.

Mono-spaced Bold

Used to highlight system input, including shell commands, file names and paths. Also used to highlight keys and key combinations. For example:

To see the contents of the file my\_next\_bestselling\_novel in your current working directory, enter the cat my\_next\_bestselling\_novel command at the shell prompt and press **Enter** to execute the command.

The above includes a file name, a shell command and a key, all presented in mono-spaced bold and all distinguishable thanks to context.

Key combinations can be distinguished from an individual key by the plus sign that connects each part of a key combination. For example:

Press Enter to execute the command.

Press Ctrl+Alt+F2 to switch to a virtual terminal.

The first example highlights a particular key to press. The second example highlights a key combination: a set of three keys pressed simultaneously.

If source code is discussed, class names, methods, functions, variable names and returned values mentioned within a paragraph will be presented as above, in mono-spaced bold. For example:

File-related classes include filesystem for file systems, file for files, and dir for directories. Each class has its own associated set of permissions.

#### **Proportional Bold**

This denotes words or phrases encountered on a system, including application names; dialog box text; labeled buttons; check-box and radio button labels; menu titles and sub-menu titles. For example:

Choose **System**  $\rightarrow$  **Preferences**  $\rightarrow$  **Mouse** from the main menu bar to launch **Mouse Preferences**. In the **Buttons** tab, click the **Left-handed mouse** check box and click **Close** to switch the primary mouse button from the left to the right (making the mouse suitable for use in the left hand).

To insert a special character into a **gedit** file, choose **Applications** → **Accessories** → **Character Map** from the main menu bar. Next, choose **Search** → **Find...** from the **Character Map** menu bar, type the name of the character in the **Search** field and click **Next**. The character you sought will be highlighted in the **Character Table**. Double-click this highlighted character to place it in the **Text to copy** field and then click the **Copy** button. Now switch back to your document and choose **Edit** → **Paste** from the **gedit** menu bar.

The above text includes application names; system-wide menu names and items; applicationspecific menu names; and buttons and text found within a GUI interface, all presented in proportional bold and all distinguishable by context.

Mono-spaced Bold Italic or Proportional Bold Italic

Whether mono-spaced bold or proportional bold, the addition of italics indicates replaceable or variable text. Italics denotes text you do not input literally or displayed text that changes depending on circumstance. For example:

To connect to a remote machine using ssh, type ssh *username@domain.name* at a shell prompt. If the remote machine is example.com and your username on that machine is john, type ssh john@example.com.

The mount -o remount *file-system* command remounts the named file system. For example, to remount the /home file system, the command is mount -o remount /home.

To see the version of a currently installed package, use the rpm -q package command. It will return a result as follows: package-version-release.

Note the words in bold italics above — username, domain.name, file-system, package, version and release. Each word is a placeholder, either for text you enter when issuing a command or for text displayed by the system.

Aside from standard usage for presenting the title of a work, italics denotes the first use of a new and important term. For example:

Publican is a *DocBook* publishing system.

#### 1.4. Pull-quote Conventions

Terminal output and source code listings are set off visually from the surrounding text.

Output sent to a terminal is set in **mono-spaced** roman and presented thus:

| books       | Desktop  | documentation | drafts | mss   | photos  | stuff | svn |
|-------------|----------|---------------|--------|-------|---------|-------|-----|
| books_tests | Desktop1 | downloads     | images | notes | scripts | svgs  |     |

Source-code listings are also set in **mono-spaced roman** but add syntax highlighting as follows:

```
package org.jboss.book.jca.ex1;
import javax.naming.InitialContext;
public class ExClient
{
   public static void main(String args[])
       throws Exception
   {
      InitialContext iniCtx = new InitialContext();
      Object
                     ref = iniCtx.lookup("EchoBean");
      EchoHome
                     home
                            = (EchoHome) ref;
      Echo
                     echo
                            = home.create();
      System.out.println("Created Echo");
      System.out.println("Echo.echo('Hello') = " + echo.echo("Hello"));
   }
}
```

#### **1.5. Notes and Warnings**

Finally, we use three visual styles to draw attention to information that might otherwise be overlooked.

Note

Notes are tips, shortcuts or alternative approaches to the task at hand. Ignoring a note should have no negative consequences, but you might miss out on a trick that makes your life easier.

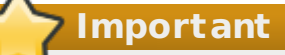

Important boxes detail things that are easily missed: configuration changes that only apply to the current session, or services that need restarting before an update will apply. Ignoring a box labeled 'Important' will not cause data loss but may cause irritation and frustration.

#### Warning

Warnings should not be ignored. Ignoring warnings will most likely cause data loss.

## 2. Getting Help and Giving Feedback

If you experience difficulty with a procedure described in this documentation, visit the Red Hat Customer Portal at <a href="http://access.redhat.com">http://access.redhat.com</a>. Through the customer portal, you can:

- search or browse through a knowledge base of technical support articles about Red Hat products.
- » submit a support case to Red Hat Global Support Services (GSS).
- » access other product documentation.

Red Hat also hosts a large number of electronic mailing lists for discussion of Red Hat software

and technology. You can find a list of publicly available mailing lists at <a href="https://www.redhat.com/mailman/listinfo">https://www.redhat.com/mailman/listinfo</a>. Click on the name of any mailing list to subscribe to that list or to access the list archives.

#### We Need Feedback

If you find a typographical error in this manual, or if you have thought of a way to make this manual better, we would love to hear from you. Please submit a report in Bugzilla: http://bugzilla.redhat.com/ against the product **Red Hat OpenStack**.

When submitting a bug report, be sure to mention the manual's identifier: <u>doc-</u> Installation\_and\_Configuration\_Guide

If you have a suggestion for improving the documentation, try to be as specific as possible when describing it. If you have found an error, please include the section number and some of the surrounding text so we can find it easily.

## **Part I. Introduction**

# Chapter 1. Product Introduction

## 1.1. Overview

Red Hat Enterprise Linux OpenStack Platform provides the foundation to build a private or public Infrastructure-as-a-Service (laaS) cloud on top of Red Hat Enterprise Linux. It offers a massively scalable, fault-tolerant platform for the development of cloud-enabled workloads.

The current Red Hat system is based on OpenStack Grizzly, and packaged so that available physical hardware can be turned into a private, public, or hybrid cloud platform including:

- Fully distributed object storage
- Persistent block-level storage
- » Virtual-machine provisioning engine and image storage
- » Authentication and authorization mechanism
- Integrated networking
- » Web browser-based GUI for both users and administration.

The Red Hat Enterprise Linux OpenStack Platform laaS cloud is implemented by a collection of interacting services that control its computing, storage, and networking resources. The cloud is managed using a web-based interface which allows administrators to control, provision, and automate OpenStack resources. Additionally, the OpenStack infrastructure is facilitated through an extensive API, which is also available to end users of the cloud.

Report a bug

## **1.2. Architecture**

The following diagram provides a high-level overview of the OpenStack architecture.

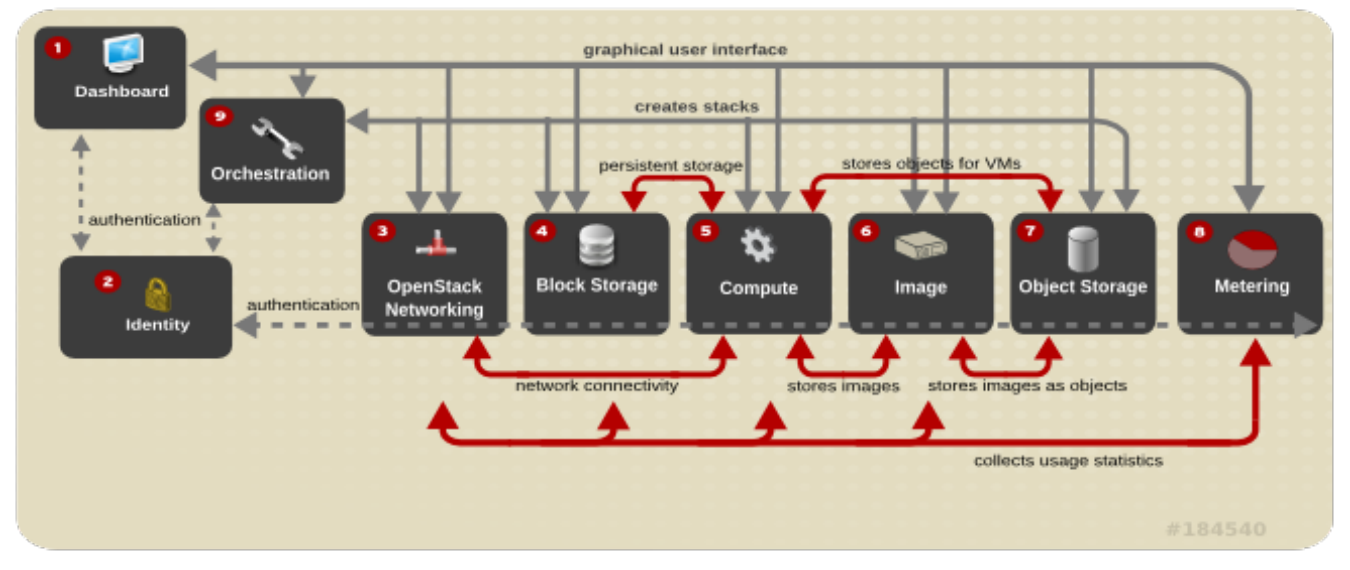

Each OpenStack service has a code name, which is reflected in the names of configuration files and command-line utility programs. For example, the Identity service has a configuration file called keystone.conf.

#### Table 1.1. Services

|   | Service                              | Coden<br>ame   | Description                                                                                                    |
|---|--------------------------------------|----------------|----------------------------------------------------------------------------------------------------|
| 0 | Dashboard                            | horizon        | A web-based dashboard for managing OpenStack services.                                                                                         |
| 2 | ldentity                             | keyston<br>e   | A centralized identity service that provides<br>authentication and authorization for other services, and<br>manages users, tenants, and roles. |
| 3 | OpenStack<br>Networking              | quantu<br>m    | A networking service that provides connectivity between the interfaces of other OpenStack services.                                            |
| 4 | Block Storage                        | cinder         | A service that manages persistent block storage volumes for virtual machines.                                                                  |
| 5 | Compute                              | nova           | A service that launches and schedules networks of machines running on nodes.                                                                   |
| 6 | Image                                | glance         | A registry service for virtual machine images.                                                                                                 |
| 0 | Object Storage                       | swift          | A service providing object storage which allows users to store and retrieve files (arbitrary data).                                            |
| 8 | Metering<br>(Technical Preview)      | ceilome<br>ter | A service providing measurements of cloud resources.                                                                                           |
| 9 | Orchestration<br>(Technical Preview) | heat           | A service providing a template-based orchestration engine, which supports the automatic creation of resource stacks.                           |

The Service Details section provides more detailed information about the Openstack service components. Each OpenStack service is comprised of a collection of Linux services, MySQL databases, or other components, which together provide a functional group. For example, the glance-api and glance-registry Linux services, together with a MySQL database, implement the Image service.

# Important

For more information on the support scope for features marked as technology previews, see <a href="https://access.redhat.com/support/offerings/techpreview/">https://access.redhat.com/support/offerings/techpreview/</a>

Report a bug

## **1.3. Service Details**

#### 1.3.1. Dashboard Service

The Dashboard service provides a graphical user interface for end users and administrators, allowing operations such as creating and launching instances, managing networking, and setting access controls. Its modular design allows interfacing with other products such as billing, monitoring, and additional management tools. The service provides three basic dashboards: user, system, and settings.

The following screenshot displays a user's dashboard after OpenStack is first installed:

| -> C f             | .192/dashboard/nova/                       |                |                  |                     |              |           | <b>0</b> 2 |        |
|--------------------|--------------------------------------------|----------------|------------------|---------------------|--------------|-----------|------------|--------|
| Redhat.            | Overview                                   |                |                  | Logged              | in as: slong | Settinga  | Нер        | Sign O |
| openstack          | Quota Summary<br>Used 0 of 10 Available In | istances       |                  |                     |              |           |            |        |
| ojact              | Used 0 of 20 Available v                   | CPUs           |                  |                     |              |           |            |        |
| CURRENT PROJECT    | Used 0 MB of 51,200 MB                     | Available R/   | AM               |                     |              |           |            | _      |
| anade Compute      | Select a month to                          | query its      | s usage:         |                     |              |           |            |        |
| anage compare      | April                                      | •              | 2013             | •                   | Submit       |           |            |        |
| Overvlew           | Active Instances . Active                  | DAM This       | Month's VCDIL    | loure: 0.00 This Mo | othie CB-Ho  | ure: 0.00 |            |        |
| Instances          | Active instances. Active                   | - Krim, · This | s wonth's ver ou | iours, 0.00 mils mo | 00410        | ura. 0.00 |            |        |
| Unlumes            | Usage Summa                                | ry             |                  |                     |              | Downloa   | d CSV Sun  | imary  |
| images & Snapshots | Instance Name                              |                | VCPUs            | Disk                | RAM          | Upti      | me         |        |
| -                  |                                            |                | No iten          | ns to display.      |              |           |            |        |
| Access & Security  | Displaying 0 Items                         |                |                  |                     |              |           |            |        |

The identity of the logged-in user determines the dashboards and panels that are visible in the dashboard.

#### Table 1.2. Dashboard Service components

| Component                             | Description                                                                                |
|---------------------------------------|--------------------------------------------------------------------------------------------|
| openstack-dashboard                   | A Django (Python) web application, provides access to the dashboard using any web browser. |
| An Apache HTTP server (httpd service) | Hosts the application.                                                                     |
| Database                              | For managing sessions.                                                                     |

1.3.2. Identity Service

Report a bug

The Identity service authenticates and authorizes OpenStack users (that is, keeps track of users and their permitted activities); the service is used by all OpenStack components. The service supports multiple forms of authentication including user name and password credentials, token-based systems, and AWS-style logins (Amazon Web Services).

The Identity service also provides a central catalog of services and endpoints running in a particular OpenStack cloud, which acts as a service directory for other OpenStack systems. Each endpoint is assigned:

- adminURL, the URL for the administrative endpoint for the service. Only the Identity service might use a value here that is different from publicURL; all other services will use the same value.
- internalURL, the URL of an internal-facing endpoint for the service (typically same as the publicURL).

- publicURL, the URL of the public-facing endpoint for the service.
- region, in which the service is located. By default, if a region is not specified, the 'RegionOne' location is used.

The Identity service uses the following concepts:

- Users, which have associated information (such as a name and password). In addition to custom users, a user must be defined for each cataloged service (for example, the 'glance' user for the Image service).
- » Tenants, which are generally the user's group, project, or organization.
- » Roles, which determine a user's permissions.

#### Table 1.3. Identity Service components

| Component | Description                                  |
|-----------|----------------------------------------------|
| keystone  | Provides the administrative and public APIs. |
| Databases | For each of the internal services.           |

1.3.3. OpenStack Networking Service

The OpenStack Networking service provides a scalable and API-driven system for managing the network connectivity, addressing, and services within an OpenStack laaS cloud deployment. Because the OpenStack network is software-defined, it can easily and quickly react to changing network needs (for example, creating and assigning new IP addresses).

Advantages include:

- Users can create networks, control traffic, and connect servers and devices to one or more networks.
- OpenStack offers flexible networking models, so that administrators can change the networking model to adapt to their volume and tenancy.
- » IPs can be dedicated or floating; floating IPs allow dynamic traffic rerouting.

#### Table 1.4. Networking Service components

| Component           | Description                                                                                                    |
|---------------------|----------------------------------------------------------------------------------------------------|
| quant um-server     | A Python daemon, which manages user requests (and<br>exposes the API). It is configured with a plugin that<br>implements the OpenStack Networking API operations<br>using a specific set of networking mechanisms. A wide<br>choice of plugins are also available. For example, the<br>openvswitch and linuxbridge plugins utilize native<br>Linux networking mechanisms, while other plugins<br>interface with external devices or SDN controllers. |
| quant um-13-agent   | An agent providing L3/NAT forwarding.                                                                                                    |
| quant um-*-agent    | A plug-in agent that runs on each node to perform<br>local networking configuration for the node's VMs and<br>networking services.                                                                                                    |
| quant um-dhcp-agent | An agent providing DHCP services to tenant networks.                                                                                                    |
| Database            | Provides persistent storage.                                                                                                    |

#### **1.3.4. Block Storage Service**

Report a bug

The Block Storage (or volume) service provides persistent block storage management for virtual hard drives. The block storage system manages the creation of block devices to

servers. Block storage volumes are fully integrated into both the Compute and Dashboard services, which allows cloud users to manage their own storage needs (Compute handles the attaching and detaching of devices). Both regions and zones (for details, refer to the Object Storage section) can be used to handle distributed block storage hosts.

Block storage is appropriate for performance-sensitive scenarios such as database storage, expandable file systems, or providing a server with access to raw block-level storage. Additionally, snapshots can be taken to either restore data or to create new block storage volumes (snapshots are dependent upon driver support).

Basic operations include:

- » Create, list, and delete volumes.
- » Create, list, and delete snapshots.
- » Attach and detach volumes to running virtual machines.

#### Table 1.5. Block Storage Service components

| Component                  | Description                                                                                                    |
|----------------------------|----------------------------------------------------------------------------------------------------|
| openstack-cinder-volume    | Carves out storage for virtual machines on demand. A number of drivers are included for interaction with storage providers. |
| openstack-cinder-api       | Responds to and handles requests, and places them in the message queue.                                                     |
| openstack-cinder-scheduler | Assigns tasks to the queue and determines the provisioning volume server.                                                   |
| Database                   | Provides state information.                                                                                                 |

#### See Also:

Section 1.3.5, "Compute Service"

#### 1.3.5. Compute Service

The Compute service is the heart of the OpenStack cloud by providing virtual machines on demand. Compute schedules virtual machines to run on a set of nodes by defining drivers that interact with underlying virtualization mechanisms, and exposing the functionality to the other OpenStack components.

Compute interacts with the Identity service for authentication, Image service for images, and the Dashboard service for the user and administrative interface. Access to images is limited by project and by user; quotas are limited per project (for example, the number of instances). The Compute service is designed to scale horizontally on standard hardware, and can download images to launch instances as required.

Report a bug

#### Table 1.6. Ways to Segregate the Cloud

| Concept                                         | Description                                                                                                    |
|-------------------------------------------------|----------------------------------------------------------------------------------------------------|
| Regions                                         | Each service cataloged in the Identity service is identified by its region,<br>which typically represents a geographical location, and its endpoint. In a<br>cloud with multiple Compute deployments, regions allow for the discrete<br>separation of services, and are a robust way to share some infrastructure<br>between Compute installations, while allowing for a high degree of failure<br>tolerance.                                                                                                    |
| Cells<br>(Technology<br>Preview)                | A cloud's Compute hosts can be partitioned into groups called cells (to handle large deployments or geographically separate installations). Cells are configured in a tree. The top-level cell ('API cell') runs the nova-api service, but no nova-compute services. In contrast, each child cell runs all of the other typical nova-* services found in a regular installation, except for the nova-api service. Each cell has its own message queue and database service, and also runs nova-cells, which manages the communication between the API cell and its child cells. This means that: |
|                                                 | <ul> <li>A single API server can be used to control access to multiple Compute installations.</li> <li>A second level of scheduling at the cell level is available (versus host scheduling), which provides greater flexibility over the control of where virtual machines are run.</li> </ul>                                                                                                    |
| Host<br>Aggregates and<br>Availability<br>Zones | A single Compute deployment can be partitioned into logical groups (for<br>example, into multiple groups of hosts that share common resources like<br>storage and network, or which have a special property such as trusted<br>computing hardware).                                                                                                    |
|                                                 | If the user is:                                                                                                    |
|                                                 | <ul> <li>An administrator, the group is presented as a Host Aggregate, which has assigned Compute hosts and associated metadata. An aggregate's metadata is commonly used to provide information for use with nova-scheduler (for example, limiting specific flavors or images to a subset of hosts).</li> <li>A user, the group is presented as an Availability Zone. The user cannot view the group's metadata, nor which hosts make up the zone.</li> </ul>                                                                                                    |
|                                                 | Aggregates, or zones, can be used to:                                                                                                    |
|                                                 | <ul> <li>Handle load balancing and instance distribution.</li> <li>Provide some form of physical isolation and redundancy from other zones (such as by using a separate power supply or network equipment).</li> <li>Identify a set of servers that have some common attribute.</li> <li>Separate out different classes of hardware.</li> </ul>                                                                                                    |

### Important

For more information on the support scope for features marked as technology previews, refer to <a href="https://access.redhat.com/support/offerings/techpreview/">https://access.redhat.com/support/offerings/techpreview/</a>

#### Table 1.7. Compute Service components

| Component                  | Description                                                                                                    |
|----------------------------|----------------------------------------------------------------------------------------------------|
| openstack-nova-api         | Handles requests and provides access to the<br>Compute services (such as booting an instance).                                                                                                    |
| openstack-nova-cert        | Provides the certificate manager.                                                                                                    |
| openstack-nova-compute     | Creates and terminates virtual instances. Interacts<br>with the Hypervisor to bring up new instances, and<br>ensures that the state is maintained in the Compute<br>database.                                                                                                    |
| openstack-nova-conductor   | Provides database-access support for Compute nodes (thereby reducing security risks).                                                                                                    |
| openstack-nova-consoleauth | Handles console authentication.                                                                                                    |
| openstack-nova-network     | Handles Compute network traffic (both private and<br>public access). Handles such tasks as assigning an IP<br>address to a new virtual instance, and implementing<br>security group rules.                                                                                                    |
| openstack-nova-novncproxy  | Provides a VNC proxy for browsers (enabling VNC consoles to access virtual machines).                                                                                                    |
| openstack-nova-scheduler   | Dispatches requests for new virtual machines to the correct node.                                                                                                    |
| Apache Qpid server (qpidd) | Provides the AMPQ message queue. This server (also<br>used by Block Storage) handles the OpenStack<br>transaction management, including queuing,<br>distribution, security, management, clustering, and<br>federation. Messaging becomes especially important<br>when an OpenStack deployment is scaled and its<br>services are running on multiple machines. |
| libvirt d                  | The driver for the hypervisor. Enables the creation of virtual machines.                                                                                                    |
| KVM Linux hypervisor       | Creates virtual machines and enables their live migration from node to node.                                                                                                    |
| Database                   | Provides build-time and run-time infrastructure state.                                                                                                    |

#### 1.3.6. Image Service

Report a bug

The Image service acts as a registry for virtual disk images. Users can add new images or take a snapshot (copy) of an existing server for immediate storage. Snapshots can be used as back up or as templates for new servers. Registered images can be stored in the Object Storage service, as well as in other locations (for example, in simple file systems or external web servers).

The following image formats are supported:

- raw (unstructured format)
- » aki/ami/ari (Amazon kernel, ramdisk, or machine image)
- iso (archive format for optical discs; for example, CDROM)
- » qcow2 (Qemu/KVM, supports Copy on Write)
- vhd (Hyper-V, common for virtual machine monitors from VMWare, Xen, Microsoft, VirtualBox, and others)
- vdi (Qemu/VirtualBox)
- vmdk (VMWare)

Container formats can also be used by the Image service; the format determines the type of metadata stored in the image about the actual virtual machine. The following formats are

#### supported.

- » bare (no metadata is included)
- ovf (OVF format)
- » aki/ami/ari (Amazon kernel, ramdisk, or machine image)

#### Table 1.8. Image Service components

| Component                 | Description                                                                                                    |
|---------------------------|----------------------------------------------------------------------------------------------------|
| openstack-glance-api      | Handles requests and image delivery (interacts with storage back-ends for retrieval and storage). Uses the registry to retrieve image information (the registry service is never, and should never be, accessed directly). |
| openstack-glance-registry | Manages all metadata associated with each image.<br>Requires a database.                                                                                                    |
| Database                  | Stores image metadata.                                                                                                    |

#### 1.3.7. Object Storage Service

Report a bug

The Object Storage service provides object storage in virtual containers, which allows users to store and retrieve files. The service's distributed architecture supports horizontal scaling; redundancy as failure-proofing is provided through software-based data replication.

Because it supports asynchronous eventual consistency replication, it is well suited to multiple data-center deployment. Object Storage uses the concept of:

- Storage replicas, which are used to maintain the state of objects in the case of outage. A minimum of three replicas is recommended.
- Storage zones, which are used to host replicas. Zones ensure that each replica of a given object can be stored separately. A zone might represent an individual disk drive or array, a server, all the servers in a rack, or even an entire data center.
- Storage regions, which are essentially a group of zones sharing a location. Regions can be, for example, groups of servers or server farms, usually located in the same geographical area. Regions have a separate API endpoint per Object Storage service installation, which allows for a discrete separation of services.

#### Table 1.9. Object Storage Service components

| Component                                | Description                                                                                                    |
|------------------------------------------|----------------------------------------------------------------------------------------------------|
| openstack-swift-proxy                    | Exposes the public API, and is responsible for handling<br>requests and routing them accordingly. Objects are<br>streamed through the proxy server to the user (not<br>spooled). Objects can also be served out via HTTP.                                     |
| openstack-swift-object                   | Stores, retrieves, and deletes objects.                                                                                                    |
| openstack-swift-account                  | Responsible for listings of containers, using the account database.                                                                                                    |
| openstack-swift-container                | Handles listings of objects (what objects are in a specific container), using the container database.                                                                                                    |
| Ring files                               | Contain details of all the storage devices, and are used<br>to deduce where a particular piece of data is stored<br>(maps the names of stored entities to their physical<br>location). One file is created for each object, account,<br>and container server. |
| Account database                         |                                                                                                    |
| Container dat abase                      |                                                                                                    |
| ext4 (recommended) or XFS file<br>system | Used for object storage.                                                                                                    |
| Housekeeping processes                   | Replication and auditors.                                                                                                    |

#### 1.3.8. Metering (Technical Preview)

Report a bug

The Metering service provides user-level usage data for OpenStack-based clouds, which can be used for customer billing, system monitoring, or alerts. Data can be collected by notifications sent by existing OpenStack components (for example, usage events emitted from Compute) or by polling the infrastructure (for example, libvirt).

Metering includes a storage daemon that communicates with authenticated agents via a trusted messaging system, to collect and aggregate data. Additionally, the service uses a plugin system, which makes it easy to add new monitors.

#### Table 1.10. Metering Service components

| Component                | Description                                                                                                    |
|--------------------------|----------------------------------------------------------------------------------------------------|
| ceilometer-agent-compute | An agent that runs on each Compute node to poll for resource utilization statistics.                                                                                                    |
| ceilometer-agent-central | An agent that runs on a central management server to poll for utilization statistics about resources not tied to instances or Compute nodes.                                                                                                    |
| ceilometer-collector     | An agent that runs on one or more central<br>management servers to monitor the message queues.<br>Notification messages are processed and turned into<br>metering messages, and sent back out on to the<br>message bus using the appropriate topic. Metering<br>messages are written to the data store without<br>modification. |
| Mongo database           | For collected usage sample data.                                                                                                    |
| API Server               | Runs on one or more central management servers to provide access to the data store's data. Only the Collector and the API server have access to the data store.                                                                                                    |

### 1.3.9. Orchestration (Technical Preview)

The Orchestration service provides a template-based orchestration engine for the OpenStack cloud, which can be used to create and manage cloud infrastructure resources such as storage, networking, instances, and applications as a repeatable running environment.

Templates are used to create stacks, which are collections of resources (for example instances, floating IPs, volumes, security groups, or users). The service offers access to all OpenStack core services via a single modular template, with additional orchestration capabilities such as auto-scaling and basic high availability.

Features include:

- A single template provides access to all underlying service APIs.
- Templates are modular (resource oriented).
- Templates can be recursively defined, and therefore reusable (nested stacks). This means that the cloud infrastructure can be defined and reused in a modular way.
- » Resource implementation is pluggable, which allows for custom resources.
- Autoscaling functionality (automatically adding or removing resources depending upon usage).
- Basic high availability functionality.

#### Table 1.11. Orchestration Service components

| Component           | Description                                                                                                    |
|---------------------|----------------------------------------------------------------------------------------------------|
| heat                | A CLI tool that communicates with the heat-api to execute AWS CloudFormation APIs.                                                           |
| heat-api            | An OpenStack-native REST API that processes API requests by sending them to the heat-engine over RPC.                                        |
| heat-api-cfn        | Provides an AWS-Query API that is compatible with AWS CloudFormation and processes API requests by sending them to the heat-engine over RPC. |
| heat-engine         | Orchestrates the launching of templates and provide events back to the API consumer.                                                         |
| heat-api-cloudwatch | Provides monitoring (metrics collection) for the<br>Orchestration service.                                                                   |
| heat-cfntools       | A package of helper scripts (for example, cfn-hup,<br>which handles updates to metadata and executes<br>custom hooks).                       |

#### Note

The heat-cfntools package is only installed on images that are launched by heat into Compute servers.

Report a bug

Report a bug

# **Chapter 2. Prerequisites**

## 2.1. Software Requirements

#### 2.1.1. Operating System Requirements

Red Hat Enterprise Linux OpenStack Platform requires Red Hat Enterprise Linux 6.4 Server. All systems in the environment must have Red Hat Enterprise Linux 6.4 Server installed and be subscribed to receive package updates from Red Hat Network or an equivalent source such as a Red Hat Network Satellite server.

For further information on installing Red Hat Enterprise Linux 6.4 Server refer to the Red Hat Enterprise Linux 6 *Installation Guide*.

#### See Also:

- » Section 2.1.2.1, "Register to Red Hat Network"
- Section 2.1.2.2, "Red Hat Enterprise Linux Repository Configuration"
- Section 2.1.2.3, "Red Hat Enterprise Linux OpenStack Platform Repository Configuration"

#### 2.1.2. Software Repository Configuration

Report a bug

#### 2.1.2.1. Register to Red Hat Network

Red Hat Enterprise Linux OpenStack Platform requires that each system in the OpenStack environment be running Red Hat Enterprise Linux Server and that all systems be signed up to receive updates from Red Hat Network using Subscription Manager. For further information on managing Red Hat subscriptions refer to the Red Hat *Subscription Management Guide*.

All steps in this procedure must be executed while logged in to the account of the root user on the system being registered.

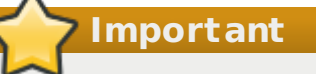

RHN Classic is intended to be used with legacy systems (Red Hat Enterprise Linux 6.0 or Red Hat Enterprise Linux 5.6 and earlier releases). It is strongly recommended that Red Hat Enterprise Linux 6.1/5.7 and later systems use Customer Portal Subscription Management, Subscription Asset Manager, or similar certificate-based subscription management service. As such these instructions are **not** intended for use on systems which have been registered to Red Hat Network using RHN Classic.

 Run the subscription-manager register command to register the system to Red Hat Network.

# subscription-manager register

2. Enter your Red Hat Network user name when prompted.

Username: admin@example.com

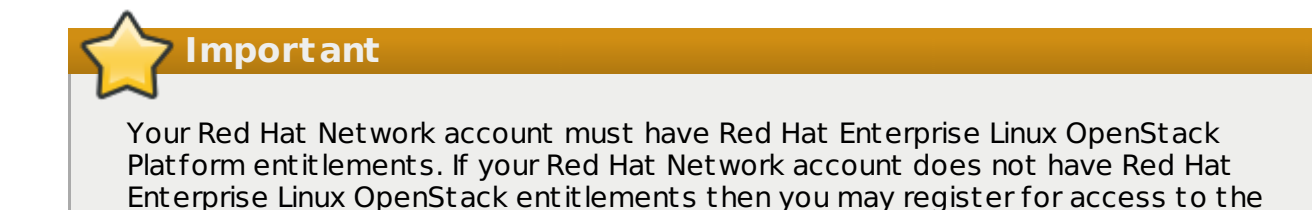

evaluation program at <a href="http://www.redhat.com/openstack/">http://www.redhat.com/openstack/</a>.

3. Enter your Red Hat Network password when prompted.

Password:

4. When registration completes successfully system is assigned a unique identifier.

The system has been registered with id: IDENTIFIER

The system has been registered to Red Hat Network and is ready to be attached to specific software subscriptions.

#### 2.1.2.2. Red Hat Enterprise Linux Repository Configuration

Report a bug

Follow the steps in this procedure to register a Red Hat Enterprise Linux system to receive updates from Red Hat Network. These steps must be run while logged in as the root user. Repeat these steps on each system in the OpenStack environment.

1. Use the subscription-manager list command to locate the pool identifier of the Red Hat Enterprise Linux subscription.

| <pre># subscription-manager listavailable</pre>                                                                                             |                                                                                                    |
|----------------------------------------------------------------------------------------------------|----------------------------------------------------------------------------------------------------|
| Available Subscriptions                                                                                                    |                                                                                                    |
| Product Name:<br>Product Id:<br>Pool Id:<br>Quantity:<br>Service Level:<br>Service Type:<br>Multi-Entitlement:<br>Expires:<br>Machine Type: | Red Hat Enterprise Linux Server<br>69<br><i>POOLID</i><br>1<br>None<br>No<br>01/01/2022<br>physical |

The pool identifier is indicated in the Pool Id field associated with the Red Hat Enterprise Linux Server product. The identifier will be unique to your subscription. Take note of this identifier as it will be required to perform the next step.

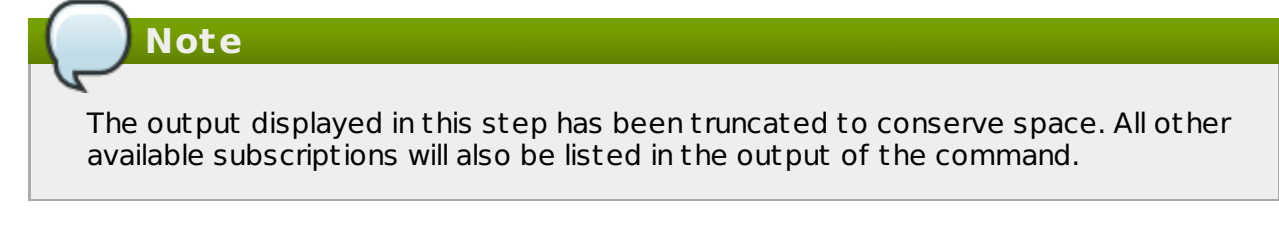

2. Use the subscription-manager attach command to attach the subscription identified in the previous step.

# subscription-manager attach --pool=POOLID
Successfully attached a subscription for Red Hat Enterprise Linux Server.

Replace *POOLID* with the unique identifier associated with your Red Hat Enterprise Linux Server subscription. This is the identifier that was located in the previous step.

3. Run the yum repolist command. This command ensures that the repository configuration file /etc/yum.repos.d/redhat.repo exists and is up to date.

```
# yum repolist
```

Once repository metadata has been downloaded and examined, the list of repositories enabled will be displayed, along with the number of available packages.

| repo id                               | repo name                                |       |
|---------------------------------------|------------------------------------------|-------|
| rhel-6-server-rpms<br>repolist: 8,816 | Red Hat Enterprise Linux 6 Server (RPMs) | 8,816 |

### Note

The output displayed in this step may differ from that which appears when you run the yum repolist command on your system. In particular the number of packages listed will vary if or when additional packages are added to the rhel-6-server-rpms repository.

You have successfully configured your system to receive Red Hat Enterprise Linux updates from Red Hat Network.

# **2.1.2.3. Red Hat Enterprise Linux OpenStack Platform Repository** Report a bug **Configuration**

Follow the steps in this procedure to configure a Red Hat Enterprise Linux system to receive OpenStack packages and updates from Red Hat Network. Access to a Red Hat software entitlement that includes Red Hat Enterprise Linux OpenStack Platform is required, such entitlements include:

- Red Hat Cloud Infrastructure
- » Red Hat Cloud Infrastructure (without Guest OS)
- Red Hat Enterprise Linux OpenStack Platform
- » Red Hat Enterprise Linux OpenStack Platform Preview
- » Red Hat Enterprise Linux OpenStack Platform (without Guest OS)

These steps must be run while logged in as the root user. Repeat these steps on each system in the environment.

1. Use the subscription-manager list command to locate the pool identifier of the relevant Red Hat Cloud Infrastructure or Red Hat Enterprise Linux OpenStack Platform entitlement.

| <pre># subscription-manage +</pre>                                                                                                    | r list <i>available</i>                                                              |
|----------------------------------------------------------------------------------------------------|--------------------------------------------------------------------------------------|
| Available Subscrip                                                                                                    | otions                                                                               |
| Product Name:<br>Product Id:<br>Pool Id:<br>Quantity:<br>Service Level:<br>Service Type:<br>Multi-Entitlement:<br>Expires:<br>Machine Type: | ENTITLEMENT<br>ID_1<br>POOLID_1<br>3<br>None<br>None<br>No<br>02/14/2013<br>physical |
| Product Name:<br>Product Id:<br>Pool Id:<br>Quantity:<br>Service Level:<br>Service Type:<br>Multi-Entitlement:<br>Expires:<br>Machine Type: | ENTITLEMENT<br>ID_2<br>POOLID_2<br>unlimited<br>None<br>No<br>02/14/2013<br>virtual  |

Locate the entry in the list where the Product Name matches the name of the entitlement that will be used to access Red Hat Enterprise Linux OpenStack Platform packages. Take note of the pool identifier associated with the entitlement, this value is indicated in the Pool Id field. The pool identifier is unique to your subscription and will be required to complete the next step.

## Note

The output displayed in this step has been truncated to conserve space. All other available subscriptions will also be listed in the output of the command.

2. Use the subscription-manager attach command to attach the subscription identified in the previous step.

```
# subscription-manager attach --pool=POOLID
Successfully attached a subscription for ENTITLEMENT.
```

Replace *POOLID* with the unique identifier associated with your Red Hat Cloud Infrastructure or Red Hat Enterprise Linux OpenStack Platform entitlement. This is the identifier that was located in the previous step.

3. Install the *yum-utils* package. The *yum-utils* package is provided by the Red Hat Enterprise Linux subscription but provides the *yum-config-manager* utility required to complete configuration of the Red Hat Enterprise Linux OpenStack Platform software repositories.

```
# yum install -y yum-utils
```

Note that depending on the options selected during Red Hat Enterprise Linux installation the *yum-utils* package may already be installed.

- Use the yum-config-manager command to ensure that the correct software repositories are enabled. Each successful invocation of the command will display the updated repository configuration.
  - a. Ensure that the repository for Red Hat OpenStack 1.0 (Essex) has been disabled.

```
# yum-config-manager --disable rhel-server-ost-6-preview-rpms
Loaded plugins: product-id
==== repo: rhel-server-ost-6-preview-rpms ====
[rhel-server-ost-6-preview-rpms]
bandwidth = 0
base_persistdir = /var/lib/yum/repos/x86_64/6Server
baseurl =
https://cdn.redhat.com/content/beta/rhel/server/6/6Server/x86_64/opensta
ck/essex/os
cache = 0
cachedir = /var/cache/yum/x86_64/6Server/rhel-server-ost-6-preview-
rpms
cost = 1000
enabled = False
...
```

## Note

Yum treats the values False and 0 as equivalent. As a result the output on your system may instead contain this string:

enabled = 0

Note

If you encounter this message in the output from yum-config-manager then the system has been registered to Red Hat Network using either RHN Classic or RHN Satellite.

This system is receiving updates from RHN Classic or RHN Satellite.

Consult the Red Hat *Subscription Management Guide* for more information on managing subscriptions using RHN Classic or RHN Satellite.

b. Ensure that the repository for Red Hat OpenStack 2.1 (Folsom) is disabled.

```
# yum-config-manager --disable rhel-server-ost-6-folsom-rpms
Loaded plugins: product-id
==== repo: rhel-server-ost-6-folsom-rpms ====
[rhel-server-ost-6-folsom-rpms]
bandwidth = 0
base_persistdir = /var/lib/yum/repos/x86_64/6Server
baseurl =
https://cdn.redhat.com/content/beta/rhel/server/6/6Server/x86_64/opensta
ck/folsom/os
cached = 0
cachedir = /var/cache/yum/x86_64/6Server/rhel-server-ost-6-folsom-rpms
cost = 1000
enabled = False
...
```

c. Ensure that the repository for Red Hat Enterprise Linux OpenStack Platform 3 (Grizzly) has been enabled.

```
# yum-config-manager --enable rhel-server-ost-6-3-rpms
Loaded plugins: product-id
==== repo: rhel-server-ost-6-3-rpms ====
[rhel-server-ost-6-3-rpms]
bandwidth = 0
base_persistdir = /var/lib/yum/repos/x86_64/6Server
baseurl =
https://cdn.redhat.com/content/dist/rhel/server/6/6Server/x86_64/opensta
ck/3/os
cache = 0
cachedir = /var/cache/yum/x86_64/6Server/rhel-server-ost-6-3-rpms
cost = 1000
enabled = True
...
```

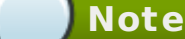

Yum treats the values True and 1 as equivalent. As a result the output on your system may instead contain this string:

```
enabled = 1
```

5. Run the yum repolist command. This command ensures that the repository configuration file /etc/yum.repos.d/redhat.repo exists and is up to date.

```
# yum repolist
```

Once repository metadata has been downloaded and examined, the list of repositories enabled will be displayed, along with the number of available packages.

```
repo idrepo namestatusrhel-6-server-rpmsRed Hat Enterprise Linux 6 Server (RPMs)8,816rhel-server-ost-6-3-rpmsRed Hat OpenStack 3 (RPMs)138repolist: 10,058138
```

Note

The output displayed in this step may differ from that which appears when you run the yum repolist command on your system. In particular the number of packages listed will vary if or when additional packages are added to the repositories.

6. Install the *yum-plugin-priorities* package. The *yum-plugin-priorities* package provides a yum plug-in allowing configuration of per-repository priorities.

```
# yum install -y yum-plugin-priorities
```

7. Use the yum-config-manager command to set the priority of the Red Hat Enterprise Linux OpenStack Platform software repository to 1. This is the highest priority value supported by the *yum-plugin-priorities* plug-in.

```
# yum-config-manager --enable rhel-server-ost-6-3-rpms \
        --setopt="rhel-server-ost-6-3-rpms.priority=1"
Loaded plugins: product-id
==== repo: rhel-server-ost-6-3-rpms ====
[rhel-server-ost-6-3-rpms]
bandwidth = 0
base_persistdir = /var/lib/yum/repos/x86_64/6Server
baseurl =
https://cdn.redhat.com/content/dist/rhel/server/6/6Server/x86_64/openstack/3/
05
cache = 0
cachedir = /var/cache/yum/x86_64/6Server/rhel-server-ost-6-3-rpms
cost = 1000
enabled = True
. . .
priority = 1
. . .
```

8. Run the yum *update* command and reboot to ensure that the most up to date packages, including the kernel, are installed and running.

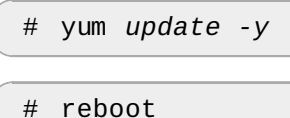

You have successfully configured your system to receive Red Hat Enterprise Linux OpenStack Platform packages. You may use the yum repolist command to confirm the repository configuration again at any time.

Report a bug

## 2.2. Hardware Requirements

#### 2.2.1. Compute Node Requirements

Compute nodes are responsible for running virtual machine instances once they have been launched. Compute nodes must have hardware virtualization support. In addition they must have enough available RAM and disk space to support the requirements of the virtual machine instances that they will host.

#### Processor

64-bit x86 processor with support for the Intel 64 or AMD64 CPU extensions, and the AMD-V or Intel VT hardware virtualization extensions enabled.

#### Memory

A minimum of 2 GB of RAM is recommended.

Add additional RAM to this requirement based on the amount of memory that you intend to make available to virtual machine instances.

#### **Disk Space**

A minimum of 50 GB of available disk space is recommended.

Add additional disk space to this requirement based on the amount of space that you intend to make available to virtual machine instances. This figure varies based on both the size of each disk image you intend to create and whether you intend to share one or more disk images between multiple instances.

1 TB of disk space is recommended for a realistic environment capable of hosting multiple

instances of varying sizes.

#### **Network Interface Cards**

2 x 1 Gbps Network Interface Cards.

2.2.2. Network Node Requirements

Network nodes as are responsible for hosting the services that provided networking functionality to compute instances. In particular they host the DHCP agent, layer 3 agent, and metadata proxy services. Like all systems that handle networking in an OpenStack environment they also host an instance of the layer 2 agent.

The hardware requirements of network nodes vary widely depending on the networking workload of the environment. The requirements listed here are intended as a guide to the minimum requirements of a network node.

#### Processor

No specific CPU requirements are imposed by the networking services.

#### Memory

A minimum of 2 GB of RAM is recommended.

#### **Disk Space**

A minimum of 10 GB of available disk space is recommended.

No additional disk space is required by the networking services other than that required to install the packages themselves. Some disk space however must be available for log and temporary files.

#### **Network Interface Cards**

2 x 1 Gbps Network Interface Cards.

#### 2.2.3. Block Storage Node Requirements

Block storage nodes are those nodes that will host the volume service (openstack-cindervolume) and provide volumes for use by virtual machine instances or other cloud users. The block storage API (openstack-cinder-api) and scheduling services (openstack-cinderscheduler) may run on the same nodes as the volume service or separately. In either case the primary hardware requirement of the block storage nodes is that there is enough block storage available to serve the needs of the OpenStack environment.

The amount of block storage required in an OpenStack environment varies based on:

- > The number of volumes that will be created in the environment.
- The average size of the volumes that will be created in the environment.
- Whether or not the storage backend will be configured to support redundancy.
- » Whether or not the storage backend will be configured to create sparse volumes by default.

Use this formula to assist with estimating the initial block storage needs of an OpenStack environment.

VOLUMES \* SIZE \* REDUNDANCY \* UTILIZATION = TOTAL

Report a bug

Report a bug

- Replace VOLUMES with the number of volumes that it is expected will exist in the environment at any one time.
- Replace SIZE with the expected average size of the volumes that will exist in the environment at any one time.
- Replace REDUNDANCY with the expected number of redundant copies of each volume the backend storage will be configured to keep. Use 1 or skip this multiplication operation if no redundancy will be used.
- Replace UTILIZATION with the expected percentage of each volume that will actually be used. Use 1, indicating 100%, if the use of sparse volumes will not be enabled.

The resultant figure represents an **estimate** of the block storage needs of your OpenStack environment in gigabytes. It is recommended that some additional space is allowed for future growth. Addition of further block storage once the environment has been deployed is facilitated by adding more block storage providers and, if necessary, additional instances of the volume service.

# Part II. Installing OpenStack
# Chapter 3. Installing the Database Server

### 3.1. Installing the Packages

The steps listed in this procedure install the packages required by the MySQL database server. The packages that will be installed are:

### mysql-server

Provides the MySQL database server.

### mysql

Provides the MySQL client tools and libraries. Installed as a dependency of the *mysql-server* package.

All steps listed in this procedure must be performed while logged in as the root user.

Install the required packages using the yum command:

# yum install -y mysql-server

The MySQL database server is installed and ready to be configured.

Report a bug

### 3.2. Configuring the Firewall

As the database service is used by all of the components in the OpenStack environment it must be accessible by them.

To allow this the firewall on the system hosting the database service must be altered to allow network traffic on the required port. All steps in this procedure must be run while logged in to the server hosting the database service as the root user.

- 1. Open the /etc/sysconfig/iptables file in a text editor.
- 2. Add an INPUT rule allowing TCP traffic on port 3306 to the file. The new rule must appear before any INPUT rules that REJECT traffic.

-A INPUT -p tcp -m multiport --dports 3306 -j ACCEPT

- 3. Save the changes to the /etc/sysconfig/iptables file.
- 4. Restart the iptables service to ensure that the change takes effect.

# service iptables restart

The iptables firewall is now configured to allow incoming connections to the MySQL database service on port 3306.

Report a bug

### **3.3. Starting the Database Service**

All steps in this procedure must be performed while logged in to the server hosting the database service as the root user.

1. Use the service command to start the mysqld service.

```
# service mysqld start
```

2. Use the chkconfig command to ensure that the mysqld service will be started automatically in the future.

```
# chkconfig mysqld on
```

The mysqld service has been started.

Report a bug

### 3.4. Setting the Database Administrator Password

The MySQL database server maintains its own list of user accounts and authentication details including a root user account. This account acts as the database administrator account.

For security reasons it is recommended that you set a password for the root database user once the database service has been started for the first time.

All steps in this procedure must be run while logged in to the system hosting the MySQL database as the root user.

1. Use the mysqladmin command to set the password for the root database user.

# /usr/bin/mysqladmin -u root password "PASSWORD"

Replace PASSWORD with the intended password.

2. The mysqladmin command can also be used to change the password of the root database user if required.

# /usr/bin/mysqladmin -u root -p OLDPASS NEWPASS

Replace *OLDPASS* with the existing password and *NEWPASS* with the password that is intended to replace it.

The MySQL administrator, or root, password has been set. This password will be required when logging in to create databases and database users.

Report a bug

# **Chapter 4. Installing the Message Broker**

### 4.1. Installing the Packages

The steps listed in this procedure install the packages required by the Qpid message broker. The packages that will be installed are:

### qpid-cpp-server

Provides the Qpid message broker.

### qpid-cpp-server-ssl

Provides the Qpid plug-in enabling support for SSL as a transport later for AMQP traffic. This package is optional but recommended to support secure configuration of Qpid.

All steps listed in this procedure must be performed while logged in as the root user.

Install the required packages using the yum command:

# yum install -y qpid-cpp-server qpid-cpp-server-ssl

The Qpid message broker is installed and ready to be configured.

Report a bug

### 4.2. Configuring the Message Broker

### 4.2.1. Simple Authentication and Security Layer - SASL

### 4.2.1.1. SASL - Simple Authentication and Security Layer

Qpid is optionally able to use Simple Authentication and Security Layer (SASL) for identifying and authorizing incoming connections to the broker, as mandated in the AMQP specification. SASL provides a variety of authentication methods. Clients can negotiate with the Messaging Broker to find a SASL mechanism that both can use.

4.2.1.2. SASL Mechanisms

The SASL authentication mechanisms allowed by the broker are controlled by the file /etc/sasl2/qpidd.conf on the broker. To narrow the allowed mechanisms to a smaller subset, edit this file and remove mechanisms.

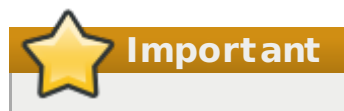

The PLAIN authentication mechanism sends passwords in cleartext. If using this mechanism, for complete security using Security Services Library (SSL) is recommended.

### SASL Mechanisms

### ANONYMOUS

Clients are able to connect anonymously.

Note that when the broker is started with auth=no, authentication is disabled. PLAIN and ANONYMOUS authentication mechanisms are available as *identification mechanisms*, but they have no authentication value.

### PLAIN

Passwords are passed in plain text between the client and the broker. This is not a secure mechanism, and should be used in development environments only. If PLAIN is used in production, it should only be used over SSL connections, where the SSL encryption of the transport protects the password.

Note that when the broker is started with auth=no, authentication is disabled. The PLAIN and ANONYMOUS authentication mechanisms are available as *identification mechanisms*, but they have no authentication value.

### DIGEST-MD5

MD5 hashed passwords are exchanged using HTTP headers. This is a medium strength security protocol.

### 4.2.1.3. SASL Mechanisms and Packages

Report a bug

The following table lists the cyrus-sasl-\* package(s) that need to be installed on the server for each authentication mechanism to be available.

| Method     | Package          | /etc/sasl2/qpidd.conf<br><b>entry</b> |
|------------|------------------|---------------------------------------|
| ANONYMOUS  | -                | -                                     |
| PLAIN      | cyrus-sasl-plain | mech_list: PLAIN                      |
| DIGEST-MD5 | cyrus-sasl-md5   | <pre>mech_list: DIGEST-MD5</pre>      |

#### Table 4.1.

Report a bug

### 4.2.1.4. Configure SASL using a Local Password File

The local SASL database is used by the PLAIN and DIGEST-MD5 authentication mechanisms.

### Procedure 4.1. Configure SASL using a Local Password File

To use the default SASL PLAIN authentication mechanism implemented by Qpid, either use the default username and password of *guest*, which are included in the database at /var/lib/qpidd/qpidd.sasldb on installation, or add your own accounts.

1. Add new users to the database by using the saslpasswd2 command. The User ID for authentication and ACL authorization uses the form *user-id@domain*.

Ensure that the correct realm has been set for the broker. This can be done by editing the configuration file or using the -u option. The default realm for the broker is *QPID*.

# saslpasswd2 -f /var/lib/qpidd/qpidd.sasldb -u QPID new\_user\_name

2. Existing user accounts can be listed by using the -f option:

# sasldblistusers2 -f /var/lib/qpidd/qpidd.sasldb

### Note

The user database at /var/lib/qpidd/qpidd.sasldb is readable only by the qpidd user. If you start the broker from a user other than the qpidd user, you will need to either modify the configuration file, or turn authentication off. Note also that this file must be readable by the qpidd user. If you delete and

recreate this file, make sure the gpidd user has read permissions, or authentication attempts will fail.

To switch authentication on or off, add the appropriate line to to the /etc/qpidd.conf configuration file:

| auth=no  |  |  |
|----------|--|--|
| auth=yes |  |  |

The SASL configuration file is in /etc/sasl2/qpidd.conf for Red Hat Enterprise Linux.

### 4.2.2. Configuring TLS/SSL

Report a bug

### 4.2.2.1. Encryption Using SSL

Encryption and certificate management for qpidd is provided by Mozilla's Network Security Services Library (NSS).

### 4.2.2.2. Enable SSL on the Broker

1. You will need a certificate that has been signed by a Certification Authority (CA). This certificate will also need to be trusted by your client. If you require client authentication in addition to server authentication, the client certificate will also need to be signed by a CA and trusted by the broker.

In the broker, SSL is provided through the ssl.so module. This module is installed and loaded by default in MRG Messaging. To enable the module, you need to specify the location of the database containing the certificate and key to use. This is done using the ssl-cert-db option.

The certificate database is created and managed by the Mozilla Network Security Services (NSS) certutil tool. Information on this utility can be found on the <u>Mozilla</u> <u>website</u>, including tutorials on setting up and testing SSL connections. The certificate database will generally be password protected. The safest way to specify the password is to place it in a protected file, use the password file when creating the database, and specify the password file with the ssl-cert-password-file option when starting the broker.

The following script shows how to create a certificate database using certutil:

```
mkdir ${CERT_DIR}
certutil -N -d ${CERT_DIR} -f ${CERT_PW_FILE}
certutil -S -d ${CERT_DIR} -n ${NICKNAME} -s "CN=${NICKNAME}" -t "CT,," -x -
f ${CERT_PW_FILE} -z /usr/bin/certutil
```

When starting the broker, set ssl-cert-password-file to the value of \${CERT\_PW\_FILE}, set ssl-cert-db to the value of \${CERT\_DIR}, and set ssl-cert-name to the value of \${NICKNAME}.

2. The following SSL options can be used when starting the broker:

```
--ssl-use-export-policy
Use NSS export policy
```

#### --ssl-cert-password-file PATH

Required. Plain-text file containing password to use for accessing certificate database.

--ssl-cert-db *PATH* Required. Path to directory containing certificate database.

--ssl-cert-name *NAME* Name of the certificate to use. Default is localhost.localdomain.

--ssl-port NUMBER

Port on which to listen for SSL connections. If no port is specified, port 5671 is used. If the SSL port chosen is the same as the port for non-SSL connections (i.e. if the -ssl-port and --port options are the same), both SSL encrypted and unencrypted connections can be established to the same port. However in this configuration there is no support for IPv6.

--ssl-require-client-authentication

Require SSL client authentication (i.e. verification of a client certificate) during the SSL handshake. This occurs before SASL authentication, and is independent of SASL. This option enables the EXTERNAL SASL mechanism for SSL connections. If the client chooses the EXTERNAL mechanism, the client's identity is taken from the validated SSL certificate, using the CN, and appending any DC's to create the domain. For instance, if the certificate contains the properties CN=bob, DC=acme, DC=com, the client's identity is bob@acme.com.

If the client chooses a different SASL mechanism, the identity take from the client certificate will be replaced by that negotiated during the SASL handshake.

#### --ssl-sasl-no-dict

Do not accept SASL mechanisms that can be compromised by dictionary attacks. This prevents a weaker mechanism being selected instead of EXTERNAL, which is not vulnerable to dictionary attacks.

--require-encryption

This will cause qpidd to only accept encrypted connections. This means only clients with EXTERNAL SASL on the SSL-port, or with GSSAPI on the TCP port.

### 4.2.2.3. Export an SSL Certificate for Clients

When SSL is enabled on a server, the clients require a copy of the SSL certificate to establish a secure connection.

The following example commands can be used to export a client certificate and the private key from the broker's NSS database:

pk12util -o <p12exportfile> -n <certname> -d <certdir> -w <p12filepwfile>

openssl pkcs12 -in <p12exportfile> -out <clcertname> -nodes -clcerts -passin
pass:<p12pw>

For more information on SSL commands and options, refer to the <u>OpenSSL Documentation</u>. On Red Hat Enterprise Linux type: man openss1.

Report a bug

### **4.3. Firewall Configuration**

You must allow incoming connections on the port used by the Messaging System. The default

port for AMQP traffic is 5672.

On a Red Hat Enterprise Linux system, the firewall is provided by iptables. Commands modifying the firewall configuration must be run with root privileges. The following sequence of commands will configure iptables to allow incoming connections on port 5672.

```
iptables -I INPUT -p tcp -m tcp --dport 5672 -j ACCEPT
service iptables save
service iptables restart
```

To view the currently configured firewall rules, issue the command:

```
service iptables status
```

Report a bug

### 4.4. Starting the Messaging Server

The qpidd service must be started before the broker can commence sending and receiving messages.

1. Use the service command to start the service.

# service qpidd start

2. Use the chkconfig command to enable the service permanently.

# chkconfig qpidd on

The qpidd service has been started.

Report a bug

## Chapter 5. Installing the OpenStack Identity Service

### **5.1. Identity Service Requirements**

The system hosting the identity service must have:

- » Access to Red Hat Network or equivalent service provided by a tool such as Satellite.
- A network interface that is addressable by all other systems that will host OpenStack services.
- Network access to the database server.
- Network access to the directory server if using an LDAP backend.

Ensure that these requirements are met before proceeding with installation and configuration of the identity service.

Report a bug

### 5.2. Installing the Packages

The steps listed in this procedure install the packages required by the OpenStack Identity service. The packages that will be installed are:

### openstack-keystone

Provides the OpenStack Identity service.

### openstack-utils

Provides supporting utilities to assist with a number of tasks including the editing of configuration files.

### openstack-selinux

Provides OpenStack specific SELinux policy modules.

All steps listed in this procedure must be performed while logged in as the root user.

Install the required packages using the yum command:

The OpenStack Identity service is installed and ready to be configured.

Report a bug

### 5.3. Creating the Identity Database

In this procedure the database and database user that will be used by the identity service will be created. These steps must be performed while logged in to the database server as the root user (or at least as a user with the correct permissions: create db, create user, grant

permissions).

1. Connect to the database service using the mysql command.

# mysql -u root -p

2. Create the keystone database.

mysql> CREATE DATABASE keystone;

3. Create a keystone database user and grant it access to the keystone database.

mysql> GRANT ALL ON keystone.\* TO 'keystone'@'%' IDENTIFIED BY 'PASSWORD';

mysql> GRANT ALL ON keystone.\* TO 'keystone'@'localhost' IDENTIFIED BY 'PASSWORD';

Replace *PASSWORD* with a secure password that will be used to authenticate with the database server as this user.

4. Flush the database privileges to ensure that they take effect immediately.

mysql> FLUSH PRIVILEGES;

5. Exit the mysql client command.

mysql> quit

The database has been created. The database will be populated during service configuration.

Report a bug

### **5.4. Configuring the Service**

### 5.4.1. Setting the Administration Token

Before the identity service is started for the first time you must define an administrative token in an environment variable. This value will be used to authenticate before user and service accounts have been defined using the identity service.

All steps listed in this procedure must be performed while logged in to the server that will host the identity service as the root user.

 Use OpenSSL to generate an initial service token and save it in the SERVICE\_TOKEN environment variable.

```
# export SERVICE_TOKEN=$(openssl rand -hex 10)
```

2. Store the value of the administration token in a file for future use.

# echo \$SERVICE\_TOKEN > ~/ks\_admin\_token

Use the openstack-config tool to set the value of the admin\_token configuration key to that of the newly created token.

# openstack-config --set /etc/keystone/keystone.conf \
DEFAULT admin\_token \$SERVICE\_TOKEN

The administration token for the identity service has been created. This value will be used in subsequent identity configuration procedures.

### 5.4.2. Setting the Database Connection String

The database connection string used by the identity service is defined in the /etc/keystone/keystone.conf file. It must be updated to point to a valid database server before starting the service.

All commands in this procedure must be run while logged in as the root user on the server hosting the identity service.

• Use the openstack-config command to set the value of the connection configuration key.

# openstack-config --set /etc/keystone/keystone.conf \
 sql connection mysql://USER:PASS@IP/DB

#### Replace:

- USER with the database user name the identity service is to use, usually keystone.
- PASS with the password of the chosen database user.
- IP with the IP address or host name of the database server.
- DB with the name of the database that has been created for use by the identity service, usually keystone.

The database connection string has been set and will be used by the identity service.

### **5.4.3. Configuring the Public Key Infrastructure**

Report a bug

### 5.4.3.1. Public Key Infrastructure Overview

The identity service generates tokens which are cryptographically signed documents users and other services use for authentication. The tokens are signed using a private key while the public key is made available in an X509 certificate.

The certificates and relevant configuration keys are automatically generated by the keystonemanage pki\_setup command. It is however possible to manually create and sign the required certificates using a third party certificate authority. If using third party certificates the identity service configuration must be manually updated to point to the certificates and supporting files.

The configuration keys relevant to PKI setup appear in the [signing] section of the /etc/keystone/keystone.conf configuration file that are relevant to the PKI setup are:

#### ca\_certs

Specifies the location of the certificate for the authority that issued the certificate denoted by the certfile configuration key. The default value is /etc/keystone/ssl/certs/ca.pem.

### ca\_key

Specifies the key of the certificate authority that issued the certificate denoted by the certfile configuration key. The default value is /etc/keystone/ssl/certs/cakey.pem.

#### ca\_password

Specifies the password, if applicable, required to open the certificate authority file. The default action if no value is specified is not to use a password.

#### certfile

Specifies the location of the certificate that must be used to verify tokens. The default value of /etc/keystone/ssl/certs/signing\_cert.pem is used if no value is specified.

### keyfile

Specifies the location of the private key that must be used when signing tokens. The default value of /etc/keystone/ssl/private/signing\_key.pem is used if no value is specified.

### token\_format

Specifies the algorithm to use when generating tokens. Possible values are UUID and PKI. The default value is PKI.

### 5.4.3.2. Creating the Public Key Infrastructure Files

This procedure documents the steps required to configure the PKI files for use by the identity service. All steps listed in this procedure must be performed while logged into the system hosting the identity service as the root user.

1. Run the keystone-manage pki\_setup command.

```
# keystone-manage pki_setup \
    --keystone-user keystone \
    --keystone-group keystone
```

 Ensure that the keystone user owns the /var/log/keystone/ and /etc/keystone/ssl/ directories.

```
# chown -R keystone:keystone /var/log/keystone \
    /etc/keystone/ssl/
```

The identity service PKI infrastructure files have been created and will be used when generating and signing tokens.

### **5.4.4. Configuring for an LDAP Backend**

Important

The default identity service deployment is backed by an SQL database. As an alternative the identity service is able to use an existing directory server.

For the Identity service to access an LDAP backend, SELinux requires the authlogin\_nsswitch\_use\_ldap Boolean enabled on any client machine accessing the LDAP backend. Run the following command on each client machine as the root user to enable the Boolean and make it persistent across reboots:

# setsebool -P authlogin\_nsswitch\_use\_ldap

This is an example directory server schema intended to support the identity service:

Report a bug

```
dn: cn=example, cn=org
dc: openstack
objectClass: dcObject
objectClass: organizationalUnit
ou: openstack
dn: ou=Groups, cn=example, cn=org
objectClass: top
objectClass: organizationalUnit
ou: groups
dn: ou=Users, cn=example, cn=org
objectClass: top
objectClass: organizationalUnit
ou: users
dn: ou=Roles, cn=example, cn=org
objectClass: top
objectClass: organizationalUnit
ou: roles
```

The corresponding entries in the identity service configuration file, /etc/keystone/keystone.conf are:

```
[ldap]
url = ldap://localhost
user = dc=Manager,dc=openstack,dc=org
password = badpassword
suffix = dc=openstack,dc=org
use_dumb_member = False
allow_subtree_delete = False
user_tree_dn = ou=Users,dc=openstack,dc=com
user_objectclass = inetOrgPerson
tenant_tree_dn = ou=Groups,dc=openstack,dc=com
tenant_objectclass = groupOfNames
role_tree_dn = ou=Roles,dc=example,dc=com
role_objectclass = organizationalRole
```

The default object classes and attributes defined in this example are intentionally simplistic. They reflect the common standard objects as described in the LDAP RFCs.

These attributes are merely suggestions and can be overridden to support a preexisting, more complex schema. As an example within the user object, the objectClassposixAccount described in RFC2307 is commonly found in directory server implementations.

If this is the underlying objectclass, then the uid field is likely to be named uidNumber and the username field is likely to be named either uid or cn. To change these two fields, the corresponding entries in the identity service configuration file are:

```
[ldap]
user_id_attribute = uidNumber
user_name_attribute = cn
```

There is also a set of allowed actions per object type that can be defined and modified depending on your specific deployment needs.

For example, the users are managed by another tool and you have only read access, in such case the configuration is:

```
[ldap]
user_allow_create = False
user_allow_update = False
user_allow_delete = False
tenant_allow_create = True
tenant_allow_update = True
tenant_allow_delete = True
role_allow_create = True
role_allow_update = True
role_allow_delete = True
```

There are also configuration options for filtering users, tenants and roles, if the backend is providing too much output. In such cases the configuration values that must be modified are:

```
[ldap]
user_filter = (memberof=CN=openstack-users,OU=workgroups,DC=openstack,DC=com)
tenant_filter =
role_filter =
```

Some directory servers do not expose a boolean attribute indicating whether a user account is enabled or disabled. Where this is the case it is possible to configure the Identity service to extract an equivalent value from an integer attribute such as that used by Active Directory:

```
[ldap]
user_enabled_attribute = userAccountControl
user_enabled_mask = 2
user_enabled_default = 512
```

In this example the attribute userAccountControl is an integer and the enabled attribute is listed in the first bit (bit 1). The values of the user\_enabled\_mask and the user\_enabled\_attribute are added together. If the resultant value matches the mask then the account is disabled.

The Identity service also saves the value without mask to the user identity in the attribute enabled\_nomask. This is required to allow the restoration of the value when enabling or disabling a user. This needs to be done because the value contains more than just the status of the user. Setting the value of the user\_enabled\_mask configuration key is required in order to create a default value on the integer attribute (512 = NORMAL ACCOUNT on Active Directory).

In case of Active Directory the classes and attributes could not match the specified classes in the LDAP module so you can configure them like so:

| [ldap]                              |                      |
|-------------------------------------|----------------------|
| user_objectclass                    | = person             |
| user_id_attribute                   | = cn                 |
| user_name_attribute                 | = cn                 |
| user_mail_attribute                 | = mail               |
| user_enabled_attribute              | = userAccountControl |
| user_enabled_mask                   | = 2                  |
| user_enabled_default                | = 512                |
| user_attribute_ignore               | = tenant_id,tenants  |
| tenant_objectclass                  | = groupOfNames       |
| tenant_id_attribute                 | = cn                 |
| tenant_member_attribute             | = member             |
| tenant_name_attribute               | = ou                 |
| tenant_desc_attribute               | = description        |
| <pre>tenant_enabled_attribute</pre> | = extensionName      |
| tenant_attribute_ignore             | =                    |
| role_objectclass                    | = organizationalRole |
| role_id_attribute                   | = cn                 |
| role_name_attribute                 | = ou                 |
| role_member_attribute               | = roleOccupant       |
| role_attribute_ignore               | =                    |

If you are connecting the identity service to a directory server, it is strongly recommended that you secure the connection between the two. In addition to supporting LDAPS, the identity service also provides Transport Layer Security (TLS) support.

Configuring TLS involves identifying the file or directory containing the certificates of the certificate authorities to recognize and trust when verifying the identity of the directory server. Additionally it is necessary to declare which checks the LDAP client must perform when verifying the directory server certificate. This functionality is configured as follows:

[ldap]
use\_tls = True
tls\_cacertfile = /etc/keystone/ssl/certs/cacert.pem
tls\_cacertdir = /etc/keystone/ssl/certs/
tls\_req\_cert = demand

If both tls\_cacertfile and tls\_cacertdir are set then tls\_cacertfile will be used and tls\_cacertdir is ignored. Furthermore, valid options for tls\_req\_cert are demand, never, and allow. These correspond to the standard options permitted by the TLS\_REQCERT TLS option.

### 5.4.5. Configuring the Firewall

As the identity service is used by all of the components in the OpenStack environment for authentication it must be accessible by them.

To allow this the firewall on the system hosting the identity service must be altered to allow network traffic on the required ports. All steps in this procedure must be run while logged in to the server hosting the identity service as the root user.

- 1. Open the /etc/sysconfig/iptables file in a text editor.
- 2. Add an INPUT rule allowing TCP traffic on ports 5000 and 35357 to the file. The new rule must appear before any INPUT rules that REJECT traffic.

-A INPUT -p tcp -m multiport --dports 5000,35357 -j ACCEPT

- 3. Save the changes to the /etc/sysconfig/iptables file.
- 4. Restart the iptables service to ensure that the change takes effect.

# service iptables restart

The iptables firewall is now configured to allow incoming connections to the identity service on ports 5000 and 35357.

### 5.4.6. Populating the Identity Service Database

This procedure describes the steps required to populate the identity service database. These steps must be performed while logged in to the system hosting the identity service. The database connection string must already be defined in the configuration of the service.

Use the su command to switch to the keystone user and run the keystone-manage db\_sync command to initialize and populate the database identified in /etc/keystone/keystone.conf.

# su keystone -s /bin/sh -c "keystone-manage db\_sync"

The identity service database has been initialized and populated.

5.5. Starting the Identity Service

All steps in this procedure must be performed while logged in to the server hosting the identity service as the root user.

1. Use the service command to start the openstack-keystone service.

# service openstack-keystone start

Use the chkconfig command to ensure that the openstack-keystone service will be started automatically in the future.

# chkconfig openstack-keystone on

The openstack-keystone service has been started.

Report a bug

### 5.6. Creating the Identity Service Endpoint

Once the identity service has been started its API endpoint must be defined. Some OpenStack services including the dashboard will not work unless this record is present.

All steps listed in this procedure must be performed while logged in to the identity server as the root user.

1. Set the SERVICE\_TOKEN Environment Variable

Set the SERVICE\_TOKEN environment variable to the administration token. This is done by reading the token file created when setting the administration token.

# export SERVICE\_TOKEN=`cat ~/ks\_admin\_token`

#### 2. Set the SERVICE\_ENDPOINT Environment Variable

Set the SERVICE\_ENDPOINT environment variable to point to the server hosting the identity service.

# export SERVICE\_ENDPOINT="http://IP:35357/v2.0"

Replace IP with the IP address or host name of your identity server.

3. Create a Service Entry

Create a service entry for the identity service using the keystone service-create command.

Report a bug

| # keystone ser<br>desc                         | vice-createname=keystonetyp<br>ription="Keystone Identity Service                                | e=identity \<br>e"<br>+ |
|------------------------------------------------|--------------------------------------------------------------------------------------------------|-------------------------|
| Property                                       | Value                                                                                            | <br> <br>+              |
| description  <br>  id<br>  name<br>  type<br>+ | Keystone Identity Service<br>  <b>a8bff1db381f4751bd8ac126464511</b><br>  keystone<br>  identity | <br>ae  <br> <br>       |

Take note of the unique identifier assigned to the entry. This value will be required in subsequent steps.

#### 4. Create an Endpoint for the API

Create an endpoint entry for the v2.0 API identity service using the keystone endpoint-create command.

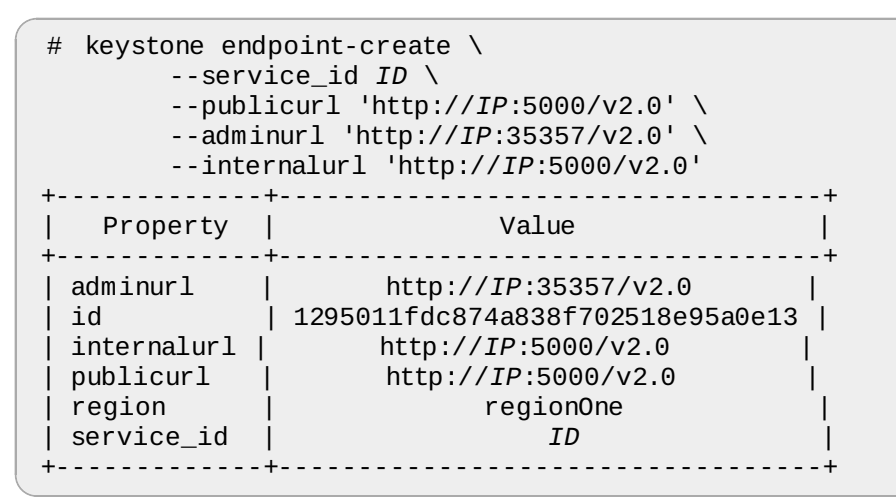

Replace *ID* with the service identifier returned in the previous step. Replace *IP* with the IP address or host name of the identity server.

💙 Import ant

Ensure that the publicurl, adminurl, and internalurl parameters include the correct IP address for your Keystone identity server.

### Note

By default, the endpoint is created in the default region, regionOne. If you need to specify a different region when creating an endpoint use the *--region* argument to provide it.

The identity service and endpoint entry has been created. The final step in identity service configuration is the creation of the default user accounts, roles, and tenants.

Report a bug

### 5.7. Creating an Administrator Account

Executing the following procedure will result in the creation of an administrative user as well as an associated tenant and role.

The steps listed in this procedure must be performed while logged in to the system hosting the Identity service as a user who has access to a file containing the administration token.

1. Set the SERVICE\_TOKEN environment variable to the value of the administration token. This is done by reading the token file created when setting the administration token:

```
# SERVICE_TOKEN=`cat ~/ks_admin_token`
```

2. Set the SERVICE\_ENDPOINT environment variable to point to the server hosting the identity service:

```
# export SERVICE_ENDPOINT="http://IP:35357/v2.0"
```

Replace IP with the IP address or host name of your identity server.

3. Use the keystone user-create command to create an admin user:

```
# keystone user-create --name admin --pass PASSWORD
+----+
| Property | Value |
+----+
| email | | |
enabled | True |
id | 94d659c3c9534095aba5f8475c87091a |
name | admin |
tenantId | |
+---++
```

Replace *PASSWORD* with a secure password for the account. Take note of the created user's ID as it will be required in subsequent steps.

4. Use the keystone role-create command to create an admin role:

```
# keystone role-create --name admin
+----+
| Property | Value |
+---+
| id | 78035c5d3cd94e62812d6d37551ecd6a |
| name | admin |
+---++
```

Take note of the admin user's ID as it will be required in subsequent steps.

5. Use the keystone tenant-create command to create an admin tenant:

```
# keystone tenant-create --name admin
+----+
| Property | Value |
+---++
| description | | |
| enabled | True |
| id | 6f8e3e36c4194b86b9a9b55d4b722af3 |
| name | admin |
+---++
```

Take note of the admin tenant's ID as it will be required in the next step.

6. Now that the user account, role, and tenant have been created, the relationship between them must be explicitly defined using the keystone user-role-add:

```
# keystone user-role-add --user-id USERID --role-id ROLEID --tenant-id
TENANTID
```

Replace the user, role, and tenant IDs with those obtained in the previous steps.

7. The newly created admin account will be used for future management of the identity service. To facilitate authentication, create a keystonerc\_admin file in a secure location such as the home directory of the root user.

Add these lines to the file to set the environment variables that will be used for authentication:

```
export OS_USERNAME=admin
export OS_TENANT_NAME=admin
export OS_PASSWORD=PASSWORD
export OS_AUTH_URL=http://IP:35357/v2.0/
export PS1='[\u@\h \W(keystone_admin)]\$ '
```

Replace *PASSWORD* with the password of the admin user and replace *IP* with the IP address or host name of the identity server.

8. Run the source command on the file to load the environment variables used for authentication:

```
# source ~/keystonerc_admin
```

An administration user account, role, and tenant have been defined in the Identity server. The keystonerc\_admin file has also been created for authenticating as the admin user.

Report a bug

### 5.8. Creating a Regular User Account

Executing the following procedure will result in the creation of an regular user as well as an associated tenant and role.

The steps listed in this procedure must be performed while logged in to the system hosting the Identity service as a user that has access to a file containing the administration token.

1. Load identity credentials from the ~/keystonerc\_admin file that was generated when the administrative user was created:

```
# source ~/keystonerc_admin
```

2. Use the keystone user-create to create a regular user:

```
# keystone user-create --name USER --pass PASSWORD
+----+
| Property | Value |
+----+
| email | | |
| enabled | True |
| id | b8275d7494dd4c9cb3f69967a11f9765 |
| name | USER |
| tenantId | |
+---++
```

Replace USER with the user name that you would like to use for the account. Replace PASSWORD with a secure password for the account. Take note of the created user's ID as it will be required in subsequent steps.

3. Use the keystone role-create command to create an Member role. The Member role is the default role required for access to the dashboard:

| # keystone        | role-createname Member                       | + |
|-------------------|----------------------------------------------|---|
| Property          | Value                                        |   |
| id<br>  name<br>+ | 78035c5d3cd94e62812d6d37551ecd6a<br>  Member | + |

Take note of the created role's ID as it will be required in subsequent steps.

4. Use the keystone tenant-create command to create a tenant:

```
# keystone tenant-create --name TENANT
+----+
| Property | Value |
+----+
| description | |
| enabled | True |
| id | 6f8e3e36c4194b86b9a9b55d4b722af3 |
| name | TENANT |
+---+
```

Replace *TENANT* with the name that you wish to give to the tenant. Take note of the created tenant's ID as it will be required in the next step.

5. Now that the user account, role, and tenant have been created, the relationship between them must be explicitly defined using the keystone user-role-add:

```
# keystone user-role-add --user-id USERID --role-id ROLEID --tenant-id
TENANTID
```

Replace the user, role, and tenant IDs with those obtained in the previous steps.

6. To facilitate authentication create a keystonerc\_user file in a secure location such as the home directory of the root user.

Set these environment variables that will be used for authentication:

```
export OS_USERNAME=USER
export OS_TENANT_NAME=TENANT
export OS_PASSWORD=PASSWORD
export OS_AUTH_URL=http://IP:5000/v2.0/
export PS1='[\u@\h \W(keystone_user)]\$ '
```

Replace USER and TENANT with the name of the new user and tenant respectively. Replace PASSWORD with the password of the user and replace IP with the IP address or host name of the identity server.

A regular user account, role, and tenant have been defined in the identity server. A keystonerc\_user file has also been created for authenticating as the created user.

Report a bug

### **5.9. Creating the Services Tenant**

Tenants are used to aggregate service resources (tenants are also known as projects). Per tenant, quota controls can be used to limit the numbers of resources (refer to *Managing Quotas*).

Each user is assigned to a tenant. For regular users, their tenant typically represents their group, project, or organisation. For service users (the entity accessing the Identity service on behalf of the service), the tenant represents a service's geographical region. This means that if your cloud's services are:

- Distributed, typically one service tenant is created for each endpoint on which services are running (excepting the Identity and Dashboard services).
- Deployed on a single node, only one service tenant is required (but of course this is just one option; more can be created for administrative purposes).

This guide's installation examples are based on all services being deployed on one node, therefore only one service tenant is required; all guide examples use the services tenant.

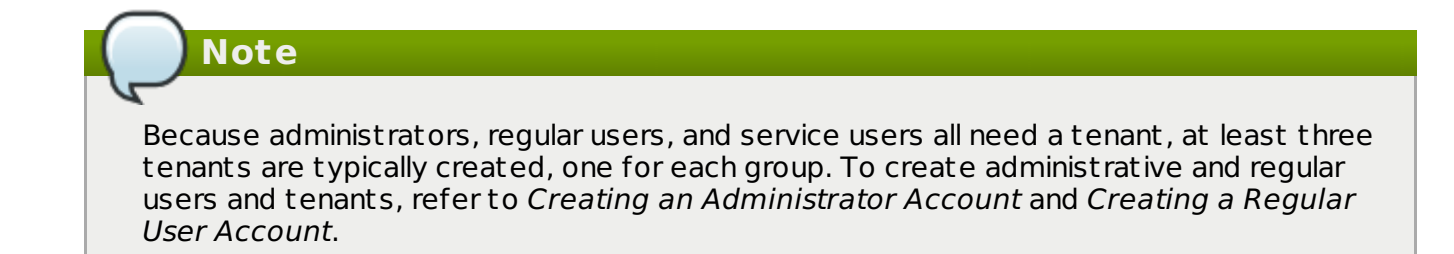

To create the services tenant:

1. Run the source command on the file containing the environment variables used to identify the Identity service administrator.

```
# source ~/keystonerc_admin
```

2. Create the services tenant in the Identity service:

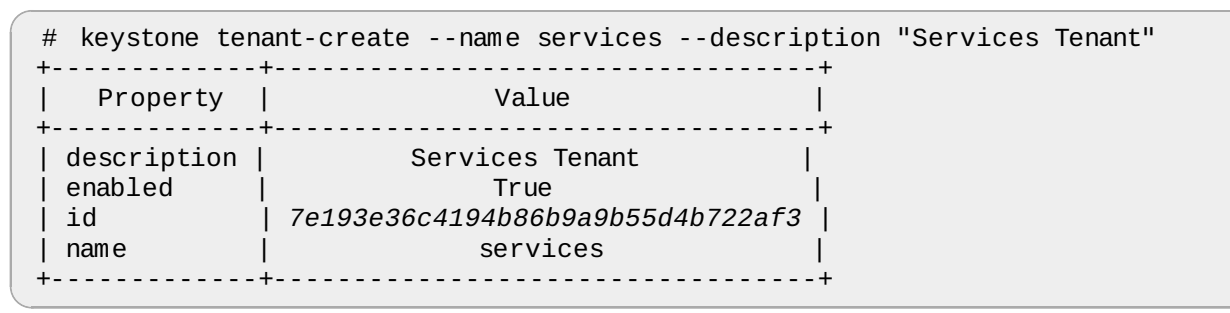

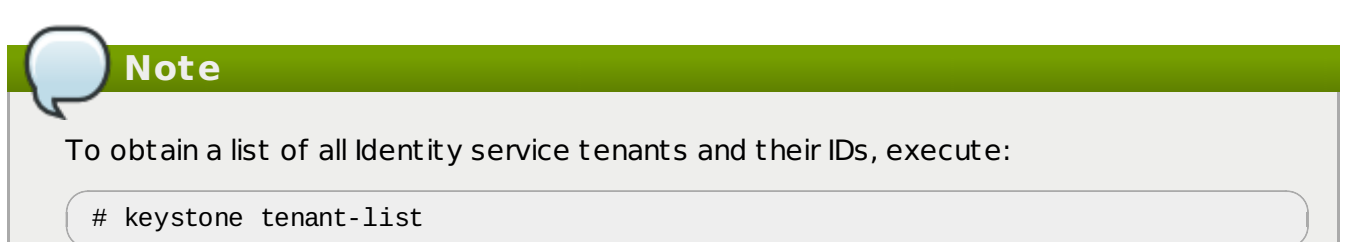

```
Report a bug
```

### 5.10. Validating the Identity Service Installation

Follow the steps outlined in this procedure to verify that an identity service installation is functioning correctly. These steps must be performed while logged in to either the identity server or another system.

The logged in user must have access to keystonerc\_admin and keystonerc\_user files containing the environment variables required to authenticate as the administrator user and a regular user respectively.

1. Run the source command on the file containing the environment variables used to identify the identity service administrator.

```
# source ~/keystonerc_admin
```

2. Run the keystone user-list command to authenticate with the identity service and list the users defined in the system.

| # keystone user-list                                                     |               | L .              |                  |
|--------------------------------------------------------------------------|---------------|------------------|------------------|
| id id                                                                    | name          | enabled          | email            |
| 94d659c3c9534095aba5f8475c87091a  <br>  b8275d7494dd4c9cb3f69967a11f9765 | admin<br>USER | True  <br>  True | ++<br> <br> <br> |

The list of users defined in the system is displayed. If the list is not displayed then there is an issue with the installation.

a. If the message returned indicates a permissions or authorization issue then check that the administrator user account, tenant, and role were created properly. Also ensure that the three objects are linked correctly.

Unable to communicate with identity service: {"error": {"message": "You are not authorized to perform the requested action: admin\_required", "code": 403, "title": "Not Authorized"}}. (HTTP 403)

b. If the message returned indicates a connectivity issue then verify that the openstack-keystone service is running and that iptables is configured to allow connections on ports 5000 and 35357.

Authorization Failed: [Errno 111] Connection refused

3. Run the source command on the file containing the environment variables used to identify the regular identity service user.

```
# source ~/keystonerc_user
```

 Run the keystone user-list command to authenticate with the identity service and list the users defined in the system.

```
# keystone user-list
Unable to communicate with identity service: {"error": {"message": "You are
not authorized to perform the requested action: admin_required", "code": 403,
"title": "Not Authorized"}}. (HTTP 403)
```

An error message is displayed indicating that the user is Not Authorized to run the command. If the error message is not displayed but instead the user list appears then the regular user account was incorrectly attached to the admin role.

5. Run the keystone token-get command to verify that the regular user account is able to run commands that it is authorized to access.

```
# keystone token-get
+----+
| Property | Value |
+----+
| expires | 2013-05-07T13:00:24Z |
| id | 5f6e089b24d94b198c877c58229f2067 |
| tenant_id | f7e8628768f2437587651ab959fbe239 |
| user_id | 8109f0e3deaf46d5990674443dcf7db7 |
+----+
```

The identity service is installed and functioning correctly.

. . . . . . . . . . . .

Report a bug

## Chapter 6. Installing the OpenStack Object Storage Service

### 6.1. Services that Make Up the Object Storage Service

The Object Storage Service is made up of 4 services that work together to manage the storage of data objects.

#### **Proxy Service**

The proxy service uses the object ring to decide where to direct newly uploaded objects. It updates the relevant container database to reflect the presence of a new object. If a newly uploaded object goes to a new container, the proxy service updates the relevant account database to reflect the new container.

The proxy service also directs get requests to one of the nodes where a replica of the requested object is stored, either randomly, or based on response time from the node.

#### **Object Service**

The object service is responsible for storing data objects in partitions on disk devices. Each partition is a directory. Each object is held in a subdirectory of its partition directory. A MD5 hash of the path to the object is used to identify the object itself.

#### **Container Service**

The container service maintains databases of objects in containers. There is one database file for each container, and the database files are replicated across the cluster. Containers are defined when objects are put in them. Containers make finding objects faster by limiting object listings to specific container namespaces.

#### **Account Service**

The account service maintains databases of all of the containers accessible by any given account. There is one database file for each account, and the database files are replicated across the cluster. Any account has access to a particular group of containers. An account maps to a tenant in the Identity Service.

Report a bug

### **6.2. Architecture of the Object Storage Service**

The OpenStack Object Storage service is a modular group of services, including **openstack-swift-proxy**, **openstack-swift-object**, **openstack-swift-container**, and **openstack-swift-account**.

All of the services can be installed on each node. Alternatively, services can be run on dedicated nodes.

### **Common Object Storage Service Deployment Configurations**

All services on all nodes.

Simplest to set up.

### Dedicated proxy nodes, all other services combined on other nodes.

The proxy service is CPU and I/O intensive. The other services are disk and I/O intensive. This configuration allows you to optimize your hardware usage.

## Dedicated proxy nodes, dedicated object service nodes, container and account services combined on other nodes.

The proxy service is CPU and I/O intensive. The container and account services are more disk and I/O intensive than the object service. This configuration allows you to optimize your hardware usage even more.

The following diagram provides an overview of the third option, where the proxy and object nodes are split out from those containing the container and account nodes:

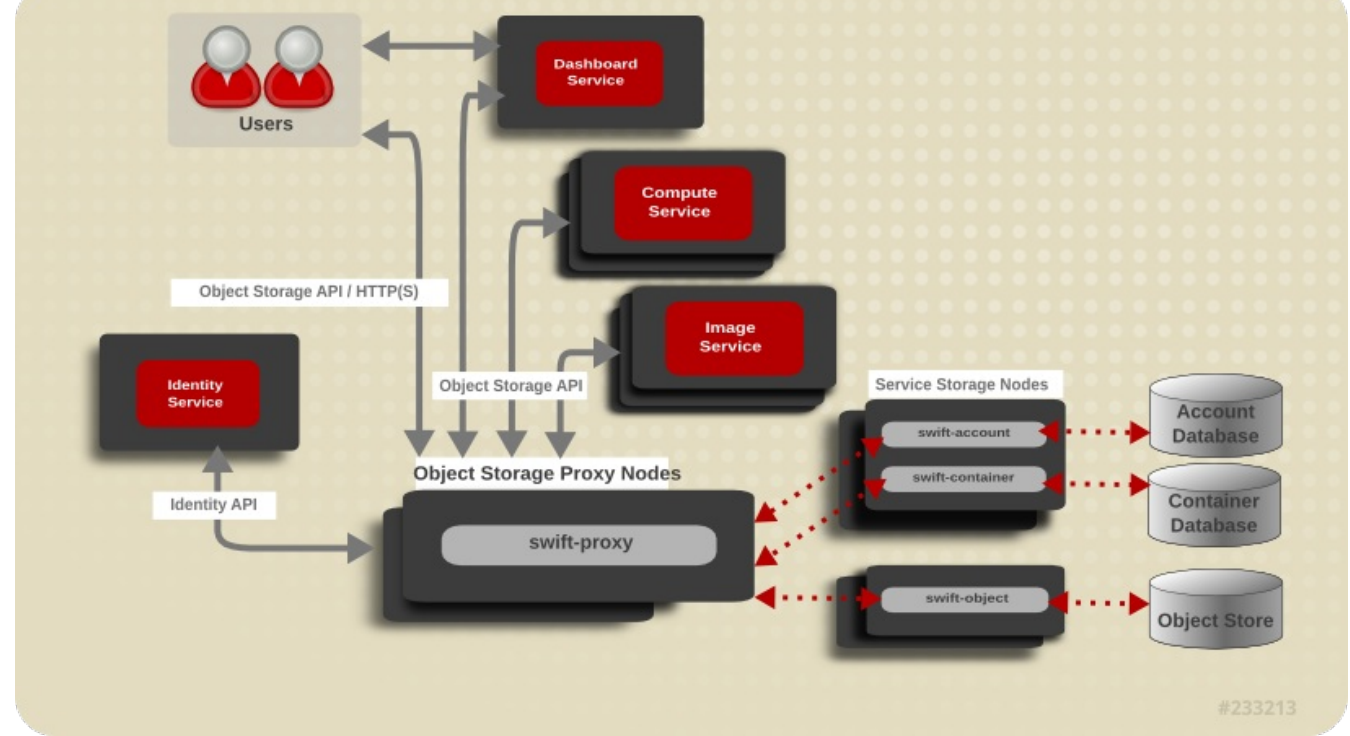

Figure 6.1. Service Architecture

Report a bug

### **6.3. Object Storage Service Requirements**

### Supported Filesystems

The Object Storage Service stores objects in filesystems. Currently, XFS and ext4 are supported. The ext4 filesystem is recommended.

Your filesystem must be mounted with xattr enabled. For example, this is from /etc/fstab:

/dev/sdb1 /srv/node/d1 ext4 acl,user\_xattr 0 0

### Acceptable Mountpoints

The Object Storage service expects devices to be mounted at /srv/node/.

Report a bug

### 6.4. Installing the Object Storage Service Packages

The OpenStack Object Storage service is packaged in the following packages.

### Primary OpenStack Object Storage packages

#### openstack-swift-proxy

Proxies requests for objects.

openstack-swift-object Stores data objects of up to 5GB.

*openstack-swift-container* Maintains a database that tracks all of the objects in each container.

#### openstack-swift-account

Maintains a database that tracks all of the containers in each account.

### **OpenStack Object Storage dependencies**

*openstack-swift* Contains code common to the specific services.

### openstack-swift-plugin-swift3

The swift3 plugin for OpenStack Object Storage.

#### memcached

Soft dependency of the proxy server, caches authenticated clients rather than making them reauthorize at every interaction.

### openstack-utils

Provides utilities for configuring Openstack.

### Procedure 6.1. Installing the Object Storage Service Packages

Install the required packages using the yum command as the root user:

```
# yum install -y openstack-swift-proxy \
    openstack-swift-object \
    openstack-swift-container \
    openstack-swift-account \
    openstack-utils \
    memcached
```

The services that make up the OpenStack Object Storage service are installed and ready to be configured.

Report a bug

### 6.5. Configuring the Object Storage Service

## **6.5.1. Configuring the Identity Service to work with the Object Storage Service**

### **Prerequisites:**

Section 5.7, "Creating an Administrator Account"

In this procedure, you will:

- 1. Create the swift user, who has the admin role in the services tenant.
- 2. Create the swift service entry and assign it an endpoint.

This procedure can be performed from your Identity Service server or on any machine where you've copied the keystonerc\_admin file (which contains administrator credentials) and the **keystone** command-line utility is installed.

## Procedure 6.2. Configuring the Identity Service to work with the Object Storage Service

1. Set up the shell to access Keystone as the admin user:

\$ source ~/keystonerc\_admin

2. Create the swift user and set its password by replacing *PASSWORD* with your chosen password:

\$ keystone user-create --name swift --pass PASSWORD

Note the create user's ID as it will be used in subsequent steps.

3. Get the ID of the admin role:

\$ keystone role-list | grep admin

If no admin role exists, create one:

\$ keystone role-create --name admin

4. Get the ID of the services tenant:

\$ keystone tenant-list | grep services

If no services tenant exists, create one:

\$ keystone tenant-create --name services --description "Services Tenant"

This guide uses one tenant for all service users. For more information, refer to *Creating the Services Tenant*.

5. Add the swift user to the services tenant with the admin role:

\$ keystone user-role-add --role-id ROLEID --tenant-id TENANTID --user-id
USERID

Replace the user, role, and tenant IDs with those obtained in the previous steps. 6. Create the swift Object Storage service entry:

\$ keystone service-create --name swift --type object-store \
 --description "Swift Storage Service"

Note the create service's ID as it will be used in the next step.

7. Create the swift endpoint entry:

```
\ keystone endpoint-create --service_id SERVICEID \
```

```
--publicurl "http://IP:8080/v1/AUTH_\$(tenant_id)s" \
```

```
--adminurl "http://IP:8080/v1" \
```

```
--internalurl "http://IP:8080/v1/AUTH_\$(tenant_id)s"
```

Replace *SERVICEID* with the identifier returned by the keystone service-create command. Replace *IP* with the IP address of fully qualified domain name of the system hosting the Object Storage Proxy service.

You have configured the Identity Service to work with the Object Storage Service.

### **6.5.2. Configuring the Object Storage Service Storage** Nodes

Report a bug

The Object Storage Service stores objects on the filesystem, usually on a number of connected physical storage devices. All of the devices which will be used for object storage must be formatted ext4 or XFS, and mounted under the /srv/node/ directory. All of the services that will run on a given node must be enabled, and their ports opened.

While you can run the proxy service alongside the other services, the proxy service is not covered in this procedure.

### Procedure 6.3. Configuring the Object Storage Service Storage Nodes

- 1. Format your devices using the ext4 or XFS filesystem. Make sure that xattrs are enabled.
- 2. Add your devices to the /etc/fstab file to ensure that they are mounted under /srv/node/ at boot time.

Use the blkid command to find your device's unique ID, and mount the device using its unique ID.

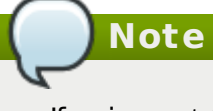

If using ext4, ensure that extended attributes are enabled by mounting the filesystem with the user\_xattr option. (In XFS, extended attributes are enabled by default.)

3. Open the TCP ports used by each service running on each node.

By default, the account service uses port 6002, the container service uses port 6001, and the object service uses port 6000.

```
# iptables -A INPUT -p tcp -m multiport --dports 6000,6001,6002,873 -j
ACCEPT
# service iptables save
# service iptables restart
```

The -A parameter appends the rule to the end of the iptables firewall. Make sure that the rule doesn't fall after a reject-with icmp-host-prohibited rule.

 Change the owner of the contents of /srv/node/ to swift:swift with the chown command.

```
# chown -R swift:swift /srv/node/
```

5. Set the SELinux context correctly for all directories under /srv/node/ with the restorcon command.

```
# restorecon -R /srv
```

6. Use the openstack-config command to add a hash prefix and suffix to your /etc/swift.conf.

These details are required for finding and placing data on all of your nodes. Back /etc/swift.conf up.

 Use the openstack-config command to set the IP address your storage services will listen on. Run these commands for every service on every node in your Object Storage cluster.

```
# openstack-config --set /etc/swift/object-server.conf DEFAULT bind_ip
node_ip_address
# openstack-config --set /etc/swift/account-server.conf DEFAULT bind_ip
node_ip_address
# openstack-config --set /etc/swift/container-server.conf DEFAULT bind_ip
node_ip_address
```

The DEFAULT argument specifies the DEFAULT section of the service configuration file. Replace *node\_ip\_address* with the IP address of the node you are configuring.

8. Copy /etc/swift.conf from the node you are currently configuring, to all of your Object Storage Service nodes.

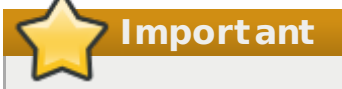

The /etc/swift.conf file must be identical on all of your Object Storage Service nodes.

9. Start the services which will run on your node.

```
# service openstack-swift-account start
```

- # service openstack-swift-container start
- # service openstack-swift-object start
- 10. Use the chkconfig command to make sure the services automatically start at boot time.
  - # chkconfig openstack-swift-account on
  - # chkconfig openstack-swift-container on
  - # chkconfig openstack-swift-object on

All of the devices that your node will provide as object storage are formatted and mounted under /srv/node/. Any service running on the node has been enabled, and any ports used by services on the node have been opened.

## 6.5.3. Configuring the Object Storage Service Proxy Service

Report a bug

The Object Storage proxy service determines to which node gets and puts are directed.

Although you can run the account, container, and object services alongside the proxy service, only the proxy service is covered in the following procedure.

### Procedure 6.4. Configuring the Object Storage Service Proxy Service

 Update the configuration file for the proxy server with the correct authentication details for the appropriate service user:

```
# openstack-config --set /etc/swift/proxy-server.conf \
    filter:authtoken auth_host IP
# openstack-config --set /etc/swift/proxy-server.conf \
    filter:authtoken admin_tenant_name services
# openstack-config --set /etc/swift/proxy-server.conf \
    filter:authtoken admin_user swift
# openstack-config --set /etc/swift/proxy-server.conf \
    filter:authtoken admin_password PASSWORD
```

Where:

- ▶ *IP* The IP address or host name of the Identity server.
- services The name of the tenant that was created for the use of the Object Storage service (previous examples set this to services).
- swift The name of the service user that was created for the Object Storage service (previous examples set this to swift).
- » PASSWORD The password associated with the service user.
- 2. Start the memcached and openstack-swift-proxy services using the service command:

```
# service memcached start
```

- # service openstack-swift-proxy start
- 3. Use the chown command to change the ownership of the keystone signing directory:

# chown swift:swift /tmp/keystone-signing-swift

4. Enable the memcached and openstack-swift-proxy services permanently using the chkconfig command:

```
# chkconfig memcached on
```

- # chkconfig openstack-swift-proxy on
- 5. Allow incoming connections to the Swift proxy server by adding this firewall rule to the /etc/sysconfig/iptables configuration file:

```
-A INPUT -p tcp -m multiport --dports 8080 -j ACCEPT
```

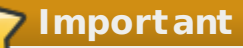

This rule allows communication from all remote hosts to the system hosting the Swift proxy on port 8080. For information regarding the creation of more restrictive firewall rules refer to the Red Hat Enterprise Linux 6 *Security Guide*.

Use the service command to restart the iptables service for the new rule to take effect:

```
# service iptables save
# service iptables restart
```

The Object Storage Service proxy service is now listening for HTTP put and get requests on port 8080, and directing them to the appropriate nodes.

### 6.5.4. Object Storage Service Rings

#### Report a bug

Rings determine where data is stored in a cluster of storage nodes. Ring files are generated using the **swift-ring-builder** tool. Three ring files are required, one each for the **object**, **container**, and **account** services.

Each storage device in a cluster is divided into partitions, with a recommended minimum of 100 partitions per device. Each partition is physically a directory on disk.

A configurable number of bits from the MD5 hash of the filesystem path to the partition directory, known as the *partition power*, is used as a partition index for the device. The *partition count* of a cluster that has 1000 devices, where each device has 100 partitions on it, is 100 000.

The partition count is used to calculate the partition power, where 2 to the partition power is the partition count. When the partition power is a fraction, it is rounded up. If the partition count is 100 000, the part power is 17 (16.610 rounded up).

Expressed mathematically:  $2 \uparrow \text{partition power} = \text{partition count}$ .

Ring files are generated using 3 parameters: partition power, replica count, and the amount of time that must pass between partition reassignments.

A fourth parameter, zone, is used when adding devices to rings. Zones are a flexible abstraction, where each zone should be as separated from other zones as possible in your specific. You can use a zone to represent sites, cabinets, nodes, or even devices.

### Table 6.1. Parameters used when building ring files

| Ring File Parameter | Description                                                                                                    |
|---------------------|----------------------------------------------------------------------------------------------------|
| Partition power     | 2 ^ partition power = partition count.<br>The partition is rounded up after calculation.                                                                                                    |
| Replica count       | The number of times that your data will be replicated in the cluster.                                                                                                    |
| min_part_hours      | Minimum number of hours before a partition<br>can be moved. This parameter increases<br>availability of data by not moving more than<br>one copy of a given data item within that<br>min_part_hours amount of time. |

Report a bug

### 6.5.5. Building Object Storage Service Ring Files

Three ring files need to be created: one to track the objects stored by the Object Storage Service, one to track the containers that objects are placed in, and one to track which accounts can access which containers. The ring files are used to deduce where a particular piece of data is stored.

### Procedure 6.5. Building Object Storage Service Ring Files

1. Use the swift-ring-builder command to build one ring for each service. Provide a builderfile, a partition power, a replica count, and the minimum hours between partition re-assignment:

# swift-ring-builder /etc/swift/object.builder create part\_power
replica\_count min\_part\_hours
# swift-ring-builder /etc/swift/container.builder create part\_power
replica\_count min\_part\_hours
# swift-ring-builder /etc/swift/account.builder create part\_power
replica\_count min\_part\_hours

- 2. When the rings are created, add storage devices to each ring:
  - a. Add devices to the accounts ring. Repeat for each device on each node in the cluster that you want added to the ring.

# swift-ring-builder /etc/swift/account.builder add zX-127.0.0.1:6002/device\_mountpoint partition\_count

- Specify a zone with zX, where X is an integer (for example, z1 for zone one).
- By default, all three services (account, container, and object) listen on the 127.0.0.1 address, and the above command matches this default.

However, the service's machine IP address can also be used (for example, to handle distributed services). If you do use a real IP, remember to change the service's bind address to the same IP address or to '0.0.0.0' (configured in the /etc/swift/service-server.conf file).

- » TCP port 6002 is the default port that the account server uses.
- The device\_mountpoint is the directory under /srv/node/ that your device is mounted at.
- The recommended minimum number for partition\_count is 100, use the partition count you used to calculate your partition power.
- b. Add devices to the containers ring. Repeat for each device on each node in the cluster that you want added to the ring.

# swift-ring-builder /etc/swift/container.builder add zX-127.0.0.1:6001/device\_mountpoint partition\_count

TCP port 6001 is the default port that the container server uses.

c. Add devices to the objects ring. Repeat for each device on each node in the cluster that you want added to the ring.

```
# swift-ring-builder /etc/swift/object.builder add zX-
127.0.0.1:6000/device_mountpoint partition_count
```

TCP port 6000 is the default port that the object server uses.

3. Distribute the partitions across the devices in the ring using the swift-ring-builder command's rebalance argument.

# swift-ring-builder /etc/swift/account.builder rebalance

- # swift-ring-builder /etc/swift/container.builder rebalance
- # swift-ring-builder /etc/swift/object.builder rebalance
- 4. Check to see that you now have 3 ring files in the directory /etc/swift. The command:

```
# ls /etc/swift/*gz
```

should reveal:

```
/etc/swift/account.ring.gz /etc/swift/container.ring.gz
/etc/swift/object.ring.gz
```

5. Ensure that all files in the /etc/swift/ directory including those that you have just created are owned by the root user and swift group.

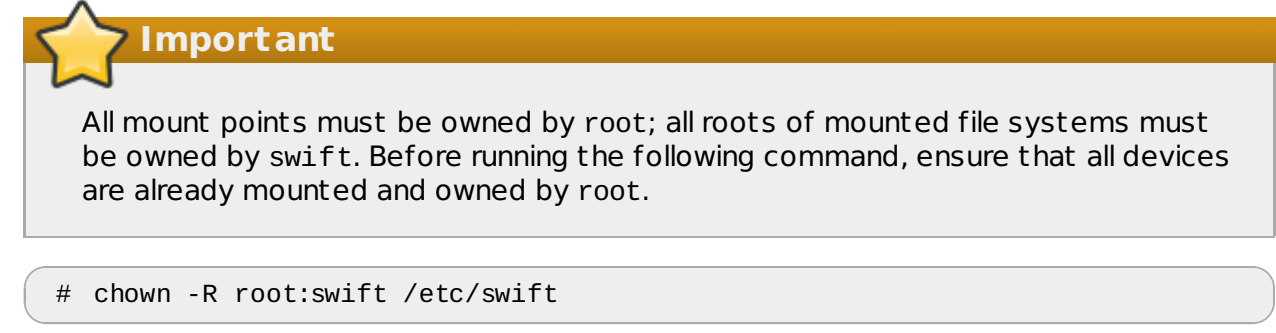

6. Copy each ring builder file to each node in the cluster, storing them under /etc/swift/.

# scp /etc/swift/\*.gz node\_ip\_address:/etc/swift

You have created rings for each of the services that require them. You have used the builder files to distribute partitions across the nodes in your cluster, and have copied the ring builder files themselves to each node in the cluster.

Report a bug

### 6.6. Validating the Object Storage Service Installation

#### Summary

You've finished installing and configuring the Openstack Object Service. You want to make sure it is working.

 On your proxy server node, use the openstack-config command to turn on debug level logging:

```
# openstack-config --set /etc/swift/proxy-server.conf DEFAULT log_level debug
```

2. Set up the shell to access Keystone as a user that has the admin role. The admin user is shown in this example:

Use the swift list to make sure you can connect to your proxy server:

```
$ swift list
	Message from syslogd@thildred-swift-01 at Jun 14 02:46:00 ...
$135 proxy-server Server reports support for api versions: v3.0, v2.0
```

3. Use the swift command to upload some files to your Object Storage Service nodes

\$ head -c 1024 /dev/urandom > data1.file ; swift upload c1 data1.file
\$ head -c 1024 /dev/urandom > data2.file ; swift upload c1 data2.file
\$ head -c 1024 /dev/urandom > data3.file ; swift upload c1 data3.file

4. Use the swift command to take a listing of the objects held in your Object Storage Service cluster.

```
$ swift list
$ swift list c1
data1.file
data2.file
data3.file
```

#### Result

You have now uploaded 3 files into 1 container. If you look in the various storage devices you see more .data files, based on your replica count.

### \$ find /srv/node/ -type f -name "\*data"

Report a bug

# Chapter 7. Installing the OpenStack Image Service

### 7.1. Image Service Requirements

To install the Image service, you must have access to:

- » MySQL database server root credentials and IP address
- » Identity service administrator credentials and endpoint URL

If using the OpenStack Object storage service as the storage backend, you will also need to know the service's endpoint public URL.

Note

For software and hardware requirements, refer to the Prerequisites chapter.

### See Also:

Chapter 2, Prerequisites

Report a bug

### 7.2. Installing the Image Service Packages

The OpenStack Image service requires the following packages:

#### openstack-glance

Provides the OpenStack Image service.

#### openstack-utils

Provides supporting utilities to assist with a number of tasks including the editing of configuration files.

#### openstack-selinux

Provides OpenStack specific SELinux policy modules.

To install all of the above packages, execute the following command while logged in as the root user.

# yum install -y openstack-glance openstack-utils openstack-selinux

The OpenStack Image service is now installed and ready to be configured.

Report a bug

### 7.3. Creating the Image Service Database

In this procedure, the database and database user that will be used by the Image service will be created. These steps must be performed while logged in to the database server as the root user (or as a user with suitable access: create db, create user, grant permissions).

1. Connect to the database service using the mysql command.

```
# mysql -u root -p
```

2. Create the glance database.

mysql> CREATE DATABASE glance;

3. Create a glance database user and grant it access to the glance database.

```
mysql> GRANT ALL ON glance.* TO 'glance'@'%' IDENTIFIED BY 'PASSWORD';
mysql> GRANT ALL ON glance.* TO 'glance'@'localhost' IDENTIFIED BY
'PASSWORD';
```

Replace *PASSWORD* with a secure password that will be used to authenticate with the database server as this user.

4. Flush the database privileges to ensure that they take effect immediately.

mysql> FLUSH PRIVILEGES;

5. Exit the mysql client.

mysql> quit

The Image Storage database has been created. The database will be populated during service configuration.

### 7.4. Configuring the Image Service

### 7.4.1. Configuration Overview

To configure the Image service, the following must be completed:

- Configure TLS/SSL.
- Configure the Identity service for Image service authentication (create database entries, set connection strings, and update configuration files).
- Configure the disk-image storage backend (this guide uses the Object Storage service).
- Configure the firewall for Image service access.
- Populate the Image service database.

### 7.4.2. Creating the Image Identity Records

The steps outlined in this procedure cover the creation of these identity records to support the Image service:

- 1. Create the glance, who has the admin role in the services tenant.
- 2. Create the glance service entry and assign it an endpoint.

These entries assist other OpenStack services attempting to locate and access the volume functionality provided by the Image service.

1. Authenticate as the administrator of the identity service by running the source command on the keystonerc\_admin file containing the required credentials:

```
# source ~/keystonerc_admin
```

2. Create a user named glance for the Image service to use:

```
# keystone user-create --name glance --pass PASSWORD
+----+
| Property |
             Value
                        L
 email
enabled |
             True
  id | 8091eaf121b641bf84ce73c49269d2d1 |
 name
     | glance
                        | tenantId |
                        +----+
```

Replace *PASSWORD* with a secure password that will be used by the image storage service when authenticating with the identity service. Take note of the returned user ID (used in subsequent steps).

3. Get the ID of the admin role:

# keystone role-get admin

If no admin role exists, create one:

\$ keystone role-create --name admin

4. Get the ID of the services tenant:

\$ keystone tenant-list | grep services

If no services tenant exists, create one:

```
$ keystone tenant-create --name services --description "Services Tenant"
```

This guide uses one tenant for all service users. For more information, refer to *Creating the Services Tenant*.

5. Use the keystone user-role-add command to link the glance user and the admin role together within the context of the services tenant:

```
# keystone user-role-add --user-id USERID --role-id ROLEID --tenant-id
TENANTID
```

6. Create the glance service entry:

```
# keystone service-create --name glance \
    --type image \
    --description "Glance Image Service"
+----+
 Property |
            Value
                           | description | Glance Image Service |
   id | 7461b83f96bd497d852fb1b85d7037be |
               glance
   name
       image
   type
```

Take note of the service's returned ID (used in the next step).

7. Create the glance endpoint entry:

```
# keystone endpoint-create --service-id SERVICEID \
          --publicurl "http://IP:9292" \
          --adminurl "http://IP:9292" \
          --internalurl "http://IP:9292"
```

Replace *SERVICEID* with the identifier returned by the keystone service-create command. Replace *IP* with the IP address or host name of the system hosting the Image

#### service.

All supporting identity service entries required by the Image service have been created.

### 7.4.3. Setting the Database Connection String

Report a bug

The database connection string used by the Image service is defined in the /etc/glance/glance-api.conf and /etc/glance/glance-registry.conf files. It must be updated to point to a valid database server before starting the service.

All commands in this procedure must be run while logged in as the root user on the server hosting the Image service.

1. Use the openstack-config command to set the value of the sql\_connection configuration key in the /etc/glance/glance.conf file.

# openstack-config --set /etc/glance/glance-api.conf \
 DEFAULT sql\_connection mysql://USER:PASS@IP/DB

Replace:

- » USER with the database user name the Image service is to use, usually glance.
- » PASS with the password of the chosen database user.
- » IP with the IP address or host name of the database server.
- DB with the name of the database that has been created for use by the identity service, usually glance.
- 2. Use the openstack-config command to set the value of the sql\_connection configuration key in the /etc/glance/glance-registry.conf file.

# openstack-config --set /etc/glance/glance-registry.conf \
 DEFAULT sql\_connection mysql://USER:PASS@IP/DB

Replace the placeholder values USER, PASS, IP, and DB with the same values used in the previous step.

The database connection string has been set and will be used by the Image service.

### 7.4.4. Configuring the Use of the Identity Service

Report a bug

To update the Image configuration files for Identity usage, execute the following commands as the root user on each node hosting the Image service:

- 1. Configure the glance-api service:
  - # openstack-config --set /etc/glance/glance-api.conf \
     paste\_deploy flavor keystone
    # openstack-config --set /etc/glance/glance-api.conf \
     keystone\_authtoken auth\_host IP
    # openstack-config --set /etc/glance/glance-api conf \
  - # openstack-config --set /etc/glance/glance-api.conf \
     keystone\_authtoken auth\_port 35357
  - # openstack-config --set /etc/glance/glance-api.conf \
     keystone\_authtoken auth\_protocol http
  - # openstack-config --set /etc/glance/glance-api.conf \
     keystone\_authtoken admin\_tenant\_name services
  - # openstack-config --set /etc/glance/glance-api.conf \
     keystone\_authtoken admin\_user glance
    # openstack-config --set /etc/glance/glance-api.conf \
  - keystone\_authtoken admin\_password PASSWORD
- 2. Configure the glance-registry service:
```
# openstack-config --set /etc/glance/glance-registry.conf \
    paste_deploy flavor keystone
# openstack-config --set /etc/glance/glance-registry.conf \
    keystone_authtoken auth_host IP
# openstack-config --set /etc/glance/glance-registry.conf \
    keystone_authtoken auth_port 35357
# openstack-config --set /etc/glance/glance-registry.conf \
    keystone_authtoken auth_protocol http
# openstack-config --set /etc/glance/glance-registry.conf \
    keystone_authtoken admin_tenant_name services
# openstack-config --set /etc/glance/glance-registry.conf \
    keystone_authtoken admin_tenant_name services
# openstack-config --set /etc/glance/glance-registry.conf \
    keystone_authtoken admin_user glance
# openstack-config --set /etc/glance/glance-registry.conf \
    keystone_authtoken admin_user glance
# openstack-config --set /etc/glance/glance-registry.conf \
    keystone_authtoken admin_user glance
```

where:

- ▶ *IP* The IP address or host name of the Identity server.
- services The name of the tenant that was created for the use of the Image service (previous examples set this to services).
- glance The name of the service user that was created for the Image service (previous examples set this to glance).
- » PASSWORD The password associated with the service user.

## 7.4.5. Using the Object Storage Service for Image Storage

Report a bug

By default, the Image service uses the local file system (file) for its storage backend. However, either of the following storage backends can be used to store uploaded disk images:

- file Local file system of the Image server (/var/lib/glance/images/ directory)
- swift OpenStack Object Storage service

| $\frown$                                                                                                    |
|----------------------------------------------------------------------------------------------------|
| Note                                                                                                    |
|                                                                                                    |
| The configuration procedure below uses the openstack-config command. However, the /etc/glance/glance-api.conf file can also be manually updated. If manually updating the file: |
| <ol> <li>Ensure that the default_store parameter is set to the correct backend (for<br/>example, 'default_store=rbd').</li> </ol>                                               |
| <ol><li>Update the parameters in that backend's section (for example, under 'RBD Store<br/>Options').</li></ol>                                                                 |

To change the configuration to use the Object Storage service, execute the following steps as the root user:

1. Set the default\_store configuration key to swift:

```
# openstack-config --set /etc/glance/glance-api.conf \
    DEFAULT default_store swift
```

Set the swift\_store\_auth\_address configuration key to the public endpoint for the Identity service: # openstack-config --set /etc/glance/glance-api.conf \
 DEFAULT swift\_store\_auth\_address http://IP:5000/v2.0/

3. Add the container for storing images in the Object Storage Service:

# openstack-config --set /etc/glance/glance-api.conf \ DEFAULT
swift\_store\_create\_container\_on\_put True

- 4. Set the swift\_store\_user configuration key to contain the tenant and user to use for authentication in the format *TENANT:USER*:
  - If you followed the instructions in this guide to deploy Object Storage, these values must be replaced with the services tenant and the swift user respectively.
  - If you did not follow the instructions in this guide to deploy Object Storage, these values must be replaced with the appropriate Object Storage tenant and user for your environment.

```
# openstack-config --set /etc/glance/glance-api.conf \
    DEFAULT swift_store_user services:swift
```

5. Set the swift\_store\_key configuration key to the password of the user to be used for authentication (that is, the password that was set for the swift user when deploying the Object Storage service.

# openstack-config --set /etc/glance/glance-api.conf \
 DEFAULT swift\_store\_key PASSWORD

### 7.4.6. Configuring the Firewall

Report a bug

Systems attempting to use the functionality provided by the image storage service access it over the network using port 9292.

To allow this, the Image service is configured to recognize the 9292 port, and the firewall on the system hosting the image storage service is altered to allow network traffic on the port. All steps in this procedure must be run while logged in to the server hosting the image storage service as the root user.

- 1. Open the /etc/glance/glance-api.conf file in a text editor, and remove any comment characters from in front of the following parameters:
  - bind\_host = 0.0.0.0
    bind\_port = 9292
- 2. Open the /etc/sysconfig/iptables file in a text editor.
- 3. Add an INPUT rule allowing TCP traffic on port 9292 to the file. The new rule must appear before any INPUT rules that REJECT traffic.

-A INPUT -p tcp -m multiport --dports 9292 -j ACCEPT

- 4. Save the changes to the /etc/sysconfig/iptables file.
- 5. Restart the iptables service to ensure that the change takes effect.

# service iptables restart

The iptables firewall is now configured to allow incoming connections to the image storage service on port 9292.

### 7.4.7. Populating the Image Service Database

Report a bug

This procedure describes the steps required to populate the Image service database. These

steps must be performed while logged in to the system hosting the Image service. Log in as the root user initially. The database connection string must already be defined in the configuration of the service.

1. Use the su command to switch to the glance user.

# su glance -s /bin/sh

 Run the glance-manage db\_sync command to initialize and populate the database identified in /etc/glance/glance-api.conf and /etc/glance/glance-registry.conf.

# glance-manage db\_sync

The Image service database has been initialized and populated.

Report a bug

### 7.5. Starting the Image API and Registry Services

Now that Glance has been configured, start the glance-api and glance-registry services as the root user:

```
# service openstack-glance-registry start
```

- # service openstack-glance-api start
- # chkconfig openstack-glance-registry on
- # chkconfig openstack-glance-api on

Report a bug

### 7.6. Validating the Image Service Installation

### 7.6.1. Obtaining a Test Disk Image

A disk image can be downloaded from Red Hat, which can be used as a test in the import of images into the Image service (refer to Uploading an Image).

A new image is provided with each minor RHEL 6 release, and is available in the Download section of the RHEL 6 Server channel:

https://rhn.redhat.com/rhn/software/channel/downloads/Download.do?cid=16952

The wget command below uses an example URL.

```
# mkdir /tmp/images
# cd /tmp/images
# wget -c -0 rhel-6-server-x86_64-disc1.iso "https://content-
web.rhn.redhat.com/rhn/isos/xxxx/rhel-6-server-x86_64-disc1.isoxxxxxxxx"
```

### 7.6.2. Building a Custom Disk Image

Report a bug

Red Hat Enterprise Linux OpenStack Platform includes Oz, a set of libraries and utilities for performing automated operating system installations with limited input from the user. Oz is also useful for building virtual machine images that can be uploaded to the Image service and used to launch virtual machine instances.

- Template Description Language (TDL) Files Oz accepts input in the form of XML-based TDL files, which describe the operating system being installed, the installation media's source, and any additional packages or customization changes that must be applied to the image.
- virt-sysprep It is also recommended that the virt-sysprep command is run on Linuxbased virtual machine images prior to uploading them to to the Image service. The virtsysprep command re-initializes a disk image in preparation for use in a virtual environment.

Default operations include the removal of SSH keys, removal of persistent MAC addresses, and removal of user accounts.

The virt-sysprep command is provided by the *libguestfs-tools* package.

Important

Oz makes use of the default Libvirt network. It is recommended that you do not build images using Oz on a system that is running either the nova-network service or any of the OpenStack Networking components.

### Procedure 7.1. Building Images using Oz

1. Use the yum command to install the *oz* and *libguestfs-tools* packages.

```
# yum install -y oz libguestfs-tools
```

- Download the Red Hat Enterprise Linux 6 Server installation DVD ISO file from <u>https://rhn.redhat.com/rhn/software/channel/downloads/Download.do?cid=10486</u>.
   Although Oz supports the use of network-based installation media, in this procedure a Red Hat Enterprise Linux 6 ISO will be used.
- 3. Use a text editor to create a TDL file for use with Oz. The following example displays the syntax for a basic TDL file.

#### Example 7.1. TDL File

The template below can be used to create a Red Hat Enterprise Linux 6 disk image. In particular, note the use of the rootpw element to set the password for the root user and the iso element to set the path to the DVD ISO.

```
<template>
 <name>rhel64_x86_64</name>
<description>Red Hat 6.4 x86_64 template</description>
<0.S>
 <name>RHEL-6</name>
 <version>4</version>
 <arch>x86_64</arch>
 <rootpw>PASSWORD</rootpw>
 <install type='iso'>
    <iso>file:///home/user/rhel-server-6.4-x86 64-dvd.iso</iso>
 </install>
</os>
<commands>
   <command name='console'>
sed -i 's/ rhgb//g' /boot/grub/grub.conf
sed -i 's/ quiet//g' /boot/grub/grub.conf
sed -i 's/ console=tty0 / serial=tty0 console=ttyS0,115200n8 /g'
/boot/grub/grub.conf
   </command>
 </commands>
</template>
```

4. Run the oz-install command to build an image:

#### # oz-install -u -d3 TDL\_FILE

Syntax:

- -u ensures any required customization changes to the image are applied after guest operating installation.
- -d3 enables the display of errors, warnings, and informational messages.

TDL\_FILE provides the path to your TDL file.

By default, Oz stores the resultant image in the /var/lib/libvirt/images/ directory. This location is configurable by editing the /etc/oz/oz.cfg configuration file.

5. Run the virt-sysprep command on the image to re-initialize it in preparation for upload to the Image service. Replace *FILE* with the path to the disk image.

# virt-sysprep --add FILE

Refer to the virt-sysprep manual page by running the man virt-sysprep command for information on enabling and disabling specific operations.

You have successfully created a Red Hat Enterprise Linux based image that is ready to be added to the Image service.

### 7.6.3. Uploading a Disk Image

Report a bug

To launch instances based on images stored in the Image service, you must first upload one or more images into the Image service.

To carry out this procedure, you must already have created or downloaded images suitable for use in the OpenStack environment (refer to the *Obtaining an Image* and *Building an Image* sections).

### lmportant

It is recommended that the virt-sysprep command be run on all Linux-based virtual machine images prior to uploading them to the Image service. The virt-sysprep command re-initializes a disk image in preparation for use in a virtual environment. Default operations include the removal of SSH keys, removal of persistent MAC addresses, and removal of user accounts.

The virt-sysprep command is provided by the RHEL *libguestfs-tools* package. As the root user, execute:

```
# yum install -y libguestfs-tools
# virt-sysprep --add FILE
```

For information on enabling and disabling specific operations, refer to the command's manual page by executing:

# man virt-sysprep

To upload an image to the Image service:

 Set the environment variables used for authenticating with the Identity service by loading them from the keystonerc file associated with your user (an administrative account is not required):

```
# source ~/keystonerc_userName
```

2. Use the glance image-create command to import your disk image:

```
# glance image-create --name "NAME" \
    --is-public IS_PUBLIC \
    --disk-format DISK_FORMAT \
    --container-format CONTAINER_FORMAT \
    --file IMAGE
```

Where:

- NAME = The name by which users will refer to the disk image.
- > IS\_PUBLIC = Either true or false:
  - true All users will be able to view and use the image.
  - false Only administrators will be able to view and use the image.
- DISK\_FORMAT = The disk image's format. Valid values include: aki, ami, ari, iso, qcow2, raw, vdi, vhd, and vmdk.

If the format of the virtual machine disk image is unknown, use the qemu-img info command to try and identify it.

Example 7.2. Using qemu-img info

In the following example, the qemu-img info is used to determine the format of a disk image stored in the file ./RHEL64.img.

```
# qemu-img info ./RHEL64.img
image: ./RHEL64.img
file format: qcow2
virtual size: 5.0G (5368709120 bytes)
disk size: 136K
cluster_size: 65536
```

CONTAINER\_FORMAT = The container format of the image. The container format is bare unless the image is packaged in a file format such as ovf or ami that includes additional metadata related to the image.

IMAGE = The local path to the image file (for uploading).

For more information about the glance image-create syntax, execute:

```
# glance help image-create
```

Note

If the image being uploaded is not locally accessible but is available using a remote URL, provide the URL using the --location parameter instead of using the --file parameter.

However, unless you also specify the --copy-from argument, the Image service will not copy the image into the object store. Instead, the image will be accessed remotely each time it is required.

### Example 7.3. Uploading an Image to the Image service

In this example the qcow2 format image in the file named rhel-64.qcow2 is uploaded to the Image service. It is created in the service as a publicly accessible image named RHEL 6.4.

| <pre># glance image-createname "RHEL 6.4"is-public truedisk-format qcow2 \</pre>                                                                                                    |                                                                                                    |  |  |  |
|----------------------------------------------------------------------------------------------------|----------------------------------------------------------------------------------------------------|--|--|--|
| Tile rnel-64.qcoW2                                                                                                    | +                                                                                                    |  |  |  |
| Property   Value                                                                                                    | +                                                                                                    |  |  |  |
| checksum         2f81976cae15c16ef0010c51e3a6c16.           container_format         bare           created_at         2013-01-25T14:45:48           deleted         False           deleted_at         None           disk_format         qcow2           id         0ce782c6-0d3e-41df-8fd5-39cd80b           is_public         True           min_disk         0           name         RHEL 6.4           owner         b1414433c021436f97e9e1e4c214a71           protected         False           size         25165824           status         active           updated_at         2013-01-25T14:45:50 | 3  <br> <br> <br> <br> <br>031cd9  <br> <br> <br>!<br>!<br>!<br>!<br>!<br>!<br>!<br>!<br>!<br>!<br>!<br>!<br>!<br>!<br>!<br>!<br>! |  |  |  |

3. To verify that your image was successfully uploaded, use the glance image-list command:

| <pre># glance image-list +</pre> |        |             |                   |              |   |
|----------------------------------|--------|-------------|-------------------|--------------|---|
| +<br>  ID<br>Status  <br>+       | Name   | Disk For    | mat   Container F | -ormat  Size |   |
| +<br>  0ce782c6<br>active        | RHEL 6 | 5.4   qcow2 | bare              | 21358182     | 4 |
| +                                |        |             |                   |              |   |

To view detailed information about an uploaded image, execute the glance image-show command using the image's identifier:

| <pre># glance image-show 0ce782c6-0d3e-41df-8fd5-39cd80b31cd9 ++   Property   Value   ++   checksum   2f81976cae15c16ef0010c51e3a6c163     container_format   bare     created_at   2013-01-25T14:45:48     deleted   False     disk_format   qcow2     id   0ce782c6-0d3e-41df-8fd5-39cd80b31cd9     is_public   True     min_disk   0     min_ram   0   name   RHEL 6.4     owner   b1414433c021436f97e9e1e4c214a710     protected   False     size   25165824     status   active     updated_at   2013-01-25T14:45:50    </pre>                   |                                                                                                    |                                                                                                    |
|----------------------------------------------------------------------------------------------------|----------------------------------------------------------------------------------------------------|----------------------------------------------------------------------------------------------------|
| Property       Value         checksum       2f81976cae15c16ef0010c51e3a6c163         container_format       bare         created_at       2013-01-25T14:45:48         deleted       False         disk_format       qcow2         id       0ce782c6-0d3e-41df-8fd5-39cd80b31cd9         is_public       True         min_disk       0         min_ram       0         owner       b1414433c021436f97e9e1e4c214a710         protected       False         size       25165824         status       active         updated_at       2013-01-25T14:45:50 | <pre># glance image-show +</pre>                                                                                                    | 0ce782c6-0d3e-41df-8fd5-39cd80b31cd9                                                                                                    |
| checksum       2f81976cae15c16ef0010c51e3a6c163         container_format       bare         created_at       2013-01-25T14:45:48         deleted       False         disk_format       qcow2         id       0ce782c6-0d3e-41df-8fd5-39cd80b31cd9         is_public       True         min_disk       0         name       RHEL 6.4         owner       b1414433c021436f97e9e1e4c214a710         protected       False         size       25165824         status       active         updated_at       2013-01-25T14:45:50                          | Property                                                                                                    | Value                                                                                                    |
|                                                                                                    | <pre>  checksum  <br/>  container_format  <br/>  created_at  <br/>  deleted<br/>  disk_format  <br/>  id<br/>  is_public  <br/>  min_disk  <br/>  min_ram<br/>  name<br/>  owner<br/>  protected  <br/>  size<br/>  status  <br/>  updated_at  </pre> | 2f81976cae15c16ef0010c51e3a6c163  <br>bare  <br>2013-01-25T14:45:48  <br>False  <br>qcow2  <br>0ce782c6-0d3e-41df-8fd5-39cd80b31cd9  <br>True  <br>0  <br>RHEL 6.4  <br>b1414433c021436f97e9e1e4c214a710  <br>False  <br>25165824  <br>active  <br>2013-01-25T14:45:50 |

You have successfully uploaded a disk image to the Image service. This disk image can now be used as the basis for launching virtual machine instances in your OpenStack environment.

### See Also:

- Section 7.6.1, "Obtaining a Test Disk Image"
- Section 7.6.2, "Building a Custom Disk Image"

Report a bug

# Chapter 8. Installing OpenStack Block Storage

### 8.1. Block Storage Installation Overview

Block storage functionality is provided in OpenStack by three separate services collectively referred to as the block storage service or cinder. The three services are:

### The API service (openstack-cinder-api)

The API service provides a HTTP endpoint for block storage requests. When an incoming request is received the API verifies identity requirements are met and translates the request into a message denoting the required block storage actions. The message is then sent to the message broker for processing by the other block storage services.

### The scheduler service (openstack-cinder-scheduler)

The scheduler service reads requests from the message queue and determines on which block storage host the request must be actioned. The scheduler then communicates with the volume service on the selected host to process the request.

### The volume service (openstack-cinder-volume)

The volume service manages the interaction with the block storage devices. As requests come in from the scheduler, the volume service creates, modifies, and removes volumes as required.

Although the three services can be co-located in a production environment, it is more common to deploy many instances of the volume service with one or more instances of the API and scheduler services managing them.

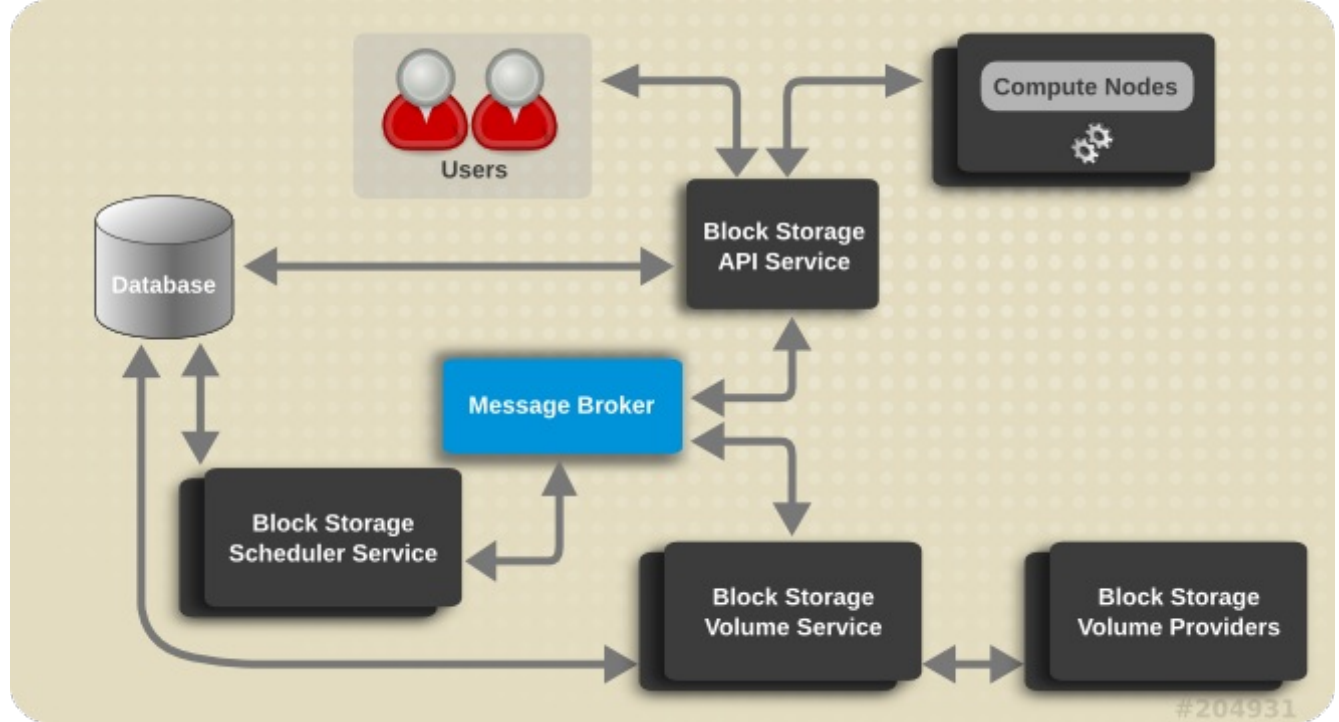

Figure 8.1. Block Storage Architecture

To aid in the creation of such deployments the installation of the block storage service has been broken down into:

#### **Preparing for Block Storage Installation**

Steps that must be performed before installing any of the block storage services. These procedures include the creation of identity records, the database, and a database user.

#### **Common Block Storage Configuration**

Steps that are common to all of the block storage services and as such must be performed on all block storage nodes in the environment. These procedures include configuring the services to refer to the correct database and message broker. Additionally they include the initialization and population of the database which must only be performed once but can be performed from any of the block storage systems.

#### **Volume Service Specific Configuration**

Steps that are specific to systems that will be hosting the volume service and as such require direct access to block storage devices.

As well as these configuration tasks, steps to start the services and validate the resulting deployment are also provided.

### See Also:

- Section 8.2, "Block Storage Prerequisite Configuration"
- Section 8.3, "Common Block Storage Configuration"
- Section 8.4, "Volume Service Specific Configuration"
- Section 8.5, "Starting the Block Storage Services"

Report a bug

### 8.2. Block Storage Prerequisite Configuration

### 8.2.1. Creating the Block Storage Database

In this procedure the database and database user that will be used by the block storage services will be created. These steps must be performed while logged in to the database server as the root user.

1. Connect to the database service using the mysql command.

```
# mysql -u root -p
```

2. Create the cinder database.

mysql> CREATE DATABASE cinder;

3. Create a cinder database user and grant it access to the cinder database.

mysql> GRANT ALL ON cinder.\* TO 'cinder'@'%' IDENTIFIED BY 'PASSWORD';

mysql> GRANT ALL ON cinder.\* TO 'cinder'@'localhost' IDENTIFIED BY 'PASSWORD';

Replace PASSWORD with a secure password that will be used to authenticate with the

database server as this user.

4. Flush the database privileges to ensure that they take effect immediately.

```
mysql> FLUSH PRIVILEGES;
```

5. Exit the mysql client command.

mysql> quit

The block storage database has been created. The database will be populated during service configuration.

### 8.2.2. Creating the Block Storage Identity Records

Report a bug

The steps outlined in this procedure cover the creation of identity records to support the Block Storage service:

- 1. Create the cinder user, who has the admin role in the services tenant.
- 2. Create the cinder service entry and assign it an endpoint.

These entries provided authentication for the block storage services and guide other OpenStack services attempting to locate and access the volume functionality it provides.

1. Authenticate as the administrator of the identity service by running the source command on the keystonerc\_admin file containing the required credentials.

```
# source ~/keystonerc_admin
```

2. Create a user named cinder for the block storage service to use.

```
# keystone user-create --name cinder --pass PASSWORD
| Property |
               Value
   email
 enabled |
               True
  id | e1765f70da1b4432b54ced060139b46a |
  name
           cinder
      | tenantId |
                          Τ
     -+----+
```

Replace *PASSWORD* with a secure password that will be used by the block storage service when authenticating with the identity service. Take note of the created user's returned ID as it will be used in subsequent steps.

3. Get the ID of the admin role:

```
# keystone role-get admin
```

If no admin role exists, create one:

\$ keystone role-create --name admin

4. Get the ID of the services tenant:

```
$ keystone tenant-list | grep services
```

If no services tenant exists, create one:

\$ keystone tenant-create --name services --description "Services Tenant"

This guide uses one tenant for all service users. For more information, refer to Creating

the Services Tenant.

5. Use the keystone user-role-add command to link the cinder user, admin role, and services tenant together:

```
# keystone user-role-add --user-id USERID --role-id ROLEID --tenant-id
TENANTID
```

Replace the user, role, and tenant IDs with those obtained in the previous steps. 6. Create the cinder service entry:

| <pre># keystone service-createname cinder \    type volume \    description "Cinder Volume Service"</pre> |                                                                                              |  |  |
|----------------------------------------------------------------------------------------------------|----------------------------------------------------------------------------------------------|--|--|
| Property                                                                                                  | Value                                                                                        |  |  |
| description  <br>  id<br>  name  <br>  type                                                               | Cinder Volume Service  <br>  <i>dfde7878671e484c9e581a3eb9b63e66</i>  <br>cinder  <br>volume |  |  |

Take note of the created service's returned ID as it will be used in the next step.

7. Create the cinder endpoint entry.

```
# keystone endpoint-create --service-id SERVICEID \
          --publicurl "http://IP:8776/v1/\$(tenant_id)s" \
          --adminurl "http://IP:8776/v1/\$(tenant_id)s" \
          --internalurl "http://IP:8776/v1/\$(tenant_id)s"
```

Replace *SERVICEID* with the identifier returned by the keystone service-create command. Replace *IP* with the IP address or host name of the system that will be hosting the block storage service API (openstack-cinder-api).

### **>** Important

If you intend to install and run multiple instances of the API service then you must repeat this step for the IP address or host name of each instance.

All supporting identity service entries required by the block storage services have been created.

Report a bug

### 8.3. Common Block Storage Configuration

### 8.3.1. Installing the Block Storage Service Packages

The OpenStack Block Storage service requires the following packages:

### openstack-cinder

Provides the block storage services and associated configuration files.

### openstack-utils

Provides supporting utilities to assist with a number of tasks including the editing of configuration files.

#### openstack-selinux

Provides OpenStack specific SELinux policy modules.

To install all of the above packages, execute the following command while logged in as the root user:

# yum install -y openstack-cinder openstack-utils openstack-selinux

The Block Storage services are now installed and ready to be configured.

### 8.3.2. Configuring Authentication

Report a bug

The block storage service must be explicitly configured to use the identity service for authentication. Follow the steps listed in this procedure to configure this.

All steps listed in this procedure must be performed on each system hosting block storage services while logged in as the root user.

 Set the authentication strategy (auth\_strategy) configuration key to keystone using the openstack-config command.

```
# openstack-config --set /etc/cinder/cinder.conf \
    DEFAULT auth_strategy keystone
```

2. Set the authentication host (auth\_host) configuration key to the IP address or host name of the identity server.

```
# openstack-config --set /etc/cinder.conf \
    keystone_authtoken auth_host IP
```

Replace IP with the IP address or host name of the identity server.

3. Set the administration tenant name (admin\_tenant\_name) configuration key to the name of the tenant that was created for the use of the block storage service. In this guide, examples use *services*.

```
# openstack-config --set /etc/cinder/cinder.conf \
    keystone_authtoken admin_tenant_name services
```

- Set the administration user name (admin\_user) configuration key to the name of the user that was created for the use of the block storage service. In this guide, examples use cinder.
  - # openstack-config --set /etc/cinder/cinder.conf \
     keystone\_authtoken admin\_user cinder
- 5. Set the administration password (admin\_password) configuration key to the password that is associated with the user specified in the previous step.

# openstack-config --set /etc/cinder/cinder.conf \
 keystone\_authtoken admin\_password PASSWORD

The authentication keys used by the block storage services have been set and will be used when the services are started.

### 8.3.3. Setting the Message Broker

Report a bug

The block storage services must be explicitly configured with the type, location, and authentication details of the message broker.

All steps in this procedure must be run on each system that will be hosting block storage

services while logged in as the root user.

### 1. General Settings

Use the openstack-config utility to set the value of the rpc\_backend configuration key to Qpid.

```
# openstack-config --set /etc/cinder/cinder.conf \
    DEFAULT rpc_backend cinder.openstack.common.rpc.impl_gpid
```

2. Use the openstack-config utility to set the value of the qpid\_hostname configuration key to the host name of the Qpid server.

# openstack-config --set /etc/cinder/cinder.conf \
DEFAULT qpid\_hostname IP

Replace *IP* with the IP address or host name of the message broker.

### 3. Authentication Settings

If you have configured Qpid to authenticate incoming connections then you must provide the details of a valid Qpid user in the block storage configuration.

a. Use the openstack-config utility to set the value of the qpid\_username configuration key to the username of the Qpid user that the block storage services must use when communicating with the message broker.

# openstack-config --set /etc/cinder/cinder.conf \
 DEFAULT qpid\_username USERNAME

Replace USERNAME with the required Qpid user name.

b. Use the openstack-config utility to set the value of the qpid\_password configuration key to the password of the Qpid user that the block storage services must use when communicating with the message broker.

```
# openstack-config --set /etc/cinder.conf \
    DEFAULT qpid_password PASSWORD
```

Replace PASSWORD with the password of the Qpid user.

#### 4. Encryption Settings

If you configured Qpid to use SSL then you must inform the block storage services of this choice. Use openstack-config utility to set the value of the qpid\_protocol configuration key to ssl.

# openstack-config --set /etc/cinder/cinder.conf \
DEFAULT qpid\_protocol ssl

The value of the qpid\_port configuration key must be set to 5671 as Qpid listens on this different port when SSL is in use.

```
# openstack-config --set /etc/cinder/cinder.conf \
    DEFAULT qpid_port 5671
```

### > Important

To communicate with a Qpid message broker that uses SSL the node must also have:

- The nss package installed.
- The certificate of the relevant certificate authority installed in the system NSS database (/etc/pki/nssdb/).

The certtool command is able to import certificates into the NSS database. See the certtool manual page for more information (man certtool).

The block storage services have been configured to use the message broker and any authentication schemes that it presents.

### 8.3.4. Setting the Database Connection String

Report a bug

The database connection string used by the block storage services (the value of the sql\_connection configuration key) is defined in the /etc/cinder/cinder.conf file. The string must be updated to point to a valid database server before starting the service.

The following command must be executed as the root user on each system hosting block storage services:

```
# openstack-config --set /etc/cinder/cinder.conf \
    DEFAULT sql_connection mysql://USER:PASS@IP/DB
```

Replace:

- » USER with the database user name the block storage services are to use, usually cinder.
- PASS with the password of the chosen database user.
- ▶ *IP* with the IP address or host name of the database server.
- DB with the name of the database that has been created for use by the block storage services, usually cinder.

The database connection string has been set and will be used by the block storage services.

### 8.3.5. Configuring the Firewall

Systems attempting to use the functionality provided by the block storage services access it over the network using ports 3260 and 8776.

To allow this the firewall on the system hosting the block storage service must be altered to allow network traffic on these ports. All steps in this procedure must be run on each system hosting block storage services while logged in as the root user.

- 1. Open the /etc/sysconfig/iptables file in a text editor.
- 2. Add an INPUT rule allowing TCP traffic on ports 3260 and 8776 to the file. The new rule must appear before any INPUT rules that REJECT traffic.

-A INPUT -p tcp -m multiport --dports 3260,8776 -j ACCEPT

- 3. Save the changes to the /etc/sysconfig/iptables file.
- 4. Restart the iptables service to ensure that the change takes effect.

# service iptables restart

The iptables firewall is now configured to allow incoming connections to the block storage

service on ports 3260 and 8776.

### 8.3.6. Populating the Block Storage Database

This procedure describes the steps required to populate the block storage service database. These steps must be performed while logged in to a system hosting one of the block storage services. The database connection string must already be defined in the configuration of the service.

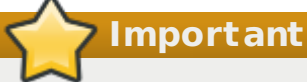

This procedure only needs to be followed once to initialize and populate the database. You do not need to perform these steps again when adding additional systems hosting block storage services.

1. Use the su command to switch to the cinder user.

# su cinder -s /bin/sh

2. Run the cinder-manage db sync command to initialize and populate the database identified in /etc/cinder/cinder.conf.

\$ cinder-manage db sync

The block storage service database has been initialized and populated.

Report a bug

### 8.4. Volume Service Specific Configuration

### 8.4.1. Block Storage Driver Support

The volume service (openstack-cinder-volume) requires access to suitable block storage. The service includes volume drivers for a number of block storage providers. Supported drivers for LVM, NFS, and Red Hat Storage are included.

### 8.4.2. Configuring for LVM Storage Backend

The volume service is able to make use of a volume group attached directly to the server on which the service runs. This volume group must be created exclusively for use by the block storage service and the configuration updated to point to the name of the volume group.

The following steps must be performed while logged into the system hosting the volume service as the root user:

1. Use the pvcreate command to create a physical volume.

```
# pvcreate DEVICE
Physical volume "DEVICE" successfully created
```

Replace *DEVICE* with the path to a valid, unused, device. For example:

# pvcreate /dev/sdX

2. Use the vgcreate command to create a volume group.

# vgcreate cinder-volumes DEVICE

```
Volume group "cinder-volumes" successfully created
```

Replace DEVICE with the path to the device used when creating the physical volume.

Optionally replace *cinder-volumes* with an alternative name for the new volume group.

3. Set the volume\_group configuration key to the name of the newly created volume group.

```
# openstack-config --set /etc/cinder/cinder.conf \
DEFAULT volume_group cinder-volumes
```

The name provided must match the name of the volume group created in the previous step.

4. Ensure that the correct volume driver for accessing LVM storage is in use by setting the volume\_driver configuration key to cinder.volume.drivers.lvm.LVMISCSIDriver.

```
# openstack-config --set /etc/cinder/cinder.conf \
DEFAULT volume_driver cinder.volume.drivers.lvm.LVMISCSIDriver
```

The volume service has been configured to use LVM storage.

### 8.4.3. Configuring for NFS Storage Backend

Report a bug

This procedure documents the steps involved in configuring the volume service to use NFS storage. The NFS shares to be used must already exist and be accessible from the server hosting the volume service.

All steps listed in this procedure must be performed while logged into the system hosting the volume service as the root user.

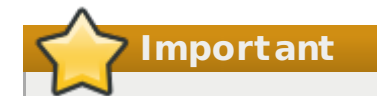

To access instance volumes on NFS shares, SELinux requires the virt\_use\_nfs Boolean enabled on any client machine accessing the instance volumes. This includes all compute nodes. Run the following command on each client machine as the root user to enable the Boolean and make it persistent across reboots:

```
# setsebool -P virt_use_nfs on
```

 Create a text file in the /etc/cinder/ directory containing a list of the NFS shares that the volume service is to use for backing storage.

nfs1.example.com:/export
nfs2.example.com:/export

Each line must contain an NFS share in the format *HOST*:/*SHARE* where *HOST* is replaced by the IP address or host name of the NFS server and *SHARE* is replaced with the particular NFS share to be used.

Use the chown command to set the file to be owned by the root user and the cinder group.

# chown root:cinder FILE

Replace FILE with the path to the file containing the list of NFS shares.

3. Use the chmod command to set the file permissions such that it can be read by members of the cinder group.

# chmod 0640 FILE

Replace *FILE* with the path to the file containing the list of NFS shares.

4. Set the value of the nfs\_shares\_config configuration key to the path of the file

containing the list of NFS shares.

```
# openstack-config --set /etc/cinder/cinder.conf \
    DEFAULT nfs_shares_config FILE
```

Replace *FILE* with the path to the file containing the list of NFS shares.

5. The nfs\_sparsed\_volumes configuration key determines whether volumes are created as sparse files and grown as needed or fully allocated up front. The default and recommended value is true, which ensures volumes are initially created as sparse files. Setting the nfs\_sparsed\_volumes configuration key to false will result in volumes being fully allocated at the time of creation. This leads to increased delays in volume creation.

```
# openstack-config --set /etc/cinder/cinder.conf \
    DEFAULT nfs_sparsed_volumes true
```

6. Optionally, provide any additional NFS mount options required in your environment in the nfs\_mount\_options configuration key. If your NFS shares do not require any additional mount options or you are unsure then skip this step.

```
# openstack-config --set /etc/cinder/cinder.conf \
    DEFAULT nfs_mount_options OPTIONS
```

Replace *OPTIONS* with the mount options to be used when accessing NFS shares. See the manual page for NFS for more information on available mount options (man nfs).

7. Ensure that the correct volume driver for accessing NFS storage is in use by setting the volume\_driver configuration key to cinder.volume.drivers.nfs.NfsDriver.

# openstack-config --set /etc/cinder/cinder.conf \
DEFAULT volume\_driver cinder.volume.drivers.nfs.NfsDriver

The volume service has been configured to use NFS storage.

Report a bug

### 8.4.4. Configuring for Red Hat Storage Backend

This procedure documents the steps involved in configuring the volume service to use Red Hat Storage. The Red Hat Storage shares to be used must already exist and be accessible from the server hosting the volume service.

All steps listed in this procedure must be performed while logged into the system hosting the volume service as the root user.

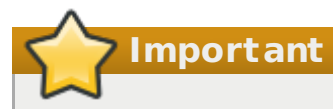

Mounting of Red Hat Storage volumes requires utilities and libraries from the *glusterfs-fuse* package. For information on enabling the necessary Red Hat Network channels and installing the *glusterfs-fuse* package refer to the Red Hat Storage *Administration Guide*. This package must be installed on all systems that will access volumes backed by Red Hat Storage.

### Important

To access instance Red Hat Storage volume, SELinux requires that the virt\_use\_fusefs Boolean is enabled on any client machine accessing the instance volumes. This includes all compute nodes. Run the following command on each client machine as the root user to enable the Boolean and make it persistent across reboots:

```
# setsebool -P virt_use_fusefs on
```

1. Create a text file in the /etc/cinder/ directory containing a list of the Red Hat Storage shares that the volume service is to use for backing storage.

#### HOST:/VOLUME

Each line must contain a Red Hat Storage share in the format *HOST*:*VOLUME* where *HOST* is replaced by the IP address or host name of the Red Hat Storage server and *VOLUME* is replaced with the name of a particular volume that exists on that host.

If required additional mount options must also be added in the same way that they would be provided to the mount command line tool:

HOST:/VOLUME -0 OPTIONS

Replace *OPTIONS* with a comma separated list of mount options.

Use the chown command to set the file to be owned by the root user and the cinder group.

```
# chown root:cinder FILE
```

Replace FILE with the path to the file containing the list of Red Hat Storage shares.

3. Use the chmod command to set the file permissions such that it can be read by members of the cinder group.

```
# chmod 0640 FILE
```

Replace FILE with the path to the file containing the list of Red Hat Storage shares.

4. Set the value of the glusterfs\_shares\_config configuration key to the path of the file containing the list of Red Hat Storage shares.

```
# openstack-config --set /etc/cinder/cinder.conf \
    DEFAULT glusterfs_shares_config FILE
```

Replace FILE with the path to the file containing the list of Red Hat Storage shares.

5. The glusterfs\_sparsed\_volumes configuration key determines whether volumes are created as sparse files and grown as needed or fully allocated up front. The default and recommended value is true, which ensures volumes are initially created as sparse files.

Setting the glusterfs\_sparsed\_volumes configuration key to false will result in volumes being fully allocated at the time of creation. This leads to increased delays in volume creation.

# openstack-config --set /etc/cinder/cinder.conf \
DEFAULT glusterfs\_sparsed\_volumes true

6. Ensure that the correct volume driver for accessing Red Hat Storage is in use by setting the volume\_driver configuration key to cinder.volume.drivers.glusterfs.

# openstack-config --set /etc/cinder/cinder.conf \
DEFAULT volume\_driver cinder.volume.drivers.glusterfs.GlusterfsDriver

The volume service has been configured to use Red Hat Storage.

### 8.4.5. Configuring for Multiple Storage Backends

Report a bug

In previous OpenStack releases each system hosting an instance of the volume service was only able to access a single storage backend or volume. In Red Hat Enterprise Linux OpenStack Platform 3 and later this restriction no longer applies and the volume service can optionally be configured to access multiple storage backends. The scheduler then ensures that a unique instance of the volume service is launched to cater for each backend. These instances are able to run in parallel on the same system.

Follow the steps outlined in this procedure on a system hosting the volume service while logged in as the root user. Each system that needs to be able to access multiple storage drivers or volumes must be configured in this way.

- 1. Open the /etc/cinder/cinder.conf configuration file in a text editor.
- 2. Add a configuration block for each storage driver or volume. This configuration block must have a unique name (avoid spaces or special characters) and contain values for at least these configuration keys:

#### volume\_group

A volume group name. This is the name of the volume group that will be accessed by the driver.

#### volume\_driver

A volume driver. This is the name of the driver that will be used when accessing the volume group.

#### volume\_backend\_name

A backend name. This is an administrator-defined name for the backend, which groups the drivers so that user requests for storage served from the given backend can be serviced by any driver in the group. It is not related to the name of the configuration group which must be unique.

Any additional driver specific configuration must also be included in the configuration block.

[NAME]
volume\_group=GROUP
volume\_driver=DRIVER
volume\_backend\_name=BACKEND

Replace *NAME* with a unique name for the backend and replace *GROUP* with the unique name of the applicable volume group. Replace *DRIVER* with the driver to use when accessing this storage backend, valid values include:

- > cinder.volume.drivers.lvm.LVMISCSIDriver for LVM and iSCSI storage.
- > cinder.volume.drivers.nfs.NfsDriver for NFS storage.
- > cinder.volume.drivers.glusterfs.GlusterfsDriver for Red Hat Storage.

Finally replace BACKEND with a name for the storage backend.

3. Update the value of the enabled\_backends configuration key in the DEFAULT configuration block. This configuration key must contain a comma separated list containing the names of the configuration blocks for each storage driver.

### Example 8.1. Multiple Backend Configuration

In this example two logical volume groups, cinder-volumes-1 and cinder-volumes-2, are grouped into the storage backend named LVM. An additional volume, backed by a list of NFS shares, is grouped into a storage backend named NFS.

#### [DEFAULT]

```
enabled_backends=cinder-volumes-1-driver, cinder-volumes-2-driver, cinder-
volumes-3-driver
...
[cinder-volumes-1-driver]
volume_group=cinder-volumes-1
volume_driver=cinder.volume.drivers.lvm.LVMISCSIDriver
volume_backend_name=LVM
[cinder-volumes-2-driver]
volume_group=cinder.volume.drivers.lvm.LVMISCSIDriver
volume_backend_name=LVM
[cinder-volumes-3-driver]
nfs_shares_config=/etc/cinder/shares.txt
volume_driver=cinder.volume.drivers.nfs.NfsDriver
volume_backend_name=NFS
```

### **7** Important

The default block storage scheduler driver in Red Hat Enterprise Linux OpenStack Platform 3 is the filter scheduler. If you have changed the value of the scheduler\_driver configuration key on any of your block storage nodes then you must update the value to

cinder.scheduler.filter\_scheduler.FilterScheduler for the multiple storage
backends feature to function correctly.

4. Save the changes to the /etc/cinder/cinder.conf file.

The volume service is now configured to use multiple storage backends when started. Note that if the openstack-cinder-volume service has already been started then you must restart it for the changes to take effect.

### Note

To allow users to specify which backend their volumes are created on rather than relying on the scheduler a volume type must be defined in the database. Once the services are operational this can be done using these commands:

- # source ~/keystonerc\_admin
- # cinder type-create TYPE
- # cinder type-key TYPE set volume\_backend\_name=BACKEND

Replace *TYPE* with the name that users must provide to select this specific storage backend and replace a *BACKEND* with the relevant volume\_backend\_name as set in the /etc/cinder/cinder.conf configuration file.

### 8.4.6. Configuring tgtd

Report a bug

The volume storage service makes use of the SCSI target daemon, tgtd, when mounting

storage. To support this the tgtd service must be configured to read additional configuration files.

The steps listed in this procedure must be performed on each system hosting an instance of the volume service while logged in as the root user.

- 1. Open the /etc/tgt/targets.conf file.
- 2. Add this line to the file:

include /etc/cinder/volumes/\*

3. Save the changes to the file.

When the tgtd service is started it will be configured to support the volume service.

Report a bug

### 8.5. Starting the Block Storage Services

To bring up the block storage functionality at least one instance of each of the three services must be started:

- The API service (openstack-cinder-api).
- The scheduler service (openstack-cinder-scheduler).
- The volume service (openstack-cinder-volume).

The services do not need to be located on the same system, but must be configured to communicate using the same message broker and database instance. Once the services are running, the API will accept incoming volume requests, the scheduler will assign them as appropriate, and the volume service will action them.

### 1. Starting the API Service

Log in to each server that you intend to run the API on as the root user and start the API service.

a. Use the service command to start the API service (openstack-cinder-api).

# service openstack-cinder-api start

 Use the chkconfig command to enable the API service permanently (openstackcinder-api).

# chkconfig openstack-cinder-api on

### 2. Starting the Scheduler Service

Log in to each server that you intend to run the scheduler on as the root user and start the scheduler service.

a. Use the service command to start the scheduler (openstack-cinder-scheduler).

# service openstack-cinder-scheduler start

b. Use the chkconfig command to enable the scheduler permanently (openstackcinder-scheduler).

# chkconfig openstack-cinder-scheduler on

### 3. Starting the Volume Service

Log in to each server that block storage has been attached to as the root user and start the volume service.

 a. Use the service command to start the volume service (openstack-cindervolume). # service openstack-cinder-volume start

b. Use the service command to start the The SCSI target daemon (tgtd).

# service tgtd start

c. Use the chkconfig command to enable the volume service permanently (openstack-cinder-volume).

# chkconfig openstack-cinder-volume on

d. Use the chkconfig command to enable the SCSI target daemon permanently (tgtd).

# chkconfig tgtd on

The volume service is running and ready to begin allocating volumes as they are requested.

#### Report a bug

### 8.6. Validating the Block Storage Service Installation

This procedure lists steps for validating that the block storage installation is complete and ready for use.

### 1. Testing Locally

The steps outlined in this section of the procedure must be performed while logged in to the server hosting the block storage API service as the root user or a user with access to a keystonerc\_admin file containing the credentials of the OpenStack administrator. Transfer the keystonerc\_admin file to the system before proceeding.

a. Run the source command on the keystonerc\_admin file to populate the environment variables used for identifying and authenticating the user.

# source ~/keystonerc\_admin

b. Run the cinder list command and verify that no errors are returned.

```
# cinder list
```

c. Run the cinder create command to create a volume.

# cinder create SIZE

Replace SIZE with the size of the volume to create in Gigabytes (GB).

d. Run the cinder delete command to remove the volume.

# cinder delete ID

Replace ID with the identifier returned when the volume was created.

#### 2. Testing Remotely

The steps outlined in this section of the procedure must be performed while logged in to a system other than the server hosting the block storage API service. Transfer the keystonerc\_admin file to the system before proceeding.

a. Install the *python-cinderclient* package using the yum command. You will need to authenticate as the root user for this step.

# yum install -y python-cinderclient

b. Run the source command on the keystonerc\_admin file to populate the environment variables used for identifying and authenticating the user.

```
$ source ~/keystonerc_admin
```

c. Run the cinder list command and verify that no errors are returned.

```
$ cinder list
```

d. Run the cinder create command to create a volume.

```
$ cinder create SIZE
```

Replace SIZE with the size of the volume to create in Gigabytes (GB).

e. Run the cinder delete command to remove the volume.

```
$ cinder delete ID
```

Replace ID with the identifier returned when the volume was created.

Basic validation of the block storage service installation has been performed.

# Chapter 9. Installing the OpenStack Networking Service

### 9.1. OpenStack Networking Installation Overview

### 9.1.1. OpenStack Networking Architecture

OpenStack Networking provides cloud administrators with flexibility in deciding which individual services should run on which physical systems. All service daemons can be run on a single physical host for evaluation purposes. Alternatively each service can have its own physical host or even be replicated across multiple hosts for redundancy.

This chapter focuses on an architecture that combines the role of cloud controller with that of the network host while allowing for multiple compute nodes on which virtual machine instances run. The networking services deployed on the cloud controller in this chapter may also be deployed on a separate network host entirely. This is recommended for environments where it is expected that significant amounts of network traffic will need to be routed from virtual machine instances to external networks.

### 9.1.2. OpenStack Networking API

OpenStack Networking provides a powerful API to define the network connectivity and addressing used by devices from other services, such as OpenStack Compute.

The OpenStack Compute API has a virtual server abstraction to describe compute resources. Similarly, the OpenStack Networking API has virtual network, subnet, and port abstractions to describe network resources. In more detail:

### Network

An isolated L2 segment, analogous to VLAN in the physical networking world.

### Subnet

A block of v4 or v6 IP addresses and associated configuration state.

### Port

A connection point for attaching a single device, such as the NIC of a virtual server, to a virtual network. Also describes the associated network configuration, such as the MAC and IP addresses to be used on that port.

You can configure rich network topologies by creating and configuring networks and subnets, and then instructing other OpenStack services like OpenStack Compute to attach virtual devices to ports on these networks. In particular, OpenStack Networking supports each tenant having multiple private networks, and allows tenants to choose their own IP addressing scheme, even if those IP addresses overlap with those used by other tenants. This enables very advanced cloud networking use cases, such as building multi-tiered web applications and allowing applications to be migrated to the cloud without changing IP addresses.

Even if a cloud administrator does not intend to expose the above capabilities to tenants directly, the OpenStack Networking API can be very useful for administrative purposes. The API provides significantly more flexibility for the cloud administrator when customizing network offerings.

### 9.1.3. OpenStack Networking API Extensions

Report a bug

The OpenStack networking API allows plug-ins to provide extensions to enable additional networking functional not available in the core API itself.

### **Provider Networks**

Provider networks allow the creation of virtual networks that map directly to networks in the physical data center. This allows the administrator to give tenants direct access to a public network such as the Internet or to integrate with existing VLANs in the physical networking environment that have a defined meaning or purpose.

When the provider extension is enabled OpenStack networking users with administrative privileges are able to see additional provider attributes on all virtual networks. In addition such users have the ability to specify provider attributes when creating new provider networks.

Both the Open vSwitch and Linux Bridge plug-ins support the provider networks extension.

### Layer 3 (L3) Routing and Network Address Translation (NAT)

The L3 routing API extensions provides abstract L3 routers that API users are able to dynamically provision and configure. These routers are able to connect to one or more Layer 2 (L2) OpenStack networking controlled networks. Additionally the routers are able to provide a gateway that connects one or more private L2 networks to an common public or external network such as the Internet.

The L3 router provides basic NAT capabilities on gateway ports that connect the router to external networks. The router supports floating IP addresses which give a static mapping between a public IP address on the external network and the private IP address on one of the L2 networks attached to the router.

This allows the selective exposure of compute instances to systems on an external public network. Floating IP addresses are also able to be reallocated to different OpenStack networking ports as necessary.

### Security Groups

Security groups and security group rules allow the specification of the specific type and direction of network traffic that is allowed to pass through a given network port. This provides an additional layer of security over and above any firewall rules that exist within a compute instance. The security group is a container object which can contain one or more security rules. A single security group can be shared by multiple compute instances.

When a port is created using OpenStack networking it is associated with a security group. If a specific security group was not specified then the port is associated with the default security group. By default this group will drop all inbound traffic and allow all outbound traffic. Additional security rules can be added to the default security group to modify its behaviour or new security groups can be created as necessary.

The Open vSwitch, Linux Bridge, Nicira NVP, NEC, and Ryu networking plug-ins currently support security groups.

### 9.1.4. OpenStack Networking Plug-ins

The original OpenStack Compute network implementation assumed a basic networking model where all network isolation was performed through the use of Linux VLANs and IP tables. OpenStack Networking introduces the concept of a *plug-in*, which is a pluggable back-end implementation of the OpenStack Networking API. A plug-in can use a variety of technologies to implement the logical API requests. Some OpenStack Networking plug-ins might use basic Linux VLANs and IP tables, while others might use more advanced technologies, such as L2-in-L3 tunneling or OpenFlow, to provide similar benefits.

Plug-ins for these networking technologies are currently tested and supported for use with Red Hat Enterprise Linux OpenStack Platform:

- » Open vSwitch (openstack-quantum-openvswitch)
- » Linux Bridge (openstack-quantum-linuxbridge)

Other plug-ins that are also packaged and available include:

- » Cisco (openstack-quantum-cisco)
- » NEC OpenFlow (openstack-quantum-nec)
- » Nicira (openstack-quantum-nicira)
- » Ryu (openstack-quantum-ryu)

Plug-ins enable the cloud administrator to weigh different options and decide which networking technology is right for the deployment.

### 9.1.5. OpenStack Networking Agents

As well as the OpenStack Networking service and the installed plug-in a number of components combine to provide networking functionality in the OpenStack environment.

### L3 Agent

The L3 agent is part of the *openstack-quantum* package. It acts as an abstract L3 router that can connect to and provide gateway services for multiple L2 networks.

The nodes on which the L3 agent is to be hosted must not have a manually configured IP address on a network interface that is connected to an external network. Instead there must be a range of IP addresses from the external network that are available for use by OpenStack Networking. These IP addresses will be assigned to the routers that provide the link between the internal and external networks.

The range selected must be large enough to provide a unique IP address for each router in the deployment as well as each desired floating IP.

### **DHCP Agent**

The OpenStack Networking DHCP agent is capable of allocating IP addresses to virtual machines running on the network. If the agent is enabled and running when a subnet is created then by default that subnet has DHCP enabled.

### **Plug-in Agent**

Many of the OpenStack Networking plug-ins, including Open vSwitch and Linux Bridge, utilize their own agent. The plug-in specific agent runs on each node that manages data packets. This includes all compute nodes as well as nodes running the dedicated agents quantum-dhcp-agent and quantum-13-agent.

Report a bug

Report a bug

### 9.1.6. Recommended Networking Deployment

#### Report a bug

OpenStack Networking provides an extreme amount of flexibility when deploying networking in support of a compute environment. As a result, the exact layout of a deployment will depend on a combination of expected workloads, expected scale, and available hardware.

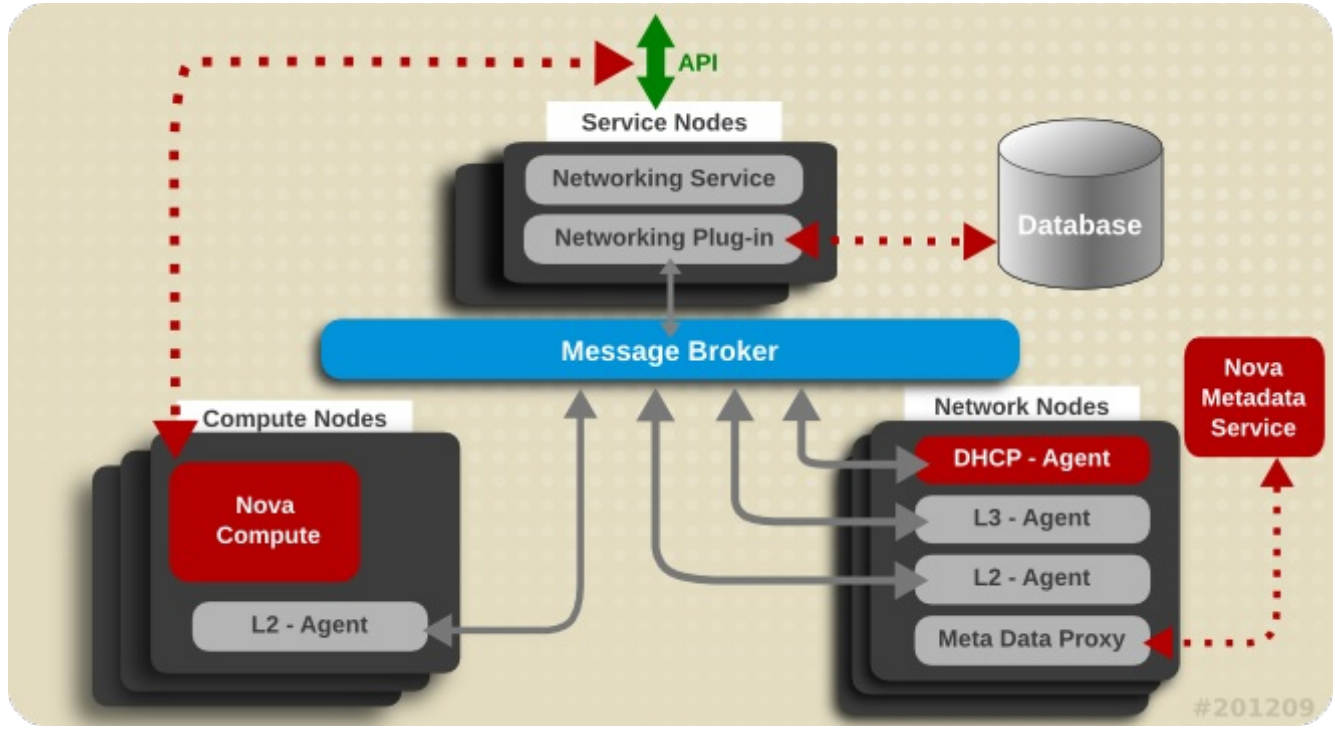

Figure 9.1. Deployment Architecture

For demonstration purposes, this chapter concentrates on a networking deployment that consists of these types of nodes:

### Service Node

The service node exposes the networking API to clients and handles incoming requests before forwarding them to a message queue to be actioned by the other nodes. The service node hosts both the networking service itself and the active networking plug-in.

In environments that use *controller nodes* to host the client-facing APIs and schedulers for all services, the controller node would also fulfil the role of service node as it is applied in this chapter.

### **Network Node**

The network node handles the majority of the networking workload. It hosts the DHCP agent, the Layer 3 (L3) agent, the Layer 2 (L2) Agent, and the metadata proxy. In addition to plug-ins that require an agent, it runs an instance of the plug-in agent (as do all other systems that handle data packets in an environment where such plug-ins are in use). Both the Open vSwitch and Linux Bridge plug-ins include an agent.

### **Compute Node**

The compute hosts the compute instances themselves. To connect compute instances to the networking services, compute nodes must also run the L2 agent. Like all other systems that handle data packets it must also run an instance of the plug-in agent.

This deployment type and division of responsibilities is made only as a suggestion. Other divisions are equally valid, in particular in some environments the network and service nodes may be combined.

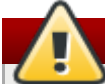

### Warning

Environments that have been configured to use Compute networking, either using the packstack utility or manually, can be reconfigured to use OpenStack Networking. This is however currently **not** recommended for environments where Compute instances have already been created and configured to use Compute networking. If you wish to proceed with such a conversion. you must ensure that you stop the openstack-nova-network service on each Compute node using the service command before proceeding.

# service openstack-nova-network stop

You must also disable the openstack-nova-network service permanently on each node using the chkconfig command.

# chkconfig openstack-nova-network off

### Important

When running 2 or more active controller nodes, do not run nova-consoleauth on more than one node. Running more than one instance of nova-consoleauth causes a conflict between nodes with regard to token requests which may cause errors.

### See Also:

- Section 9.2, "Networking Prerequisite Configuration"
- Section 9.3, "Common Networking Configuration"
- Section 9.4, "Configuring the Networking Service"
- Section 9.5, "Configuring the DHCP Agent"
- Section 9.6, "Configuring a Provider Network"
- Section 9.8, "Configuring the L3 Agent"
- Section 9.7, "Configuring the Plug-in Agent"

Report a bug

### 9.2. Networking Prerequisite Configuration

### 9.2.1. Creating the OpenStack Networking Database

In this procedure the database and database user that will be used by the networking service will be created. These steps must be performed while logged in to the database server as the root user.

1. Connect to the database service using the mysql command.

```
# mysql -u root -p
```

- 2. Create the database. If you intend to use the:
  - » Open vSwitch plug-in, the recommended database name is ovs\_quantum.
  - » Linux Bridge plug-in, the recommended database name is quantum\_linux\_bridge.

This example uses the database name of 'ovs\_quantum'.

mysql> CREATE DATABASE ovs\_quantum;

3. Create a quantum database user and grant it access to the ovs\_quantum database.

mysql> GRANT ALL ON ovs\_quantum.\* TO 'quantum'@'%' IDENTIFIED BY 'PASSWORD';

mysql> GRANT ALL ON ovs\_quantum.\* TO 'quantum'@'localhost' IDENTIFIED BY 'PASSWORD';

Replace *PASSWORD* with a secure password that will be used to authenticate with the database server as this user.

4. Flush the database privileges to ensure that they take effect immediately.

mysql> FLUSH PRIVILEGES;

5. Exit the mysql client command.

mysql> quit

The OpenStack Networking database 'ovs\_quantum' has been created. The database will be populated during service configuration.

## 9.2.2. Creating the OpenStack Networking Identity Records

Report a bug

The steps outlined in this procedure cover the creation of these identity records to support the Image service:

- 1. Create the quantum user, who has the admin role in the services tenant.
- 2. Create the quantum service entry and assign it an endpoint.

These entries will assist other OpenStack services attempting to locate and access the networking functionality provided by the OpenStack Networking service:

1. Authenticate as the administrator of the identity service by running the source command on the keystonerc\_admin file containing the required credentials:

# source ~/keystonerc\_admin

2. Create a user named quantum for the OpenStack networking service to use:

# keystone user-create --name quantum --pass PASSWORD +-------+-----+ | Property | Value Т ----+ +---- - - + email | enabled | True id | 1df18bcd14404fa9ad954f9d5eb163bc | name quantum | tenantId | +-----

Replace *PASSWORD* with a secure password that will be used by the OpenStack networking service when authenticating with the identity service. Take note of the created user's returned ID as it will be used in subsequent steps.

3. Get the ID of the admin role:

# keystone role-get admin

If no admin role exists, create one:

\$ keystone role-create --name admin

4. Get the ID of the services tenant:

\$ keystone tenant-list | grep services

If no services tenant exists, create one:

\$ keystone tenant-create --name services --description "Services Tenant"

This guide uses one tenant for all service users. For more information, refer to *Creating the Services Tenant*.

5. Use the keystone user-role-add command to link the quantum user, admin role, and services tenant together:

```
# keystone user-role-add --user-id USERID --role-id ROLEID --tenant-id
TENANTID
```

Replace the user, role, and tenant IDs with those obtained in the previous steps.

6. Create the quantum service entry:

```
# keystone service-create --name quantum \
    --type network \setminus
     --description "OpenStack Networking Service"
  Property | Value
                               - - +
description | OpenStack Networking Service |
   id | 134e815915f442f89c39d2769e278f9b |
name
                  quantum
   name
                               type |
                  network
     ----+------+
```

Take note of the created service's returned ID as it will be used in the next step. 7. Create the network endpoint entry:

```
# keystone endpoint-create --service-id SERVICEID \
          --publicurl "http://IP:9696" /
          --adminurl "http://IP:9696" /
          --internalurl "http://IP:9696"
```

Replace *SERVICEID* with the ID returned by the keystone service-create command. Replace *IP* with the IP address or host name of the system that will be acting as the network node.

All supporting identity service entries required by the OpenStack networking service have been created.

Report a bug

### 9.3. Common Networking Configuration

### 9.3.1. Upgrading the Kernel

Red Hat Enterprise Linux OpenStack Platform includes a custom Red Hat Enterprise Linux kernel that supports the use of network namespaces. This kernel **must** be installed on nodes that will handle OpenStack networking traffic. Additionally the Open vSwitch plug-in will not work with kernels with versions lower than 2.6.32-343.el6.x86\_64.

Follow the steps listed in this procedure on each node in the environment that will handle

OpenStack networking traffic. You must log in to each node as the root user to complete the procedure.

1. Use the uname command to identify the kernel that is currently in use on the system.

# uname --kernel-release

A. If the output includes the text openstack then the system already has a network namespaces enabled kernel.

2.6.32-358.6.2.openstack.el6.x86\_64

No further action is required to install a network namespaces enabled kernel on this system.

B. If the output does **not** include the text openstack then the system does not currently have a network namespaces enabled kernel and further action must be taken.

2.6.32-*358*.el6.x86\_64

Further action is required to install a network namespaces enabled kernel on this system. Follow the remaining steps outlined in this procedure to perform this task.

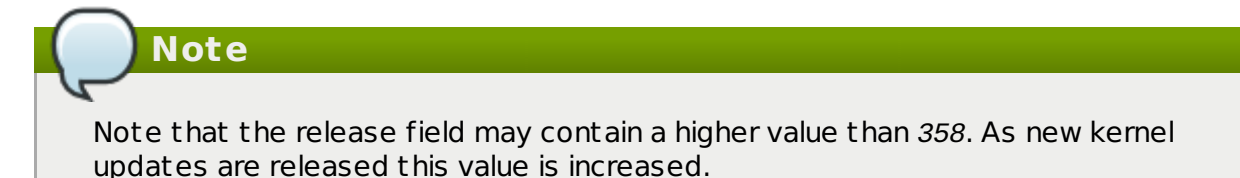

2. Install the updated kernel with network namespaces support using the yum command.

```
# yum install "kernel-2.6.*.openstack.el6.x86_64"
```

The use of the wildcard character (\*) ensures that the latest kernel release available will be installed.

3. Reboot the system to ensure that the new kernel is running before proceeding with OpenStack networking installation.

```
# reboot
```

4. Run the uname command again once the system has rebooted to confirm that the newly installed kernel is running.

```
# uname --kernel-release
2.6.32-358.6.2.openstack.el6.x86_64
```

The system is now running a kernel with network namespaces support, enabling advanced OpenStack networking configurations.

### 9.3.2. Disabling Network Manager

OpenStack networking currently does not work on systems that have the Network Manager (Network Manager) service enabled. The Network Manager service is currently enabled by default on Red Hat Enterprise Linux installations where one of these package groups was selected during installation:

- » Desktop
- » Software Development Workstation

The Network Manager service is **not** currently enabled by default on Red Hat Enterprise Linux

Report a bug

installations where one of these package groups was selected during installation:

- Basic Server
- Database Server
- Web Server
- Identity Management Server
- » Virtualization Host
- Minimal Install

Follow the steps listed in this procedure while logged in as the root user on each system in the environment that will handle network traffic. This includes the system that will host the OpenStack Networking service, all network nodes, and all compute nodes.

These steps ensure that the NetworkManager service is disabled and replaced by the standard network service for all interfaces that will be used by OpenStack Networking.

1. Verify Network Manager is currently enabled using the chkconfig command.

# chkconfig --list NetworkManager

The output displayed by the chkconfig command inicates whether or not the Network Manager service is enabled.

A. The system displays an error if the Network Manager service is not currently installed:

error reading information on service NetworkManager: No such file or directory

If this error is displayed then no further action is required to disable the Network Manager service.

B. The system displays a list of numerical run levels along with a value of on or off indicating whether the Network Manager service is enabled when the system is operating in the given run level.

NetworkManager 0:off 1:off 2:off 3:off 4:off 5:off 6:off

If the value displayed for all run levels is off then the Network Manager service is disabled and no further action is required. If the value displayed for any of the run levels is on then the Network Manager service is enabled and further action is required.

2. Ensure that the Network Manager service is stopped using the service command.

# service NetworkManager stop

3. Ensure that the Network Manager service is disabled using the chkconfig command.

# chkconfig NetworkManager off

4. Open each interface configuration file on the system in a text editor. Interface configuration files are found in the /etc/sysconfig/network-scripts/ directory and have names of the form ifcfg-X where X is replaced by the name of the interface. Valid interface names include eth0, p1p5, and em1.

In each file ensure that the NM\_CONTROLLED configuration key is set to no and the  $ON_BOOT$  configuration key is set to yes.

```
NM_CONTROLLED=no
ONBOOT=yes
```

This action ensures that the standard network service will take control of the interfaces and automatically activate them on boot.

5. Ensure that the network service is started using the service command.

# service network start

6. Ensure that the network service is enabled using the chkconfig command.

# chkconfig network on

The Network Manager service has been disabled. The standard network service has been enabled and configured to control the required network interfaces.

### 9.3.3. Installing the Packages

Report a bug

The OpenStack Networking service requires the following packages:

### openstack-quantum

Provides the networking service and associated configuration files.

### openstack-quantum-PLUGIN

Provides a networking plug-in. Replace *PLUGIN* with one of the recommended plug-ins (openvswitch and linuxbridge).

### openstack-utils

Provides supporting utilities to assist with a number of tasks including the editing of configuration files.

### openstack-selinux

Provides OpenStack specific SELinux policy modules.

The packages must be installed on all systems that will handle network traffic. This includes the OpenStack Networking service node, all network nodes, and all Compute nodes.

To install all of the above packages, execute the following command while logged in as the root user:

```
# yum install -y openstack-quantum \
    openstack-quantum-PLUGIN \
    openstack-utils \
    openstack-selinux
```

Replace *PLUGIN* with openvswitch or linuxbridge (determines which plug-in is installed).

The networking services are installed and ready to be configured.

### 9.3.4. Configuring the Firewall

Report a bug

Systems attempting to use the functionality provided by the networking service access it over the network using port 9696.

To allow this the firewall on the service node must be altered to allow network traffic on this port. All steps in this procedure must be run while logged in to the server hosting the image storage service as the root user.

- 1. Open the /etc/sysconfig/iptables file in a text editor.
- 2. Add an INPUT rule allowing TCP traffic on port 9696 to the file. The new rule must appear before any INPUT rules that REJECT traffic.

-A INPUT -p tcp -m multiport --dports 9696 -j ACCEPT

- 3. Save the changes to the /etc/sysconfig/iptables file.
- 4. Restart the iptables service to ensure that the change takes effect.

# service iptables restart

The iptables firewall is now configured to allow incoming connections to the networking service on port 9696.

Report a bug

### 9.4. Configuring the Networking Service

### **Prerequisites:**

```
Section 9.3, "Common Networking Configuration"
```

The configuration of the OpenStack Networking service is contained in the /etc/quantum/quantum.conf file.

Repeat these configuration steps on each node that will host an instance of the OpenStack Networking service while logged in as the root user.

#### 1. Setting the Identity Values

The Networking service must be explicitly configured to use the Identity service for authentication.

a. Set the authentication strategy (auth\_strategy) configuration key to keystone using the openstack-config command.

```
# openstack-config --set /etc/quantum/quantum.conf \
    DEFAULT auth_strategy keystone
```

b. Set the authentication host (auth\_host configuration key) to the IP address or host name of the Identity server.

```
# openstack-config --set /etc/quantum/quantum.conf \
    keystone_authtoken auth_host IP
```

Replace *IP* with the IP address or host name of the Identity server.

c. Set the administration tenant name (admin\_tenant\_name) configuration key to the name of the tenant that was created for the use of the Networking service. Examples in this guide use *services*.

# openstack-config --set /etc/quantum/quantum.conf \
 keystone\_authtoken admin\_tenant\_name services

d. Set the administration user name (admin\_user) configuration key to the name of the user that was created for the use of the networking services. Examples in this guide use quantum.

# openstack-config --set /etc/quantum/quantum.conf \
 keystone\_authtoken admin\_user quantum

e. Set the administration password (admin\_password) configuration key to the password that is associated with the user specified in the previous step.

# openstack-config --set /etc/quantum/quantum.conf \
 keystone\_authtoken admin\_password PASSWORD

The authentication keys used by the Networking service have been set and will be used

when the services are started.

### 2. Setting the Message Broker

The Networking service must be explicitly configured with the type, location, and authentication details of the message broker.

a. Use the openstack-config utility to set the value of the rpc\_backend configuration key to Qpid.

# openstack-config --set /etc/quantum/quantum.conf \
 DEFAULT rpc\_backend quantum.openstack.common.rpc.impl\_qpid

b. Use the openstack-config utility to set the value of the qpid\_hostname configuration key to the host name of the Qpid server.

# openstack-config --set /etc/quantum/quantum.conf \
 DEFAULT qpid\_hostname IP

Replace *IP* with the IP address or host name of the message broker.

- c. If you have configured Qpid to authenticate incoming connections, you must provide the details of a valid Qpid user in the networking configuration.
  - a. Use the openstack-config utility to set the value of the qpid\_username configuration key to the username of the Qpid user that the Networking service must use when communicating with the message broker.

# openstack-config --set /etc/quantum/quantum.conf \
 DEFAULT qpid\_username USERNAME

Replace USERNAME with the required Qpid user name.

b. Use the openstack-config utility to set the value of the qpid\_password configuration key to the password of the Qpid user that the Networking service must use when communicating with the message broker.

# openstack-config --set /etc/quantum/quantum.conf \
 DEFAULT qpid\_password PASSWORD

Replace PASSWORD with the password of the Qpid user.

d. If you configured Qpid to use SSL, you must inform the Networking service of this choice. Use openstack-config utility to set the value of the qpid\_protocol configuration key to ssl.

# openstack-config --set /etc/quantum/quantum.conf \
 DEFAULT qpid\_protocol ssl

The value of the qpid\_port configuration key must be set to 5671 as Qpid listens on this different port when SSL is in use.

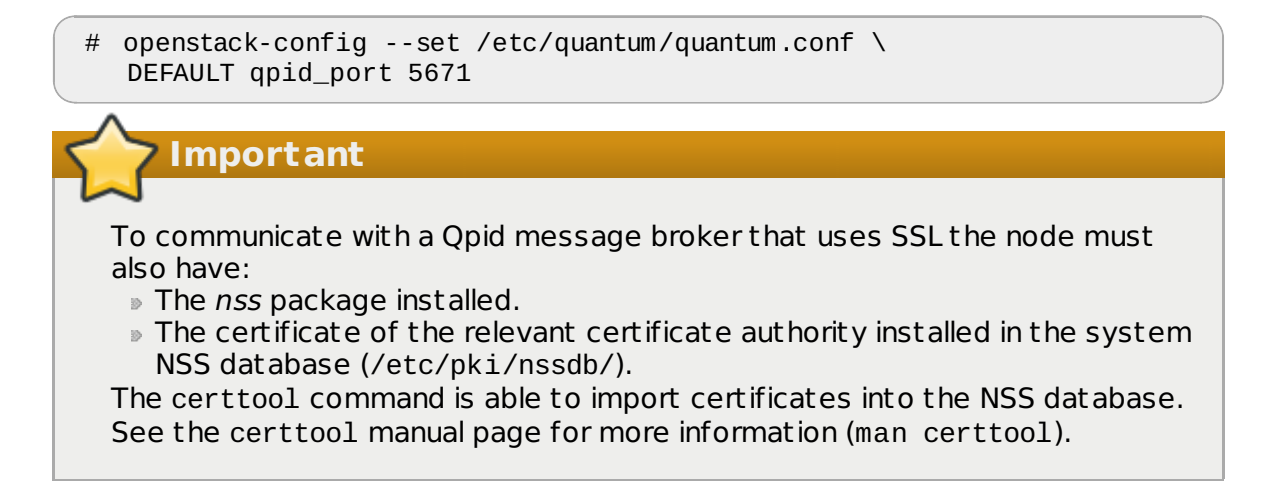
The OpenStack Networking service has been configured to use the message broker and any authentication schemes that it presents.

#### 3. Setting the Plug-in

Additional configuration settings must be applied to enable the desired plug-in.

#### A. Open vSwitch

a. Create a symbolic link between the /etc/quantum/plugin.ini path referred to by the Networking service and the plug-in specific configuration file.

b. Update the value of the tenant\_network\_type configuration key in the /etc/quantum/plugin.ini file to refer to the type of network that must be used for tenant networks. Supported values are flat, vlan, and local.

The default is local but this is not recommended for real deployments.

```
# openstack-config --set /etc/quantum/plugin.ini \
    OVS tenant_network_type TYPE
```

Replace TYPE with the type chosen tenant network type.

c. If flat or vlan networking was chosen, the value of the network\_vlan\_ranges configuration key must also be set. This configuration key maps physical networks to VLAN ranges.

Mappings are of the form NAME:START:END where NAME is replaced by the name of the physical network, START is replaced by the VLAN identifier that starts the range, and END is replaced by the replaced by the VLAN identifier that ends the range.

# openstack-config --set /etc/quantum/plugin.ini \
 OVS network\_vlan\_ranges NAME:START:END

Multiple ranges can be specified using a comma separated list, for example:

physnet1:1000:2999, physnet2:3000:3999

d. Update the value of the core\_plugin configuration key in the /etc/quantum/quantum.conf file to refer to the Open vSwitch plug-in.

```
# openstack-config --set /etc/quantum/quantum.conf \
DEFAULT core_plugin \
quantum.plugins.openvswitch.ovs_quantum_plugin.0VSQuantumPluginV2
```

#### B. Linux Bridge

a. Create a symbolic link between the /etc/quantum/plugin.ini path referred to by the Networking service and the plug-in specific configuration file.

 b. Update the value of the tenant\_network\_type configuration key in the /etc/quantum/plugin.ini file to refer to the type of network that must be used for tenant networks. Supported values are flat, vlan, and local. The default is local but this is not recommended for real deployments.

# openstack-config --set /etc/quantum/plugin.ini \
VLAN tenant\_network\_type TYPE

Replace TYPE with the type chosen tenant network type.

c. If flat or vlan networking was chosen, the value of the network\_vlan\_ranges configuration key must also be set. This configuration key maps physical networks to VLAN ranges.

Mappings are of the form NAME:START:END where NAME is replaced by the name of the physical network, START is replaced by the VLAN identifier that starts the range, and END is replaced by the replaced by the VLAN identifier that ends the range.

# openstack-config --set /etc/quantum/plugin.ini \
LINUX\_BRIDGE network\_vlan\_ranges NAME:START:END

Multiple ranges can be specified using a comma separated list, for example:

physnet1:1000:2999, physnet2:3000:3999

d. Update the value of the core\_plugin configuration key in the /etc/quantum/quantum.conf file to refer to the Linux Bridge plug-in.

```
# openstack-config --set /etc/quantum/quantum.conf \
    DEFAULT core_plugin \
    quantum.plugins.linuxbridge.lb_quantum_plugin.LinuxBridgePluginV2
```

#### 4. Setting the Database Connection String

The database connection string used by the networking service is defined in the /etc/quantum/plugin.ini file. It must be updated to point to a valid database server before starting the service.

a. Use the openstack-config command to set the value of the connection configuration key.

```
# openstack-config --set /etc/quantum/plugin.ini \
DATABASE sql_connection mysql://USER:PASS@IP/DB
```

Replace:

- USER with the database user name the networking service is to use, usually quantum.
- » PASS with the password of the chosen database user.
- ▶ *IP* with the IP address or host name of the database server.
- DB with the name of the database that has been created for use by the networking service (ovs\_quantum was used as the example in the previous Creating the OpenStack Networking Database section).

#### 5. Start the Networking Service

a. Start the OpenStack Networking service using the service command.

# service quantum-server start

b. Enable the Networking service permanantly using the chkconfig command.

# chkconfig quantum-server on

The OpenStack Networking service is configured and running. Further action is however required to configure and run the various networking agents that are also fundamental to providing networking functionality.

#### Important

By default, OpenStack Networking does not enforce Classless Inter-Domain Routing (CIDR) checking of IP addresses. This is to maintain backwards compatibility with previous releases. If you require such checks set the value of the force\_gateway\_on\_subnet configuration key to True in the /etc/quantum/quantum.conf file.

Report a bug

# 9.5. Configuring the DHCP Agent

Prerequisites:

Section 9.3, "Common Networking Configuration"

Follow the steps listed in this procedure to configure the DHCP Agent. All steps listed in this procedure must be performed on the network node while logged in as the root user on the system hosting the DHCP agent.

#### 1. Configuring Authentication

The DHCP agent must be explicitly configured to use the identity service for authentication.

a. Set the authentication strategy (auth\_strategy) configuration key to keystone using the openstack-config command.

# openstack-config --set /etc/quantum/dhcp\_agent.ini \
 DEFAULT auth\_strategy keystone

b. Set the authentication host (auth\_host configuration key) to the IP address or host name of the identity server.

# openstack-config --set /etc/quantum/dhcp\_agent.ini \
 keystone\_authtoken auth\_host IP

Replace *IP* with the *IP* address or host name of the identity server.

c. Set the administration tenant name (admin\_tenant\_name) configuration key to the name of the tenant that was created for the use of the networking services. Examples in this guide use *services*.

# openstack-config --set /etc/quantum/dhcp\_agent.ini \
 keystone\_authtoken admin\_tenant\_name services

d. Set the administration user name (admin\_user) configuration key to the name of the user that was created for the use of the networking services. Examples in this guide use quantum.

# openstack-config --set /etc/quantum/dhcp\_agent.ini \
 keystone\_authtoken admin\_user quantum

e. Set the administration password (admin\_password) configuration key to the password that is associated with the user specified in the previous step.

# openstack-config --set /etc/quantum/dhcp\_agent.ini \
 keystone\_authtoken admin\_password PASSWORD

#### 2. Configuring the Interface Driver

Set the value of the interface\_driver configuration key in the /etc/quantum/dhcp\_agent.ini file based on the networking plug-in being used. Execute only the configuration step that applies to the plug-in used in your environment.

#### A. Open vSwitch Interface Driver

```
# openstack-config --set /etc/quantum/dhcp_agent.ini \
    DEFAULT interface_driver
quantum.agent.linux.interface.OVSInterfaceDriver
```

#### B. Linux Bridge Interface Driver

```
# openstack-config --set /etc/quantum/dhcp_agent.ini \
    DEFAULT interface_driver
quantum.agent.linux.interface.BridgeInterfaceDriver
```

#### 3. Starting the DHCP Agent

a. Use the service command to start the quantum-dhcp-agent service.

```
# service quantum-dhcp-agent start
```

b. Use the chkconfig command to ensure that the quantum-dhcp-agent service will be started automatically in the future.

# chkconfig quantum-dhcp-agent on

The DHCP agent has been configured and started.

Report a bug

# 9.6. Configuring a Provider Network

#### Prerequisites:

Section 9.3, "Common Networking Configuration"

OpenStack networking provides two mechanisms for connecting the Layer 3 (L3) agent to an external network. The first, attaching it to an external bridge (br-ex) directly, is only supported when the Open vSwitch plug-in is in use. The second method, which is supported by both the Open vSwitch plug-in and the Linux Bridge plug-in, is to use an external provider network.

To use an external provider network it is first necessary to create one. Follow the steps outlined in this procedure while logged in to a system with the OpenStack networking client - provided by the *python-quantum client* package installed. You must also have access to a keystonerc\_admin file containing the authentication details of the OpenStack administrative user.

Take note of the unique identifiers generated by the steps listed in this procedure. These identifiers will be required when configuring the L3 agent.

1. Use the source command to load the credentials of the administrative user.

```
$ source ~/keystonerc_admin
```

2. Use the net-create action of the quantum command line client to create a new provider network.

```
$ quantum net-create EXTERNAL_NAME \
    --router:external True \
    --provider:network_type TYPE \
    --provider:physical_network PHYSICAL_NAME \
    --provider:segmentation_id VLAN_TAG
```

Replace these strings with the appropriate values for your environment:

- » Replace *EXTERNAL\_NAME* with a name for the new external network provider.
- » Replace PHYSICAL\_NAME with a name for the physical network. This is not applicable if

you intend to use a local network type.

- Replace TYPE with the type of provider network you wish to use. Supported values are flat (for flat networks), vlan (for VLAN networks), and local (for local networks).
- Replace VLAN\_TAG with the VLAN tag that will be used to identify network traffic. The VLAN tag specified must have been defined by the network administrator.
  If the network\_type was set to a value other than vlan then this parameter is not

required. Take note of the unique external network identifier returned, this will be required in

- subsequent steps.3. Use the subnet-create action of the command line client to create a new subnet for the new external provider network.
  - \$ quantum subnet-create --gateway GATEWAY \
     --allocation-pool start=IP\_RANGE\_START,end=IP\_RANGE\_END \
     --disable-dhcp EXTERNAL\_NAME EXTERNAL\_CIDR

Replace these strings with the appropriate values for your environment:

- Replace GATEWAY with the IP address or hostname of the system that is to act as the gateway for the new subnet.
- Replace IP\_RANGE\_START with the IP address that denotes the start of the range of IP addresses within the new subnet that floating IP addresses will be allocated from.
- Replace IP\_RANGE\_END with the IP address that denotes the end of the range of IP addresses within the new subnet that floating IP addresses will be allocated from.
- Replace EXTERNAL\_NAME with the name of the external network the subnet is to be associated with. This must match the name that was provided to the net-create action in the previous step.
- Replace EXTERNAL\_CIDR with the Classless Inter-Domain Routing (CIDR) representation of the block of IP addresses the subnet represents. An example would be 192.168.100.0/24.

Take note of the unique subnet identifier returned, this will be required in subsequent steps.

🏷 Import ant

The IP address used to replace the string *GATEWAY* **must** be within the block of IP addresses specified in place of the *EXTERNAL\_CIDR* string but outside of the block of IP addresses specified by the range started by *IP\_RANGE\_START* and ended by *IP\_RANGE\_END*.

The block of IP addresses specifed by the range started by *IP\_RANGE\_START* and ended by *IP\_RANGE\_END* **must** also fall within the block of IP addresses specified by *EXTERNAL\_CIDR*.

4. Use the router-create action of the quantum command line client to create a new router.

\$ quantum router-create NAME

Replace *NAME* with the name to give the new router. Take note of the unique router identifier returned, this will be required in subsequent steps.

5. Use the router-gateway-set action of the quantum command line client to link the newly created router to the external provider network.

\$ quantum router-gateway-set ROUTER NETWORK

Replace ROUTER with the unique identifier of the router, replace NETWORK with the unique

identifier of the external provider network.

6. Use the router-interface-add action of the quantum command line client to link the newly created router to the subnet.

\$ quantum router-interface-add ROUTER SUBNET

Replace *ROUTER* with the unique identifier of the router, replace *SUBNET* with the unique identifier of the subnet.

An external provider network has been created. Use the unique identifier of the router when configuring the L3 agent.

Report a bug

# 9.7. Configuring the Plug-in Agent

# **9.7.1. Configuring the Open vSwitch Plug-in Agent** Prerequisites:

Section 9.3, "Common Networking Configuration"

The Open vSwitch plug-in has a corresponding agent. When the Open vSwitch plug-in is in use all nodes in the environment that handle data packets must have the agent installed and configured.

This includes all compute nodes and systems hosting the dedicated DHCP and L3 agents.

1. Confirm that the *openvswitch* package is installed. This is normally installed as a dependency of the *quantum-plugin-openvswitch* package.

```
# rpm -qa | grep openvswitch
openvswitch-1.10.0-1.el6.x86_64
openstack-quantum-openvswitch-2013.1-3.el6.noarc
```

2. Start the openvswitch service.

```
# service openvswitch start
```

3. Enable the openvswitch service permanently.

# chkconfig openvswitch on

4. Each host running the Open vSwitch agent also requires an Open vSwitch bridge named br-int. This bridge is used for private network traffic. Use the ovs-vsctl command to create this bridge before starting the agent.

# ovs-vsctl add-br br-int

# Warning

The br-int bridge is required for the agent to function correctly. Once created do not remove or otherwise modify the br-int bridge.

5. Ensure that the br-int device persists on reboot by creating a /etc/sysconfig/network-scripts/ifcfg-br-int file with these contents:

```
DEVICE=br-int
DEVICETYPE=ovs
TYPE=OVSBridge
ONBOOT=yes
BOOTPROTO=none
```

6. Set the value of the bridge\_mappings configuration key. This configuration key must contain a list of physical networks and the network bridges associated with them. The format for each entry in the comma separated list is:

#### PHYSNET:BRIDGE

Where *PHYSNET* is replaced with the name of a physical network, and *BRIDGE* is replaced by by the name of the network bridge.

The physical network must have been defined in the network\_vlan\_ranges configuration variable on the OpenStack Networking server.

# openstack-config --set /etc/quantum/plugin.ini \
 OVS bridge\_mappings MAPPINGS

Replace *MAPPINGS* with the physical network to bridge mappings.

7. Use the service command to start the quantum-openvswitch-agent service.

# service quantum-openvswitch-agent start

8. Use the chkconfig command to ensure that the quantum-openvswitch-agent service is started automatically in the future.

# chkconfig quantum-openvswitch-agent on

9. Use the chkconfig command to ensure that the quantum-ovs-cleanup service is started automatically on boot. When started at boot time this service ensures that the OpenStack Networking agents maintain full control over the creation and management of tap devices.

# chkconfig quantum-ovs-cleanup on

The networking configuration has been updated to use the Open vSwitch plug-in.

#### **9.7.2. Configuring the Linux Bridge Plug-in Agent** Prerequisites:

Report a bug

# Section 9.3, "Common Networking Configuration"

The Linux Bridge plug-in has a corresponding agent. When the Linux Bridge plug-in is in use all nodes in the environment that handle data packets must have the agent installed and configured.

This includes all compute nodes and systems hosting the dedicated DHCP and L3 agents.

 Set the value of the physical\_interface\_mappings configuration key. This configuration key must contain a list of physical networks and the VLAN ranges associated with them that are available for allocation to tenant networks.

The format for each entry in the comma separated list is:

PHYSNET:VLAN\_START:VLAN\_END

Where *PHYSNET* is replaced with the name of a physical network, *VLAN\_START* is replaced by an identifier indicating the start of the VLAN range, and *VLAN\_END* is replaced by an

identifier indicating the end of the VLAN range.

The physical networks must have been defined in the network\_vlan\_ranges configuration variable on the OpenStack Networking server.

# openstack-config --set /etc/quantum/plugin.ini \
LINUX\_BRIDGE physical\_interface\_mappings MAPPINGS

Replace MAPPINGS with the physical network to VLAN range mappings.

2. Use the service command to start the quantum-linuxbridge-agent service.

# service quantum-linuxbridge-agent start

Use the chkconfig command to ensure that the quantum-linuxbridge-agent service is started automatically in the future.

# chkconfig quantum-linuxbridge-agent on

The networking configuration has been updated to use the Linux Bridge plug-in.

Report a bug

# 9.8. Configuring the L3 Agent

#### Prerequisites:

Section 9.3, "Common Networking Configuration"

Follow the steps listed in this procedure to configure the L3 agent. All steps listed in this procedure must be performed on the network node while logged in as the root user.

#### 1. Configuring Authentication

- a. Set the authentication strategy (auth\_strategy) configuration key to keystone using the openstack-config command.
  - # openstack-config --set /etc/quantum/metadata\_agent.ini \
     DEFAULT auth\_strategy keystone
- b. Set the authentication host (auth\_host configuration key to the IP address or host name of the identity server.

# openstack-config --set /etc/quantum/metadata\_agent.ini \
 keystone\_authtoken auth\_host IP

Replace IP with the IP address or host name of the identity server.

c. Set the administration tenant name (admin\_tenant\_name) configuration key to the name of the tenant that was created for the use of the networking services. Examples in this guide use *services*.

# openstack-config --set /etc/quantum/metadata\_agent.ini \
 keystone\_authtoken admin\_tenant\_name services

d. Set the administration user name (admin\_user) configuration key to the name of the user that was created for the use of the networking services. Examples in this guide use quantum.

# openstack-config --set /etc/quantum/metadata\_agent.ini \
 keystone\_authtoken admin\_user quantum

e. Set the administration password (admin\_password) configuration key to the password that is associated with the user specified in the previous step.

# openstack-config --set /etc/quantum/metadata\_agent.ini \
 keystone\_authtoken admin\_password PASSWORD

#### 2. Configuring the Interface Driver

Set the value of the interface\_driver configuration key in the /etc/quantum/l3\_agent.ini file based on the networking plug-in being used. Execute only the configuration step that applies to the plug-in used in your environment.

#### A. Open vSwitch Interface Driver

# openstack-config --set /etc/quantum/l3\_agent.ini \
 DEFAULT interface\_driver
quantum.agent.linux.interface.OVSInterfaceDriver

#### B. Linux Bridge Interface Driver

# openstack-config --set /etc/quantum/l3\_agent.ini \
 DEFAULT interface\_driver
quantum.agent.linux.interface.BridgeInterfaceDriver

#### 3. Configuring External Network Access

The L3 agent connects to external networks using either an external bridge or an external provider network. When using the Open vSwitch plug-in either approach is supported. When using the Linux Bridge plug-in only the use of an external provider network is supported. Choose the approach that is most appropriate for the environment.

#### A. Using an External Bridge

To use an external bridge you must create and configure it. Finally the OpenStack networking configuration must be updated to use it. This must be done on each system hosting an instance of the L3 agent.

a. Use the ovs-ctl command to create the external bridge named br-ex.

```
# ovs-vsctl add-br br-ex
```

b. Ensure that the br-ex device persists on reboot by creating a /etc/sysconfig/network-scripts/ifcfg-br-ex file with these contents:

```
DEVICE=br-ex
DEVICETYPE=ovs
TYPE=OVSBridge
ONBOOT=yes
BOOTPROTO=none
```

c. Ensure that the value of the external\_network\_bridge configuration key in the /etc/quantum/l3\_agent.ini file is br-ex. This ensures that the L3 agent will use the external bridge.

```
# openstack-config --set /etc/quantum/l3_agent.ini \
    DEFAULT external_network_bridge br-ex
```

#### B. Using a Provider Network

To connect the L3 agent to external networks using a provider network you must first have created the provider network. You must also have created a subnet and router to associate with it. The unique identifier of the router will be required to complete these steps.

a. Ensure that the value of the external\_network\_bridge configuration key in the /etc/quantum/l3\_agent.ini file is blank. This ensures that the L3 agent does not attempt to use an external bridge.

```
# openstack-config --set /etc/quantum/l3_agent.ini \
    DEFAULT external_network_bridge ""
```

- b. Set the value of the router\_id configuration key in the /etc/quantum/13\_agent.ini file to the identifier of the external router that must be used by the L3 agent when accessing the external provider network.
  - # openstack-config --set /etc/quantum/l3\_agent.ini \
     DEFAULT router\_id ROUTER

Replace *ROUTER* with the unique identifier of the router that has been defined for use when accessing the external provider network.

#### 4. Starting the L3 Agent

a. Use the service command to start the quantum-13-agent service.

# service quantum-l3-agent start

b. Use the chkconfig command to ensure that the quantum-13-agent service will be started automatically in the future.

```
# chkconfig quantum-l3-agent on
```

#### 5. Starting the Metadata Agent

The OpenStack networking metadata agent allows virtual machine instances to communicate with the compute metadata service. It runs on the same hosts as the Layer 3 (L3) agent.

a. Use the service command to start the quantum-metadata-agent service.

```
# service quantum-metadata-agent start
```

b. Use the chkconfig command to ensure that the quantum-metadata-agent service will be started automatically in the future.

# chkconfig quantum-metadata-agent on

The L3 agent has been configured and started.

Report a bug

# 9.9. Validating the OpenStack Networking Installation

To begin using OpenStack networking it is necessary to deploy networking components to compute nodes. Initial networks and routers must also be defined. It is however possible to perform basic santiy checking of the OpenStack networking deployment by following the steps outline in this procedure.

#### 1. All Nodes

a. Verify that the customized Red Hat Enterprise Linux kernel intended for use with Red Hat Enterprise Linux OpenStack Platform is running:

```
$ uname --kernel-release
2.6.32-358.6.2.openstack.el6.x86_64
```

If the kernel release value returned does not contain the string openstack then update the kernel and reboot the system.

b. Ensure that the installed IP utilities support network namespaces:

\$ ip netns

If an error indicating that the argument is not recognised or supported is returned then update the system using yum.

#### 2. Service Nodes

a. Ensure that the quantum-server service is running:

```
$ service quantum-server status
quantum-server (pid 3011) is running...
```

#### 3. Network Nodes

a. Ensure that the DHCP agent is running:

```
$ service quantum-dhcp-agent status
quantum-dhcp-agent (pid 3012) is running...
```

b. Ensure that the L3 agent is running:

```
$ service quantum-l3-agent status
quantum-l3-agent (pid 3013) is running...
```

c. Ensure that the plug-in agent, if applicable, is running:

```
$ service quantum-PLUGIN-agent status
quantum-PLUGIN-agent (pid 3014) is running...
```

Replace *PLUGIN* with the appropriate plug-in for the environment. Valid values include openvswitch and linuxbridge.

d. Ensure that the metadata agent is running:

\$ service quantum-metadata-agent status
quantum-metadata-agent (pid 3015) is running...

All required services on the service and network nodes are operational. Proceed to deploy some compute nodes, define networks, and define routers to begin using OpenStack networking.

Report a bug

# Chapter 10. Installing the OpenStack Compute Service

# **10.1. Compute Service Requirements**

#### **10.1.1. Checking for Hardware Virtualization Support**

The OpenStack Compute Service requires hardware virtualization support and certain kernel modules. Follow this procedure to determine whether your system has hardware virtualization support and the correct kernel modules available.

All steps listed must be performed while logged into the system as the root user.

1. Use the grep command to check for the presence of the svm or vmx CPU extensions by inspecting the /proc/cpuinfo file generated by the kernel:

# grep -E 'svm|vmx' /proc/cpuinfo

If any output is shown after running this command then the CPU is hardware virtualization capable and the functionality is enabled in the system BIOS.

Use the 1smod command to list the loaded kernel modules and verify that the kvm modules are loaded:

#### # lsmod | grep kvm

If the output includes kvm\_intel or kvm\_amd then the kvm hardware virtualization modules are loaded and your kernel meets the module requirements for the OpenStack Compute Service.

This completes the required checks to ensure hardware virtualization support is available and enabled, and that you have the correct kernel modules loaded.

If the checks indicated that either hardware virtualization support or the required kernel modules are not available or not enabled then you must take action to either find a system that does have the required hardware virtualization support and modules, or enable it on the system that failed the checks.

Report a bug

# **10.2. Installing a Compute VNC Proxy**

#### **10.2.1. Installing the Compute VNC Proxy Packages**

The VNC Proxy is available to users of the Compute service. Two types of VNC proxy server packages are available. The *openstack-nova-novncproxy* package provides VNC support to instances through a web browser (using Websockets), while the *openstack-nova-console* package provides access to instances through a traditional VNC client (via the openstack-nova-xvpvncproxy service).

The console authentication service, also provided by the *openstack-nova-console* package, is used to authenticate the VNC connections. Typically the console authentication service and the proxy utilities are installed on the same host as the Compute API service.

The following steps must be performed while logged in as the root user.

- Install the VNC proxy utilities and the console authentication service:
  - A. Install the *openstack-nova-novncproxy* package using the yum command:

```
# yum install -y openstack-nova-novncproxy
```

B. Install the openstack-nova-console package using the yum command:

# yum install -y openstack-nova-console

The VNC Proxy packages and the console authentication service are now installed and ready for configuration.

#### 10.2.2. Configuring the Firewall

The node that hosts VNC access to instances must be configured to allow VNC traffic through its firewall. By default, the openstack-nova-novncproxy service listens on TCP port 6080 and the openstack-nova-xvpvncproxy service listens on TCP port 6081.

The following procedure allows traffic on TCP port 6080 to traverse through the firewall for use by the *openstack-nova-novncproxy* package:

The following steps must be performed while logged in as the root user.

1. Edit the /etc/sysconfig/iptables file and add the following on a new line underneath the -A INPUT -i lo -j ACCEPT line and before any -A INPUT -j REJECT rules:

-A INPUT -m state --state NEW -m tcp -p tcp --dport 6080 -j ACCEPT

- 2. Save the file and exit the editor.
- Similarly, when using the openstack-nova-xvpvncproxy service, enable traffic on TCP port 6081 with the following on a new line in the same location:

-A INPUT -m state --state NEW -m tcp -p tcp --dport 6081 -j ACCEPT

Once the file has been edited with the new firewall rule or rules, run the following commands as the root user to apply the changes:

# service iptables restart

```
# iptables-save
```

The new firewall rules will be applied to the running system and take effect immediately. The rules will also remain available after rebooting the system. The firewall is now configured to allow VNC proxy traffic.

#### **10.2.3. Controlling the VNC Proxy service**

VNC access to instances is available over a web browser or with a traditional VNC client. The /etc/nova/nova.conf file holds the following VNC options:

- » vnc\_enabled Default is true.
- » vncserver\_listen The IP address to which VNC services will bind.
- vncserver\_proxyclient\_address The IP address of the compute host used by proxies to connect to instances.
- novncproxy\_base\_url The browser address where clients connect to instance.
- novncproxy port The port listening for browser VNC connections. Default is 6080.

» xvpvncproxy port - The port to bind for traditional VNC clients. Default is 6081.

As the root user, use the service command to start the console authentication service:

# service openstack-nova-consoleauth start

Use the chkconfig command to permanently enable the service:

# chkconfig openstack-nova-consoleauth on

As the root user, use the service command on the nova node to start the browser-based service:

# service openstack-nova-novncproxy start

Use the chkconfig command to permanently enable the service:

# chkconfig openstack-nova-novncproxy on

To control access to the VNC service that uses a traditional client (non browser-based), substitute *openstack-nova-xvpvncproxy* into the previous commands.

# **10.2.4. Accessing Instances with the Compute VNC Proxy**

Report a bug

Browse to the *novncproxy\_base\_url* URL provided in the /etc/nova/nova.conf file to access instance consoles.

The following image shows VNC access to a Fedora Linux instance with a web browser. It is provided only as an example, and settings such as IP addresses will be different in your environment.

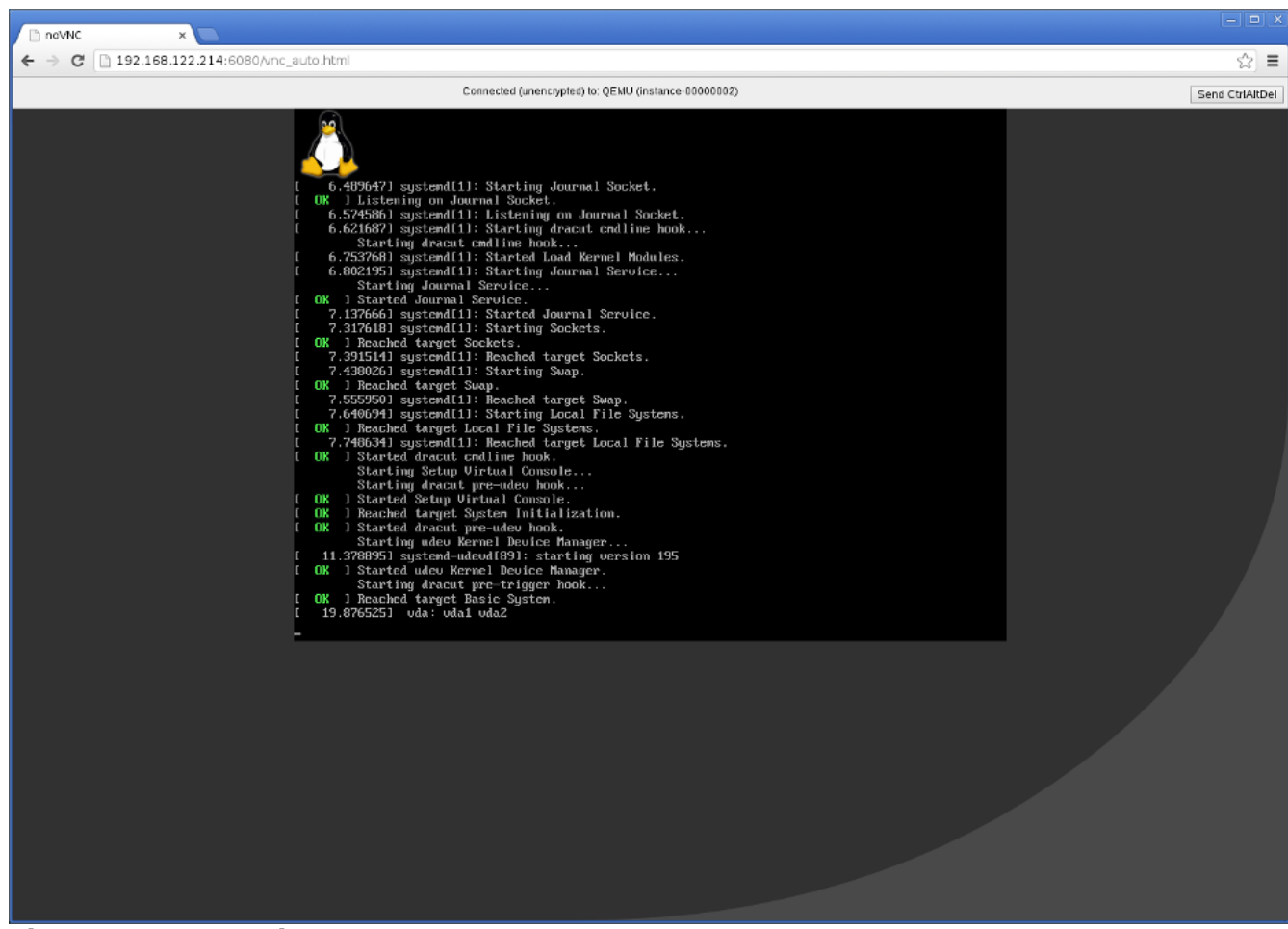

Figure 10.1. VNC instance access

Report a bug

# **10.3. Installing a Compute Node**

#### 10.3.1. Creating the Compute Service Database

The following procedure creates the database and database user used by the Compute service. These steps must be performed while logged in to the database server as the root user.

1. Connect to the database service using the mysql command.

```
# mysql -u root -p
```

2. Create the nova database.

mysql> CREATE DATABASE nova;

3. Create a nova database user and grant it access to the nova database.

```
mysql> GRANT ALL ON nova.* TO 'nova'@'%' IDENTIFIED BY 'PASSWORD';
```

mysql> GRANT ALL ON nova.\* TO 'nova'@'localhost' IDENTIFIED BY 'PASSWORD';

Replace *PASSWORD* with a secure password that will be used to authenticate with the database server as this user.

4. Flush the database privileges to ensure that they take effect immediately.

```
mysql> FLUSH PRIVILEGES;
```

5. Exit the mysql client command.

mysql> quit

The Compute database has been created. The database will be populated during service configuration.

#### 10.3.2. Creating the Compute Identity Records

Report a bug

The steps outlined in this procedure cover the creation of these identity records to support the Image service:

- 1. Create the compute user, who has the admin role in the services tenant.
- 2. Create the compute service entry and assign it an endpoint.

These entries will assist other OpenStack services attempting to locate and access the functionality provided by the Compute service:

1. Authenticate as the administrator of the Identity service by running the source command on the keystonerc\_admin file containing the required credentials:

# source ~/keystonerc\_admin

2. Create a user named compute for the OpenStack Compute service to use:

| # keystone                                         | user-createname computepass F                                 | ASSWORD                           |
|----------------------------------------------------|---------------------------------------------------------------|-----------------------------------|
| Property                                           | Value                                                         |                                   |
| email<br>  enabled<br>  id<br>  name<br>  tenantId | <br>  True<br>  96cd855e5bfe471ce4066794bbafb615<br>  compute | -+<br> <br> <br> <br> <br> <br>-+ |

Replace *PASSWORD* with a secure password that will be used by the Compute service when authenticating against the Identity service. Take note of the created user's returned ID as it will be used in subsequent steps.

3. Get the ID of the admin role:

# keystone role-get admin

If no admin role exists, create one:

\$ keystone role-create --name admin

4. Get the ID of the services tenant:

\$ keystone tenant-list | grep services

If no services tenant exists, create one:

\$ keystone tenant-create --name services --description "Services Tenant"

This guide uses one tenant for all service users. For more information, refer to *Creating the Services Tenant*.

5. Use the keystone user-role-add command to link the compute user, admin role, and services tenant together:

```
# keystone user-role-add --user-id USERID --role-id ROLEID --tenant-id
TENANTID
```

Replace the user, role, and tenant IDs with those obtained in the previous steps. 6. Create the compute service entry:

```
# keystone service-create --name compute \
     --type compute \setminus
     --description "OpenStack Compute Service"
    ----+
  Property |
             Value
Т
                                Т
  description | OpenStack Compute Service |
   id | 8dea97f5ee254b309c1792d2bd821e59 |
                compute
   name
                  compute
   type
        T
```

Take note of the created service's returned ID as it will be used in the next step.

7. Create the compute endpoint entry:

```
# keystone endpoint-create --service-id SERVICEID \
          --publicurl "http://IP:8774/v2/\$(tenant_id)s" \
          --adminurl "http://IP:8774/v2/\$(tenant_id)s" \
          --internalurl "http://IP:8774/v2/\$(tenant_id)s"
```

Replace:

- » SERVICEID with the ID returned by the keystone service-create command.
- IP with the IP address or host name of the system that will be acting as the compute node.

All supporting identity service entries required by the OpenStack Compute service have been created.

#### 10.3.3. Installing the Compute Service

Report a bug

The OpenStack Compute services are provided the following packages:

#### openstack-nova-api

Provides the OpenStack Compute API service. At least one node in the environment must host an instance of the API service. This imust be the node pointed to by the Identity service endpoint defition for the Compute service.

#### openstack-nova-compute

Provides the OpenStack Compute service.

#### openstack-nova-conductor

Provides the Compute conductor service. The conductor handles database requests made by Compute nodes, ensuring that individual Compute nodes do not require direct database access. At least one node in each environment must act as a Compute conductor.

#### openstack-nova-scheduler

Provides the Compute scheduler service. The scheduler handles scheduling of requests made to the API across the available Compute resources. At least one node in each environment must act as a Compute scheduler.

#### python-cinderclient

Provides client utilities for accessing storage managed by the OpenStack Block Storage service. This package is not required if you do not intend to attach block storage volumes to your instances or you intend to manage such volumes using a service other than the OpenStack Block Storage service.

To install the above packages, execute the following command while logged in as the root user:

# yum install -y openstack-nova-api openstack-nova-compute \
 openstack-nova-conductor openstack-nova-scheduler \
 python-cinderclient

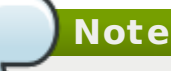

In the command presented here all Compute service packages are installed on a single node. In a production deployment is recommended that the API, conductor, and scheduler services are installed on a separate controller node or on separate nodes entirely. The Compute service itself must be installed on each node that is expected to host virtual machine instances.

The Compute service package is now installed.

#### **10.3.4. Configuring the Compute Service**

Report a bug

#### 10.3.4.1. Configuring Authentication

The Compute service must be explicitly configured to use the Identity service for authentication. Follow the steps listed in this procedure to configure this.

All steps listed in this procedure must be performed on each system hosting Compute services while logged in as the root user.

- Set the authentication strategy (auth\_strategy) configuration key to keystone using the openstack-config command.
  - # openstack-config --set /etc/nova/nova.conf \
     DEFAULT auth\_strategy keystone
- Set the authentication host (auth\_host) configuration key to the IP address or host name of the identity server.

```
# openstack-config --set /etc/nova/api-paste.ini \
filter:authtoken auth_host IP
```

Replace *IP* with the IP address or host name of the identity server.

3. Set the administration tenant name (admin\_tenant\_name) configuration key to the name of the tenant that was created for the use of the Compute service. In this guide, examples use *services*.

# openstack-config --set /etc/nova/api-paste.ini \
filter:authtoken admin\_tenant\_name services

4. Set the administration user name (admin\_user) configuration key to the name of the user

that was created for the use of the Compute service. In this guide, examples use *nova*.

- # openstack-config --set /etc/nova/api-paste.ini \
  filter:authtoken admin\_user nova
- 5. Set the administration password (admin\_password) configuration key to the password that is associated with the user specified in the previous step.
  - # openstack-config --set /etc/nova/api-paste.ini \
    filter:authtoken admin\_password PASSWORD

The authentication keys used by the Compute services have been set and will be used when the services are started.

#### 10.3.4.2. Setting the Database Connection String

Report a bug

The database connection string used by the Compute service is defined in the /etc/nova/nova.conf file. It must be updated to point to a valid database server before starting the service.

In the "Grizzly" release of OpenStack the database connection string only needs to be set on nodes that will be hosting the conductor service (openstack-nova-conductor). Compute nodes communicate with the conductor using the messaging infrastructure, the conductor in turn orchestrates communication with the database. As a result individual compute nodes no longer require direct access to the database. This procedure only needs to be followed on nodes that will host the conductor service. There must be at least one instance of the conductor service in any compute environment.

All commands in this procedure must be run while logged in as the root user on the server hosting the Compute service.

Use the openstack-config command to set the value of the sql\_connection configuration key.

# openstack-config --set /etc/nova/nova.conf \
 DEFAULT sql\_connection mysql://USER:PASS@IP/DB

Replace:

- USER with the database user name the Compute service is to use, usually nova.
- PASS with the password of the chosen database user.
- *IP* with the IP address or host name of the database server.
- DB with the name of the database that has been created for use by the compute, usually nova.

The database connection string has been set and will be used by the Compute service.

#### 10.3.4.3. Setting the Message Broker

The Compute services must be explicitly configured with the type, location, and authentication details of the message broker.

All steps in this procedure must be run on each system that will be running Compute services and executed as the root user:

#### 1. General Settings

Use the openstack-config utility to set the value of the rpc\_backend configuration key to Qpid.

# openstack-config --set /etc/nova/nova.conf \
 DEFAULT rpc\_backend nova.openstack.common.rpc.impl\_qpid

#### 2. Configuration Key

Use the openstack-config utility to set the value of the qpid\_hostname configuration key to the host name of the Qpid server.

```
# openstack-config --set /etc/nova/nova.conf \
    DEFAULT qpid_hostname IP
```

Replace IP with the IP address or host name of the message broker.

#### 3. Authentication Settings

If you have configured Qpid to authenticate incoming connections, you must provide the details of a valid Qpid user in the Compute configuration:

a. Use the openstack-config utility to set the value of the qpid\_username configuration key to the username of the Qpid user that the Compute services must use when communicating with the message broker.

```
# openstack-config --set /etc/nova/nova.conf \
    DEFAULT qpid_username USERNAME
```

Replace USERNAME with the required Qpid user name.

b. Use the openstack-config utility to set the value of the qpid\_password configuration key to the password of the Qpid user that the Compute services must use when communicating with the message broker.

```
# openstack-config --set /etc/nova/nova.conf \
    DEFAULT qpid_password PASSWORD
```

Replace PASSWORD with the password of the Qpid user.

#### 4. Encryption Settings

If you configured Qpid to use SSL, you must inform the Compute services of this choice. Use openstack-config utility to set the value of the qpid\_protocol configuration key to ssl.

# openstack-config --set /etc/nova/nova.conf \
 DEFAULT qpid\_protocol ssl

The value of the qpid\_port configuration key must be set to 5671 as Qpid listens on this different port when SSL is in use.

# openstack-config --set /etc/nova/nova.conf \
 DEFAULT qpid\_port 5671

**7** Important

 $\sim$ 

To communicate with a Qpid message broker that uses SSL the node must also have:

- The nss package installed.
- The certificate of the relevant certificate authority installed in the system NSS database (/etc/pki/nssdb/).

The certtool command is able to import certificates into the NSS database. See the certtool manual page for more information (man certtool).

The Compute services have been configured to use the message broker and any authentication schemes that it presents.

#### **10.3.4.4. Configuring Resource Overcommitment**

Report a bug

OpenStack supports overcommitting of CPU and memory resources on compute nodes.

Overcommitting is a technique of allocating more virtualized CPUs and/or memory than there are physical resources.

# **Important**

Overcommitting increases the amount of instances you are able to run, but reduces instance performance.

CPU and memory overcommit settings are represented as a ratio. OpenStack uses the following ratios by default:

- » Default CPU overcommit ratio 16
- » Default memory overcommit ratio 1.5

These default settings have the following implications:

- The default CPU overcommit ratio of 16 means that up to 16 virtual cores can be assigned to a node for each physical core.
- The default memory overcommit ratio of 1.5 means that instances can be assigned to a physical node if the total instance memory usage is less than 1.5 times the amount of physical memory available.

Use the cpu\_allocation\_ratio and ram\_allocation\_ratio directives in /etc/nova/nova.conf to change these default settings.

#### **10.3.4.5. Reserving Host Resources**

You can reserve host memory and disk resources as always available to OpenStack. To prevent a given amount of memory and disk resources from being considered as available to be allocated for usage by virtual machines, edit the following directives in /etc/nova/nova.conf:

- reserved\_host\_memory\_mb Defaults to 512MB.
- reserved\_host\_disk\_mb Defaults to OMB.

#### 10.3.4.6. Configuring Compute Networking

#### **10.3.4.6.1. Compute Networking Overview**

Unlike Nova-only deployments, when OpenStack networking is in use, the nova-network service **must** not run. Instead all network related decisions are delegated to the OpenStack networking Service.

Therefore, it is very important that you refer to this guide when configuring networking, rather than relying on Nova networking documentation or past experience with Nova networking. In particular, using CLI tools like nova-manage and nova to manage networks or IP addressing, including both fixed and floating IPs, is not supported with OpenStack Networking.

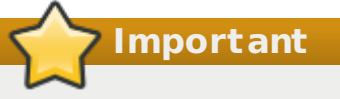

It is strongly recommended that you uninstall nova-network and reboot any physical nodes that were running nova-network before using them to run OpenStack Network. Inadvertently running the nova-network process while using OpenStack Networking service can cause problems, as can stale iptables rules pushed down by a previously running nova-network.

Report a bug

Report a bug

#### 10.3.4.6.2. Updating the Compute Configuration

Each time a Compute instance is provisioned or deprovisioned, the service communicates with OpenStack Networking via its API. To facilitate this connection, it is necessary to configure each compute node with the connection and authentication details outlined in this procedure.

These steps must be performed on each Compute node while logged in as the root user.

1. Modify the network\_api\_class configuration key to indicate that the OpenStack Networking service is in use.

```
# openstack-config --set /etc/nova/nova.conf \
    DEFAULT network_api_class nova.network.quantumv2.api.API
```

2. Set the value of the quantum\_url configuration key to point to the endpoint of the networking API.

```
# openstack-config --set /etc/nova/nova.conf \
    DEFAULT quantum_url http://IP:9696/
```

Replace *IP* with the IP address or host name of the server hosting the API of the OpenStack Networking service.

3. Set the value of the quantum\_admin\_tenant\_name configuration key to the name of the tenant used by the OpenStack Networking service. Examples in this guide use *services*.

```
# openstack-config --set /etc/nova/nova.conf \
    DEFAULT quantum_admin_tenant_name services
```

 Set the value of the quantum\_admin\_username configuration key to the name of the administrative user for the OpenStack Networking service. Examples in this guide use quantum.

# openstack-config --set /etc/nova/nova.conf \
 DEFAULT quantum\_admin\_username quantum

5. Set the value of the quantum\_admin\_password configuration key to the password associated with the administrative user for the networking service.

# openstack-config --set /etc/nova/nova.conf \
 DEFAULT quantum\_admin\_password PASSWORD

6. Set the value of the quantum\_admin\_auth\_url configuration key to the URL associated with the identity service endpoint.

# openstack-config --set /etc/nova/nova.conf \
 DEFAULT quantum\_admin\_auth\_url http://IP:35357/v3

Replace *IP* with the IP address or host name of the Identity service endpoint.

7. Set the value of the security\_group\_api configuration key to quantum.

# openstack-config --set /etc/nova/nova.conf \
DEFAULT security\_group\_api quantum

This enables the use of OpenStack Networking security groups.

8. Set the value of the firewall\_driver configuration key to nova.virt.firewall.NoopFirewallDriver.

# openstack-config --set /etc/nova/nova.conf \
 DEFAULT firewall\_driver nova.virt.firewall.NoopFirewallDriver

This **must** be done when OpenStack Networking security groups are in use.

The configuration has been updated and the Compute service will use OpenStack Networking when it is next started.

#### 10.3.4.6.3. Configuring the L2 Agent

Each compute node must run an instance of the Layer 2 (L2) agent appropriate to the networking plug-in that is in use.

- Section 9.7.1, "Configuring the Open vSwitch Plug-in Agent"
- Section 9.7.2, "Configuring the Linux Bridge Plug-in Agent"

#### 10.3.4.6.4. Configuring Virtual Interface Plugging

When nova-compute creates an instance, it must 'plug' each of the vNIC associated with the instance into a OpenStack networking controlled virtual switch. It must also inform the virtual switch of the OpenStack networking port identifier associated with each vNIC.

In previous releases this was done by specifiying a driver specific value for the libvirt\_vif\_driver field in the /etc/nova/nova.conf configuration file. In Red Hat EnterpriseLinux OpenStack Platform 3 a generic virtual interface driver,

nova.virt.libvirt.vif.LibvirtGenericVIFDriver, is provided. This driver relies on OpenStack networking being able to return the type of virtual interface binding required. These plug-ins support this operation:

- » Linux Bridge
- » Open vSwitch
- » NEC
- BigSwitch
- CloudBase Hyper-V
- brocade

To use the generic driver use the openstack-config command to set the value of the libvirt\_vif\_driver configuration key appropriately:

# openstack-config --set /etc/nova/nova.conf \
 DEFAULT libvirt\_vif\_driver \
 nova.virt.libvirt.vif.LibvirtGenericVIFDriver

#### **7 Important**

If using Open vSwitch with security groups enabled then use the Open vSwitch specific driver, nova.virt.libvirt.vif.LibvirtHybridOVSBridgeDriver, instead of the generic driver.

the

Report a bug

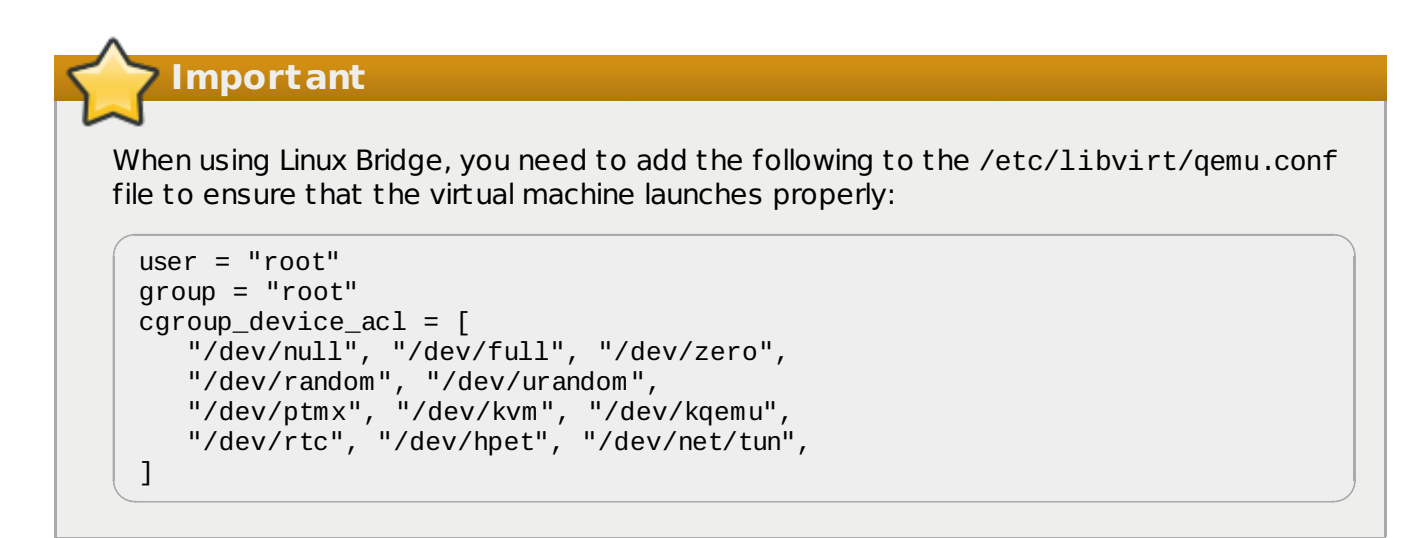

#### 10.3.4.7. Configuring the Firewall

Report a bug

Systems attempting to use functionality provided by the Compute service do so over the network. Connections to the compute APIs are received on ports 8773, 8774, and 8775.

Connections to virtual machine consoles, whether direct or via the proxy, are received on ports in the range 5900 to 5999.

To allow this the firewall on the service node must be altered to allow network traffic on these ports. All steps in this procedure must be run while logged in to the server hosting the Compute service as the root user. Repeat the process for each compute node.

- 1. Open the /etc/sysconfig/iptables file in a text editor.
- 2. Add an INPUT rule allowing TCP traffic on ports in the ranges 5900 to 5999 and 8773 to 8775 by adding these lines to the file.

-A INPUT -p tcp -m multiport --dports 5900:5999 -j ACCEPT -A INPUT -p tcp -m multiport --dports 8773,8774,8775 -j ACCEPT

The new rule must appear before any INPUT rules that REJECT traffic.

- 3. Save the changes to the /etc/sysconfig/iptables file.
- 4. Restart the iptables service to ensure that the change takes effect.

# service iptables restart

The iptables firewall is now configured to allow incoming connections to the Compute services.

#### **10.3.5.** Populating the Compute Service Database

Report a bug

This procedure describes the steps required to populate the Compute service database. These steps must be performed while logged in to a system hosting an instance of the conductor service. The database connection string must already be defined in the configuration of the service.

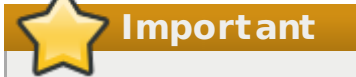

This procedure only needs to be followed once to initialize and populate the database. You do not need to perform these steps again when adding additional systems hosting Compute services. 1. Use the su command to switch to the nova user.

```
# su nova -s /bin/sh
```

2. Run the nova-manage db sync command to initialize and populate the database identified in /etc/nova/nova.conf.

\$ nova-manage db sync

The Compute service database has been initialized and populated.

#### 10.3.6. Starting the Compute Services

Report a bug

Editor initialized empty topic content

#### 1. Starting the Message Bus Service

Libvirt requires that the messagebus service be enabled and running.

a. Use the service command to start the messagebus service.

# service messagebus start

b. Use the chkconfig command to enable the messagebus service permanently.

# chkconfig messagebus on

#### 2. Starting the Libvirtd Service

The Compute service requires that the libvirtd service be enabled and running.

a. Use the service command to start the libvirtd service.

# service libvirtd start

b. Use the chkconfig command to enable the libvirtd service permanently.

# chkconfig libvirtd on

#### 3. Starting the API Service

Start the API service on each system that will be hosting an instance of it. Note that each API instance should either have its own endpoint defined in the identity service database or be pointed to by a load balancer that is acting as the endpoint.

a. Use the service command to start the openstack-nova-api service.

```
# service openstack-nova-api start
```

b. Use the chkconfig command to enable the openstack-nova-api service permanently.

```
# chkconfig openstack-nova-api on
```

#### 4. Starting the Scheduler

Start the scheduler on each system that will be hosting an instance of it.

a. Use the service command to start the openstack-nova-scheduler service.

```
# service openstack-nova-scheduler start
```

b. Use the chkconfig command to enable the openstack-nova-scheduler service permanently.

# chkconfig openstack-nova-scheduler on

#### 5. Starting the Conductor

The conductor is intended to minimize or eliminate the need for Compute nodes to access the database directly. Compute nodes instead communicate with the conductor via a message broker and the conductor handles database access.

Start the conductor on each system that is intended to host an instance of it. Note that it is recommended that this service is not run on each and every Compute node as this eliminates the security benefits of restricting direct database access from the Compute nodes.

a. Use the service command to start the openstack-nova-conductor service.

# service openstack-nova-conductor start

b. Use the chkconfig command to enable the openstack-nova-conductor service permanently.

# chkconfig openstack-nova-conductor on

#### 6. Starting the Compute Service

Start the Compute service on every system that is intended to host virtual machine instances.

a. Use the service command to start the openstack-nova-compute service.

# service openstack-nova-compute start

b. Use the chkconfig command to enable the openstack-nova-compute service permanently.

# chkconfig openstack-nova-compute on

#### 7. Starting Optional Services

Depending on environment configuration you may also need to start these services:

openstack-nova-cert

The X509 certificate service, required if you intend to use the EC2 API to the Compute service.

openstack-nova-network

The Nova networking service. Note that you **must** not start this service if you have installed and configured, or intend to install and configure, OpenStack networking.

openstack-nova-objectstore The Nova object storage service. It is recommended that the OpenStack Object Storage service (Swift) is used for new deployments.

The Compute services have been started and are ready to accept virtual machine instance requests.

Report a bug

# Chapter 11. Installing the Dashboard

# **11.1. Dashboard Service Requirements**

- The system hosting the Dashboard service must have:
  - The following already installed: httpd, mod\_wsgi, and mod\_ssl (for security purposes).
  - A connection to the Identity service, as well as to the other OpenStack API services (OpenStack Compute, Block Storage, Object Storage, Image, and Networking services).
- » The installer must know the URL of the Identity service endpoint.

#### Note

To install mod\_wsgi, httpd, and mod\_ssl, execute as root:

# yum install -y mod\_wsgi httpd mod\_ssl

Report a bug

# **11.2. Installing the Dashboard Packages**

The steps in this procedure install the packages required by the OpenStack Dashboard service.

# Note

The Dashboard service uses a configurable backend session store. This installation uses memcached as the session store. However, other options do exist. For more details, refer to *Session Storage Options*.

#### The only required package is:

#### openstack-dashboard

Provides the OpenStack Dashboard service.

If using memcached, the following must also be installed:

#### memcached

Memory-object caching system, which speeds up dynamic web applications by alleviating database load.

#### python-memcached

Python interface to the memcached daemon.

This installation must be performed while logged in as the root user.

1. Install the memcached object caching system:

# yum install -y memcached python-memcached

2. Install the Dashboard package:

# yum install -y openstack-dashboard

The OpenStack Dashboard service is installed and ready to be configured.

Report a bug

### **11.3. Starting the Apache Web Service**

Because the Dashboard is a Django (Python) web application, it is hosted by the httpd service. To start the service, execute the following commands as the root user:

To start the service, execute on the command line:

# service httpd start

2. To ensure that the httpd service starts automatically in the future, execute:

# chkconfig httpd on

3. You can confirm that httpd is running by executing:

```
# service --status-all | grep httpd
```

Report a bug

# **11.4. Configuring the Dashboard**

#### 11.4.1. Configuring Connections and Logging

Before users connect to the dashboard for the first time, the following must be configured in the /etc/openstack-dashboard/local\_settings file (refer to the sample file in the Appendix):

1. Cache Backend - As the root user, update the CACHES settings with the memcached values:

```
SESSION_ENGINE = 'django.contrib.sessions.backends.cache'
CACHES = {
  'default': {
    'BACKEND' : 'django.core.cache.backends.memcached.MemcachedCache',
    'LOCATION' : 'memcacheURL:port',
  }
}
```

Where:

- » memcacheURL is the host on which memcache was installed
- » port is the value from the PORT parameter in the /etc/sysconfig/memcached file.
- 2. Dashboard Host Specify the host URL for your OpenStack Identity service endpoint. For example:

```
OPENSTACK_HOST="127.0.0.1"
```

3. Time Zone - To change the dashboard's timezone, update the following (the time zone can also be changed using the dashboard GUI):

TIME\_ZONE="UTC"

4. To ensure the configuration changes take effect, restart the Apache web server.

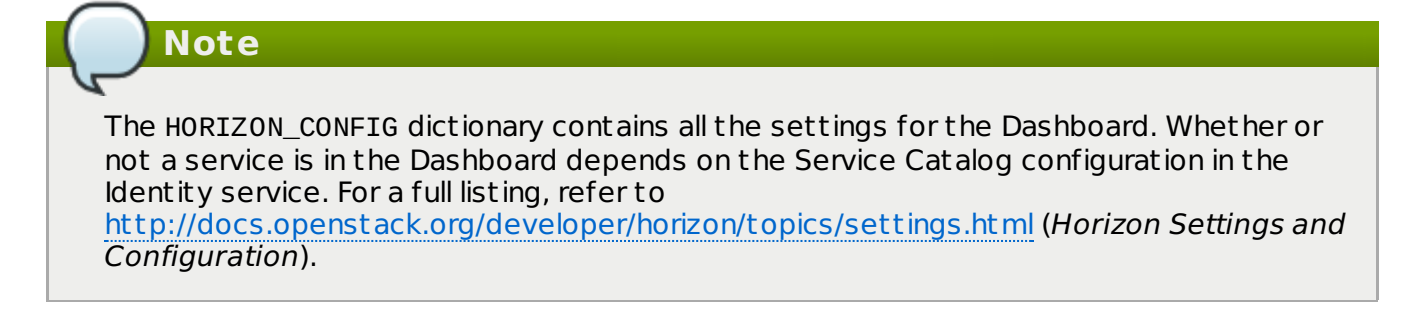

#### **11.4.2. Configuring Secured Deployment (HTTPS)**

Report a bug

Although the default installation uses a non-encrypted channel (HTTP), it is possible to enable SSL support for the OpenStack Dashboard. Use the following steps for enable HTTPS (switch out the example domain 'openstack.example.com' for that of your current setup):

 Edit the /etc/openstack-dashboard/local\_settings file, and uncomment the following parameters:

```
SECURE_PROXY_SSL_HEADER = ('HTTP_X_FORWARDED_PROTOCOL', 'https')
CSRF_COOKIE_SECURE = True
SESSION_COOKIE_SECURE = True
```

The latter two settings instruct the browser to only send dashboard cookies over HTTPS connections, ensuring that sessions will not work over HTTP.

2. Edit the /etc/httpd/conf/httpd.conf file, and add the following line:

NameVirtualHost \*:443

 Edit the /etc/httpd/conf.d/openstack-dashboard.conf file, and substitute the 'Before' section for 'After':

Before:

After:

```
<VirtualHost *:80>
  ServerName openstack.example.com
  RedirectPermanent / https://openstack.example.com
</VirtualHost>
<VirtualHost *:443>
    ServerName openstack.example.com
    SSLEngine On
    SSLCertificateFile /etc/httpd/SSL/openstack.example.com.crt
    SSLCACertificateFile /etc/httpd/SSL/openstack.example.com.crt
    SSLCertificateKeyFile /etc/httpd/SSL/openstack.example.com.key
    SetEnvIf User-Agent ".*MSIE.*" nokeepalive ssl-unclean-shutdown
    WSGIScriptAlias / /usr/share/openstack-
dashboard/openstack_dashboard/wsgi/django.wsgi
    WSGIDaemonProcess horizon user=www-data group=www-data processes=3
threads=10
    Alias /static /usr/share/openstack-dashboard/static/
    <Directory /usr/share/openstack-dashboard/openstack_dashboard/wsgi>
      Order allow, deny
      Allow from all
    </Directory>
</VirtualHost>
```

In the 'After' configuration, Apache listens on port 443 and redirects all non-secured requests to the HTTPs protocol. In the secured section, the private key, the public key, and the certificate are defined for usage.

4. As the root user, restart Apache and memcached:

```
# service httpd restart
# service memcached restart
```

If the HTTP version of the dashboard is used now via the browser, the user should be redirected to the HTTPs version of the page.

#### 11.4.3. Creating a Member Role

Report a bug

The Dashboard service requires a Identity role named the 'Member' role. You must create this role in the Identity service prior to using the dashboard.

- Log in to the system on which your keystonerc\_admin file resides and authenticate as the Identity administrator:
  - # source ~/keystonerc\_admin
- 2. Use the keystone role-create command to create the Member role:

```
# keystone role-create --name Member
+----+
| Property | Value |
+----+
| id | 8261ac4eabcc4da4b01610dbad6c038a |
| name | Member |
+---+
```

# To configure the Dashboard service to use a role other than the Member role, change the value of the OPENSTACK\_KEYSTONE\_DEFAULT\_ROLE configuration key, which is stored in: /etc/openstack-dashboard/local\_settings The httpd service must be restarted for the change to take effect.

Report a bug

SELinux is a security feature of Red Hat Enterprise Linux, which provides access control. Possible status values are Enforcing, Permissive, and Disabled. If SELinux is configured in 'Enforcing' mode, you must modify the SELinux policy to allow connections from the httpd service to the Identity server. This is also recommended if SELinux is configured in 'Permissive' mode.

1. Use the getenforce command to check the status of SELinux on the system:

# getenforce

Note

**11.4.4. Configuring SELinux** 

2. If the resulting value is 'Enforcing' or 'Permissive', use the setsebool command as the root user to allow httpd-Identity service connections:

# setsebool -P httpd\_can\_network\_connect on

You can also view the status of SELinux using:

# sestatus
SELinux status:
SELinuxfs mount:
Current mode:
Mode from config file:
Policy version:
Policy from config file:

enabled /selinux permissive enforcing 24 targeted

For more information, refer to the Security-Enhanced Linux User Guide for Red Hat Enterprise Linux.

#### **11.4.5.** Configuring the Dashboard Firewall

Report a bug

To allow users to connect to the dashboard, you must configure the system firewall to allow connections. The httpd service, and the dashboard, support both HTTP and HTTPS connections.

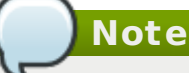

To protect authentication credentials and other data, it is highly recommended that you only enable HTTPS connections.

Execute the following as the root user:

- 1. Edit the /etc/sysconfig/iptables configuration file:
  - Allow incoming connections using just HTTPS by adding this firewall rule to the file:

-A INPUT -p tcp --dport 443 -j ACCEPT

Allow incoming connections using both HTTP and HTTPS by adding this firewall rule to the file:

-A INPUT -p tcp -m multiport --dports 80,443 -j ACCEPT

2. Restart the iptables service for the changes to take effect.

# service iptables restart

#### 7 Important

These rules allow communication from all remote hosts to the system running the Dashboard service on ports 80 or 443. For information regarding the creation of more restrictive firewall rules, refer to the *Red Hat Enterprise Linux 6 Security Guide*.

### 11.4.6. Session Storage Options

Report a bug

#### 11.4.6.1. Configuring Local Memory Cache Session Storage

Local memory storage is the quickest and easiest session backend to set up, because it has no external dependencies. However, it does have two significant drawbacks:

- No shared storage across processes or workers.
- » No persistence after a process terminates.

The local memory backend is enabled as the default for the Dashboard service solely because it has no dependencies. However, it is not recommended for production use, or even for serious development work.

To use local memory for storage, include the following in the /etc/openstack-dashboard/local\_settings file:

```
SESSION_ENGINE = 'django.contrib.sessions.backends.cache'
CACHES = {
    'default': {
        'BACKEND': 'django.core.cache.backends.locmem.LocMemCache'
    }
}
```

#### 11.4.6.2. Configuring Memcached Session Storage

External caching using an application such as memcached offers persistence and shared storage, and can be very useful for small-scale deployment and/or development. The Dashboard installation process in this guide recommends the use of memcached for external caching (for configuration details, refer to *Configuring Connections and Logging*).

However, for distributed and high-availability scenarios, memcached has inherent problems which are beyond the scope of this documentation. Memcached is an extremely fast and efficient cache backend for cases where it fits the deployment need, but it's not appropriate for all scenarios.

#### **11.4.6.3.** Configuring Database Session Storage

Database-backed sessions are scalable (using an appropriate database strategy), persistent, and can be made high-concurrency and highly-available. The downside to this approach is that database-backed sessions are one of the slower session storages, and incur a high overhead

Report a bug

Report a bug

under heavy usage. Proper configuration of your database deployment can also be a substantial undertaking and is far beyond the scope of this documentation.

To enable database session storage, follow the below steps as the root user to initialize the database and configure it for use:

1. Start the MySQL command-line client, by executing:

# mysql -u root -p

- 2. Specify the MySQL root user's password when prompted.
- 3. Create the dash database:

```
mysql> CREATE DATABASE dash;
```

 Create a MySQL user for the newly-created dash database who has full control of the database.

```
mysql> GRANT ALL ON dash.* TO 'dash'@'%' IDENTIFIED BY 'PASSWORD';
```

```
mysql> GRANT ALL ON dash.* TO 'dash'@'localhost' IDENTIFIED BY 'PASSWORD';
```

Replace *PASSWORD* with a secure password for the new database user to authenticate with.

- 5. Enter quit at the mysql> prompt to exit the MySQL client.
- 6. In the /etc/openstack-dashboard/local\_settings file, change the following options to refer to the new MySQL database:

```
SESSION_ENGINE = 'django.contrib.sessions.backends.cached_db'
DATABASES = {
  'default': {
    # Database configuration here
    'ENGINE': 'django.db.backends.mysql',
    'NAME': 'dash',
    'USER': 'dash',
    'USER': 'dash',
    'PASSWORD': 'PASSWORD',
    'HOST': 'HOST',
    'default-character-set': 'utf8'
}
```

Replace *PASSWORD* with the password of the dash database user and replace *HOST* with the IP address or fully qualified domain name of the databse server.

7. Populate the new database by executing:

```
# cd /usr/share/openstack-dashboard
# python manage.py syncdb
```

Note: You will be asked to create an admin account; this is not required. As a result, the following should be displayed:

```
Installing custom SQL ...
Installing indexes ...
DEBUG:django.db.backends:(0.008) CREATE INDEX `django_session_c25c2c28` ON
`django_session` (`expire_date`);; args=()
No fixtures found.
```

8. Restart Apache to pick up the default site and symbolic link settings:

```
# service httpd restart
```

9. Restart the openstack-nova-api service to ensure the API server can connect to the Dashboard and to avoid an error displayed in the Dashboard.

# service openstack-nova-api restart

#### **11.4.6.4. Configuring Cached Database Session Storage**

To mitigate the performance issues of database queries, Django's cached\_db session backend can be used, which utilizes both the database and caching infrastructure to perform write-through caching and efficient retrieval.

Enable this hybrid setting by configuring both your database and cache as discussed above and then using:

SESSION\_ENGINE = "django.contrib.sessions.backends.cached\_db"

#### 11.4.6.5. Configuring Cookies Session Storage

The cookies-session backend avoids server load and scaling problems because it stores session data in a cookie, which is stored by the user's browser. The backend uses a cryptographic signing technique, together with the SECRET\_KEY, to ensure session data is not tampered with during transport (this is not the same as encryption, session data is still readable by an attacker).

- » Advantages:
  - Does not require additional dependencies or infrastructure overhead.
  - Scales indefinitely as long as the quantity of session data being stored fits into a normal cookie.
- Disadvantages:
  - Places session data into storage on the user's machine and transports it over the wire.
  - Limits the quantity of session data which can be stored.

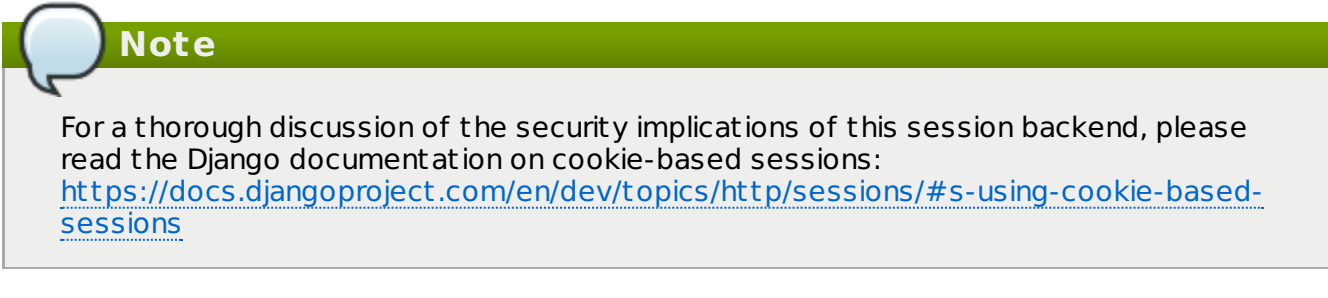

To enable cookie-session storage:

1. In the /etc/openstack-dashboard/local\_settings file, set:

SESSION\_ENGINE = "django.contrib.sessions.backends.signed\_cookies"

2. Add a randomly-generated SECRET\_KEY to the project by executing on the command line:

\$ django-admin.py startproject

# Note

The SECRET\_KEY is a text string, which can be specified manually or automatically generated (as in this procedure). You will just need to ensure that the key is unique (that is, does not match any other password on the machine).

Report a hug

Report a bug

#### Report a bug

# **11.5. Validating the Dashboard Installation**

Once the Dashboard has been successfully installed and configured, you can access the user interface with your web browser. Replace HOSTNAME with the host name or IP address of the server on which you installed the Dashboard service:

» HTTPS

https://HOSTNAME/dashboard/

» HTTP

http://HOSTNAME/dashboard/

When prompted, log in using the credentials of your OpenStack user. For information on creating an OpenStack user, refer to *Creating a Regular User Account*.

|          | redhat. |         |
|----------|---------|---------|
| Log In   |         |         |
| Password |         |         |
|          |         | Sign In |

Figure 11.1. Dashboard Login Screen

#### See Also:

Section 5.8, "Creating a Regular User Account"

# Part III. Validating the Installation

Report a bug
# Chapter 12. Working with Instances

# 12.1. Uploading a Disk Image

You can upload an image by either using the command-line glance tool (refer to Adding an Image to the Image service), or by using the dashboard. This procedure uses the dashboard. This means that you must have first:

- » Installed the dashboard (refer to Installing the Dashboard).
- » Have an available image for use (refer to Obtaining a Test Disk Image).

To upload an image using the dashboard:

1. Log in to the dashboard as a user that has the Member role.

|           | openstack<br>DASHBOARD |         |
|-----------|------------------------|---------|
| Log in    |                        |         |
| User Name |                        |         |
| admin     |                        |         |
| Password  |                        |         |
| •••••     |                        |         |
|           |                        |         |
|           |                        | Sign In |

Figure 12.1. User login

- 2. Click Images & Snapshots in the Manage Compute menu.
- 3. Click the **Create Image** button. The **Create An Image** dialog is displayed.

| Name                                           | Description:                                                                                                    |
|------------------------------------------------|----------------------------------------------------------------------------------------------------|
|                                                | Specify an image to upload to the Image Service.                                                                                                    |
| Image Location<br>http://example.com/image.iso | Currently only images available via an HTTP URL a<br>supported. The image location must be accessible<br>the Image Service. Compressed image binaries ar<br>supported (.zip and .tar.gz.) |
| Image File<br>Choose File No file chosen       | Please note: The Image Location field MUST be a<br>valid and direct URL to the image binary. URLs tha<br>redirect or serve error pages will result in unusable<br>images.                 |
| Format                                         | •                                                                                                    |
| Minimum Disk (GB)                              |                                                                                                    |
| Minimum Ram (MB)                               |                                                                                                    |
| Public                                         |                                                                                                    |

Figure 12.2. Create An Image Dialog

- 4. Configure the settings that define your instance on the **Details** tab.
  - a. Enter a name for the image.
  - b. Use the location of your image file in the **Image Location** field.
  - c. Select the correct type from the drop-down menu in the **Format** field (for example, QCOW2).
  - d. Leave the Minimum Disk (GB) and Minimum RAM (MB) fields empty.
  - e. Select the **Public** box.
  - f. Click the **Create Image** button.

You have successfully uploaded an image.

#### See Also:

Chapter 11, Installing the Dashboard

Report a bug

# 12.2. Creating a Keypair

When a Compute instance is launched, a keypair must be specified, which allows the secure logging in of users into the instance. This section details the steps to create a keypair using the dashboard; this means you must have first installed the dashboard (refer to *Installing the Dashboard*).

On the host running the Compute service:

- 1. Log in to the dashboard.
- 2. Click Access & Security in the Manage Compute menu.
- On the Keypairs tab, click the Create Keypair button. The Create Keypair dialog is displayed.

| Keypair Name | Description:                                                                  |
|--------------|-------------------------------------------------------------------------------|
|              | Keypairs are ssh credentials which are injected                               |
|              | pair registers the public key and downloads the<br>private key (a .pem file). |
|              | Protect and use the key as you would any norn<br>ssh private key.             |

Figure 12.3. Create Keypair

4. Specify a name in the Keypair Name field, and click the Create Keypair button.

This creates the keypair, which can be used when launching an instance.

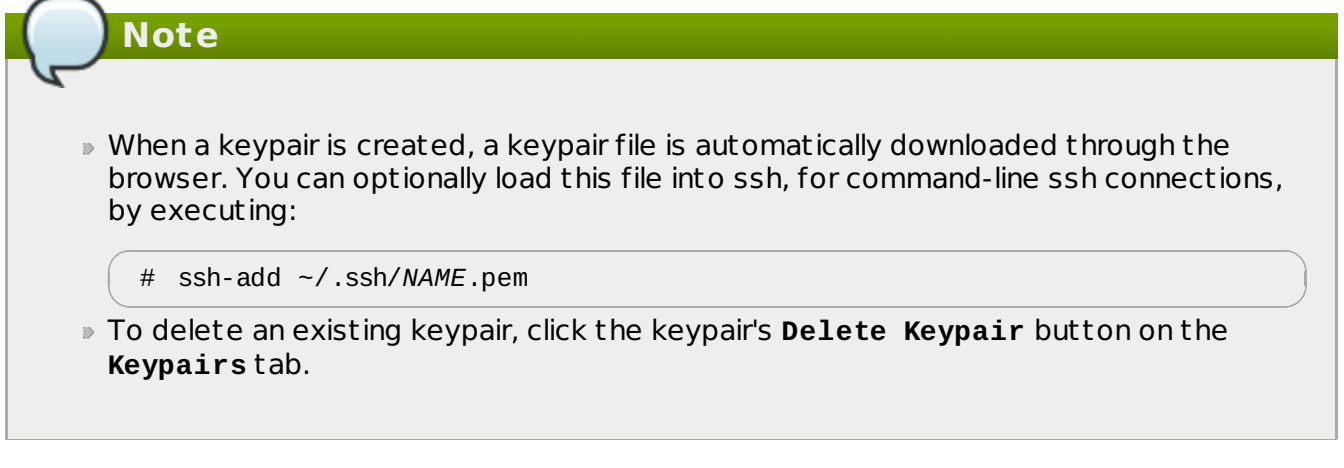

### See Also:

Chapter 11, Installing the Dashboard

# 12.3. Creating a Network

To create a network from the dashboard, you must have first:

- Installed the dashboard (refer to Installing the Dashboard).
- Installed OpenStack Networking Services (refer to Installing the OpenStack Networking Service).

To create a network using the dashboard:

- 1. Log in to the dashboard.
- 2. Click Networks in the Manage Network menu.
- 3. Click the **Create Network** button. The **Create Network** dialog is displayed.

| Network St   | ubnet Subnet Detail |                                                                                                    |
|--------------|---------------------|----------------------------------------------------------------------------------------------------|
| Network Name |                     | From here you can create a new network.<br>In addition a subnet associated with the network can be<br>created in the next panel. |

Figure 12.4. Create Network: Network Tab

- 4. By default, the dialog opens to the **Network** tab. You have the option of specifying a network name.
- 5. To define the network's subnet, click on the **Subnet** and **Subnet Detail** tabs. Click into each field for field tips.

| Note                                                                                                    |  |
|----------------------------------------------------------------------------------------------------|--|
| You do not have to initially specify a subnet (although this will result in any attached instance having the status of 'error'). If you do not define a specific subnet, clear the <b>Create Subnet</b> check box. |  |

6. Click the **Create** button.

You have now created a new network.

#### See Also:

- Chapter 11, Installing the Dashboard
- Chapter 9, Installing the OpenStack Networking Service

# 12.4. Launching an Instance

To launch an instance from the dashboard you must have first:

• Uploaded an image to use as the basis for your instances (refer to Uploading a Disk Image).

Report a bug

Screated a network (refer to Creating a Network).

To launch an instance using the dashboard:

- 1. Log in to the dashboard.
- 2. Click Instances in the Manage Compute menu.
- 3. Click the Launch Instance button. The Launch Instance dialog is displayed.

| Launch Instance                      |                                                                                     | ×                                                     |
|--------------------------------------|-------------------------------------------------------------------------------------|-------------------------------------------------------|
| Details Access & Security Networking | Volume Options Post-                                                                | Creation                                              |
| Instance Source                      | Specify the details for lar                                                         | unching an instance                                   |
| Image 🔻                              | The chart below shows the                                                           | he resources used by this project                     |
| Image                                | Flavor Details                                                                      | s quotas.                                             |
| Select Image                         | Name                                                                                | m1.tiny                                               |
| Instance Name                        | VCPUs                                                                               | 1                                                     |
|                                      | Root Disk                                                                           | 0 GB                                                  |
| Flavor                               | Ephemeral Disk                                                                      | 0 GB                                                  |
| m1.tiny 🔻                            | Total Disk                                                                          | 0 GB                                                  |
| Instance Count                       | RAM                                                                                 | 512 MB                                                |
| 1                                    | Project Quotas<br>Number of Instances (0<br>Number of VCPUs (0)<br>Total RAM (0 MB) | ) 10 Available<br>20 Available<br>51,200 MB Available |
|                                      | L                                                                                   | Cancel                                                |

Figure 12.5. Launch Instance: Details Tab

- 4. By default, the dialog opens to the **Details** tab:
  - a. Select an Instance Source for your instance. Available values are:
    - Image
    - Snapshot
  - b. Select an **Image** or **Snapshot** to use when launching your instance. The image selected defines the operating system and architecture of your instance.
  - c. Enter an Instance Name to identify your instance.
  - d. Select a **Flavor** for your instance. The flavor determines the compute resources available to your instance. After a flavor is selected, their resources are displayed in the **Flavor Details** pane for preview.
  - e. Enter an **Instance Count**. This determines how many instances to launch using the selected options.
- 5. Click the Access & Security tab and configure the security settings for your instance:

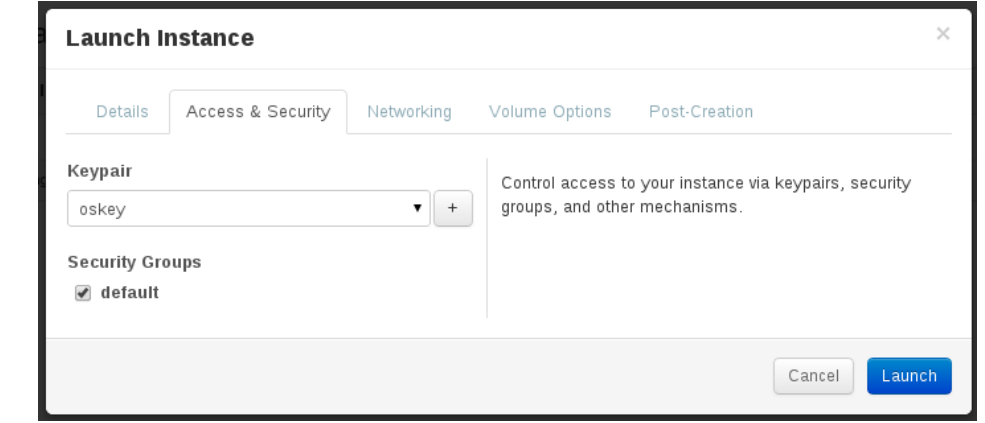

Figure 12.6. Launch Instance: Access and Security Tab

- a. Either select an existing keypair from the **Keypair** drop down box, or click the + button to upload a new keypair.
- b. Select the **Security Groups** that you wish to apply to your instances. By default, only the **default** security group will be available.
- 6. Click the **Networking** tab and select the network for the instance by clicking on the network's + sign:

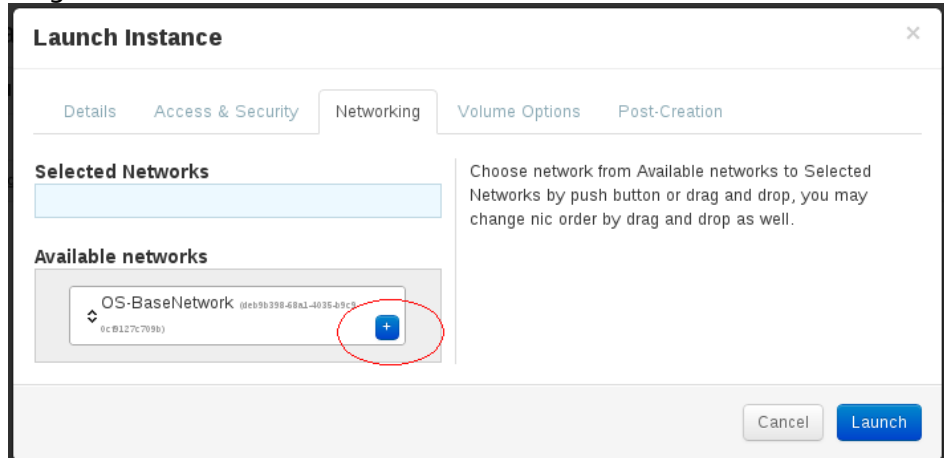

Figure 12.7. Launch Instance: Networking Tab

7. Click the Launch button.

You have just created a Compute instance.

Note To launch the instance console from the Dashboard: 1. On the **Instances** tab, click the name of your instance. The **Instance Detail** page is displayed. 2. Click the **Console** tab on the resultant page. An instance of the VNC console is run within the browser.

#### See Also:

- Section 12.1, "Uploading a Disk Image"
- Section 12.2, "Creating a Keypair"
- Section 12.3, "Creating a Network"

Report a bug

# 12.5. Creating a Volume

Compute instances support the attachment and detachment of block storage volumes. This procedure details the steps involved in creating a logical volume using the dashboard.

To create a volume from the dashboard, you must have first:

- Installed the dashboard (refer to Installing the Dashboard).
- Installed the Block Storage service (refer to Installing OpenStack Block Storage).

To create a volume using the dashboard:

- 1. Log in to the dashboard.
- 2. Click Volumes in the Manage Compute menu.
- 3. Click the **Create Volume** button. The **Create Volume** dialog is displayed:

| Create Volume               |                                                                    | ×                     |
|-----------------------------|--------------------------------------------------------------------|-----------------------|
| Volume Name                 | <b>Description:</b><br>Volumes are block devices the<br>instances. | at can be attached to |
| Description                 | Volume Quotas                                                      |                       |
| Additional information here | Total Gigabytes (0 GB)                                             | 1,000 GB Available    |
| Туре                        | Number of Volumes (0)                                              | 10 Available          |
| Size (GB)                   |                                                                    |                       |
|                             |                                                                    |                       |
|                             | Cance                                                              | Create Volume         |

Figure 12.8. Create Volume Dialog

- 4. To configure the volume:
  - a. Enter a Volume Name to identify your new volume by.
  - b. Enter a **Description** to further describe your new volume.
  - c. Enter the **Size** of your new volume in gigabytes (GB).

| Import ant                                                                                                    |
|----------------------------------------------------------------------------------------------------|
|                                                                                                    |
| In this guide, LVM storage is configured as the cinder-volumes volume group (refer<br>to <i>Configuring for LVM Storage Backend</i> ). There must be enough free disk space<br>in the cinder-volumes volume group for your new volume to be allocated. |
|                                                                                                    |

5. Click the **Create Volume** button to create the new volume.

You have successfully created a Block Storage volume using the dashboard.

#### See Also:

- Chapter 11, Installing the Dashboard
- Chapter 8, Installing OpenStack Block Storage

Report a bug

# 12.6. Attaching a Volume to an Instance

This procedure details the steps involved in attaching a Block Storage volume to an existing Compute instance using the dashboard.

To create a volume from the dashboard, you must have first:

- » Launched an instance (refer to Launching an Instance).
- » Created a volume (refer to Creating a Volume).

To attach a volume to an instance using the dashboard:

- 1. Log in to the dashboard as a user.
- 2. Click Volumes in the Manage Compute menu.
- 3. Click the **Edit Attachments** button on the row associated with the volume that you want to attach to an instance. The **Manage Volume Attachments** dialog is displayed.

| Manage Volume Attachi                           | nents                | ×       |
|-------------------------------------------------|----------------------|---------|
| Attachments                                     |                      |         |
| Instance                                        | Device               | Actions |
|                                                 | No items to display. |         |
| Displaying 0 items                              |                      |         |
| <b>Attach To Instance</b><br>Attach to Instance | Device Name          |         |
| Select an instance                              | ▼ /dev/vdc           |         |
| Select an instance to attac                     | ch to.               |         |

Figure 12.9. Manage Volume Attachments

- 4. Select the instance for the volume in the Attach to Instance field.
- 5. Specifiy the device name in the **Device Name** field (for example, '/dev/vdc').
- 6. Click the Attach Volume button.

You have successfully attached a Block Storage volume to an instance using the dashboard. The volume will appear as a physical hard disk drive to the guest operating system.

#### See Also:

- Section 12.4, "Launching an Instance"
- Section 12.5, "Creating a Volume"

Report a bug

# **12.7.** Creating an Instance Snapshot

This procedure details the steps involved in creating a snapshot based on a running instance using the dashboard. This may be done for backup purposes or for creating a base image to create other instances after applying customization.

To create a snapshot, a running instance must be available (refer to Launching an Instance).

To create a snapshot using the dashboard:

- 1. Log in to the dashboard.
- 2. Click Instances in the Manage Compute menu.
- 3. Click the **Create Snapshot** button on the row associated with the instance of which you want to take a snapshot.

| Instance Name              | IP Address  | Size                                     | Keypair | Status | Task | Power<br>State | Actions                |
|----------------------------|-------------|------------------------------------------|---------|--------|------|----------------|------------------------|
| RHEL Server 6.4-<br>X86-64 | 192.168.0.3 | m1.tiny   512MB RAM   1<br>VCPU   0 Disk | oskey   | Active | None | Running        | Create Snapshot More 🔻 |

Figure 12.10. Creating a Snapshot

The **Create Snapshot** dialog is displayed.

- 4. Enter a descriptive name for your snapshot in the **Snapshot Name** field.
- 5. Click the **Create Snapshot** button to create the snapshot.

Your new snapshot will appear in the **Image Snapshots** table in the **Images & Snapshots** screen.

You have successfully created a snapshot of your instance; the snapshot can be used to restore an instance state or as a basis for spawning new instances.

#### See Also:

Section 12.4, "Launching an Instance"

Report a bug

# 12.8. Controlling the State of an Instance (Pause, Suspend, Reboot)

To change the state of an instance using the dashboard, you must have first launched an instance (refer to *Launching an Image*).

To change the state of an instance:

- 1. Log in to the dashboard.
- 2. Click Instances in the Manage Compute menu.
- 3. Select the instance for which you want to change the state and click on the **More** dropdown button. The dropdown list is displayed.

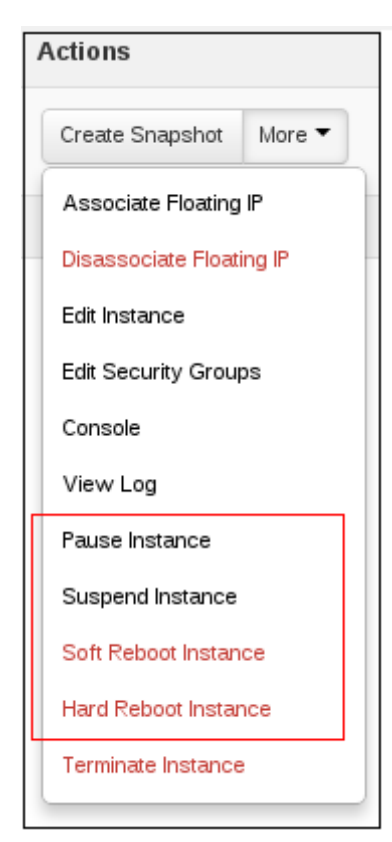

Figure 12.11. Instance Menu

4. Click one of the options to change the instance state.

You have successfully changed the state of the instance.

#### See Also:

» Section 12.4, "Launching an Instance"

Report a bug

# Chapter 13. Updating the Environment

# **13.1. Defining a Floating IP-Address Pool**

By default, each virtual instance is automatically assigned a private IP address in the network to which it is assigned. You may optionally assign public IP addresses to instances.

OpenStack uses the term "floating IP" to refer to an IP address that can be dynamically added to a running virtual instance. In OpenStack Networking, a floating IP pool is represented as an external network and a floating IP is allocated from a subnet associated with the external network.

For this procedure, you must first have installed OpenStack Networking (refer to *Installing the OpenStack Networking Service*).

To define a pool of floating IP addresses:

1. Create an external network for the pool:

# quantum net-create networkName --router:external=True

#### Example 13.1. Defining an External Network

| reated a new network:     |                                      | Ŧ           |
|---------------------------|--------------------------------------|-------------|
| Field                     | Value                                | +<br> <br>+ |
| admin_state_up            | True                                 |             |
| id                        | 3a53e3be-bd0e-4c05-880d-2b11aa618aff |             |
| name                      | ext-net                              |             |
| provider:network_type     | local                                |             |
| provider:physical_network | Í                                    |             |
| provider:segmentation_id  | ĺ                                    |             |
| router:external           | True                                 |             |
| shared                    | False                                |             |
| status                    | ACTIVE                               |             |
| subnets                   |                                      |             |
| tenant_id                 | 6b406408dff14a2ebf6d2cd7418510b2     |             |

2. Create the pool of floating IP addresses:

```
$ quantum subnet-create --allocation-pool start=IPStart,end=IPStart --
gateway GatewayIP --disable-dhcp networkName CIDR
```

| xample 13.2. Defini                                                                                                    | ing a Pool of Floating IP Addresses                                                                                                    |
|----------------------------------------------------------------------------------------------------|----------------------------------------------------------------------------------------------------|
| <pre>\$ quantum subnet-cr<br/>start=10.38.15.128,e<br/>ext-net 10.38.15.0/2<br/>Created a new subnet</pre>                                                  | eateallocation-pool<br>nd=10.38.15.159gateway 10.38.15.254disable-dhcp<br>24<br>:                                                                                                    |
| Field                                                                                                    | Value                                                                                                    |
| <pre>  allocation_pools     cidr   dns_nameservers     enable_dhcp   gateway_ip   host_routes     id   ip_version   name   network_id   tenant_id    </pre> | <pre>{"start": "10.38.15.128", "end": "10.38.15.159"}     10.38.15.0/24     False     10.38.15.254     6a15f954-935c-490f-a1ab-c2a1c1b1529d     4     4ad5e73b-c575-4e32-b581-f9207a22eb09   e5be83dc0a474eeb92ad2cda4a5b94d5   </pre> |

You have successfully created a pool of floating IP addresses.

#### See Also:

Chapter 9, Installing the OpenStack Networking Service

Report a bug

# 13.2. Creating a Router

This section details the steps to create a router using the dashboard, which connects an internal network to an external one. You must first have:

- Installed the dashboard (refer to Installing the Dashboard).
- » Created an external network (refer to Defining a Floating IP-Address Pool).
- » Created an internal network (refer to Creating a Network).

To create a router:

- 1. Log in to the dashboard.
- 2. Click Routers in the Manage Network menu.
- 3. Click on the Create Router button. The Create Router window is displayed:

| Create router | ×                    |
|---------------|----------------------|
| Router Name   |                      |
|               | Cancel Create router |

#### Figure 13.1. Create Router

- 4. Specify the router's name and click the **Create router** button. The new router is now displayed in the router list.
- 5. Click the new router's **Set Gateway** button.
- 6. Specify the network to which the router will connect in the **External Network** field, and click the **Set Gateway** button.

- 7. To connect a private network to the newly created router: a. Click on the router name in the router list:
  - Routers
     Logged in as: demo02
     Settings
     Heip

     Routers
     + Create Router
     @ Delete Pouters

     Name
     Status
     External Network
     Actions

     rh02-router
     Active
     ext-net
     Clear Gateway
     More \*

     Displaying 1 Item

Figure 13.2. Select the router

b. Click the Add Interface button. The Add Interface window is displayed:

| Subnet                               |   | Description:                                    |
|--------------------------------------|---|-------------------------------------------------|
| Select Subnet                        | • | You can connect a specified subnet to the route |
| Router Name                          |   |                                                 |
| rh02-router                          |   |                                                 |
| Router ID                            |   |                                                 |
| 1090db00-c1f5-4703-8a9d-b33e673b0507 |   |                                                 |
|                                      |   |                                                 |

Figure 13.3. Add Interface

c. Specify the new subnet to which the router should be attached in the **Subnet** field, and click **Add Interface**.

You have successfully created the router; you can view the new topology by clicking on **Network Topology** in the **Manage Network** menu.

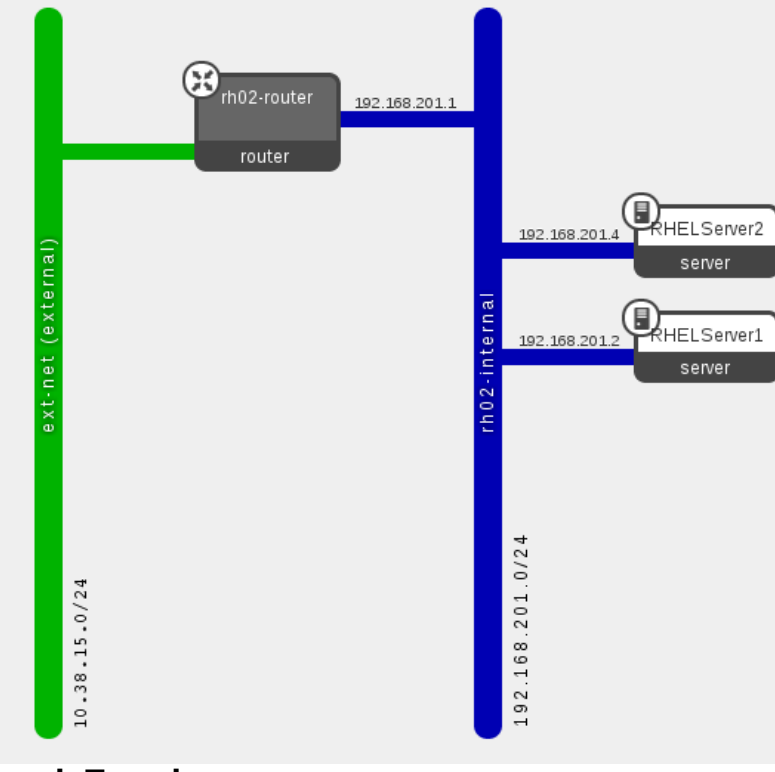

Figure 13.4. Network Topology

#### See Also:

- Chapter 11, Installing the Dashboard
- Section 13.1, "Defining a Floating IP-Address Pool"
- Section 12.3, "Creating a Network"

Report a bug

# **13.3.** Associating a Floating IP with the Instance

When an instance is created in OpenStack, it is automatically assigned a fixed IP address in the network to which the instance is assigned. This IP address is permanently associated with the instance until the instance is terminated.

However, a floating IP address can also be attached to an instance (in addition to their fixed IP address). Unlike fixed IP addresses, floating IP addresses are able to have their associations modified at any time, regardless of the state of the instances involved. This procedure details the reservation of a floating IP address from an existing pool of addresses and the association of that address with a specific instance.

To associate a floating IP address, you must have first:

- » Created a pool of floating IP addresses (refer to Defining a Floating IP-Address Pool).
- » Launched an instance (refer to Launching an Instance).

To associate an instance with a floating IP address:

- 1. Log in to the dashboard as a user that has the Member role.
- 2. Click Access & Security in the Manage Compute menu.
- 3. Click the **Allocate IP To Project** button. The **Allocate Floating IP** window is displayed.
- 4. Select a pool of addresses from the **Pool** list.
- 5. Click the **Allocate IP** button. The allocated IP address will appear in the **Floating IPs** table.
- 6. Locate the newly allocated IP address in the Floating IPs table. On the same row click the Associate Floating IP button to assign the IP address to a specific instance. The Manage Floating IP Associations window is displayed:

| IP Address                                            |                                            |                                           |
|-------------------------------------------------------|--------------------------------------------|-------------------------------------------|
| IP Address Select an IP address Port to be associated | ▼ + Select the IP add<br>selected instance | ress you wish to associate with the<br>a. |
| Select a port                                         | T                                          |                                           |

Figure 13.5. Manage Floating IP Associations

7. The **IP** Address field is automatically set to the selected floating IP address.

Select the instance (with which to associate the floating IP address) from the **Port to be associated** list.

8. Click the **Associate** button to associate the IP address with the selected instance.

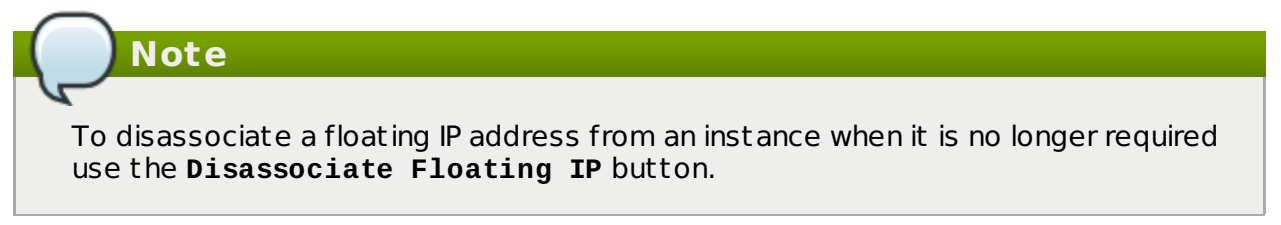

You have successfully associated a floating IP address with an instance using the dashboard.

#### See Also:

- Section 13.1, "Defining a Floating IP-Address Pool"
- Section 12.4, "Launching an Instance"

Report a bug

# 13.4. Adding a Rule to a Security Group

Security groups are used to specify what IP traffic is allowed to reach an instance on its public IP address. The rules defined by security groups are processed before network traffic reaches any firewall rules defined within the guest itself. You must first have:

- » Installed the dashboard (refer to Installing the Dashboard).
- Installed OpenStack Networking (refer to Installing the OpenStack Networking Service).

Note

In the default configuration, the 'default' security group accepts all connections from the 'default' source; all instances with the 'default' group can talk to each other on any port.

To add a new rule using the dashboard:

- 1. Log into the dashboard.
- 2. Click Access & Security in the Manage Compute menu.
- 3. In the **Security Groups** pane, click the **Edit Rules** button on the row for the default security group. The **Edit Security Group Rules** window is displayed.
- 4. Click the Add Rule button. The Add Rule window is displayed.
- 5. Configure the rule:
  - a. Select the protocol to which the rule must apply from the **IP Protocol** list.
  - b. Define the port or ports to which the rule will apply using the **Open** field:
    - Port Define a specific port in the Port field
    - Port Range Define the port range using the From Port and To Port fields.
  - c. Define the IP address from which connections should be accepted on the defined port using the **Source** field:
    - CIDR Enter a specific IP address in the CIDR field using the Classless Inter-Domain Routing (CIDR) notation. A value of 0.0.0.0/0 allows connections from all IP addresses.
    - Security Group Select an existing security group from the Source Group drop-down list. This allows connections from any instances from the specified security group.
- 6. Click the Add Rule button to add the new rule to the security group.

You have successfully added a rule to a security group using the dashboard. It is now possible to connect to instances that use the altered security group from the specified IP address block and using the specified ports and protocol.

#### See Also:

- Chapter 11, Installing the Dashboard
- » Chapter 9, Installing the OpenStack Networking Service

Barris and a first

#### Report a bug

# Part IV. Monitoring the OpenStack Environment

# Chapter 14. Monitoring OpenStack using Nagios

# 14.1. Installing Nagios

# 14.1.1. Installing the Nagios Service

The Nagios monitoring system can be used to provide monitoring and alerts for the OpenStack network and infrastructure. The following installation procedure installs:

#### nagios

Nagios program that monitors hosts and services on the network, and which can send email or page alerts when a problem arises and when a problem is resolved.

#### nagios-devel

Includes files which can be used by Nagios-related applications.

#### nagios-plugins\*

Nagios plugins for Nagios-related applications (including ping and nrpe).

#### gd and gd-devel

gd Graphics Library, for dynamically creating images, and the gd development libraries for gd.

#### php

HTML-embedded scripting language, used by Nagios for the web interface.

#### gcc, glibc, and glibc-common

GNU compiler collection, together with standard programming libraries and binaries (including locale support).

#### openssl

OpenSSL toolkit, which provides support for secure communication between machines.

Install the required packages as the root user, using the yum command:

```
# yum install nagios nagios-devel nagios-plugins* gd gd-devel php gcc glibc
glibc-common openssl
```

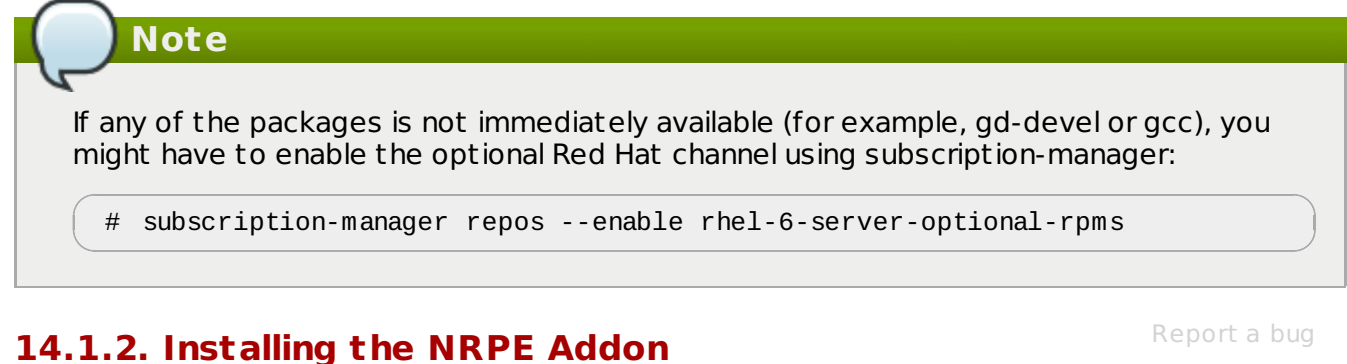

NRPE (Nagios Remote Plugin Executor) plugins are compiled executables or scripts that are used to check the status of a host's service, and report back to the Nagios service. If the OpenStack cloud is distributed across machines, the NPRE addon can be used to run access plugin information on those remote machines.

NRPE and the Nagios plugins must be installed on each remote machine to be monitored. On the remote machine, and as the root user, execute the following:

yum install -y nrpe nagios-plugins\* openssl #

After the installation, you can view all available plugins in the /usr/lib64/nagios/plugins directory (depending on the machine, they may be in /usr/lib/nagios/plugins).

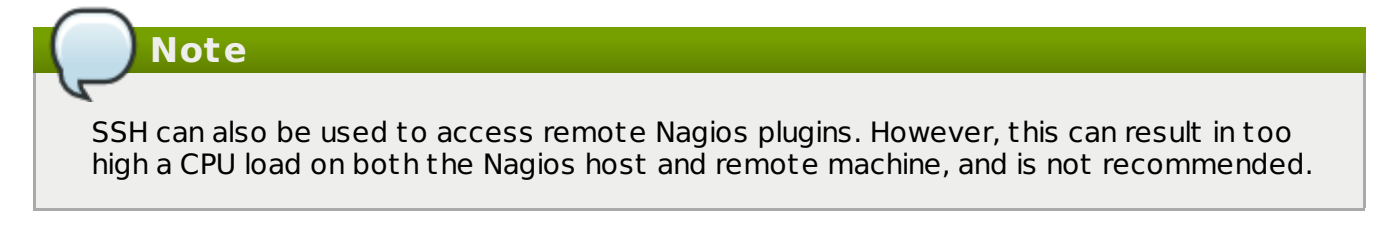

# 14.2. Configuring Nagios

# 14.2.1. Setting up Nagios

Nagios is composed of a server, plugins that report object/host information from both local and remote machines back to the server, a web interface, and configuration that ties all of it together.

At a minimum, the following must be done:

- 1. Check web-interface user name and password, and check basic configuration.
- Add OpenStack monitoring to the local server.
- 3. If the OpenStack cloud includes distributed hosts:
  - a. Install and configure NRPE on each remote machine (that has services to be monitored).
  - b. Tell Nagios which hosts are being monitored.
  - c. Tell Nagios which services are being monitored for each host.

#### Table 14.1. Nagios Configuration Files

| File Name                                                  | Description                                                                                                |
|------------------------------------------------------------|----------------------------------------------------------------------------------------------------|
| /etc/nagios/na<br>gios.cfg                                 | Main Nagios configuration file.                                                                            |
| /etc/nagios/cg<br>i.cfg                                    | CGI configuration file.                                                                                    |
| /etc/httpd/con<br>f.d/nagios.con<br>f                      | Nagios configuration for httpd.                                                                            |
| /etc/nagios/pa<br>sswd                                     | Password file for Nagios users.                                                                            |
| /usr/local/nag<br>ios/etc/Resour<br>ceName.cfg             | Contains user-specific settings.                                                                           |
| /etc/nagios/ob<br>jects/ObjectsD<br>ir/ObjectsFile<br>.cfg | Object definition files that are used to store information about items such as services or contact groups. |
| /etc/nagios/nr<br>pe.cfg                                   | NRPE configuration file.                                                                                   |

# **14.2.2. Configuring HTTPD**

Report a bug

By default, when Nagios is installed, the default httpd user and password is: nagiosadmin / nagiosadmin. This value can be viewed in the /etc/nagios/cgi.cfg file.

To configure HTTPD for Nagios, execute the following as the root user:

1. To change the default password for the user nagiosadmin, execute:

| <pre># htpasswd -c /etc/nagios/passwd nagiosadmin</pre>                   |  |
|---------------------------------------------------------------------------|--|
| Note                                                                      |  |
|                                                                           |  |
| To create a new user, use the following command with the new user's name: |  |
| <pre># htpasswd /etc/nagios/passwd newUserName</pre>                      |  |
|                                                                           |  |

2. Update the nagiosadmin email address in /etc/nagios/objects/contacts.cfg

```
define contact{
    contact_name nagiosadmin ; Short name of user
    [...snip...]
    email yourName@example.com ; <<****CHANGE THIS*****
}</pre>
```

3. Verify that the basic configuration is working:

# nagios -v /etc/nagios/nagios.cfg

If errors occur, check the parameters set in /etc/nagios/nagios.cfg

4. Ensure that Nagios is started automatically when the system boots.

- # chkconfig --add nagios
- # chkconfig nagios on
- 5. Start up Nagios and restart httpd:

# service httpd restart
# service nagios start

6. Check your Nagios access by using the following URL in your browser, and using the nagiosadmin user and the password that was set in Step 1:

http://nagiosHostURL/nagios

| The server ht<br>and password | tp:// requires a username<br>d. The server says: Nagios Access. |  |
|-------------------------------|-----------------------------------------------------------------|--|
| User Name:                    | nagiosadmin                                                     |  |
| Password:                     | Password:                                                       |  |
|                               | Cancel Log In                                                   |  |

Figure 14.1. Nagios Login

# Note

If the Nagios URL cannot be accessed, ensure your firewall rules has been set up correctly (refer to *Configuring the Dashboard Firewall*).

### 14.2.3. Configuring OpenStack Services

Report a bug

By default, on the Nagios server, the /etc/nagios/objects/localhost.cfg file is used to define services for basic local statistics (for example, swap usage or the number of current users). You can always comment these services out if they are no longer needed by prefacing each line with a '#' character. This same file can be used to add new OpenStack monitoring services.

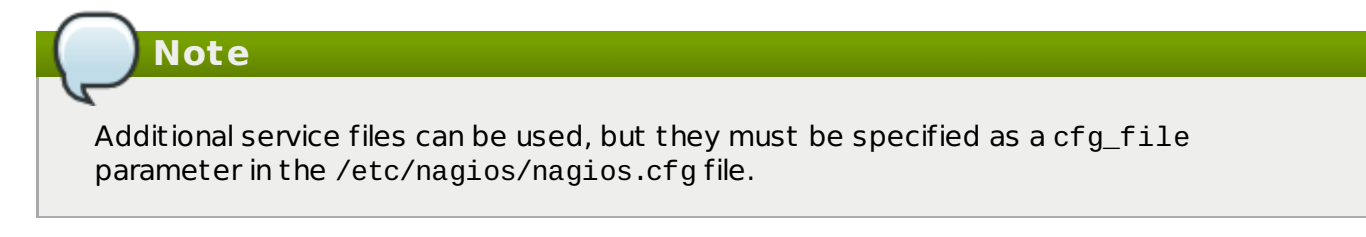

To add an OpenStack service into the list of monitored services, execute the following as the root user:

1. Write a short script for the item to be monitored (for example, whether a service is running), and place it in the /usr/lib64/nagios/plugins directory.

For example, the following script checks the number of Compute instances, and is stored in a file named nova-list:

```
#!/bin/env bash
export OS_USERNAME=userName
export OS_TENANT_NAME=tenantName
export OS_PASSWORD=password
export OS_AUTH_URL=http://identityURL:35357/v2.0/
data=$(nova list 2>&1)
rv=$?
if [ "$rv" != "0" ] ; then
    echo $data
    exit $rv
fi
echo "$data" | grep -v -e '-----' -e '| Status |' -e '^$' | wc -1
```

2. Ensure the script is executable:

```
# chmod u+x nova-list
```

In the /etc/nagios/objects/commands.cfg file, specify a command section for each new script:

```
define command {
    command_line
    command_name
}
```

/usr/lib64/nagios/plugins/nova-list nova-list

4. In the /etc/nagios/objects/localhost.cfg file, define a service for each new item, using the defined command. For example:

```
define service {
    check_command nova-list
    host_name localURL
    name nova-list
    normal_check_interval 5
    service_description Number of nova vm instances
    use generic-service
    }
```

5. Restart nagios using:

# service nagios restart

# 14.2.4. Configuring NRPE

Report a bug

- To set up monitoring on each remote machine, execute the following as the root user:
  - In the /etc/nagios/nrpe.cfg file, add the central Nagios server IP address in the allowed\_hosts line:

```
allowed_hosts=127.0.0.1, NagiosServerIP
```

 In the /etc/nagios/nrpe.cfg file, add any commands to be used to monitor the OpenStack services. For example:

```
command[keystone]=/usr/lib64/nagios/plugins/check_procs -c 1: -w 3: -C
keystone-all
```

Each defined command can then be specified in the services.cfg file on the Nagios monitoring server (refer to *Creating Service Definitions*).

# Note

Any complicated monitoring can be placed into a script, and then referred to in the command definition. For an OpenStack script example, refer to *Configuring OpenStack Services*.

3. Open up the machine's NRPE port:

```
# iptables -I INPUT -p tcp --dport 5666 -j ACCEPT
# iptables-save > /etc/sysconfig/iptables
```

4. Start the NRPE service:

```
# service nrpe start
```

# 14.2.5. Creating Host Definitions

Report a bug

If additional machines are being used in the cloud, in addition to the host on which Nagios is installed, they must be made known to Nagios by configuring them in an objects file.

Execute the following as the root user:

- 1. In the /etc/nagios/objects directory, create a hosts.cfg file.
- 2. In the file, specify a host section for each machine on which an OpenStack service is running and should be monitored:

```
define host{
    use linux-server
    host_name remoteHostName
    alias remoteHostAlias
    address remoteAddress
}
```

where:

- host\_name = Name of the remote machine to be monitored (typically listed in the local /etc/hosts file). This name is used to reference the host in service and host group definitions.
- alias = Name used to easily identify the host (typically the same as the host\_name).
- address = Host address (typically its IP address, although a FQDN can be used instead, just make sure that DNS services are available).

For example:

```
define host{
    host_name Server-ABC
    alias OS-ImageServices
    address 192.168.1.254
}
```

3. In the /etc/nagios/nagios.cfg file, under the OBJECT CONFIGURATION FILES section, specify the following line:

```
cfg_file=/etc/nagios/objects/hosts.cfg
```

# 14.2.6. Creating Service Definitions

Report a bug

To monitor remote services, you must create a new file, /etc/nagios/objects/services.cfg (as the root user):

 In the /etc/nagios/objects/commands.cfg file, specify the following to handle the use of the check\_nrpe plugin with remote scripts or plugins:

```
define command{
    command_name check_nrpe
    command_line $USER1$/check_nrpe -H $HOSTADDRESS$ -c $ARG1$
}
```

- 2. In the /etc/nagios/objects directory, create the services.cfg file.
- 3. In the file, specify the following service sections for each remote OpenStack host to be monitored:

```
##Remember that remoteHostName is defined in the hosts.cfg file.
define service{
 use generic-service
 host_name remoteHostName
 service_description PING
check_command check_ping!100.0,20%!500.0,60%
}
define service{
use generic-service
 host_name remoteHostName
service_description Load Average
check_command check_nrpe!check_load
}
define service{
use generic-service
host_name remoteHostName
service_description Identity Service
check_command check_nrpe!keystone
}
```

The above sections ensure that a server heartbeat, load check, and the OpenStack ldentity service status are reported back to the Nagios server. All OpenStack services can be reported, just ensure that a matching command is specified in the remote server's nrpe.cfg file.

4. In the /etc/nagios/nagios.cfg file, under the OBJECT CONFIGURATION FILES section, specify the following line:

cfg\_file=/etc/nagios/objects/services.cfg

# 14.2.7. Verifying the Configuration

Execute the following as the root user:

1. Verify that the updated configuration is working:

# nagios -v /etc/nagios/nagios.cfg

If errors occur, check the parameters set in /etc/nagios/nagios.cfg, /etc/nagios/services.cfg, and /etc/nagios/hosts.cfg.

2. Restart Nagios:

# service nagios restart

Report a bug

3. Log into the Nagios dashboard again by using the following URL in your browser, and using the nagiosadmin user and the password that was set in Step 1:

http://nagiosHostURL/nagios

Report a bug

# Chapter 15. Installing and Configuring Remote Logging

# **15.1. Introduction to Remote Logging**

All systems generate and update log files recording their actions and any problems they encounter. In a distributed or cloud computing environment that contains many systems collecting these log files in a central location simplifies debugging.

The rsyslog service provides facilities both for running a centralized logging server and for configuring individual systems to send their log files to the centralized logging server. This is referred to as configuring the systems for "remote logging".

Report a bug

# 15.2. Installing rsyslog Server

The *rsyslog* package must be installed on the system that you intend to use as a centralized logging server and all systems that will be configured to send logs to it.

» While logged in as the root user install the *rsyslog* package. Using the yum command.

# yum install rsyslog

The *rsyslog* package is installed and ready to be configured.

# 15.3. Configuring rsyslog on the Centralized Logging Server

The steps in this procedure must be followed on the system that you intend to use as your centralized logging sever. All steps in this procedure must be run while logged in as the root user.

1. Configure SELinux to allow **rsyslog** traffic.

# semanage -a -t syslogd\_port\_t -p udp 514

- 2. Configure the iptables firewall to allow **rsyslog** traffic.
  - a. Open the /etc/sysconfig/iptables file in a text editor.
  - b. Add an INPUT rule allowing UDP traffic on port 514 to the file. The new rule must appear before any INPUT rules that REJECT traffic.

-A INPUT -m state --state NEW -m udp -p udp --dport 514 -j ACCEPT

- c. Save the changes to the /etc/sysconfig/iptables file.
- d. Restart the iptables service for the firewall changes to take effect.

# service iptables restart

3. Open the /etc/rsyslog.conf file in a text editor.

a. Add this line to the file, defining the location logs will be saved to:

```
$template TmplAuth, "/var/log/%HOSTNAME%/%PROGRAMNAME%.log"
authpriv.* ?TmplAuth
*.info,mail.none,authpriv.none,cron.none ?TmplMsg
```

b. Remove the comment character (#) from the beginning of these lines in the file:

#\$ModLoad imudp
#\$UDPServerRun 514

Save the changes to the /etc/rsyslog.conf file.

Your centralized log server is now configured to receive and store log files from the other systems in your environment.

Report a bug

# 15.4. Configuring rsyslog on the Individual Nodes

Apply the steps listed in this procedure to each of your systems to configure them to send logs to a centralized log server. All steps listed in this procedure must be performed while logged in as the root user.

Edit the /etc/rsyslog.conf, and specify the address of your centralized log server by adding the following:

\* .\* @YOURSERVERADDRESS:YOURSERVERPORT

Replace *YOURSERVERADDRESS* with the address of the centralized logging server. Replace *YOURSERVERPORT* with the port on which the rsyslog service is listening. For example:

```
*.* @192.168.20.254:514
```

Or:

```
*.* @log-server.company.com:514
```

The single @ specifies the UDP protocol for transmission. Use a double @@ to specify the TCP protocol for transmission.

Important

The use of the wildcard \* character in these example configurations indicates to rsyslog that log entries from all log facilities and of all log priorities must be sent to the remote rsyslog server.

For information on applying more precise filtering of log files refer to the manual page for the rsyslog configuration file, rsyslog.conf. Access the manual page by running the command man rsyslog.conf.

Once the rsyslog service is started or restarted the system will send all log messages to the centralized logging server.

Report a bug

# 15.5. Starting rsyslog Server

The rsyslog service must be running on both the centralized logging server and the systems attempting to log to it.

The steps in this procedure must be performed while logged in as the root user.

1. Use the service command to start the rsyslog service.

# service rsyslog start

2. Use the chkconfig command to ensure the rsyslog service starts automatically in future.

# chkconfig rsyslog on

The rsyslog service has been started. The service will start sending or receiving log messages based on its local configuration.

Report a bug

# Part V. Managing OpenStack Environment Expansion

# Chapter 16. Managing Compute Expansion

# **16.1. Defining Regions**

Each service cataloged in the Identity service is identified by its region, which typically represents a geographical location, and its endpoint. In a cloud with multiple Compute deployments, regions allow for the discrete separation of services, and are a robust way to share some infrastructure between Compute installations, while allowing for a high degree of failure tolerance.

Administrators determine which services are shared between regions and which services are used only with a specific region. By default when an endpoint is defined and no region is specified it is created in the region named region0ne.

To begin using separate regions specify the *--region* argument when adding service endpoints.

- $\$  keystone endpoint-create --region REGION  $\$ 
  - --service-id SERVICEID\
  - --publicurl PUBLICURL
  - --adminurl ADMINURL
  - --internalurl INTERNALURL

Replace *REGION* with the name of the region that the endpoint belongs to. When sharing an endpoint between regions create an endpoint entry containing the same URLs for each applicable region. For information on setting the URLs for each service refer to the identity service configuration information of the service in question.

### Example 16.1. Endpoints within Discrete Regions

In this example the APAC and EMEA regions share an identity server (identity.example.com) endpoint while providing region specific compute API endpoints.

| 6 keystone                   | e endpoint                         | -list                                                                                                    | L. |
|------------------------------|------------------------------------|----------------------------------------------------------------------------------------------------|----|
| id                           | region                             | publicurl                                                                                                    |    |
| 0d8b<br>769f<br>516c<br>cf7e | APAC  <br>EMEA  <br>APAC  <br>EMEA | http://identity.example.com:5000/v3<br>http://identity.example.com:5000/v3<br>http://nova-apac.example.com:8774/v2/\$(tenant_id)s<br>http://nova-emea.example.com:8774/v2/\$(tenant_id)s |    |

Report a bug

# **16.2. Adding Compute Resources**

Adding Compute resources is the most common way to expand the OpenStack environment. This is done by adding additional nodes that host, at a minimum, an instance of the Compute (openstack-nova-compute) service. Once the Compute service is configured and running it communicates with other nodes in the environment, including Compute API endpoints and Compute conductors, via the message broker.

To add additional compute nodes repeat the steps performed when installing the original compute node:

- Section 10.3.3, "Installing the Compute Service"
- Section 10.3.4.3, "Setting the Message Broker"
- Section 10.3.4.4, "Configuring Resource Overcommitment"
- Section 10.3.4.5, "Reserving Host Resources"
- Section 10.3.4.6.2, "Updating the Compute Configuration"
- Section 10.3.4.6.3, "Configuring the L2 Agent"
- Section 10.3.4.6.4, "Configuring Virtual Interface Plugging"
- Section 10.3.4.7, "Configuring the Firewall"
- Section 10.3.6, "Starting the Compute Services"

If you wish to run an instance of the Compute conductor service (openstack-nova-conductor) then you must also ensure that the service is configured to access the compute database, refer to Section 10.3.4.2, "Setting the Database Connection String" for more information.

Once the additional instance of the Compute service has been started the node will begin accepting requests to launch virtual machine instances. Use the nova service-list while authenticated as the OpenStack administrator (using a keystonerc file) to confirm the status of the new node.

Report a bug

# 16.3. Safely Removing Compute Resources

Removal of a compute node must be done carefully to prevent negative consequences for virtual machine instances running on that node. There must be capacity available on other compute nodes within the environment to run these virtual machine instances while the node being removed is out of service.

The steps listed in this procedure must be executed by a user who has access to the credentials of an OpenStack administrative user and a system with the Nova command line client (*python-novaclient*) installed.

 Use the source command to load the administrative credentials from the keystonerc\_admin file.

```
$ source ~/keystonerc_admin
```

2. Use the nova service-list command to identify the compute node to be removed.

| <pre>\$ nova service-list +</pre>                                                                                                    | +                                                                                    | +                                                              | -+                                                                                                    | +                        |
|----------------------------------------------------------------------------------------------------|--------------------------------------------------------------------------------------|----------------------------------------------------------------|----------------------------------------------------------------------------------------------------|--------------------------|
| Binary  <br>+                                                                                                    | Host  <br>+                                                                          | <br>Zone<br>+                                                  | Status   State                                                                                             | <br>· - +                |
| <pre>  nova-cert  <br/>  nova-compute  <br/>  nova-conductor  <br/>  nova-consoleauth  <br/>  nova-network  <br/>  nova-scheduler  <br/></pre> | node0001  <br>node0001  <br>node0001  <br>node0001  <br>node0001  <br>node0001  <br> | internal<br>nova<br>internal  <br>internal  <br>internal  <br> | enabled   up<br>  enabled   up<br>  enabled   up<br>  enabled   up<br>  enabled   up<br>  enabled   up<br> | <br> <br> <br> <br> <br> |

3. Use the nova service-disable command to disable the nova-compute service on the node. This prevents new instances from being scheduled to run on the host.

Replace *HOST* with the name of the node to disable as indicated in the output of the nova service-list command in the previous step.

4. Use the nova service-list command to verify that the relevant instance of the novacompute service is now disabled.

| <pre>\$ nova service-list +</pre>                                                                                 | t<br>+                                                                             | +                                                                      | _+                                                                                   | +                                                  | +                        |
|----------------------------------------------------------------------------------------------------|------------------------------------------------------------------------------------|------------------------------------------------------------------------|--------------------------------------------------------------------------------------|----------------------------------------------------|--------------------------|
| Binary<br>+                                                                                                    | Host<br>+                                                                          | Zone                                                                   | Status                                                                               | State                                              | <br>+                    |
| nova-cert<br>  nova-compute<br>  nova-conductor<br>  nova-consoleauth  <br>  nova-network<br>  nova-scheduler<br> | node0001<br>  node0001<br>  node0001  <br>node0001  <br>  node0001  <br>  node0001 | internal<br>  nova<br>internal<br>internal<br>internal<br>internal<br> | enabled<br>  <b>disabled</b><br>  enabled<br>  enabled<br>  enabled<br>  enabled<br> | up<br>  up<br>  up<br>  up<br>  up<br>  up<br>  up | <br> <br> <br> <br> <br> |

5. Use the nova migrate command to migrate running instances to other compute nodes.

```
$ nova migrate HOST
```

Replace *HOST* with the name of the host being removed as indicated by the nova service-list command in the previous steps.

Once the migration of virtual machine instances has been completed the node can safely be shutdown or otherwise operated on without negatively impacting running virtual machine instances.

Report a bug

# **16.4. Using Config Drive**

# 16.4.1. Config Drive Overview

OpenStack Compute can be configured to write metadata to a special configuration drive, config drive, that is attached to the instance when it boots. The instance can retrieve information from the config drive that would normally be available through the metadata service (for example instance ID, host name, or user data).

Config drive is typically used to pass networking configuration (for example, IP address, netmask, or gateway) when DHCP is not being used to assign IP addresses to instances. The instance's IP configuration can be transmitted using the config drive, which is mounted and accessed before the instance's network settings have been configured.

The config drive can be used by any guest operating system that is capable of mounting an ISO 9660 or VFAT file system (that is, all modern operating systems).

In addition, if an image:

- Has been built with the *cloud-init* package, it can automatically access metadata passed via config drive.
- Does not have the *cloud-init* package installed, it must be customized to run a script that mounts the config drive on boot, reads the data from the drive, and takes appropriate action such as adding the public key to an account.

# 16.4.2. Setting Up Config Drive

Report a bug

### **16.4.2.1. Enabling Config Drive**

To enable the config drive, use one of the following:

» Use the --config-drive=true parameter when calling nova boot.

The following complex example enables the config drive as well as passing user data, two files, and two key/value metadata pairs, all of which are accessible from the config drive.

\$ nova boot --config-drive=true --image my-image-name \
--key-name mykey --flavor 1 --user-data ./my-user-data.txt myinstance \

- --file /etc/network/interfaces=/home/myuser/instance-interfaces \
- --file known hosts=/home/myuser/.ssh/known hosts --meta role=webservers \

--meta essential=false

Configure the Compute service to automatically create a config drive when booting by setting the following option in /etc/nova/nova.conf:

force\_config\_drive=true

# Note

If a user uses the --config-drive=true flag with the nova boot command, an administrator cannot disable the config drive.

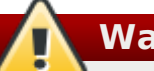

# Warning

If using the default settings for config drive, the genisoimage program must be installed on each Compute host before attempting to use config drive (or the instance will not boot properly).

# 16.4.2.2. Config Drive Options

Report a bug

By default, the config drive is configured as an ISO 9660 filesystem. To explicitly specify the:

ISO 9660 format, add the following line to /etc/nova/nova.conf:

config\_drive\_format=iso9660

» VFAT format, add the following line to /etc/nova/nova.conf:

config\_drive\_format=vfat

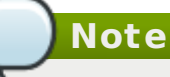

For legacy reasons, the config drive can be configured to use VFAT format instead of ISO 9660. However, it is unlikely that you would require VFAT format, since ISO 9660 is widely supported across operating systems. If you use the VFAT format, the config drive will be 64 MBs.

The following table includes all nova boot options for config drive:

| Configuration option=Default value                                                                                 | (Type) Description                                                                                                    |
|----------------------------------------------------------------------------------------------------|----------------------------------------------------------------------------------------------------|
| config_drive_cdrom=False                                                                                           | (BoolOpt) Whether Compute attaches the<br>Config Drive image as a cdrom drive instead<br>of a disk drive.                                                                                                    |
| config_drive_format =iso9660                                                                                       | (StrOpt) Config drive format (valid options:<br>iso9660 or vfat).                                                                                                    |
| config_drive_inject_password=False                                                                                 | (BoolOpt) Sets the administrative password in the config drive image.                                                                                                    |
| config_drive_skip_versions=1.0 2007-01-19<br>2007-03-01 2007-08-29 2007-10-10 2007-<br>12-15 2008-02-01 2008-09-01 | (StrOpt) List of metadata versions to skip placing into the config drive.                                                                                                    |
| config_drive_tempdir=None                                                                                          | (StrOpt) Where to put temporary files associated with config drive creation.                                                                                                    |
| force_config_drive=False                                                                                           | (StrOpt) Whether Compute automatically creates config drive on startup.                                                                                                    |
| mkisofs_cmd=genisoimage                                                                                            | (StrOpt) Name and optional path of the tool<br>used for ISO image creation. Ensure that the<br>specified tool is installed on each Compute<br>host before attempting to use config drive<br>(or the instance will not boot properly). |

Report a bug

# 16.4.3. Accessing Config Drive

You must mount the drive depending on the guest operating system type. By default, the config drive has the config-2 volume label.

#### Procedure 16.1. Mount the Drive by Label

If the guest OS supports accessing disk by label, you should be able to mount the config drive as the /dev/disk/by-label/config-2 device. For example:

1. Create the directory to use for access:

```
# mkdir -p /mnt/config
```

2. Mount the device:

```
# mount /dev/disk/by-label/config-2 /mnt/config
```

#### Procedure 16.2. Mount the Drive using Disk Identification

If the guest OS does not use udev, then the /dev/disk/by-label directory will not be present.

 Use the blkid command to identify the block device that corresponds to the config drive. For example, when booting the cirros image with the m1.tiny flavor, the device will be /dev/vdb:

```
# blkid -t LABEL="config-2" -odevice
/dev/vdb
```

- 2. After you have identified the disk, the device can then be mounted:
  - a. Create the directory to use for access:

# mkdir -p /mnt/config

#### b. Mount the device:

```
# mount /dev/vdb /mnt/config
```

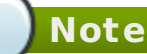

- If using a Windows guest, the config drive is automatically displayed as the next available drive letter (for example, 'D:/').
- When accessing the config drive, do not rely on the presence of the EC2 metadata (files under the ec2 directory) to be present in the config drive (this content may be removed in a future release).
- When creating images that access config drive data, if there are multiple directories under the openstack directory, always select the highest API version by date that your consumer supports. For example, if your guest image can support versions 2012-03-05, 2012-08-05, 2013-04-13, it is best to try 2013-04-13 first and only revert to an earlier version if 2013-04-13 is absent.

#### Procedure 16.3. View the Mounted Config Drive

1. Move to the newly mounted drive's files. For example:

```
$ cd /mnt/config
```

2. The files in the resulting config drive vary depending on the arguments that were passed to nova boot. Based on the example in *Enabling Config Drive*, the contents of the config drive would be:

```
$ ls
```

```
ec2/2013-04-13/meta-data.json ec2/2013-04-13/user-data ec2/latest/meta-
data.json ec2/latest/user-data openstack/2013-08-10/meta_data.json
openstack/2013-08-10/user_data openstack/content openstack/content/0000
openstack/content/0001 openstack/latest/meta_data.json
openstack/latest/user_data
```

# 16.4.4. Data Formats

Report a bug

#### 16.4.4.1. OpenStack Metadata Format

The following listing provides an example of the meta\_data.json file (openstack/2012-08-10/meta\_data.json, openstack/latest/meta\_data.json, these two files are identical), formatted to improve readability:

```
{
    "availability_zone": "nova",
    "files": [
        {
             "content_path": "/content/0000",
             "path": "/etc/network/interfaces"
        },
        {
             "content_path": "/content/0001",
             "path": "known_hosts"
        }
    ],
"hostname": "test.novalocal",
    "launch_index": 0,
    "name": "test",
    "meta": {
"role": "webservers"
"intervers"
"false"
             "essential": "false"
    "mykey": "ssh-rsa
AAAAB3NzaC1yc2EAAAADAQABAAAAgQDBqUfVvCSez0/Wfpd8dLLgZXV9GtXQ7hnMN+Z00WQUyebVEHey
1CXuin0uY1cAJMhUq8j98SiW+cU0sU4J3x5l2+xi1bodDm1BtFWVeLI0QINpfV1n8fKjHB+ynPpe1F6tMD
vrFGUlJs44t30BrujMXBe8Rq44cCk6wqyjATA3rQ== Generated by Nova\n"
    },
"uuid": "83679162-1378-4288-a2d4-70e13ec132aa"
}
```

# Note

If the option --file /etc/network/interfaces=/home/myuser/instance-interfaces is used with the nova boot command, the contents of this file are contained in the file openstack/content/0000 file on the config drive, and the path is specified as /etc/network/interfaces in the meta\_data.json file.

### 16.4.4.2. EC2 Metadata Format

Report a bug

Here is an example of the contents of ec2/2009-04-04/meta-data.json, latest/meta-data.json, formatted to improve readability (the two files are identical) :
```
{
    "ami-id": "ami-00000001",
    "ami-launch-index": 0,
    "ami-manifest-path": "FIXME",
    "block-device-mapping": {
         "ami": "sda1",
"ephemeral0": "sda2",
         "root": "/dev/sda1",
"swap": "sda3"
    "instance-action": "none",
"instance-id": "i-00000001",
"instance-type": "m1.tiny",
    "kernel-id": "aki-00000002"
    "local-hostname": "test.novalocal",
    "local-ipv4": null,
    "placement": {
         "availability-zone": "nova"
    },
    "public-hostname": "test.novalocal",
"public-ipv4": "",
    "public-keys": {
         "0": {
             "openssh-key": "ssh-rsa
AAAAB3NzaC1yc2EAAAADAQABAAAAgQDBqUfVvCSez0/Wfpd8dLLgZXV9GtXQ7hnMN+Z00WQUyebVEHey
1CXuin0uY1cAJMhUq8j98SiW+cU0sU4J3x5l2+xi1bodDm1BtFWVeLI0QINpfV1n8fKjHB+ynPpe1F6tMD
vrFGUlJs44t30BrujMXBe8Rq44cCk6wqyjATA3rQ== Generated by Nova\n"
         }
    "reservation-id": "r-7lfps8wj",
    "security-groups": [
         "default"
    ]
}
```

#### 16.4.4.3. User Data Format

Report a bug

The following files will only be present if the --user-data flag was passed to nova boot, and will contain the contents of the user data file passed as the argument.

- openstack/2013-08-10/user\_data
- openstack/latest/user\_data
- » ec2/2013-04-13/user-data
- » ec2/latest/user-data

Report a bug

# Chapter 17. Managing Quotas

## 17.1. Viewing and Updating Quotas in the Dashboard

OpenStack provides a number of quotas (or operational limits), which are all enforced at the tenant level (rather than by user). For example, the number of gigabytes allowed pertenant can be controlled so that cloud resources are optimized. Typically, the default values are changed because a tenant requires more than 10 volumes, or more than 1TB on a node.

As an administrative user in the Dashboard, you can view (but not edit) the default quotas for a new project using the Admin > System Info option in the navigation sidebar, and clicking on the Default Quotas tab.

| <b>Red</b> hat | System Info                 | Logged in as: admin Settings Help Sign |
|----------------|-----------------------------|----------------------------------------|
| penstack       | Services Default Quotas     |                                        |
| DISTRIBUTION   | Quotas                      | Filter Q Filter                        |
| Project Admin  | Quota Name                  | Limit                                  |
| System Panel   | Injected File Content Bytes | 10240                                  |
| -,             | Metadata Items              | 128                                    |
| Overview       | Ram                         | 51200                                  |
| Instances      | Floating lps                | 10                                     |
| Volumes        | Key Pairs                   | 100                                    |
| Flavors        | Injected File Path Bytes    | 255                                    |
| Images         | Instances                   | 10                                     |
| Projects       | Security Group Rules        | 20                                     |
| leare          | Injected Files              | 5                                      |
| Networks       | Cores                       | 20                                     |
| Networks       | Fixed lps                   | -1                                     |
| Routers        | Security Groups             | 10                                     |
| System Info    | Gigabytes                   | 1000                                   |
|                | Snapshots                   | 10                                     |
|                | Volumes                     | 10                                     |
|                | Displaying 15 items         |                                        |

Figure 17.1. Quota Defaults

# Not all possible project quotas are displayed in the dashboard. To obtain and update the complete list for a service, use its command-line tools. Refer to: Updating Compute Quotas using the Command Line Updating Block Storage Quotas using the Command Line

To update quotas for an individual tenant (project) in the dashboard:

1. Select the Admin > Projects option in the navigation sidebar.

- 2. Click the project's **More** button, and then select **Modify Quotas**. The **Edit Project** window is displayed.
- 3. Edit quota values on the **Quota** tab, and click the **Save** button. The table below provides parameter descriptions (listed in order of appearance).

**Table 17.1. Compute Quota Descriptions** 

| Quota                          | Description                                                                                                    | Service       |
|--------------------------------|----------------------------------------------------------------------------------------------------|---------------|
| Metadata Items                 | Number of metadata items allowed per instance.                                                                     | Compute       |
| VCPUs                          | Number of instance cores allowed pertenant.                                                                        | Compute       |
| Instances                      | Number of instances allowed pertenant.                                                                             | Compute       |
| Injected Files                 | Number of injected files allowed pertenant.                                                                        | Compute       |
| Injected File<br>Content Bytes | Number of content bytes allowed per injected file.                                                                 | Compute       |
| Volumes                        | Number of volumes allowed pertenant.                                                                               | Block Storage |
| Gigabytes                      | Number of volume gigabtyes allowed pertenant.                                                                      | Block Storage |
| RAM (MB)                       | Megabytes of ram allowed per instance.                                                                             | Compute       |
| Floating IPs                   | Number of floating IP addresses allowed pertenant.                                                                 | Compute       |
| Fixed IPs                      | Number of fixed IP addresses allowed pertenant. This number should equal at least the number of allowed instances. | Compute       |
| Security Groups                | Number of security groups allowed pertenant.                                                                       | Compute       |
| Security Group<br>Rules        | Number of rules per security group.                                                                                | Compute       |

Report a bug

# **17.2. Updating Compute Service Quotas on the Command Line**

To update any of the Compute service quotas on the command line:

1. Because Compute quotas are managed pertenant, use the following to obtain a tenant list:

| <pre># keystone tenant-list +</pre>                                                                                                    | +                                                 | <b>-+</b>                                    |
|----------------------------------------------------------------------------------------------------|---------------------------------------------------|----------------------------------------------|
| id id                                                                                                    | name                                              | enabled                                      |
| <pre>  a981642d22c94e159a4a6540f70f9f8d  <br/>  934b662357674c7b9f5e4ec6ded4d0e7  <br/>  7bc1dbfd7d284ec4a856ea1eb82dca80  <br/>  9c554aaef7804ba49e1b21cbd97d218a  <br/>+</pre> | admin  <br>  redhat01  <br>redhat02  <br>services | True  <br>True  <br>True  <br>True  <br>True |

2. To update a particular Compute quota for the tenant, use:

```
# nova-manage project quota tenantName --key quotaName --value quotaValue
```

For example:

# nova-manage project quota redhat01 --key floating\_ips --value 20
metadata\_items: 128
injected\_file\_content\_bytes: 10240
ram: 51200
floating\_ips: 20
security\_group\_rules: 20
instances: 10
key\_pairs: 100
injected\_files: 5
cores: 20
fixed\_ips: unlimited
injected\_file\_path\_bytes: 255
security\_groups: 10

3. Restart the Compute service:

# service openstack-nova-api restart

Note

To update the Compute quota defaults for a new project, update the parameters in the /etc/nova/nova.conf file.

#### **Table 17.2. Compute Quota Descriptions**

| Quota                          | Description                                                                                                    | Parameter                       |
|--------------------------------|----------------------------------------------------------------------------------------------------|---------------------------------|
| Injected File<br>Content Bytes | Number of bytes allowed per injected file.                                                                         | injected_file_<br>content_bytes |
| Metadata Items                 | Number of metadata items allowed per instance                                                                      | metadata_items                  |
| Ram                            | Megabytes of instance ram allowed pertenant.                                                                       | ram                             |
| Floating lps                   | Number of floating IP addresses allowed pertenant.                                                                 | floating_ips                    |
| Key Pairs                      | Number of key pairs allowed per user.                                                                              | key_pairs                       |
| Injected File Path<br>Bytes    | Number of bytes allowed per injected file path.                                                                    | injected_file_<br>path_bytes    |
| Instances                      | Number of instances allowed pertenant.                                                                             | instances                       |
| Security Group<br>Rules        | Number of rules per security group.                                                                                | security_group<br>_rules        |
| Injected Files                 | Number of allowed injected files.                                                                                  | injected_files                  |
| Cores                          | Number of instance cores allowed pertenant.                                                                        | cores                           |
| Fixed lps                      | Number of fixed IP addresses allowed pertenant. This number should equal at least the number of allowed instances. | fixed_ips                       |
| Security Groups                | Number of security groups pertenant.                                                                               | security_group                  |

Report a bug

# **17.3. Updating Block Storage Service Quotas on the Command Line**

To update Block Storage service quotas:

1. Because Block Storage quotas are managed pertenant, use the following to obtain a tenant list:

```
# keystone tenant-list
+----+
| id | name | enabled |
+----+
| a981642d22c94e159a4a6540f70f9f8d | admin | True |
| 934b662357674c7b9f5e4ec6ded4d0e7 | redhat01 | True |
| 7bc1dbfd7d284ec4a856ea1eb82dca80 | redhat02 | True |
| 9c554aaef7804ba49e1b21cbd97d218a | services | True |
+----+
```

2. To view Block Storage quotas for a tenant, use:

```
# cinder quota-show tenantName
```

For example:

```
# cinder quota-show redhat01
+----+
| Property | Value |
+----+
| gigabytes | 1000 |
| snapshots | 10 |
| volumes | 10 |
+----+
```

3. To update a particular quota value, use:

# cinder quota-update tenantName --quotaKey=NewValue

For example:

```
# cinder quota-update redhat01 --volumes=15
# cinder quota-show redhat01
+----+
| Property | Value |
+----+
| gigabytes | 1000 |
| snapshots | 10 |
| volumes | 15 |
+----+
```

#### Note

To update the Block Storage quota defaults for a new project, update the parameters in the /etc/cinder/cinder.conf file.

#### Table 17.3. Block Storage Quota Descriptions

| Quota<br>Parameter | Description                                          |
|--------------------|------------------------------------------------------|
| gigabytes          | Number of volume gigabytes allowed pertenant.        |
| snapshots          | Number of Block Storage snapshots allowed pertenant. |
| volumes            | Number of Block Storage volumes allowed pertenant.   |

# **Installation Checklist**

## **A.1. Installation Prerequisites Checklists**

The following tables describe prerequisites for successfully installing a Red Hat Enterprise Linux OpenStack Platform cloud. Checklist items are the minimum that should be known or verified before the installation is started.

The *Value/Verified* column can be used to provide the appropriate value or a 'check' that the item has been verified.

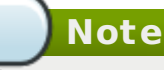

If installing single components after the initial Red Hat Enterprise Linux OpenStack Platform installation, ensure that you have:

- root access to the host machine (to install components, as well other administrative tasks such as updating the firewall).
- » Administrative access to the Identity service.
- » Administrative access to the database (ability to add both databases and users).

#### Table A.1. OpenStack Installation-General

| ltem                                                        | Description                                                                                                    | Value/Verified                                                                                                    |
|-------------------------------------------------------------|----------------------------------------------------------------------------------------------------|----------------------------------------------------------------------------------------------------|
| Hardware<br>Requirements                                    | Requirements in section <i>3.2 Hardware Requirements</i> must be verified.                                                                                                    | Yes   No                                                                                                    |
| Operating<br>System                                         | Red Hat Enterprise Linux 6.4 Server                                                                                                    | Yes   No                                                                                                    |
| Red Hat<br>Subscription                                     | You must have a subscription to:                                                                                                    | Yes   No                                                                                                    |
|                                                             | <ul> <li>Receive package updates from Red Hat<br/>Network or an equivalent source such as a<br/>Red Hat Network Satellite server.</li> <li>Receive software updates for both Red<br/>Hat Enterprise Linux 6.4 Server and Red<br/>Hat Enterprise Linux OpenStack Platform</li> </ul> |                                                                                                    |
| Administrative<br>access on all<br>installation<br>machines | Almost all procedures in this guide must be<br>performed as the root user, so the installer<br>must have root access.                                                                                                    | Yes   No                                                                                                    |
| Red Hat<br>Subscriber<br>Name/Password                      | You must know the Red Hat subscriber name and password.                                                                                                    | <ul><li>Name:</li><li>Password:</li></ul>                                                                                                    |
| Machine<br>addresses                                        | You must know the host IP address of the machine or machines on which any OpenStack components and supporting software will be                                                                                                    | Provide host addresses for the following:                                                                                                    |
|                                                             | installed.                                                                                                    | <ul> <li>Identity service</li> <li>OpenStack Networking<br/>service</li> <li>Block Storage service</li> <li>Compute service</li> <li>Image service</li> <li>Object Storage service</li> <li>Dashboard service</li> <li>MySQL server (default<br/>database for this<br/>guide)</li> <li>Qpid message broker</li> </ul> |

#### Table A.2. OpenStack Identity Service

| ltem               | Description                                                                                                    | Value                                                                                                |
|--------------------|----------------------------------------------------------------------------------------------------|----------------------------------------------------------------------------------------------------|
| Host Access        | The system hosting the Identity service<br>must have:                                                                                                    | Verify whether the system has:                                                                       |
|                    | <ul> <li>Access to Red Hat Network or equivalent service.</li> <li>Network interface addressable by all OpenStack hosts.</li> <li>Network access to the database server.</li> <li>If using LDAP, network access to the directory server.</li> </ul> | <ul> <li>Yes   No</li> <li>Yes   No</li> <li>Yes   No</li> <li>Yes   No</li> <li>Yes   No</li> </ul> |
| SSL Cert if icates | If using external SSL certificates, you must<br>know where the database and certificates<br>are located, and have access to them.                                                                                                    | Yes   No                                                                                             |
| LDAP Information   | If using LDAP, you must have administrative access to configure a new directory server schema.                                                                                                    | Yes   No                                                                                             |
| Connections        | The system hosting the Identity service<br>must have a connection to all other<br>OpenStack services.                                                                                                    | Yes   No                                                                                             |

#### Table A.3. OpenStack Object Storage Service

| ltem        | Description                                                                                                    | Value           |
|-------------|----------------------------------------------------------------------------------------------------|-----------------|
| File System | Red Hat currently supports the XFS and ext4 file systems for object storage; one of these must be available.                         | » XFS<br>» ext4 |
| Mount Point | The /srv/node mount point must be available.                                                                                         | Yes   No        |
| Connections | For the cloud installed in this guide, the system hosting the Object Storage service will need a connection to the Identity service. | Yes   No        |

#### Table A.4. OpenStack Image Service

| ltem               | Description                                                                                                    | Value    |
|--------------------|----------------------------------------------------------------------------------------------------|----------|
| Backend<br>Storage | The Image service supports a number of<br>storage backends. You must decide on one<br>of the following:                                                                                                    | Storage: |
|                    | <ul> <li>file (local directory)</li> <li>OpenStack Object Storage service</li> </ul>                                                                                                    |          |
| Connections        | The system hosting the Image service must<br>have a connection to the Identity, Dashboard<br>, and Compute services, as well as to the<br>Object Storage service if using OpenStack<br>Object Storage as its backend. | Yes   No |

#### Table A.5. OpenStack Block Storage Service

| ltem               | Description                                                                                                    | Value    |
|--------------------|----------------------------------------------------------------------------------------------------|----------|
| Backend<br>Storage | The Block Storage service supports a number<br>of storage backends. You must decide on<br>one of the following:             | Storage: |
|                    | <ul> <li>LVM</li> <li>NFS</li> <li>Red Hat Storage</li> </ul>                                                               |          |
| Connections        | The system hosting the Block Storage<br>service must have a connection to the<br>Identity, Dashboard, and Compute services. | Yes   No |

#### Table A.6. OpenStack Networking Service

| ltem          | Description                                                                                                    | Value                                                                                                    |
|---------------|----------------------------------------------------------------------------------------------------|----------------------------------------------------------------------------------------------------|
| Plugin agents | In addition to the standard OpenStack<br>Networking components, a wide choice of<br>plugin agents are also available that<br>implement various networking mechanisms.<br>You'll need to decide which of these apply to<br>your network and install them. | Circle appropriate:<br><ul> <li>Open vSwitch</li> <li>Cisco UCS/Nexus</li> <li>Linux Bridge</li> <li>Nicira Network</li> <li>Virtualization Platform (NCP)</li> <li>Ryu OpenFlow</li> <li>Controller</li> <li>NEC OpenFlow</li> <li>Big Switch Controller Plugin</li> <li>Cloudbase Hyper-V</li> <li>MidoNet</li> <li>Brocade Quant um Plugin</li> <li>PLUMgrid</li> </ul> |
| Connections   | The system hosting the OpenStack<br>Networking service must have a connection<br>to the Identity, Dashboard, and Compute<br>services.                                                                                                    | Yes   No                                                                                                    |

#### Table A.7. OpenStack Compute Service

| ltem                                  | Description                                                                                                    | Value                                                                                                 |
|---------------------------------------|----------------------------------------------------------------------------------------------------|----------------------------------------------------------------------------------------------------|
| Hardware<br>virtualization<br>support | The OpenStack Compute service requires<br>hardware virtualization support. Note: a<br>procedure is included in this Guide to verify<br>this (refer to <i>Checking for Hardware</i><br><i>Virtualization Support</i> ).                                                                                                    | Yes   No                                                                                              |
| VNC client                            | The Compute service supports the Virtual<br>Network Computing (VNC) console to<br>instances through a web browser. You must<br>decide whether this will be provided to your<br>users.                                                                                                    | Yes   No                                                                                              |
| Resources: CPU                        | OpenStack supports overcommitting of CPU                                                                                                    | Decide:                                                                                               |
|                                       | (refer to Configuring Resource<br>Overcommitment).                                                                                                    | <ul> <li>CPU setting:</li> <li>Memory setting:</li> </ul>                                             |
|                                       | <ul> <li>The default CPU overcommit ratio of 16 means that up to 16 virtual cores can be assigned to a node for each physical core.</li> <li>The default memory overcommit ratio of 1.5 means that instances can be assigned to a physical node if the total instance memory usage is less than 1.5 times the amount of physical memory available.</li> </ul> |                                                                                                    |
| Resources:Host                        | You can reserve resources for the host, to<br>prevent a given amount of memory and disk<br>resources from being automatically assigned<br>to other resources on the host (refer to<br><i>Reserving Host Resources</i> .                                                                                                    | Decide:<br><ul> <li>Host Disk (default<br/>0MB):</li> <li>Host Memory (default<br/>512MB):</li> </ul> |
| libvirt Version                       | You will need to know the version of your<br>libvirt for the configuration of Virtual<br>Interface Plugging (refer to <i>Configuring</i><br><i>Virtual Interface Plugging</i> ).                                                                                                    | Version:                                                                                              |
| Connections                           | The system hosting the Compute service<br>must have a connection to all other<br>OpenStack services.                                                                                                    | Yes   No                                                                                              |

#### Table A.8. OpenStack Dashboard Service

| ltem          | Description                                                                                            | Value    |
|---------------|----------------------------------------------------------------------------------------------------|----------|
| Host software | The system hosting the Dashboard service<br>must have the following already installed:                 | Yes   No |
|               | <ul> <li>httpd</li> <li>mod_wsgi</li> <li>mod_ssl</li> </ul>                                           |          |
| Connections   | The system hosting the Dashboard service<br>must have a connection to all other<br>OpenStack services. | Yes   No |

Keport a bug

# **Troubleshooting the OpenStack Environment**

# **B.1. No Networks or Routers Tab Appears in the Dashboard**

The **Networks** and **Routers** tabs only appear in the dashboard when the environment is configured to use OpenStack Networking. In particular note that by default the PackStack utility currently deploys Nova Networking and as such in environments deployed in this manner the tab will not be visible.

If OpenStack Networking is deployed in the environment but the tabs still do not appear ensure that the service endpoints are defined correctly in the identify service, that the firewall is allowing access to the endpoints, and that the services are running.

Report a bug

# **B.2. Dashboard Reports ERROR When Launching Instances**

When using the dashboard to launch instances if the operation fails, a generic ERROR message is displayed. Determining the actual cause of the failure requires the use of the command line tools.

Use the nova list to locate the unique identifier of the instance. Then use this identifier as an argument to the nova show command. One of the items returned will be the error condition. The most common value is NoValidHost.

This error indicates that no valid host was found with enough available resources to host the instance. To work around this issue, consider choosing a smaller instance size or increasing the overcommitt allowances for your environment.

Note

To host a given instance, the compute node must have not only available CPU and RAM resources but also enough disk space for the ephemeral storage associated with the instance.

Report a bug

# **B.3. Compute Instance Log Shows no Output**

The log output from running instances is visible both from the **Log** tab on the dashboard and in the output of the nova console-log command. Sometimes however the log of a running instance will either appear to be completely empty or contain a single errant character, often a ? character.

This occurs when the Compute service is trying to retrieve the log output of the guest via a serial console but the guest itself is not sending output to the console.

To avoid this Linux guests must be configured to append the parameters console=tty0 console=ttyS0,115200n8 to the list of kernel arguments specified in the boot loader.

Report a bug

# **B.4. Identity Client (keystone) Reports "Unable to communicate with identity service"**

When the identity client (keystone) is unable to contact the identity service it returns an error:

```
$ keystone ACTION
Unable to communicate with identity service: [Errno 113] No route to host. (HTTP
400)
```

Replace ACTION with any valid identity service client action such as user-list or service-list. When the service is unreachable any identity client command that requires it will fail.

To debug the issue check for these common causes:

#### **Service Status**

On the system hosting the identity service check the service status:

\$ service openstack-keystone status
keystone (pid 2847) is running...

If the service is not running then log in as the root user and start it.

```
# service openstack-keystone start
```

#### **Firewall Rules**

On the system hosting the identity service check that the firewall allows TCP traffic on ports 5000 and 35357. This command must be run while logged in as the root user.

# iptables --list -n | grep -P "(5000|35357)"
ACCEPT tcp -- 0.0.0.0/0 0.0.0.0/0 multiport dports 5000,35357

If no rule is found then add one to the /etc/sysconfig/iptables file:

-A INPUT -p tcp -m multiport --dports 5000,35357 -j ACCEPT

Restart the iptables service for the change to take effect.

# service iptables restart

#### Service Endpoints

On the system hosting the identity service check that the endpoints are defined correctly.

Obtain the administration token:

\$ grep admin\_token /etc/keystone/keystone.conf admin\_token = 0292d404a88c4f269383ff28a3839ab4

Determine the correct administration endpoint for the identity service:

http://IP:35357/VERSION

Replace *IP* with the IP address or host name of the system hosting the identity service. Replace *VERSION* with the API version (v2.0, or v3) that is in use.

• Unset any pre-defined identity service related environment variables:

\$ unset OS\_USERNAME OS\_TENANT\_NAME OS\_PASSWORD OS\_AUTH\_URL

• Use the administration token and endpoint to authenticate with the identity service.

Confirm that the identity service endpoint is correct:

Verify that the listed publicurl, internalurl, and adminurl for the identity service are correct. In particular ensure that the IP addresses and port numbers listed within each endpoint are correct and reachable over the network.

If these values are incorrect then refer to <u>Section 5.6</u>, "<u>Creating the Identity Service</u> <u>Endpoint</u>" for information on adding the correct endpoint. Once the correct endpoints have been added remove any incorrect endpoints using the endpoint-delete action of the keystone command.

\$ keystone --os-token=TOKEN \
 --os-endpoint=ENDPOINT \
 endpoint-delete ID

Replace *TOKEN* and *ENDPOINT* with the values identified previously. Replace *ID* with the identity of the endpoint to remove as listed by the endpoint-list action.

# **Service Log Files**

## C.1. Block Storage Service Log Files

The log files of the block storage service are stored in the /var/log/cinder/directory of the host on which each service runs.

#### Table C.1. Log Files

| File name         | Description                                                      |
|-------------------|------------------------------------------------------------------|
| api.log           | The log of the API service (openstack-<br>cinder-api).           |
| cinder-manage.log | The log of the management interface (cinder-manage).             |
| scheduler.log     | The log of the scheduler service (openstack - cinder-scheduler). |
| volume.log        | The log of the volume service (openstack-<br>cinder-volume).     |

Report a bug

# **C.2. Compute Service Log Files**

The log files of the Compute service are stored in the /var/log/nova/ directory of the host on which each service runs.

#### Table C.2. Log Files

| File name       | Description                                                                                                    |
|-----------------|----------------------------------------------------------------------------------------------------|
| api.log         | The log of the API service (openstack-nova-<br>api).                                                                                                    |
| cert.log        | The log of the X509 certificate service<br>(openstack-nova-cert). This service is only<br>required by the EC2 API to the Compute<br>service.                                     |
| compute.log     | The log file of the Compute service itself (openstack-nova-compute).                                                                                                    |
| conductor.log   | The log file of the conductor (openstack -<br>nova-conductor) that provides database<br>query support to the Compute service.                                                    |
| consoleauth.log | The log file of the console authentication service (openstack-nova-consoleauth).                                                                                                 |
| network.log     | The log of the network service (openstack -<br>nova-network). Note that this service only<br>runs in environments that are <i>not</i> configured<br>to use OpenStack networking. |
| nova-manage.log | The log of the management interface (nova-<br>manage).                                                                                                    |
| scheduler.log   | The log of the scheduler service (openstack - nova-scheduler).                                                                                                    |

## C.3. Dashboard Log Files

The dashboard is served to users using the Apache web server (httpd). As a result, the log files for the dashboard are stored in the /var/log/httpd directory.

#### Table C.3. Log Files

| File name  | Description                                                                                                    |
|------------|----------------------------------------------------------------------------------------------------|
| access_log | The access log details all attempts to<br>access the web server.                                                |
| error_log  | The error log details all unsuccessful<br>attempts to access the web server and the<br>reason for each failure. |

Report a bug

## C.4. Identity Service Log Files

The log file of the identity service is stored in the /var/log/keystone/directory of the host on which it runs.

#### Table C.4. Log File

| File name    | Description                                  |
|--------------|----------------------------------------------|
| keystone.log | The log of the identity service (openstack - |
|              | keystone).                                   |

Report a bug

## C.5. Image Service Log Files

The log files of the Image service are stored in the /var/log/glance/ directory of the host on which each service runs.

#### Table C.5. Log Files

| File name    | Description                                                           |
|--------------|-----------------------------------------------------------------------|
| api.log      | The log of the API service (openstack -<br>glance-api).               |
| registry.log | The log of the image registry service<br>(openstack-glance-registry). |

Report a bug

## C.6. Networking Service Log Files

The log files of the networking service are stored in the /var/log/quantum/ directory of the host on which each service runs.

#### Table C.6. Log Files

| File name             | Description                                                                        |
|-----------------------|------------------------------------------------------------------------------------|
| dhcp-agent.log        | The log for the DHCP agent (quantum-dhcp-<br>agent).                               |
| 13-agent.log          | The log for the L3 agent (quantum-13-agent).                                       |
| lbaas-agent.log       | The log for the Load Balancer as a Service<br>(LBaaS) agent (quantum-lbass-agent). |
| linuxbridge-agent.log | The log for the Linux Bridge agent (quantum-<br>linuxbridge-agent).                |
| metadata-agent.log    | The log for the metadata agent (quantum-<br>metadata-agent).                       |
| openvswitch-agent.log | The log for the Open vSwitch agent<br>(quantum-openvswitch-agent).                 |
| server.log            | The log for the OpenStack networking service itself (quantum-server).              |

Report a bug

# C.7. Object Storage Service Log Files

The log file of the object storage service is stored in the /var/log/directory of the host on which each service runs.

#### Table C.7. Log File

| File name         | Description                                   |
|-------------------|-----------------------------------------------|
| swift-startup.log | The log for the object storage proxy service. |

Report a bug

# **Example Configuration Files**

## **D.1. Dashboard Service Configuration Files**

The Dashboard service stores its configuration settings in the /etc/openstack-dashboard/local\_settings file. This file must be modified after installation.

```
import os
from django.utils.translation import ugettext_lazy as _
from openstack_dashboard import exceptions
DEBUG = True
TEMPLATE_DEBUG = DEBUG
# Required for Django 1.5.
# If horizon is running in production (DEBUG is False), set this
# with the list of host/domain names that the application can serve.
# For more information see:
# https://docs.djangoproject.com/en/dev/ref/settings/#allowed-hosts
#ALLOWED_HOSTS = ['horizon.example.com', ]
# Set SSL proxy settings:
# For Django 1.4+ pass this header from the proxy after terminating the SSL,
# and don't forget to strip it from the client's request.
# For more information see:
# https://docs.djangoproject.com/en/1.4/ref/settings/#secure-proxy-ssl-header
# SECURE_PROXY_SSL_HEADER = ('HTTP_X_FORWARDED_PROTOCOL', 'https')
# If Horizon is being served through SSL, then uncomment the following two
# settings to better secure the cookies from security exploits
#CSRF_COOKIE_SECURE = True
#SESSION_COOKIE_SECURE = True
# Overrides for OpenStack API versions. Use this setting to force the
# OpenStack dashboard to use a specific API version for a given service API.
# NOTE: The version should be formatted as it appears in the URL for the
# service API. For example, The identity service APIs have inconsistent
# use of the decimal point, so valid options would be "2.0" or "3".
# OPENSTACK_API_VERSIONS = {
      "identity": 3
#
# }
# Set this to True if running on multi-domain model. When this is enabled, it
# will require user to enter the Domain name in addition to username for login.
# OPENSTACK_KEYSTONE_MULTIDOMAIN_SUPPORT = False
# Overrides the default domain used when running on single-domain model
# with Keystone V3. All entities will be created in the default domain.
# OPENSTACK_KEYSTONE_DEFAULT_DOMAIN = 'Default'
# Default OpenStack Dashboard configuration.
HORIZON_CONFIG = {
    'dashboards': ('project', 'admin', 'settings',),
    'default_dashboard': 'project',
    'user_home': 'openstack_dashboard.views.get_user_home',
    'ajax_queue_limit': 10,
    'auto_fade_alerts': {
        'delay': 3000,
        'fade_duration': 1500,
        'types': ['alert-success', 'alert-info']
    },
    'help_url': "http://docs.openstack.org",
    'exceptions': {'recoverable': exceptions.RECOVERABLE,
                    'not_found': exceptions.NOT_FOUND,
                    'unauthorized': exceptions.UNAUTHORIZED},
}
# Specify a regular expression to validate user passwords.
# HORIZON_CONFIG["password_validator"] = {
```

```
"regex": '.*',
#
      "help_text": _("Your password does not meet the requirements.")
#
# }
# Disable simplified floating IP address management for deployments with
# multiple floating IP pools or complex network requirements.
# HORIZON_CONFIG["simple_ip_management"] = False
# Turn off browser autocompletion for the login form if so desired.
# HORIZON_CONFIG["password_autocomplete"] = "off"
LOCAL_PATH = os.path.dirname(os.path.abspath(__file__))
# Set custom secret key:
# You can either set it to a specific value or you can let horizon generate a
# default secret key that is unique on this machine, e.i. regardless of the
# amount of Python WSGI workers (if used behind Apache+mod_wsgi): However, there
# may be situations where you would want to set this explicitly, e.g. when
# multiple dashboard instances are distributed on different machines (usually
# behind a load-balancer). Either you have to make sure that a session gets all
# requests routed to the same dashboard instance or you set the same SECRET_KEY
# for all of them.
from horizon.utils import secret_key
SECRET_KEY = secret_key.generate_or_read_from_file(os.path.join(LOCAL_PATH,
'.secret_key_store'))
# We recommend you use memcached for development; otherwise after every reload
# of the django development server, you will have to login again. To use
# memcached set CACHES to something like
\# CACHES = {
#
     'default': {
          'BACKEND' : 'django.core.cache.backends.memcached.MemcachedCache',
#
#
          'LOCATION' : '127.0.0.1:11211',
#
     }
#}
CACHES = \{
    'default': {
        'BACKEND' : 'django.core.cache.backends.locmem.LocMemCache'
    }
}
# Send email to the console by default
EMAIL_BACKEND = 'django.core.mail.backends.console.EmailBackend'
# Or send them to /dev/null
#EMAIL_BACKEND = 'django.core.mail.backends.dummy.EmailBackend'
# Configure these for your outgoing email host
# EMAIL_HOST = 'smtp.my-company.com'
# EMAIL_PORT = 25
# EMAIL_HOST_USER = 'djangomail'
# EMAIL_HOST_PASSWORD = 'top-secret!'
# For multiple regions uncomment this configuration, and add (endpoint, title).
# AVAILABLE_REGIONS = [
#
      ('http://cluster1.example.com:5000/v2.0', 'cluster1'),
      ('http://cluster2.example.com:5000/v2.0', 'cluster2'),
#
# ]
OPENSTACK_HOST = "127.0.0.1"
OPENSTACK_KEYSTONE_URL = "http://%s:5000/v2.0" % OPENSTACK_HOST
OPENSTACK_KEYSTONE_DEFAULT_ROLE = "Member"
# Disable SSL certificate checks (useful for self-signed certificates):
```

```
# OPENSTACK SSL NO VERIFY = True
# The OPENSTACK KEYSTONE BACKEND settings can be used to identify the
# capabilities of the auth backend for Keystone.
# If Keystone has been configured to use LDAP as the auth backend then set
# can_edit_user to False and name to 'ldap'.
#
# TODO(tres): Remove these once Keystone has an API to identify auth backend.
OPENSTACK_KEYSTONE_BACKEND = {
    'name': 'native',
    'can_edit_user': True,
    'can_edit_project': True
}
OPENSTACK_HYPERVISOR_FEATURES = {
    'can_set_mount_point': True,
    # NOTE: as of Grizzly this is not yet supported in Nova so enabling this
    # setting will not do anything useful
    'can_encrypt_volumes': False
}
# The OPENSTACK_QUANTUM_NETWORK settings can be used to enable optional
# services provided by quantum. Currently only the load balancer service
# is available.
OPENSTACK_QUANTUM_NETWORK = {
    'enable_lb': False
}
# OPENSTACK_ENDPOINT_TYPE specifies the endpoint type to use for the endpoints
# in the Keystone service catalog. Use this setting when Horizon is running
# external to the OpenStack environment. The default is 'internalURL'.
#OPENSTACK_ENDPOINT_TYPE = "publicURL"
# The number of objects (Swift containers/objects or images) to display
# on a single page before providing a paging element (a "more" link)
# to paginate results.
API_RESULT_LIMIT = 1000
API_RESULT_PAGE_SIZE = 20
# The timezone of the server. This should correspond with the timezone
# of your entire OpenStack installation, and hopefully be in UTC.
TIME_ZONE = "UTC"
LOGGING = {
    'version': 1,
    # When set to True this will disable all logging except
    # for loggers specified in this configuration dictionary. Note that
    # if nothing is specified here and disable_existing_loggers is True,
    # django.db.backends will still log unless it is disabled explicitly.
    'disable_existing_loggers': False,
    'handlers': {
        'null': {
             'level': 'DEBUG',
            'class': 'django.utils.log.NullHandler',
        },
        'console': {
            # Set the level to "DEBUG" for verbose output logging.
            'level': 'INFO',
            'class': 'logging.StreamHandler',
        },
    },
'loggers': {
        # Logging from django.db.backends is VERY verbose, send to null
```

```
# by default.
      'handlers': ['null'],
'propagate': False,
     },
'horizon': {
    diar
            'handlers': ['console'],
'propagate': False,
      'handlers': ['console'],
'propagate': False,
     },
'novaclient': {
            'handlers': ['console'],
'propagate': False,
     },
'keystoneclient': {
    'handlers': ['console'],
    'propagate': False,
     },
'glanceclient': {
    'handlers': ['console'],
    'propagate': False,
     'handlers': ['console'],
'propagate': False,
     }
}
```

Report a bug

# **D.2. Block Storage Service Configuration Files**

#### D.2.1. api-paste.ini

}

The block storage API service stores its configuration settings in the /etc/cinder/api-paste.ini file.

############## # OpenStack # [composite:osapi\_volume] use = call:cinder.api:root\_app\_factory /: apiversions /v1: openstack\_volume\_api\_v1 /v2: openstack\_volume\_api\_v2 [composite:openstack\_volume\_api\_v1] use = call:cinder.api.middleware.auth:pipeline\_factory noauth = faultwrap sizelimit noauth apiv1 keystone = faultwrap sizelimit authtoken keystonecontext apiv1 keystone\_nolimit = faultwrap sizelimit authtoken keystonecontext apiv1 [composite:openstack\_volume\_api\_v2] use = call:cinder.api.middleware.auth:pipeline\_factory noauth = faultwrap sizelimit noauth apiv2 keystone = faultwrap sizelimit authtoken keystonecontext apiv2 keystone\_nolimit = faultwrap sizelimit authtoken keystonecontext apiv2 [filter:faultwrap] paste.filter\_factory = cinder.api.middleware.fault:FaultWrapper.factory [filter:noauth] paste.filter\_factory = cinder.api.middleware.auth:NoAuthMiddleware.factory [filter:sizelimit] paste.filter\_factory = cinder.api.middleware.sizelimit:RequestBodySizeLimiter.factory [app:apiv1] paste.app\_factory = cinder.api.v1.router:APIRouter.factory [app:apiv2] paste.app\_factory = cinder.api.v2.router:APIRouter.factory [pipeline:apiversions] pipeline = faultwrap osvolumeversionapp [app:osvolumeversionapp] paste.app\_factory = cinder.api.versions:Versions.factory ########### # Shared # ########### [filter:keystonecontext] paste.filter\_factory = cinder.api.middleware.auth:CinderKeystoneContext.factory [filter:authtoken] paste.filter\_factory = keystoneclient.middleware.auth\_token:filter\_factory service\_protocol = http service\_host = 127.0.0.1 service\_port = 5000 signing\_dir = /var/lib/cinder

#### D.2.2. cinder.conf

The majority of block storage service configuration is performed from the /etc/cinder/cinder.conf file.

[DEFAULT] logdir = /var/log/cinder state\_path = /var/lib/cinder lock\_path = /var/lib/cinder/tmp volumes\_dir = /etc/cinder/volumes iscsi\_helper = tgtadm sql\_connection = mysql://cinder:flec062ca512429d@10.38.15.166/cinder rpc\_backend = cinder.openstack.common.rpc.impl\_qpid rootwrap\_config = /etc/cinder/rootwrap.conf qpid\_hostname=10.38.15.166 api\_paste\_config=/etc/cinder/api-paste.ini rabbit\_port=5672 rabbit\_password= iscsi\_ip\_address=10.38.15.166 volume\_group=cinder-volumes rabbit userid=nova verbose=False rabbit virtual host=/ glance\_host=10.38.15.166 rabbit\_host=127.0.0.1 auth\_strategy=keystone [keystone\_authtoken] admin\_tenant\_name = services admin\_user = cinder admin\_password = 5a9d3e08713f4b2c auth\_host = 10.38.15.166 auth\_port = 35357 auth\_protocol = http signing\_dirname = /tmp/keystone-signing-cinder service\_host=10.38.15.166 service\_protocol=http

### D.2.3. policy.json

service\_port=5000

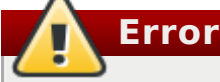

Topic 16849 failed validation and is not included in this build.

#### D.2.4. rootwrap.conf

The /etc/nova/rootwrap.conf file defines configuration values used by the rootwrap script that is used by the Compute service when it needs to escalate its privileges to those of the root user.

# Configuration for cinder-rootwrap # This file should be owned by (and only-writeable by) the root user [DEFAULT] # List of directories to load filter definitions from (separated by ','). # These directories MUST all be only writeable by root ! filters\_path=/etc/cinder/rootwrap.d,/usr/share/cinder/rootwrap # List of directories to search executables in, in case filters do not # explicitly specify a full path (separated by ',') # If not specified, defaults to system PATH environment variable. # These directories MUST all be only writeable by root ! exec\_dirs=/sbin,/usr/sbin,/bin,/usr/bin # Enable logging to syslog # Default value is False use\_syslog=False # Which syslog facility to use. # Valid values include auth, authpriv, syslog, user0, user1... # Default value is 'syslog' syslog\_log\_facility=syslog # Which messages to log. # INFO means log all usage # ERROR means only log unsuccessful attempts syslog\_log\_level=ERROR

Report a bug

## **D.3. Compute Service Configuration Files**

#### D.3.1. api-paste.ini

The compute API service stores its configuration settings in the /etc/nova/api-paste.ini file.

############# # Metadata # ############# [composite:metadata] use = egg:Paste#urlmap /: meta [pipeline:meta] pipeline = ec2faultwrap logrequest metaapp [app:metaapp] paste.app\_factory = nova.api.metadata.handler:MetadataRequestHandler.factory ####### # EC2 # ####### [composite:ec2] use = egg:Paste#urlmap /services/Cloud: ec2cloud [composite:ec2cloud] use = call:nova.api.auth:pipeline\_factory noauth = ec2faultwrap logrequest ec2noauth cloudrequest validator ec2executor keystone = ec2faultwrap logrequest ec2keystoneauth cloudrequest validator ec2executor [filter:ec2faultwrap] paste.filter\_factory = nova.api.ec2:FaultWrapper.factory [filter:logrequest] paste.filter\_factory = nova.api.ec2:RequestLogging.factory [filter:ec2lockout] paste.filter\_factory = nova.api.ec2:Lockout.factory [filter:ec2keystoneauth] paste.filter\_factory = nova.api.ec2:EC2KeystoneAuth.factory [filter:ec2noauth] paste.filter\_factory = nova.api.ec2:NoAuth.factory [filter:cloudrequest] controller = nova.api.ec2.cloud.CloudController paste.filter\_factory = nova.api.ec2:Requestify.factory [filter:authorizer] paste.filter\_factory = nova.api.ec2:Authorizer.factory [filter:validator] paste.filter\_factory = nova.api.ec2:Validator.factory [app:ec2executor] paste.app\_factory = nova.api.ec2:Executor.factory # Openstack # [composite:osapi\_compute] use = call:nova.api.openstack.urlmap:urlmap\_factory /: oscomputeversions /v1.1: openstack\_compute\_api\_v2 /v2: openstack\_compute\_api\_v2

[composite:openstack\_compute\_api\_v2] use = call:nova.api.auth:pipeline factory noauth = faultwrap sizelimit noauth ratelimit osapi\_compute\_app\_v2 keystone = faultwrap sizelimit authtoken keystonecontext ratelimit osapi\_compute\_app\_v2 keystone\_nolimit = faultwrap sizelimit authtoken keystonecontext osapi\_compute\_app\_v2 [filter:faultwrap] paste.filter\_factory = nova.api.openstack:FaultWrapper.factory [filter:noauth] paste.filter\_factory = nova.api.openstack.auth:NoAuthMiddleware.factory [filter:ratelimit] paste.filter\_factory = nova.api.openstack.compute.limits:RateLimitingMiddleware.factory [filter:sizelimit] paste.filter\_factory = nova.api.sizelimit:RequestBodySizeLimiter.factory [app:osapi\_compute\_app\_v2] paste.app\_factory = nova.api.openstack.compute:APIRouter.factory [pipeline:oscomputeversions] pipeline = faultwrap oscomputeversionapp [app:oscomputeversionapp] paste.app\_factory = nova.api.openstack.compute.versions:Versions.factory ########## # Shared # ########## [filter:keystonecontext] paste.filter\_factory = nova.api.auth:NovaKeystoneContext.factory [filter:authtoken] paste.filter\_factory = keystoneclient.middleware.auth\_token:filter\_factory # signing\_dir is configurable, but the default behavior of the authtoken # middleware should be sufficient. It will create a temporary directory # in the home directory for the user the nova process is running as. #signing\_dir = /var/lib/nova/keystone-signing # Workaround for https://bugs.launchpad.net/nova/+bug/1154809 auth version = v2.0

Report a bug

#### D.3.2. nova.conf

The majority of Compute service configuration is performed from the /etc/nova/nova.conf file. Note that in this example configuration file Nova networking is in use.

[DEFAULT] logdir = /var/log/nova state\_path = /var/lib/nova lock\_path = /var/lib/nova/tmp volumes\_dir = /etc/nova/volumes dhcpbridge = /usr/bin/nova-dhcpbridge dhcpbridge\_flagfile = /etc/nova/nova.conf force\_dhcp\_release = false injected\_network\_template = /usr/share/nova/interfaces.template libvirt\_nonblocking = True libvirt\_inject\_partition = -1 network\_manager = nova.network.manager.FlatDHCPManager iscsi\_helper = tgtadm sql\_connection = mysql://nova:463f1c1aeea04c98@10.38.15.166/nova compute\_driver = libvirt.LibvirtDriver firewall\_driver = nova.virt.libvirt.firewall.IptablesFirewallDriver rpc\_backend = nova.openstack.common.rpc.impl\_qpid rootwrap\_config = /etc/nova/rootwrap.conf glance\_api\_servers=10.38.15.166:9292 osapi\_compute\_listen=0.0.0.0 image\_service=nova.image.glance.GlanceImageService api\_paste\_config=/etc/nova/api-paste.ini metadata\_listen=0.0.0.0 ec2\_listen=0.0.0.0 qpid\_hostname=10.38.15.166 service\_down\_time=60 auth\_strategy=keystone volume\_api\_class=nova.volume.cinder.API enabled\_apis=ec2, osapi\_compute, metadata rabbit\_host=localhost metadata\_host=10.38.15.166 osapi\_volume\_listen=0.0.0.0 verbose=false novncproxy\_port=6080 flat\_interface=lo auto\_assign\_floating\_ip=False floating\_range=10.3.4.0/22 scheduler\_default\_filters=RetryFilter,AvailabilityZoneFilter,RamFilter,ComputeFilt er,ComputeCapabilitiesFilter,ImagePropertiesFilter,CoreFilter vncserver\_listen=10.38.15.166 novncproxy\_base\_url=http://10.38.15.166:6080/vnc\_auto.html network\_host=10.38.15.166 fixed\_range=192.168.32.0/22 flat\_network\_bridge=br100 cpu\_allocation\_ratio=16.0 ram\_allocation\_ratio=1.5 public\_interface=eth1 connection\_type=libvirt vnc\_enabled=true novncproxy\_host=0.0.0.0 vncserver\_proxyclient\_address=10.38.15.166 dhcp\_domain=novalocal flat\_injected=false libvirt\_type=gemu libvirt\_cpu\_mode=none default\_floating\_pool=nova [keystone\_authtoken] admin\_tenant\_name = services  $admin_user = nova$ admin\_password = ea2f8908e4d74d87 auth\_host = 10.38.15.166  $auth_port = 35357$ auth\_protocol = http

signing\_dir = /tmp/keystone-signing-nova

#### D.3.3. policy.json

Report a bug

# Error

Topic 16847 failed validation and is not included in this build.

#### D.3.4. rootwrap.conf

The /etc/nova/rootwrap.conf file defines configuration values used by the rootwrap script that is used by the Compute service when it needs to escalate its privileges to those of the root user.

```
# Configuration for nova-rootwrap
# This file should be owned by (and only-writeable by) the root user
[DEFAULT]
# List of directories to load filter definitions from (separated by ',').
# These directories MUST all be only writeable by root !
filters_path=/etc/nova/rootwrap.d,/usr/share/nova/rootwrap
# List of directories to search executables in, in case filters do not
# explicitly specify a full path (separated by ',')
# If not specified, defaults to system PATH environment variable.
# These directories MUST all be only writeable by root !
exec_dirs=/sbin,/usr/sbin,/bin,/usr/bin
# Enable logging to syslog
# Default value is False
use_syslog=False
# Which syslog facility to use.
# Valid values include auth, authpriv, syslog, user0, user1...
# Default value is 'syslog'
syslog_log_facility=syslog
# Which messages to log.
# INFO means log all usage
# ERROR means only log unsuccessful attempts
syslog_log_level=ERROR
```

Report a bug

# **D.4. Identity Service Configuration Files**

#### D.4.1. keystone.conf

The central configuration file for the identity service is found in: /etc/keystone/keystone.conf.

```
[DEFAULT]
log_file = /var/log/keystone/keystone.log
admin_token = e6bdb221b674074ff76e
# A "shared secret" between keystone and other openstack services
# admin_token = ADMIN
# The IP address of the network interface to listen on
# bind_host = 0.0.0.0
# The port number which the public service listens on
# public_port = 5000
# The port number which the public admin listens on
# admin_port = 35357
# The base endpoint URLs for keystone that are advertised to clients
# (NOTE: this does NOT affect how keystone listens for connections)
# public_endpoint = http://localhost:%(public_port)d/
# admin_endpoint = http://localhost:%(admin_port)d/
# The port number which the OpenStack Compute service listens on
# compute_port = 8774
# Path to your policy definition containing identity actions
# policy_file = policy.json
# Rule to check if no matching policy definition is found
# FIXME(dolph): This should really be defined as [policy] default_rule
# policy_default_rule = admin_required
# Role for migrating membership relationships
# During a SQL upgrade, the following values will be used to create a new role
# that will replace records in the user_tenant_membership table with explicit
# role grants. After migration, the member_role_id will be used in the API
# add_user_to_project, and member_role_name will be ignored.
# member_role_id = 9fe2ff9ee4384b1894a90878d3e92bab
# member_role_name = _member_
# === Logging Options ===
# Print debugging output
# (includes plaintext request logging, potentially including passwords)
debug = True
# Print more verbose output
verbose = True
# Name of log file to output to. If not set, logging will go to stdout.
# log_file = keystone.log
# The directory to keep log files in (will be prepended to --logfile)
# log_dir = /var/log/keystone
# Use syslog for logging.
# use_syslog = False
# syslog facility to receive log lines
# syslog_log_facility = LOG_USER
# If this option is specified, the logging configuration file specified is
# used and overrides any other logging options specified. Please see the
# Python logging module documentation for details on logging configuration
# files.
# log_config = logging.conf
# A logging.Formatter log message format string which may use any of the
```

```
# available logging.LogRecord attributes.
# log_format = %(asctime)s %(levelname)8s [%(name)s] %(message)s
# Format string for %(asctime)s in log records.
# log_date_format = %Y-%m-%d %H:%M:%S
# onready allows you to send a notification when the process is ready to serve
# For example, to have it notify using systemd, one could set shell command:
# onready = systemd-notify --ready
# or a module with notify() method:
# onready = keystone.common.systemd
[sql]
connection = mysql://keystone:Redhat123@sgordon-cinder-
api.usersys.redhat.com/keystone
# The SQLAlchemy connection string used to connect to the database
# connection = sqlite:///keystone.db
# the timeout before idle sql connections are reaped
# idle_timeout = 200
[identity]
driver = keystone.identity.backends.sql.Identity
# driver = keystone.identity.backends.sql.Identity
# This references the domain to use for all Identity API v2 requests (which are
# not aware of domains). A domain with this ID will be created for you by
# keystone-manage db_sync in migration 008. The domain referenced by this ID
# cannot be deleted on the v3 API, to prevent accidentally breaking the v2 API.
# There is nothing special about this domain, other than the fact that it must
\# exist to order to maintain support for your v2 clients.
# default_domain_id = default
[trust]
# driver = keystone.trust.backends.sql.Trust
# delegation and impersonation features can be optionally disabled
# enabled = True
[catalog]
template_file = /etc/keystone/default_catalog.templates
driver = keystone.catalog.backends.sql.Catalog
# dynamic, sql-based backend (supports API/CLI-based management commands)
# driver = keystone.catalog.backends.sql.Catalog
# static, file-based backend (does *NOT* support any management commands)
# driver = keystone.catalog.backends.templated.TemplatedCatalog
# template_file = default_catalog.templates
[token]
driver = keystone.token.backends.sgl.Token
# driver = keystone.token.backends.kvs.Token
# Amount of time a token should remain valid (in seconds)
# expiration = 86400
[policy]
# driver = keystone.policy.backends.sql.Policy
[ec2]
driver = keystone.contrib.ec2.backends.sql.Ec2
# driver = keystone.contrib.ec2.backends.kvs.Ec2
```

```
[ssl]
#enable = True
#certfile = /etc/keystone/ssl/certs/keystone.pem
#keyfile = /etc/keystone/ssl/private/keystonekey.pem
#ca_certs = /etc/keystone/ssl/certs/ca.pem
#cert_required = True
[signing]
#token_format = PKI
#certfile = /etc/keystone/ssl/certs/signing_cert.pem
#keyfile = /etc/keystone/ssl/private/signing_key.pem
#ca_certs = /etc/keystone/ssl/certs/ca.pem
#key_size = 1024
#valid_days = 3650
#ca_password = None
[ldap]
# url = ldap://localhost
# user = dc=Manager,dc=example,dc=com
# password = None
# suffix = cn=example,cn=com
# use_dumb_member = False
# allow_subtree_delete = False
# dumb_member = cn=dumb,dc=example,dc=com
# Maximum results per page; a value of zero ('0') disables paging (default)
# page_size = 0
# The LDAP dereferencing option for queries. This can be either 'never',
# 'searching', 'always', 'finding' or 'default'. The 'default' option falls
# back to using default dereferencing configured by your ldap.conf.
# alias_dereferencing = default
# The LDAP scope for queries, this can be either 'one'
# (onelevel/singleLevel) or 'sub' (subtree/wholeSubtree)
# query_scope = one
# user_tree_dn = ou=Users,dc=example,dc=com
# user_filter =
# user_objectclass = inetOrgPerson
# user_domain_id_attribute = businessCategory
# user_id_attribute = cn
# user_name_attribute = sn
# user_mail_attribute = email
# user_pass_attribute = userPassword
# user_enabled_attribute = enabled
# user_enabled_mask = 0
# user_enabled_default = True
# user_attribute_ignore = tenant_id, tenants
# user_allow_create = True
# user_allow_update = True
# user_allow_delete = True
# user_enabled_emulation = False
# user_enabled_emulation_dn =
# tenant_tree_dn = ou=Groups,dc=example,dc=com
# tenant_filter =
# tenant_objectclass = groupOfNames
# tenant_domain_id_attribute = businessCategory
# tenant_id_attribute = cn
# tenant_member_attribute = member
# tenant_name_attribute = ou
# tenant_desc_attribute = desc
# tenant enabled attribute = enabled
```

```
# tenant attribute ignore =
# tenant allow create = True
# tenant_allow_update = True
# tenant_allow_delete = True
# tenant_enabled_emulation = False
# tenant_enabled_emulation_dn =
# role_tree_dn = ou=Roles,dc=example,dc=com
# role_filter =
# role_objectclass = organizationalRole
# role_id_attribute = cn
# role_name_attribute = ou
# role_member_attribute = roleOccupant
# role_attribute_ignore =
# role_allow_create = True
# role_allow_update = True
# role_allow_delete = True
# group_tree_dn =
# group_filter =
# group_objectclass = groupOfNames
# group_id_attribute = cn
# group_name_attribute = ou
# group_member_attribute = member
# group_desc_attribute = desc
# group_attribute_ignore =
# group_allow_create = True
# group_allow_update = True
# group_allow_delete = True
[auth]
methods = password, token
password = keystone.auth.plugins.password.Password
token = keystone.auth.plugins.token.Token
[filter:debug]
paste.filter_factory = keystone.common.wsgi:Debug.factory
[filter:token_auth]
paste.filter_factory = keystone.middleware:TokenAuthMiddleware.factory
[filter:admin_token_auth]
paste.filter_factory = keystone.middleware:AdminTokenAuthMiddleware.factory
[filter:xml_body]
paste.filter_factory = keystone.middleware:XmlBodyMiddleware.factory
[filter:json_body]
paste.filter_factory = keystone.middleware:JsonBodyMiddleware.factory
[filter:user_crud_extension]
paste.filter_factory = keystone.contrib.user_crud:CrudExtension.factory
[filter:crud_extension]
paste.filter_factory = keystone.contrib.admin_crud:CrudExtension.factory
[filter:ec2_extension]
paste.filter_factory = keystone.contrib.ec2:Ec2Extension.factory
[filter:s3_extension]
paste.filter_factory = keystone.contrib.s3:S3Extension.factory
[filter:url_normalize]
```

paste.filter factory = keystone.middleware:NormalizingFilter.factory [filter:sizelimit] paste.filter\_factory = keystone.middleware:RequestBodySizeLimiter.factory [filter:stats monitoring] paste.filter\_factory = keystone.contrib.stats:StatsMiddleware.factory [filter:stats\_reporting] paste.filter\_factory = keystone.contrib.stats:StatsExtension.factory [filter:access\_log] paste.filter\_factory = keystone.contrib.access:AccessLogMiddleware.factory [app:public\_service] paste.app\_factory = keystone.service:public\_app\_factory [app:service\_v3] paste.app\_factory = keystone.service:v3\_app\_factory [app:admin\_service] paste.app\_factory = keystone.service:admin\_app\_factory [pipeline:public\_api] pipeline = access\_log sizelimit stats\_monitoring url\_normalize token\_auth admin\_token\_auth xml\_body json\_body debug ec2\_extension user\_crud\_extension public\_service [pipeline:admin\_api] pipeline = access\_log sizelimit stats\_monitoring url\_normalize token\_auth admin\_token\_auth xml\_body json\_body debug stats\_reporting ec2\_extension s3\_extension crud\_extension admin\_service [pipeline:api\_v3] pipeline = access\_log sizelimit stats\_monitoring url\_normalize token\_auth admin\_token\_auth xml\_body json\_body debug stats\_reporting ec2\_extension s3\_extension service\_v3 [app:public\_version\_service] paste.app\_factory = keystone.service:public\_version\_app\_factory [app:admin\_version\_service] paste.app\_factory = keystone.service:admin\_version\_app\_factory [pipeline:public\_version\_api] pipeline = access\_log sizelimit stats\_monitoring url\_normalize xml\_body public\_version\_service [pipeline:admin\_version\_api] pipeline = access\_log sizelimit stats\_monitoring url\_normalize xml\_body admin\_version\_service [composite:main] use = egg:Paste#urlmap  $/v2.0 = public_api$  $/v3 = api_v3$ / = public\_version\_api [composite:admin] use = egg:Paste#urlmap /v2.0 = admin\_api  $/v3 = api_v3$ / = admin\_version\_api

Report a bug

# **D.5. Image Service Configuration Files**

#### D.5.1. glance-registry.conf

The Image service's registry, which stores the metadata about images, is found in /etc/glance/glance-registry.conf. This file must be modified after installation.

```
[DEFAULT]
# Show more verbose log output (sets INFO log level output)
verbose = True
# Show debugging output in logs (sets DEBUG log level output)
debug = False
# Address to bind the registry server
bind_host = 0.0.0.0
# Port the bind the registry server to
bind_port = 9191
# Log to this file. Make sure you do not set the same log
# file for both the API and registry servers!
log_file = /var/log/glance/registry.log
# Backlog requests when creating socket
backlog = 4096
# TCP_KEEPIDLE value in seconds when creating socket.
# Not supported on OS X.
#tcp_keepidle = 600
# SQLAlchemy connection string for the reference implementation
# registry server. Any valid SQLAlchemy connection string is fine.
# See: http://www.sqlalchemy.org/docs/05/reference/sqlalchemy/
connections.html#sqlalchemy.create_engine
sql_connection = mysql://glance:YOUR_GLANCEDB_PASSWORD@192.168.206.130/glance
# Period in seconds after which SQLAlchemy should reestablish its connection
# to the database.
# MySQL uses a default `wait_timeout` of 8 hours, after which it will drop
# idle connections. This can result in 'MySQL Gone Away' exceptions. If you
# notice this, you can lower this value to ensure that SQLAlchemy reconnects
# before MySQL can drop the connection.
sql_idle_timeout = 3600
# Limit the api to return `param_limit_max` items in a call to a container. If
# a larger `limit` query param is provided, it will be reduced to this value.
api_limit_max = 1000
# If a `limit` query param is not provided in an api request, it will
# default to `limit_param_default`
limit_param_default = 25
# Role used to identify an authenticated user as administrator
#admin role = admin
# Send logs to syslog (/dev/log) instead of to file specified
# by `loq_file`
use_syslog = False
# Facility to use. If unset defaults to LOG_USER.
#syslog_log_facility = LOG_LOCAL1
# Certificate file to use when starting registry server securely
#cert_file = /path/to/certfile
# Private key file to use when starting registry server securely
#key_file = /path/to/keyfile
```

# CA certificate file to use to verify connecting clients #ca\_file = /path/to/cafile [keystone\_authtoken] auth\_host = 127.0.0.1 auth\_port = 35357 auth\_protocol = http admin\_tenant\_name = services admin\_user = glance admin\_password = secret [paste\_deploy] # Name of the paste configuration file that defines the available pipelines config\_file = /etc/glance/glance-registry-paste.ini # Partial name of a pipeline in your paste configuration file with the # service name removed. For example, if your paste section name is # [pipeline:glance-api-keystone], you would configure the flavor below # as 'keystone'. flavor=keystone

#### D.5.2. glance-registry-paste.ini

Report a bug

The Image service's API middleware pipeline is found in: /etc/glance/glance-registry-paste.ini

This file must be modified after installation.

```
# Use this pipeline for no auth - DEFAULT
# [pipeline:glance-registry]
# pipeline = unauthenticated-context registryapp
# Use this pipeline for keystone auth
[pipeline:glance-registry-keystone]
pipeline = authtoken context registryapp
[filter:authtoken]
paste.filter_factory = keystoneclient.middleware.auth_token:filter_factory
admin_tenant_name = services
admin_user = glance
admin_password = secret
[app:registryapp]
paste.app_factory = glance.registry.api.v1:API.factory
[filter:context]
paste.filter_factory = glance.api.middleware.context:ContextMiddleware.factory
[filter:unauthenticated-context]
paste.filter_factory =
glance.api.middleware.context:UnauthenticatedContextMiddleware.factory
[filter:authtoken]
paste.filter_factory = keystoneclient.middleware.auth_token:filter_factory
```

#### D.5.3. glance-api.conf

The configuration file for the Image API is found in: /etc/glance/glance-api.conf

This file must be modified after installation.
```
[DEFAULT]
# Show more verbose log output (sets INFO log level output)
verbose = True
# Show debugging output in logs (sets DEBUG log level output)
debug = False
# Which backend scheme should the Image service use by default? Known schemes are
determined
# by the known_stores option below.
# Default: 'file'
default_store = file
# List of which store classes and store class locations are
# currently known to glance at startup.
#known_stores = glance.store.filesystem.Store,
# glance.store.http.Store,
# glance.store.rbd.Store,
# glance.store.s3.Store,
# glance.store.swift.Store,
# Maximum image size (in bytes) that may be uploaded through the
# Glance API server. Defaults to 1 TB.
# WARNING: this value should only be increased after careful consideration
# and must be set to a value under 8 EB (9223372036854775808).
#image_size_cap = 1099511627776
# Address to bind the API server
bind_host = 0.0.0.0
# Port the bind the API server to
bind_port = 9292
# Log to this file. Make sure you do not set the same log
# file for both the API and registry servers!
log_file = /var/log/glance/api.log
# Backlog requests when creating socket
backlog = 4096
# TCP_KEEPIDLE value in seconds when creating socket.
# Not supported on OS X.
#tcp_keepidle = 600
# SQLAlchemy connection string for the reference implementation
# registry server. Any valid SQLAlchemy connection string is fine.
# See: http://www.sqlalchemy.org/docs/05/reference/sqlalchemy/
connections.html#sqlalchemy.create_engine
# sql_connection = sqlite:///glance.sqlite
# sql_connection = sql_connection = mysql://
glance:YOUR_GLANCEDB_PASSWORD@192.168.206.130/glance
# Period in seconds after which SQLAlchemy should reestablish its connection
# to the database.
# MySQL uses a default `wait_timeout` of 8 hours, after which it will drop
# idle connections. This can result in 'MySQL Gone Away' exceptions. If you
# notice this, you can lower this value to ensure that SQLAlchemy reconnects
# before MySQL can drop the connection.
sql_idle_timeout = 3600
# Number of Glance API worker processes to start.
# On machines with more than one CPU increasing this value
```

# may improve performance (especially if using SSL with # compression turned on). It is typically recommended to set # this value to the number of CPUs present on your machine. workers = 1# Role used to identify an authenticated user as administrator #admin\_role = admin # Allow unauthenticated users to access the API with read-only # privileges. This only applies when using ContextMiddleware. #allow\_anonymous\_access = False # Allow access to version 1 of glance api #enable\_v1\_api = True # Allow access to version 2 of glance api #enable\_v2\_api = True # Send logs to syslog (/dev/log) instead of to file specified # by `log\_file` use\_syslog = False # Facility to use. If unset defaults to LOG\_USER. #syslog\_log\_facility = LOG\_LOCAL0 # Certificate file to use when starting API server securely #cert\_file = /path/to/certfile # Private key file to use when starting API server securely #key\_file = /path/to/keyfile # CA certificate file to use to verify connecting clients #ca\_file = /path/to/cafile # AES key for encrypting store 'location' metadata, including # -- if used -- Swift or S3 credentials # Should be set to a random string of length 16, 24 or 32 bytes #metadata\_encryption\_key = <16, 24 or 32 char registry metadata key> # Address to find the registry server  $registry_host = 0.0.0.0$ # Port the registry server is listening on registry\_port = 9191 # What protocol to use when connecting to the registry server? # Set to https for secure HTTP communication registry\_client\_protocol = http # The path to the key file to use in SSL connections to the # registry server, if any. Alternately, you may set the # GLANCE\_CLIENT\_KEY\_FILE environ variable to a filepath of the key file #registry\_client\_key\_file = /path/to/key/file # The path to the cert file to use in SSL connections to the # registry server, if any. Alternately, you may set the # GLANCE\_CLIENT\_CERT\_FILE environ variable to a filepath of the cert file #registry\_client\_cert\_file = /path/to/cert/file

# The path to the certifying authority cert file to use in SSL connections

```
# to the registry server, if any. Alternately, you may set the
# GLANCE_CLIENT_CA_FILE environ variable to a filepath of the CA cert file
#registry_client_ca_file = /path/to/ca/file
# Notifications can be sent when images are create, updated or deleted.
# There are three methods of sending notifications, logging (via the
# log_file directive), rabbit (via a rabbitmq queue), qpid (via a Qpid
# message queue), or noop (no notifications sent, the default)
notifier_strategy = noop
# Configuration options if sending notifications via rabbitmq (these are
# the defaults)
rabbit_host = localhost
rabbit_port = 5672
rabbit_use_ssl = false
rabbit_userid = guest
rabbit_password = guest
rabbit_virtual_host = /
rabbit_notification_exchange = glance
rabbit_notification_topic = glance_notifications
rabbit_durable_queues = False
# Configuration options if sending notifications via Qpid (these are
# the defaults)
qpid_notification_exchange = glance
qpid_notification_topic = glance_notifications
qpid_host = localhost
qpid_port = 5672
qpid_username =
qpid_password =
qpid_sasl_mechanisms =
qpid_reconnect_timeout = 0
qpid_reconnect_limit = 0
qpid_reconnect_interval_min = 0
qpid_reconnect_interval_max = 0
qpid_reconnect_interval = 0
qpid_heartbeat = 5
# Set to 'ssl' to enable SSL
qpid_protocol = tcp
qpid_tcp_nodelay = True
# Directory that the Filesystem backend store
# writes image data to
filesystem_store_datadir = /var/lib/glance/images/
# Version of the authentication service to use
# Valid versions are '2' for keystone and '1' for swauth and rackspace
swift_store_auth_version = 2
# Address where the Swift authentication service lives
# Valid schemes are 'http://' and 'https://'
# If no scheme specified, default to 'https://'
# For swauth, use something like '127.0.0.1:8080/v1.0/'
swift_store_auth_address = 127.0.0.1:5000/v2.0/
# User to authenticate against the Swift authentication service
# If you use Swift authentication service, set it to 'account':'user'
# where 'account' is a Swift storage account and 'user'
# is a user in that account
swift_store_user = jdoe:jdoe
```

# Auth key for the user authenticating against the # Swift authentication service swift\_store\_key = a86850deb2742ec3cb41518e26aa2d89 # Container within the account that the account should use # for storing images in Swift swift\_store\_container = glance # Do we create the container if it does not exist? swift\_store\_create\_container\_on\_put = False # What size, in MB, should Glance start chunking image files # and do a large object manifest in Swift? By default, this is # the maximum object size in Swift, which is 5GB swift\_store\_large\_object\_size = 5120 # When doing a large object manifest, what size, in MB, should # Glance write chunks to Swift? This amount of data is written # to a temporary disk buffer during the process of chunking # the image file, and the default is 200MB swift\_store\_large\_object\_chunk\_size = 200 # Whether to use ServiceNET to communicate with the Swift storage servers. # (If you aren't RACKSPACE, leave this False!) # # To use ServiceNET for authentication, prefix hostname of # `swift\_store\_auth\_address` with 'snet-'. # Ex. https://example.com/v1.0/ -> https://snet-example.com/v1.0/ swift\_enable\_snet = False # If set to True enables multi-tenant storage mode which causes Glance images # to be stored in tenant specific Swift accounts. #swift\_store\_multi\_tenant = False # A list of tenants that will be granted read/write access on all Swift # containers created by Glance in multi-tenant mode. #swift\_store\_admin\_tenants = [] # The region of the swift endpoint to be used for single tenant. This setting # is only necessary if the tenant has multiple swift endpoints. #swift\_store\_region = # Address where the S3 authentication service lives # Valid schemes are 'http://' and 'https://' # If no scheme specified, default to 'http://' s3\_store\_host = 127.0.0.1:8080/v1.0/ # User to authenticate against the S3 authentication service s3\_store\_access\_key = <20-char AWS access key> # Auth key for the user authenticating against the # S3 authentication service s3\_store\_secret\_key = <40-char AWS secret key> # Container within the account that the account should use # for storing images in S3. Note that S3 has a flat namespace, # so you need a unique bucket name for your glance images. An # easy way to do this is append your AWS access key to "glance". # S3 buckets in AWS \*must\* be lowercased, so remember to lowercase # your AWS access key if you use it in your bucket name below! s3\_store\_bucket = <lowercased 20-char aws access key>glance

```
# Do we create the bucket if it does not exist?
s3 store create bucket on put = False
# When sending images to S3, the data will first be written to a
# temporary buffer on disk. By default the platform's temporary directory
# will be used. If required, an alternative directory can be specified here.
#s3_store_object_buffer_dir = /path/to/dir
# When forming a bucket url, boto will either set the bucket name as the
# subdomain or as the first token of the path. Amazon's S3 service will
# accept it as the subdomain, but Swift's S3 middleware requires it be
# in the path. Set this to 'path' or 'subdomain' - defaults to 'subdomain'.
#s3_store_bucket_url_format = subdomain
# Ceph configuration file path
# If using cephx authentication, this file should
# include a reference to the right keyring
# in a client.<USER> section
rbd_store_ceph_conf = /etc/ceph/ceph.conf
# RADOS user to authenticate as (only applicable if using cephx)
rbd_store_user = glance
# RADOS pool in which images are stored
rbd_store_pool = images
# Images will be chunked into objects of this size (in megabytes).
# For best performance, this should be a power of two
rbd_store_chunk_size = 8
# Turn on/off delayed delete
delayed_delete = False
# Delayed delete time in seconds
scrub_time = 43200
# Directory that the scrubber will use to remind itself of what to delete
# Make sure this is also set in glance-scrubber.conf
scrubber_datadir = /var/lib/glance/scrubber
# Base directory that the Image Cache uses
image_cache_dir = /var/lib/glance/image-cache/
[keystone_authtoken]
       auth_host = 127.0.0.1
auth_port = 35357
auth_protocol = http
admin_tenant_name = services
admin_user = glance
admin_password = secret
[paste_deploy]
# Name of the paste configuration file that defines the available pipelines
config_file = /etc/glance/glance-api-paste.ini
# Partial name of a pipeline in your paste configuration file with the
# service name removed. For example, if your paste section name is
# [pipeline:glance-api-keystone], you would configure the flavor below
# as 'keystone'.
flavor=keystone
```

# D.5.4. glance-api-paste.ini

The Image service's API middleware pipeline is found in: /etc/glance/glance-api-paste.ini

You should not need to modify this file.

```
# Use this pipeline for no auth or image caching - DEFAULT
# [pipeline:glance-api]
# pipeline = versionnegotiation unauthenticated-context rootapp
# Use this pipeline for image caching and no auth
# [pipeline:glance-api-caching]
# pipeline = versionnegotiation unauthenticated-context cache rootapp
# Use this pipeline for caching w/ management interface but no auth
# [pipeline:glance-api-cachemanagement]
# pipeline = versionnegotiation unauthenticated-context cache cachemanage
rootapp
# Use this pipeline for keystone auth
[pipeline:glance-api-keystone]
pipeline = versionnegotiation authtoken context rootapp
# Use this pipeline for keystone auth with image caching
# [pipeline:glance-api-keystone+caching]
# pipeline = versionnegotiation authtoken context cache rootapp
# Use this pipeline for keystone auth with caching and cache management
# [pipeline:glance-api-keystone+cachemanagement]
# pipeline = versionnegotiation authtoken context cache cachemanage rootapp
[composite:rootapp]
paste.composite_factory = glance.api:root_app_factory
/: apiversions
/v1: apiv1app
/v2: apiv2app
[app:apiversions]
paste.app_factory = glance.api.versions:create_resource
[app:apiv1app]
paste.app_factory = glance.api.v1.router:API.factory
[app:apiv2app]
paste.app_factory = glance.api.v2.router:API.factory
[filter:versionnegotiation]
paste.filter_factory =
glance.api.middleware.version_negotiation:VersionNegotiationFilter.factory
[filter:cache]
paste.filter_factory = glance.api.middleware.cache:CacheFilter.factory
[filter:cachemanage]
paste.filter_factory =
glance.api.middleware.cache_manage:CacheManageFilter.factory
[filter:context]
paste.filter_factory = glance.api.middleware.context:ContextMiddleware.factory
[filter:unauthenticated-context]
paste.filter_factory =
glance.api.middleware.context:UnauthenticatedContextMiddleware.factory
[filter:authtoken]
paste.filter_factory = keystoneclient.middleware.auth_token:filter_factory
delay_auth_decision = true
```

# D.5.5. glance-scrubber.conf

Report a bug

The scrubber is a utility for the Image service that cleans up images that have been deleted. Its configuration file is found in: /etc/glance/glance-scrubber.conf

```
[DEFAULT]
# Show more verbose log output (sets INFO log level output)
verbose = True
# Show debugging output in logs (sets DEBUG log level output)
debug = False
# Log to this file. Make sure you do not set the same log
# file for both the API and registry servers!
log_file = /var/log/glance/scrubber.log
# Send logs to syslog (/dev/log) instead of to file specified by `log_file`
use_syslog = False
# Delayed delete time in seconds
scrub_time = 43200
# Should we run our own loop or rely on cron/scheduler to run us
daemon = False
# Loop time between checking the registry for new items to schedule for delete
wakeup_time = 300
[app:glance-scrubber]
paste.app_factory = glance.store.scrubber:app_factory
```

leport a bug

# **D.6. Networking Service Configuration Files:**

# D.6.1. api-paste.ini

```
[composite:quantum]
use = egg:Paste#urlmap
/: quantumversions
/v2.0: quantumapi_v2_0
[composite:quantumapi_v2_0]
use = call:quantum.auth:pipeline_factory
noauth = extensions quantumapiapp_v2_0
keystone = authtoken keystonecontext extensions quantumapiapp_v2_0
[filter:keystonecontext]
paste.filter_factory = quantum.auth:QuantumKeystoneContext.factory
[filter:authtoken]
paste.filter_factory = keystoneclient.middleware.auth_token:filter_factory
[filter:extensions]
paste.filter_factory =
guantum.api.extensions:plugin_aware_extension_middleware_factory
[app:quantumversions]
paste.app_factory = quantum.api.versions:Versions.factory
[app:guantumapiapp_v2_0]
paste.app_factory = quantum.api.v2.router:APIRouter.factory
```

Report a bug

# D.6.2. dhcp\_agent.ini

[DEFAULT] # Show debugging output in log (sets DEBUG log level output) # debug = true # The DHCP agent will resync its state with Quantum to recover from any # transient notification or rpc errors. The interval is number of # seconds between attempts. # resync\_interval = 5 # The DHCP requires that an inteface driver be set. Choose the one that best # matches you plugin. # OVS based plugins(OVS, Ryu, NEC, NVP, BigSwitch/Floodlight) interface\_driver = quantum.agent.linux.interface.OVSInterfaceDriver # OVS based plugins(Ryu, NEC, NVP, BigSwitch/Floodlight) that use OVS # as OpenFlow switch and check port status #ovs use veth = True # LinuxBridge #interface\_driver = quantum.agent.linux.interface.BridgeInterfaceDriver # The agent can use other DHCP drivers. Dnsmasq is the simplest and requires # no additional setup of the DHCP server. dhcp\_driver = quantum.agent.linux.dhcp.Dnsmasq # Allow overlapping IP (Must have kernel build with CONFIG\_NET\_NS=y and # iproute2 package that supports namespaces). # use\_namespaces = True # The DHCP server can assist with providing metadata support on isolated # networks. Setting this value to True will cause the DHCP server to append # specific host routes to the DHCP request. The metadata service will only # be activated when the subnet gateway\_ip is None. The guest instance must # be configured to request host routes via DHCP (Option 121). # enable\_isolated\_metadata = False # Allows for serving metadata requests coming from a dedicated metadata # access network whose cidr is 169.254.169.254/16 (or larger prefix), and # is connected to a Quantum router from which the VMs send metadata # request. In this case DHCP Option 121 will not be injected in VMs, as # they will be able to reach 169.254.169.254 through a router. # This option requires enable\_isolated\_metadata = True # enable\_metadata\_network = False

# D.6.3. I3\_agent.ini

[DEFAULT] # Show debugging output in log (sets DEBUG log level output) # debug = True # L3 requires that an interface driver be set. Choose the one that best # matches your plugin. # OVS based plugins (OVS, Ryu, NEC) that supports L3 agent interface\_driver = quantum.agent.linux.interface.OVSInterfaceDriver # OVS based plugins(Ryu, NEC) that use OVS # as OpenFlow switch and check port status #ovs\_use\_veth = True # LinuxBridge #interface\_driver = quantum.agent.linux.interface.BridgeInterfaceDriver # Allow overlapping IP (Must have kernel build with CONFIG\_NET\_NS=y and # iproute2 package that supports namespaces). # use\_namespaces = True # If use\_namespaces is set as False then the agent can only configure one router. # This is done by setting the specific router\_id. # router id = # Each L3 agent can be associated with at most one external network. This # value should be set to the UUID of that external network. If empty, # the agent will enforce that only a single external networks exists and # use that external network id # gateway\_external\_network\_id = # Indicates that this L3 agent should also handle routers that do not have # an external network gateway configured. This option should be True only # for a single agent in a Quantum deployment, and may be False for all agents # if all routers must have an external network gateway # handle\_internal\_only\_routers = True # Name of bridge used for external network traffic. This should be set to # empty value for the linux bridge # external\_network\_bridge = br-ex # TCP Port used by Quantum metadata server # metadata\_port = 9697 # Send this many gratuitous ARPs for HA setup. Set it below or equal to 0 # to disable this feature. # send\_arp\_for\_ha = 3 # seconds between re-sync routers' data if needed # periodic\_interval = 40 # seconds to start to sync routers' data after # starting agent # periodic\_fuzzy\_delay = 5 # enable\_metadata\_proxy, which is true by default, can be set to False # if the Nova metadata server is not available # enable\_metadata\_proxy = True

Report a bug

# D.6.4. Ibaas\_agent.ini

```
[DEFAULT]
# Show debugging output in log (sets DEBUG log level output)
# debug = true
# The LBaaS agent will resync its state with Quantum to recover from any
# transient notification or rpc errors. The interval is number of
# seconds between attempts.
# periodic_interval = 10
# OVS based plugins(OVS, Ryu, NEC, NVP, BigSwitch/Floodlight)
interface_driver = quantum.agent.linux.interface.OVSInterfaceDriver
# OVS based plugins(Ryu, NEC, NVP, BigSwitch/Floodlight) that use OVS
# as OpenFlow switch and check port status
# ovs_use_veth = True
# LinuxBridge
# interface_driver = quantum.agent.linux.interface.BridgeInterfaceDriver
# The agent requires a driver to manage the loadbalancer. HAProxy is the
# opensource version.
device_driver =
quantum.plugins.services.agent_loadbalancer.drivers.haproxy.namespace_driver.Haprox
vNSDriver
# Allow overlapping IP (Must have kernel build with CONFIG_NET_NS=y and
# iproute2 package that supports namespaces).
# use_namespaces = True
# The user group
# user_group = nogroup
```

# D.6.5. metadata\_agent.ini

Report a bug

```
[DEFAULT]
# Show debugging output in log (sets DEBUG log level output)
\# debug = True
# The Quantum user information for accessing the Quantum API.
auth_url = http://localhost:35357/v2.0
auth_region = RegionOne
admin_tenant_name = %SERVICE_TENANT_NAME%
admin_user = %SERVICE_USER%
admin_password = %SERVICE_PASSWORD%
# Network service endpoint type to pull from the keystone catalog
# endpoint_type = adminURL
# IP address used by Nova metadata server
# nova_metadata_ip = 127.0.0.1
# TCP Port used by Nova metadata server
# nova_metadata_port = 8775
# When proxying metadata requests, Quantum signs the Instance-ID header with a
# shared secret to prevent spoofing. You may select any string for a secret,
# but it must match here and in the configuration used by the Nova Metadata
# Server. NOTE: Nova uses a different key: quantum_metadata_proxy_shared_secret
# metadata_proxy_shared_secret =
```

# **D.6.6.** policy.json

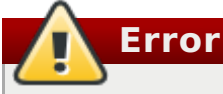

Topic 18131 failed validation and is not included in this build.

# D.6.7. quantum.conf

```
[DEFAULT]
# Default log level is INFO
# verbose and debug has the same result.
# One of them will set DEBUG log level output
# debug = False
# verbose = False
# Where to store Quantum state files. This directory must be writable by the
# user executing the agent.
# state_path = /var/lib/quantum
# Where to store lock files
lock_path = $state_path/lock
# log_format = %(asctime)s %(levelname)8s [%(name)s] %(message)s
# log date format = %Y-%m-%d %H:%M:%S
# use_syslog
                                        -> syslog
# log_file and log_dir
                                         -> log_dir/log_file
# (not log_file) and log_dir
                                        -> log_dir/{binary_name}.log
# use stderr
                                        -> stderr
# (not user_stderr) and (not log_file) -> stdout
# publish_errors
                                        -> notification system
# use_syslog = False
# syslog_log_facility = LOG_USER
# use_stderr = True
# log_file =
# log_dir =
# publish_errors = False
# Address to bind the API server
bind_host = 0.0.0.0
# Port the bind the API server to
bind_port = 9696
# Path to the extensions. Note that this can be a colon-separated list of
# paths. For example:
# api_extensions_path = extensions:/path/to/more/extensions:/even/more/extensions
# The ___path___ of quantum.extensions is appended to this, so if your
# extensions are in there you don't need to specify them here
# api_extensions_path =
# Quantum plugin provider module
# core_plugin =
# Advanced service modules
# service_plugins =
# Paste configuration file
api_paste_config = api-paste.ini
# The strategy to be used for auth.
# Supported values are 'keystone'(default), 'noauth'.
# auth_strategy = keystone
# Base MAC address. The first 3 octets will remain unchanged. If the
# 4h octet is not 00, it will also used. The others will be
# randomly generated.
# 3 octet
# base_mac = fa:16:3e:00:00:00
```

```
# 4 octet
# base mac = fa:16:3e:4f:00:00
# Maximum amount of retries to generate a unique MAC address
# mac_generation_retries = 16
# DHCP Lease duration (in seconds)
# dhcp_lease_duration = 120
# Allow sending resource operation notification to DHCP agent
# dhcp_agent_notification = True
# Enable or disable bulk create/update/delete operations
# allow_bulk = True
# Enable or disable pagination
# allow_pagination = False
# Enable or disable sorting
# allow_sorting = False
# Enable or disable overlapping IPs for subnets
# Attention: the following parameter MUST be set to False if Quantum is
# being used in conjunction with nova security groups
# allow_overlapping_ips = False
# Ensure that configured gateway is on subnet
# force_gateway_on_subnet = False
# RPC configuration options. Defined in rpc __init__
# The messaging module to use, defaults to kombu.
# rpc_backend = quantum.openstack.common.rpc.impl_kombu
# Size of RPC thread pool
# rpc_thread_pool_size = 64,
# Size of RPC connection pool
# rpc_conn_pool_size = 30
# Seconds to wait for a response from call or multicall
# rpc_response_timeout = 60
# Seconds to wait before a cast expires (TTL). Only supported by impl_zmq.
# rpc_cast_timeout = 30
# Modules of exceptions that are permitted to be recreated
# upon receiving exception data from an rpc call.
# allowed_rpc_exception_modules = quantum.openstack.common.exception,
nova.exception
# AMQP exchange to connect to if using RabbitMQ or QPID
control_exchange = quantum
# If passed, use a fake RabbitMQ provider
# fake_rabbit = False
# Configuration options if sending notifications via kombu rpc (these are
# the defaults)
# SSL version to use (valid only if SSL enabled)
# kombu_ssl_version =
# SSL key file (valid only if SSL enabled)
# kombu_ssl_keyfile =
# SSL cert file (valid only if SSL enabled)
# kombu_ssl_certfile =
# SSL certification authority file (valid only if SSL enabled)'
# kombu_ssl_ca_certs =
# IP address of the RabbitMQ installation
# rabbit_host = localhost
# Password of the RabbitMQ server
# rabbit_password = guest
# Port where RabbitMQ server is running/listening
# rabbit_port = 5672
# RabbitMQ single or HA cluster (host:port pairs i.e: host1:5672, host2:5672)
```

```
# rabbit hosts is defaulted to '$rabbit host:$rabbit port'
# rabbit hosts = localhost:5672
# User ID used for RabbitMO connections
# rabbit_userid = guest
# Location of a virtual RabbitMQ installation.
# rabbit_virtual_host = /
# Maximum retries with trying to connect to RabbitMQ
# (the default of 0 implies an infinite retry count)
# rabbit_max_retries = 0
# RabbitMQ connection retry interval
# rabbit_retry_interval = 1
# Use HA queues in RabbitMQ (x-ha-policy: all).You need to
# wipe RabbitMQ database when changing this option. (boolean value)
# rabbit_ha_gueues = false
# OPID
# rpc_backend=quantum.openstack.common.rpc.impl_qpid
# Qpid broker hostname
# qpid_hostname = localhost
# Qpid broker port
# qpid_port = 5672
# Qpid single or HA cluster (host:port pairs i.e: host1:5672, host2:5672)
# qpid_hosts is defaulted to '$qpid_hostname:$qpid_port'
# qpid_hosts = localhost:5672
# Username for qpid connection
# qpid_username = ''
# Password for qpid connection
# qpid_password = ''
# Space separated list of SASL mechanisms to use for auth
# qpid_sasl_mechanisms = ''
# Seconds between connection keepalive heartbeats
# gpid_heartbeat = 60
# Transport to use, either 'tcp' or 'ssl'
# qpid_protocol = tcp
# Disable Nagle algorithm
# qpid_tcp_nodelay = True
# ZMQ
# rpc_backend=quantum.openstack.common.rpc.impl_zmq
# ZeroMQ bind address. Should be a wildcard (*), an ethernet interface, or IP.
# The "host" option should point or resolve to this address.
# rpc_zmq_bind_address = *
# Notifications can be sent when network/subnet/port are create, updated or
deleted.
# There are three methods of sending notifications: logging (via the
# log_file directive), rpc (via a message queue) and
# noop (no notifications sent, the default)
# Notification_driver can be defined multiple times
# Do nothing driver
# notification_driver = quantum.openstack.common.notifier.no_op_notifier
# Logging driver
# notification_driver = quantum.openstack.common.notifier.log_notifier
# RPC driver. DHCP agents needs it.
notification_driver = quantum.openstack.common.notifier.rpc_notifier
# default_notification_level is used to form actual topic name(s) or to set
logging level
default_notification_level = INFO
# default_publisher_id is a part of the notification payload
```

# host = myhost.com # default\_publisher\_id = \$host # Defined in rpc\_notifier, can be comma separated values. # The actual topic names will be %s.%(default\_notification\_level)s notification\_topics = notifications # Default maximum number of items returned in a single response, # value == infinite and value < 0 means no max limit, and value must</pre> # greater than 0. If the number of items requested is greater than # pagination\_max\_limit, server will just return pagination\_max\_limit # of number of items. # pagination\_max\_limit = -1 # Maximum number of DNS nameservers per subnet # max dns nameservers = 5 # Maximum number of host routes per subnet # max\_subnet\_host\_routes = 20 # Maximum number of fixed ips per port # max\_fixed\_ips\_per\_port = 5 # Seconds to regard the agent as down. # agent\_down\_time = 5 # ======= end of items for agent management extension ===== # ======= items for agent scheduler extension =========== # Driver to use for scheduling network to DHCP agent # network\_scheduler\_driver = quantum.scheduler.dhcp\_agent\_scheduler.ChanceScheduler # Driver to use for scheduling router to a default L3 agent # router\_scheduler\_driver = quantum.scheduler.l3\_agent\_scheduler.ChanceScheduler # Allow auto scheduling networks to DHCP agent. It will schedule non-hosted # networks to first DHCP agent which sends get\_active\_networks message to # quantum server # network\_auto\_schedule = True # Allow auto scheduling routers to L3 agent. It will schedule non-hosted # routers to first L3 agent which sends sync\_routers message to quantum server # router\_auto\_schedule = True # Number of DHCP agents scheduled to host a network. This enables redundant # DHCP agents for configured networks. # dhcp\_agents\_per\_network = 1 # ======== end of items for agent scheduler extension ===== # Sets the value of TCP\_KEEPIDLE in seconds to use for each server socket when # starting API server. Not supported on OS X. #tcp\_keepidle = 600 # Number of seconds to keep retrying to listen #retry\_until\_window = 30 # Number of backlog requests to configure the socket with. #backlog = 4096 # Enable SSL on the API server #use\_ssl = False # Certificate file to use when starting API server securely

```
#ssl cert file = /path/to/certfile
# Private key file to use when starting API server securely
#ssl_key_file = /path/to/keyfile
# CA certificate file to use when starting API server securely to
# verify connecting clients. This is an optional parameter only required if
# API clients need to authenticate to the API server using SSL certificates
# signed by a trusted CA
#ssl_ca_file = /path/to/cafile
# ======= end of WSGI parameters related to the API server =========
[QUOTAS]
# resource name(s) that are supported in quota features
# quota_items = network, subnet, port
# default number of resource allowed per tenant, minus for unlimited
# default_quota = -1
# number of networks allowed per tenant, and minus means unlimited
# quota_network = 10
# number of subnets allowed per tenant, and minus means unlimited
# quota_subnet = 10
# number of ports allowed per tenant, and minus means unlimited
# quota_port = 50
# number of security groups allowed per tenant, and minus means unlimited
# quota_security_group = 10
# number of security group rules allowed per tenant, and minus means unlimited
# quota_security_group_rule = 100
# default driver to use for guota checks
# quota_driver = quantum.quota.ConfDriver
[DEFAULT_SERVICETYPE]
# Description of the default service type (optional)
# description = "default service type"
# Enter a service definition line for each advanced service provided
# by the default service type.
# Each service definition should be in the following format:
# <service>:<plugin>[:driver]
[AGENT]
# Use "sudo quantum-rootwrap /etc/quantum/rootwrap.conf" to use the real
# root filter facility.
# Change to "sudo" to skip the filtering and just run the comand directly
# root_helper = sudo
# seconds between nodes reporting state to server, should be less than
# agent_down_time
# report_interval = 4
# ======== end of items for agent management extension =====
[keystone_authtoken]
auth_host = 127.0.0.1
auth_port = 35357
auth_protocol = http
admin_tenant_name = %SERVICE_TENANT_NAME%
admin_user = %SERVICE_USER%
```

Report a bu

## D.6.8. rootwrap.conf

```
[DEFAULT]
# List of directories to load filter definitions from (separated by ',').
# These directories MUST all be only writeable by root !
filters_path=/etc/quantum/rootwrap.d,/usr/share/quantum/rootwrap
# List of directories to search executables in, in case filters do not
# explicitly specify a full path (separated by ',')
# If not specified, defaults to system PATH environment variable.
# These directories MUST all be only writeable by root !
exec_dirs=/sbin,/usr/sbin,/bin,/usr/bin
[XENAPI]
# XenAPI configuration is only required by the L2 agent if it is to
# target a XenServer/XCP compute host's dom0.
xenapi_connection_url=<None>
xenapi_connection_password=<None>
```

Report a bug

# **D.7. Object Storage Service Configuration Files**

## D.7.1. account-server.conf

This is an example of an account service configuration file.

```
[DEFAULT]
bind_ip = 1.2.3.4
bind_port = 6002
workers = 2
[pipeline:main]
pipeline = account-server
[app:account-server]
use = egg:swift#account
[account-replicator]
[account-auditor]
[account-reaper]
```

Report a bug

# D.7.2. container-server.conf

This is an example configuration file for a container service.

```
[DEFAULT]
bind_ip = 1.2.3.4
bind_port = 6001
workers = 2
[pipeline:main]
pipeline = container-server
[app:container-server]
use = egg:swift#container
[container-replicator]
[container-updater]
[container-auditor]
```

[container-sync]

# D.7.3. object-server.conf

This is an example of an object service configuration file.

```
[DEFAULT]
bind_ip = 1.2.3.4
bind_port = 6001
workers = 2
[pipeline:main]
pipeline = container-server
[app:container-server]
use = egg:swift#container
[container-replicator]
[container-updater]
[container-auditor]
[container-sync]
```

# D.7.4. proxy-server.conf

This is an example of a proxy service configuration file.

Report a bug

```
[DEFAULT]
bind_port = 8080
workers = 8
user = swift
log_level = debug
[pipeline:main]
pipeline = healthcheck cache authtoken keystone proxy-server
[app:proxy-server]
use = egg:swift#proxy
allow_account_management = true
account_autocreate = true
[filter:cache]
use = egg:swift#memcache
memcache_servers = 127.0.0.1:11211
[filter:catch_errors]
use = egg:swift#catch_errors
[filter:healthcheck]
use = egg:swift#healthcheck
[filter:keystone]
use = egg:swift#keystoneauth
operator_roles = admin, swift
is_admin = true
cache = swift.cache
[filter:authtoken]
paste.filter_factory = keystoneclient.middleware.auth_token:filter_factory
admin_tenant_name = services
admin_user = swift
admin_password = Redhat123
auth_host = sgordon-quantum.usersys.redhat.com
auth_port = 35357
auth_protocol = http
signing_dir = /tmp/keystone-signing-swift
```

# **Revision History**

| Devicie n 2 40                                              | Man Can 16 2012                            | Coott Doduce                      |
|-------------------------------------------------------------|--------------------------------------------|-----------------------------------|
| Revision 3-40                                               | Mon Sep 16 2013                            |                                   |
| $\square \square \# 1004575$ - Unly show cor                | inguning v2.0 of the enapoint AF           | 1.                                |
|                                                             |                                            |                                   |
| Revision 3-37                                               | Fri Sep 06 2013                            | Scott Radvan                      |
| BZ#997589 - Opdate proced                                   | ure formatting.                            |                                   |
| Revision 3-36                                               | Fri Sep 06 2013                            | Scott Radvan                      |
| BZ#997589 - Specify correct                                 | package for VNC service.                   |                                   |
| Revision 3-35                                               | Tue Sep 03 2013                            | Scott Radvan                      |
| BZ#975268 - Move compone                                    | nt listings into tables.                   |                                   |
| Revision 3-34                                               | Mon Sen 02 2013                            | Scott Badvan                      |
| BZ#984897 - Fix incorrect /et                               | c file path.                               |                                   |
| Revision 3-33                                               | Thu Aug 08 2013                            | Stephen Gordon                    |
| Updated brand.                                              |                                            |                                   |
| Revision 3-32                                               | Tue Aug 06 2013                            | Stephen Gordon                    |
| BZ#988471 - Updated explar                                  | nation of RHS SELinux boolean.             |                                   |
| BZ#988151 - Added brief exp                                 | planation of NFS component of r            | nulti-backend example.            |
| Revision 3-31                                               | Tue Aug 06 2013                            | Stephen Gordon                    |
| BZ#988471 - Add setting of                                  | virt_use_fusefs SELinux boolean            | to RHS backend configuration.     |
| BZ#984898 - Added missing '                                 | "on" argument to setsebool cor             | nmand.                            |
| BZ#989832 - Removed extra                                   | apostrophe in certutil example.            | ve confin Undeting the Compute    |
| BZ#980347 - Replace /etc/nc                                 | ova/nova/com wich/etc/nova/no              | valconi in opdating the compute   |
| B7 #988150 - Updated Block                                  | Storage multi-backend configur             | ation content to provider correct |
| Red Hat Storage driver.                                     |                                            |                                   |
| BZ#988151 - Updated Block<br>example.                       | Storage multi-backend configur             | ation to provide a valid NFS      |
| BZ#991099 - Updated datab<br>Service" to refer to the corre | ase connection string instruction ct file. | ns in "Configuring the Network    |
| BZ#928038 - Correct descrip                                 | tion of bridge_mappings configu            | ıration key.                      |
| BZ#981430 - Start openstac                                  | k-nova-consoleauth service.                |                                   |
| Revision 3-30                                               | Wed Jul 17 2013                            | Stephen Gordon                    |
| BZ#981430 - Added instructi                                 | ons on the use of the Compute              | console authentication service.   |
| BZ# <mark>980559</mark> - Added API, con                    | ductor, and scheduler services t           | o compute installation            |
| instructions.                                               |                                            |                                   |
| BZ#980902 - Added missing                                   | authentication configuration for           | the Compute service.              |
| BZ#980860 - Added Instructi                                 | ions for starting Libvirtd service         | before the Compute (Nova)         |
| BZ#928038 - Added bridge                                    | mannings and physical interf               | ace mannings configuration keys   |
| to networking documentation                                 | l.                                         |                                   |
| Revision 3-29                                               | Mon lul 08 2013                            | Stephen Gordon                    |
| BZ#980565 - Added missing                                   | database grant for 'dash' datab            | ase user.                         |
| BZ#975419 - Fixed Nova API                                  | restart command to refer to the            | e correct service.                |
| Revision 3-26                                               | Mon Jul 01 2013                            | Stephen Gordon                    |

### BZ#979150 - Updated entitlement information.

BZ#978657 - Fixed Identity service v3 endpoint definition.

BZ#979004 - Corrected Compute Identity records.

#### **Revision 3-24** Mon Jun 24 2013 Stephen Gordon, Summer Lona

BZ#976842 - Corrected endpoint definitions for Object Storage service.

- BZ#975419 Corrected restart command for Compute API service.
- BZ#965900 Finalized installation checklist.

BZ#973845 - Removed duplicated content in prerequisites information.

BZ#877820 - Updated example /etc/libvirt/gemu.conf configuration file.

#### **Revision 3-23** Thu Jun 20 2013 **Stephen Gordon**

BZ#973845 - Removed duplication in "Register to Red Hat Network" instructions. BZ#877820 - Updated spacing of gemu settings.

#### **Revision 3-22** Tue Jun 18 2013 Stephen Gordon, Summer Long

BZ#974430 - Updated to use the correct credentials when creating a new user.

BZ#974434 - Use root user account instead of sudo when configuring Object Storage.

BZ#967965 - Added steps for creating an external provider network.

BZ#928376 - Added Red Hat Storage backend for Block Storage Service.

BZ#959515 - Added new topic covering installation prerequisites.

| Revision 3-21                | Thu Jun 13 2013                                                                                                    | Steve Gordon |  |
|------------------------------|----------------------------------------------------------------------------------------------------|--------------|--|
| Destudent One surchastic 2.0 | Dura da constructiona da la la constructiona da la construcción da la construcción da |              |  |

Red Hat OpenStack 3.0 Preview update.

### **Revision 3-13**

Wed May 29 2013

**Steve Gordon** 

Red Hat OpenStack 3.0 Preview.